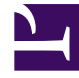

# **GENESYS**

This PDF is generated from authoritative online content, and is provided for convenience only. This PDF cannot be used for legal purposes. For authoritative understanding of what is and is not supported, always use the online content. To copy code samples, always use the online content.

# Workbench User's Guide

Genesys Care/Support current

# Table of Contents

| Workbench Deployment and User Guide                     | 6   |
|---------------------------------------------------------|-----|
| Workbench Overview                                      | 7   |
| New in this 9.3.000.00 Release                          | 9   |
| Intended Audience                                       | 11  |
| Contact Genesys Customer Care                           | 12  |
| Workbench Checklist                                     | 13  |
| Planning and Deployment - New Install                   | 17  |
| Workbench Architecture                                  | 18  |
| Workbench Components                                    | 29  |
| Planning                                                | 31  |
| Prerequisites                                           | 32  |
| Sizing                                                  | 40  |
| Network and Security Considerations                     | 47  |
| Downloading Workbench                                   | 48  |
| Deployment                                              | 50  |
| Pre - Installation Steps                                | 51  |
| Workbench Installation - Windows - Primary Node         | 59  |
| Workbench Installation - Windows - Additional Node      | 73  |
| Workbench Installation - Linux - Primary Node           | 82  |
| Workbench Installation - Linux - Additional Node        | 94  |
| Workbench Agent Remote [WAR] (for non Workbench Hosts)  | 105 |
| Post Installation Configuration                         | 121 |
| Uninstalling Workbench                                  | 122 |
| Configuring TLS                                         | 124 |
| Workbench Authentication                                | 128 |
| Workbench ZooKeeper Authentication                      | 129 |
| Workbench Elasticsearch Authentication                  | 132 |
| Workbench Data-Center Synchronization                   | 135 |
| Data-Center Synchronization - Planning                  | 137 |
| Data-Center Synchronization - Configuration             | 139 |
| Planning and Deployment - Upgrade                       | 144 |
| Pre-Upgrade Steps - Windows                             | 146 |
| Workbench Upgrade - Windows - Primary Node              | 149 |
| Workbench Upgrade – Windows - Additional Node           | 161 |
| Workbench Upgrade – Windows – Rollback to Workbench 9.0 | 164 |

| Workbench Upgrade – Windows – Removing old version    | 167 |
|-------------------------------------------------------|-----|
| Linux Pre-Upgrade Steps                               | 168 |
| Workbench Upgrade - Linux - Primary Node              | 171 |
| Workbench Upgrade – Linux - Additional Node           | 179 |
| Workbench Upgrade – Linux – Rollback to Workbench 9.0 | 184 |
| Workbench Upgrade – Linux – Removing old version      | 188 |
| Using Workbench                                       | 189 |
| Logging In                                            | 190 |
| Navigation Bar                                        | 191 |
| Alarm Console                                         | 192 |
| Changes Console                                       | 195 |
| Channel Monitoring                                    | 198 |
| CM - Call Flow Summary                                | 203 |
| CM - Add a New Call Flow                              | 207 |
| CM - Call Stages                                      | 209 |
| CM - Editing Call Flows                               | 214 |
| Deleting Call Flows                                   | 215 |
| CM - Call Flow Schedules                              | 216 |
| CM Call Flow Alarms                                   | 218 |
| CM - Uploading Media Files                            | 220 |
| CM - Reports                                          | 224 |
| Workbench Dashboards                                  | 230 |
| Workbench Visualizations                              | 236 |
| Workbench Discover Console                            | 247 |
| Notification Channels                                 | 250 |
| Alerts                                                | 258 |
| Workbench Configuration                               | 263 |
| Workbench User Preferences                            | 268 |
| Remote Alarm Monitoring                               | 270 |
| Getting Started                                       | 272 |
| Remote Alarm Monitoring Activation                    | 275 |
| Mobile App                                            | 278 |
| Supported Alarms                                      | 279 |
| Alarm Routing                                         | 280 |
| Maintenance Windows                                   | 281 |
| Workbench Configuration Options                       | 282 |
| Workbench Configuration Option Dependencies           | 283 |

| Workbench IO Application Type            | 286 |
|------------------------------------------|-----|
| Workbench Agent Application Type         | 294 |
| Workbench Elasticsearch Application Type | 300 |
| Workbench Kibana Application Type        | 308 |
| Workbench Logstash Application Type      | 313 |
| Workbench Heartbeat Application Type     | 319 |
| Workbench Zookeeper Application Type     | 325 |
| Workbench Host Object Type               | 330 |
| Workbench General Settings               | 333 |
| Additional Information                   | 335 |
| FAQ's                                    | 336 |
| Best Practices                           | 345 |
| Troubleshooting                          | 346 |
| Installation                             | 347 |
| Ports                                    | 348 |
| Logs                                     | 349 |
| Upgrade                                  | 351 |
| Dashboards                               | 353 |
| Services                                 | 354 |
| Changes Console                          | 355 |
| Miscellaneous                            | 356 |
| Known Issues and Limitations             | 357 |
| Workbench 8.5 migration to Workbench 9.x | 363 |
| GDPR                                     | 364 |
| Release Notes                            | 365 |
| Anomaly Detection (AD)                   | 366 |
| Overview                                 | 368 |
| Checklist                                | 369 |
| Planning                                 | 371 |
| AD Architecture                          | 372 |
| AD Components                            | 376 |
| AD Pre-Requisites                        | 377 |
| AD Network and Security Considerations   | 379 |
| AD Sizing                                | 381 |
| AD Downloading WB Anomaly Detection      | 383 |
| AD Deployment - New Install              | 385 |
| AD Pre-Installation Steps                | 386 |

| AD Windows Install - Primary Node                | 387 |
|--------------------------------------------------|-----|
| AD Windows Install - Additional Node             | 395 |
| AD Linux Install - Primary Node                  | 403 |
| AD Linux Install - Additional Node               | 409 |
| AD Post Installation Configuration               | 416 |
| AD Data-Center Synchronization                   | 417 |
| AD Deployment Upgrade                            | 418 |
| AD Pre-Upgrade Steps                             | 419 |
| AD Windows Upgrade - Primary and Additional Node | 420 |
| AD Linux Upgrade - Primary and Additional Node   | 421 |
| Using AD                                         | 422 |
| AD Navigation Bar                                | 423 |
| AD Insights Console                              | 424 |
| AD Dashboards                                    | 436 |
| AD Visualizations                                | 440 |
| AD Configuration                                 | 446 |
| Uninstalling AD                                  | 449 |
| AD Configuration Options                         | 452 |
| AD Configuration Dependencies                    | 453 |
| AD Application Options                           | 454 |
| AD Additional Information                        | 458 |
| AD FAQ's                                         | 459 |
| AD Known Issues and Limitations                  | 462 |
| AD Best Practices                                | 463 |
| AD Troubleshooting                               | 464 |
| AD GDPR                                          | 468 |

# Workbench Deployment and User Guide

Welcome to the Genesys Care Workbench User's Guide version 9.3.000.00

Workbench is a consolidated suite of monitoring, testing and troubleshooting tools for your Genesys Engage On-Premise platform.

Workbench endeavours to simplify and accelerate the visibility, understanding and resolution of Genesys Engage On-Premise platform operational issues, empowering you with *insights into reality*.

This document provides you with the following information:

- Workbench Components and Architecture
- Workbench Planning, Deployment and Upgrade procedures
- The usage of Workbench features/functionality
- Workbench Configuration Options
- FAQ's, Limitations, Best Practises

# Workbench Overview

Genesys Workbench (WB) 9 is a monitoring, testing, troubleshooting and remediation solution, with a suite of tools to assist with the operational monitoring, management and troubleshooting of Genesys platforms.

Workbench (WB) 9.0 was released February 2020, this WB 9.0 release was a reinvention that endeavours to provide a go-to monitoring, testing, troubleshooting and remediation product which simplifies and accelerates identification and resolution of issues, empowering Genesys customers and partners with valuable operational insights to better manage and support their Genesys Engage platform.

Workbench 9.1 adds an **optional** Metric data ingestion feature (from remote hosts/process - i.e. sip, urs, gvp etc) that enables observability of host and process CPU, Memory, Disk and Network metric data, providing rich insights and analysis capability into host and process metric utilization, performance and trends.

Workbench 9.2 adds an **optional** Anomaly Detection Workbench "Insights" feature that will autonomously and predictively raise anomalies based on outlier analysis of the ingested metric data (CPU, RAM, Disk, Network); details of the Workbench AD feature can be found here: Workbench Anomaly Detection (AD).

Workbench 9.3 adds an Notification Webhook feature that provides a simple and efficient method to send information (currently that information is limited to Active Alarms within Workbench; either Engage [i.e. Host Unavailable] Alarms received from Engage SCS or Workbench [i.e. Channel Monitoring - Call Flow - No Answer] generated) from Workbench, to a customer developed, or external, HTTP[S] endpoint; details of the feature can be found here: Notification Channels and Workbench Alerts.

Workbench 9.3 Key Features:

- A new **Workbench UI** enabling richer Dashboard and Visualization capabilities providing an at-a-glance view of Genesys platform health and status.
- View Genesys Engage "Alarms" via the **Workbench Alarms Console**, complimenting existing products such as Genesys Administrator Extensions (GAX).
- View Genesys Engage "Changes" via the **Workbench Changes Console**, enabling greater context and perspective of Genesys Engage Application Object changes.
- Leverage Workbench **Channel Monitoring** to create and schedule voice test calls to proactively identify potential interaction and routing issues before your customers are impacted; this feature can test Genesys voice call flows ensuring your service is functioning as designed and alerting you when issues are encountered.
  - Workbench Channel Monitoring integrates directly to the Genesys SIP Server and <u>not</u> the SIP Server Proxy
- Take advantage of the Workbench Remote Alarm Monitoring Service, when activated, the
  customers on-premise Workbench instance sends specific Alarms to Genesys Customer Care, this alarm
  interaction is intelligently routed to a Genesys analyst who will then proactively create a Support Case
  and will liaise with the customer accordingly to resolve the issue(s); the alarms can also be sent to the
  Genesys Mobile App if subscribed.

- View "Audits" via the **Workbench Configuration/Auditing Console**, enabling similar context to Changes with added detail such as Workbench Login/Logout events.
- Ingest Metric data events, via the Workbench Agent(s), for analysis, troubleshooting and operational insights
- Explore and observe metric data event insights via Workbench Dashboards and Visualizations
- · Create your own custom metric data event Dashboards and Visualizations
- Analyze the 'raw' ingested metric data events via the Workbench Discover Console
- Search/filter for particular metrics, components, values etc
- Anomaly Detection Workbench Insights feature that will be autonomously and predictively raise anomalies based on the ingested Metric data
- Notification Webhook feature that provides a simple and efficient method to send active alarm events to a customer developed, or external, HTTP[S] endpoint

#### Important

- Note: currently Workbench 9.x is only compatible with Genesys Engage On-Premise
- Note: future Workbench 9.x roadmap features are subject to change, timescales TBD.

#### Important

• Workbench High-Availability (HA) is resiliency of event data (via Workbench Elasticsearch) and configuration data (via Workbench ZooKeeper)

#### Important

- Workbench Agent 8.5 is ONLY for LFMT
- Workbench Agent 9.x is ONLY for Workbench 9.x
- If/when Workbench and LFMT is deployed, both Workbench Agents 8.5 and 9.x would be needed on each remote host
  - The Workbench Agent 8.5 would be required for LFMT to collect log files from the remote hosts (i.e. sip, urs, gvp etc)
  - The Workbench Agent 9.x would be required for Workbench ingestion of data from the remote hosts (i.e. sip, urs, gvp etc)

# New in this 9.3.000.00 Release

Workbench 9.3.000.00 provides:

- A Notification Webhook feature that provides a simple and efficient method to send information to a customer developed, or external, HTTP[S] endpoint
  - further details here: Notification Channels and Workbench Alerts.
- An upgrade of the Elastic back-end stack from 7.1 to 7.17

| Release    | Release Date | Description                                                                                                    |
|------------|--------------|----------------------------------------------------------------------------------------------------|
| 9.2.000.20 | Jan 2022     | <ul> <li>Workbench log4j vulnerability<br/>mitigations/fixes - using log4j<br/>2.17.1</li> </ul>                                                                                                    |
| 9.2.000.10 | Dec 2021     | <ul> <li>Workbench log4j vulnerability<br/>mitigations/fixes - using log4j<br/>2.17.0</li> </ul>                                                                                                    |
| 9.2.000.00 | Nov 2021     | <ul> <li>Workbench introduces an<br/>Anomaly Detection (AD)<br/>"Insights" feature that<br/>autonomously and<br/>predictively raises Machine<br/>Learning Anomalies, via the<br/>dedicated "Insights" Console,<br/>based on the dynamic<br/>Anomaly Detection model of<br/>the ingested metric data<br/>received from Hosts/<br/>Processes of the Genesys<br/>Application servers (i.e. sip,<br/>urs, gvp etc).</li> </ul> |
| 9.1.100.00 | May 2021     | <ul> <li>ZooKeeper Authentication -<br/>protect the Workbench back-<br/>end configuration data stored<br/>in ZooKeeper via a username<br/>and password.</li> </ul>                                                                                                    |

### Previous Workbench Releases

| Release     | Release Date | Description                                                                                                    |
|-------------|--------------|----------------------------------------------------------------------------------------------------|
|             |              | • Elasticsearch Authentication -<br>protect the Workbench back-<br>end ingested data (Alarms,<br>Changes, CM, Auditing etc)<br>stored in Elasticsearch via a<br>username and password.                                                                                                    |
| 9.1.000.00  | Dec 2020     | <ul> <li>Workbench 9.1.000.00 adds a<br/>Metric data ingestion feature<br/>that enables observability of<br/>host and process CPU,<br/>Memory, Disk and Network<br/>metric data, providing rich<br/>insights and analysis<br/>capability into host and<br/>process metric utilization,<br/>performance and trends.</li> <li>Workbench 9.1.000.00 also<br/>provides a stepping-stone to<br/>Workbench 9.2 (Q3 2021)<br/>where Anomaly Detection<br/>Workbench "Insights" will be<br/>autonomously and<br/>predictively raised based on<br/>abnormal outlier analysis of<br/>the ingested metric data<br/>modelled baseline.</li> </ul> |
| 9.0.100.00  | May 2020     | Linux support                                                                                                    |
| 9.0.000.00  | Feb 2020     | The reinvention of Workbench<br>8.5, with the core Alarm,<br>Changes and Channel Monitoring<br>features migrated.                                                                                                    |
| 8.5.100.113 | Sept 2017    | Workbench 8.5 has been<br>replaced with Workbench 9.x -<br>please upgrade to the latest<br>release                                                                                                    |

# Intended Audience

This document is intended primarily for Genesys platform System Administrators, Contact Centre Managers and Operations Personnel.

#### Important

• You should be familiar with Genesys Engage On-Premise components, architecture and functions.

# Contact Genesys Customer Care

If you have an issue or a question regarding Workbench or Remote Alarm Monitoring, you can submit a Support Case to Genesys Customer Care.

- 1. Login to My Support and select Open a Case from the left-side menu.
- 2. For Product Category, select Genesys Care Tools
- 3. For Product, select **Workbench** or **Remote Alarm Monitoring** if related to the Workbench RAM Service
- 4. For Major Release, select 9.1
- 5. Describe the issue on the next screen.
- 6. Submit your case and a Customer Care tools specialist will contact you.

Before contacting Genesys Customer Care, please refer to the Genesys Care Program Guide for complete contact information and procedures.

#### Important

Note that the Elastic (https://www.elastic.co/) stack leveraged by Workbench 9.x is not supported and maintained by Genesys, as such customers and partners **may** need to engage with the Elastic community regarding technical issues that are not within the scope of Workbench support.

# Workbench Checklist

Use this section as a proactive checklist for successful Workbench planning, deployment and usage.

| Item # | Description                                                                                                    |
|--------|----------------------------------------------------------------------------------------------------|
| 1      | Read this document thoroughly and plan your<br>Workbench deployment carefully before starting<br>the Workbench installation.                                             |
| 2      | Given Genesys Workbench integrates to Genesys<br>Engage components, ensure you have Genesys<br>Engage knowledge, experience and training before<br>installing Workbench. |
|        | Review the Architecture section to determine what<br>Workbench architecture best suits your<br>environment - i.e:                                                        |
|        | Do you have multiple Engage Data-Centers?                                                                                                    |
| 3      | <ul> <li>Do you want to ingest host and application<br/>process Metric data (i.e. CPU/RAM/DISK/<br/>NETWORK) from your Engage Hosts into<br/>Workbench?</li> </ul>       |
|        | • Do you want Workbench HA?                                                                                                    |
|        | • Do you want the minimal Workbench footprint?                                                                                                    |
| 4      | Review the Workbench Components section to gain<br>an insight into the function of the Workbench<br>components and their respective integration<br>points.               |
|        | Review the Planning section to understand considerations and determine mandatory items/ actions required prior to installing Workbench - i.e.                            |
|        | <ul> <li>Genesys recommends Engage Configuration<br/>Server (CS), Solution Control Server (SCS),<br/>Message Server (MS) and SIP Server versions of<br/>8.5+.</li> </ul> |
| 5      | <ul> <li>Procure the Host/Server hardware running the<br/>Supported Workbench Operating Systems</li> </ul>                                                               |
|        | <ul> <li>Workbench components require Administrator<br/>(Windows) / Sudoer (not the <i>root</i> user)<br/>permissions for installation</li> </ul>                        |
|        | <ul> <li>Ensure the Network Ports utilized by Workbench<br/>are from a firewall perspective open and are not<br/>already used by other applications</li> </ul>           |
|        | • For Linux Pre-Install Steps, ensure the ulimit,                                                                                                    |

| Item # | Description                                                                                                    |
|--------|----------------------------------------------------------------------------------------------------|
|        | <ul> <li>/etc/security/limits.conf, /etc/sysctl.conf and<br/>vm.max_map_count settings are reviewed and<br/>the neccessary actions taken</li> <li>Proview the Linux Network and Security section</li> </ul> |
|        | Review the Linux Network and Security section                                                                                                    |
|        | As part of Planning, carefully review and determine your Workbench Sizing requirements - i.e:                                                                                                    |
| 6      | <ul> <li>review, determine and record how many Engage<br/>Hosts will be running the Workbench Agent<br/>Remote?</li> </ul>                                                                                  |
|        | <ul> <li>review, determine and record for how many<br/>days you wish to store the ingested data within<br/>Workbench?</li> </ul>                                                                            |
| 7      | Review Workbench FAQ's for common questions.                                                                                                    |
| 8      | Review Workbench Best Practises for common guidance.                                                                                                    |
| 9      | Once the Planning section is complete, proceed to<br>Download Workbench                                                                                                    |
|        | Now review and complete the Workbench Pre-<br>Installation Steps - i.e:                                                                                                    |
|        | <ul> <li>Workbench Installation Package Import using<br/>GAX - this creates the necessary Engage CME<br/>Workbench Application Templates and Admin<br/>Role</li> </ul>                                      |
|        | <ul> <li>Provisioning the Workbench IO (Server)<br/>Application using GAX - i.e. "WB9IO"</li> </ul>                                                                                                    |
| 10     | <ul> <li>Provisioning the Workbench Client Application<br/>using GAX - i.e. "WB9Client"</li> </ul>                                                                                                    |
|        | <ul> <li>Provisioning the Workbench Client Role using<br/>GAX - i.e. "WB9Admin"</li> </ul>                                                                                                    |
|        | <ul> <li>Follow the Console ChangedBy field for Genesys<br/>Engage Changes instructions to ensure the<br/>Workbench Changes Console ChangedBy field<br/>is accurate (not "N/A")</li> </ul>                  |
|        | Begin the Workbench installation, starting with the Workbench Primary Node - i.e:                                                                                                    |
| 11     | Workbench Primary Node Windows Installation                                                                                                    |
|        | Workbench Primary Node Linux Installation                                                                                                    |
| 12     | If Workbench HA is required, begin the Workbench<br>Additional Node(s) installation - i.e:                                                                                                    |

| Item # | Description                                                                                                    |
|--------|----------------------------------------------------------------------------------------------------|
|        | Workbench Additional Node Windows     Installation                                                                                                    |
|        | Workbench Additional Node Linux Installation                                                                                                    |
| 13     | At this stage, you now have a Workbench single-<br>node or Workbench Cluster deployment up and<br>running at a given Data-Center - i.e. "APAC".                                                                                                    |
| 14     | Repeat the above steps <b>9</b> and <b>10</b> for each Data-<br>Center - i.e. for Data-Centers "EMEA" and "LATAM".                                                                                                    |
| 15     | Hypothetically you now have <b>3</b> sepearate<br>Workbench deployments running at Data-Centers<br>"APAC", "EMEA" and "LATAM".                                                                                                    |
|        | If required, you can synchronize these separate<br>Workbench deployments into a <b>Workbench</b><br><b>Distributed</b> architecture for holistic visibility - i.e:                                                                                                    |
|        | Workbench Data-Center Synchronization                                                                                                    |
| 16     | Overview, Benefits and Limitations                                                                                                    |
|        | Data-Center Synchronization - Planning                                                                                                    |
|        | Data-Center Synchronization - Configuration                                                                                                    |
| 17     | Hypothetically, you now have a Workbench<br>distributed architecture comprising of Workbench<br>instances/Clusters running at Data-Centers "APAC",<br>"EMEA" and "LATAM".                                                                                                    |
| 18     | Review this section for details on Using Workbench                                                                                                    |
| 19     | Review the Workbench Agent Remote section for<br>details on ingesting Engage Host and Application<br>Metric data into Workbench via the Workbench<br>Agent Remote component                                                                                                    |
|        | Review this section for details on the Workbench<br>Remote Alarm Monitoring (RAM) feature                                                                                                    |
| 20     | <ul> <li>Workbench Remote Alarm Monitoring (RAM)<br/>enables the customers on-premise Workbench<br/>instance to transition/transmit a specific subset<br/>of Genesys Engage Critical and Major Alarms,<br/>externally, to Genesys Customer Care, who will<br/>then proactively create a Genesys Case and will<br/>liaise, if required, with the customer to<br/>proactively progress and resolve the issue(s);<br/>the RAM alarms can also sent to the customers<br/>mobile device via the Genesys Care Mobile App.</li> </ul> |
| 21     | Review Workbench Troubleshooting for guidance on Workbench issues.                                                                                                    |
| 22     | Review Workbench Options for help on Workbench                                                                                                    |

| Item # | Description                                                                                                    |
|--------|----------------------------------------------------------------------------------------------------|
|        | configuration options/settings.                                                                                                    |
|        | Review these Workbench Upgrade sections when migrating to a new release of Workbench - i.e:                                                                                                    |
|        | Warning                                                                                                    |
|        | <ul> <li>Before commencing the Workbench<br/>upgrade - please ensure the<br/>Workbench Host(s) have 'free' at<br/>least 3 times the size of the<br/>"<workbench_install>/ElasticSear<br/>data" directory - else the<br/>Workbench upgrade process will fail<br/>and Workbench data integrity and<br/>operation will likely be<br/>compromised.</workbench_install></li> </ul> |
| 23     | Pre-Upgrade Steps - Windows                                                                                                    |
|        | Primary Node Upgrade - Windows                                                                                                    |
|        | Additional Node(s) Upgrade - Windows                                                                                                    |
|        | Rollback - Windows                                                                                                    |
|        | Remove old version - Windows                                                                                                    |
|        | Pre-Upgrade Steps - Linux                                                                                                    |
|        | Primary Node Upgrade - Linux                                                                                                    |
|        | <ul> <li>Additional Node(s) Upgrade - Linux</li> </ul>                                                                                                    |
|        | Rollback - Linux                                                                                                    |
|        | Remove old version - Linux                                                                                                    |

# Planning and Deployment - New Install

This Planning and Deployment section contains general information for the planning, deployment/ installation and configuration of Workbench for new installations.

# Workbench Architecture

Example Workbench and Workbench Anomaly Detection (AD) architectures are detailed below:

- Workbench "stand-alone/single node" architecture with single Engage Data-Center
- Workbench "Cluster" HA architecture with single Engage Data-Center
- Workbench "Cluster" HA architecture with multi Engage Data-Center (no/limited Metric ingest)
- Workbench "stand-alone/single node" architecture with multi Engage Data-Center
- Workbench "Cluster" architecture with multi Engage Data-Center
- Workbench Anomaly Detection (AD) with a Workbench "Cluster" HA architecture within a single Engage Data-Center
- Workbench Anomaly Detection (AD) HA with a Workbench "Cluster" HA architecture within a multi Engage Data-Center

## Workbench Deployment Architecture

Workbench integrates to the Genesys Engage platform, as such the following Genesys Engage Objects will be required and leveraged by Workbench:

| Component                                                      | <b>Description/Comments</b>                                                                                            |
|----------------------------------------------------------------|----------------------------------------------------------------------------------------------------|
| Genesys Engage Workbench Client application/<br>object         | enables Engage CME configured Users to log into<br>Workbench                                                           |
| Genesys Engage <b>Workbench IO</b> (Server) application/object | enables integration from Workbench to the Engage CS, SCS and MS $% \left( \mathcal{S}^{\prime}_{\mathrm{S}}\right) =0$ |
| Genesys Engage Configuration Server<br>application/object      | enables integration from Workbench to the Engage CS; authentication and Config Changes                                 |
| Genesys Engage Solution Control Server application/object      | enables integration from Workbench to the Engage SCS; Alarms to WB from SCS                                            |
| Genesys Engage <b>Message Server</b> application/<br>object    | enables integration from Workbench to the Engage<br>MS; Config change ChangedBy metadata                               |
| Genesys Engage <b>SIP Server</b> application/object (optional) | enables integration from Workbench to the Engage<br>SIP Server enabling the Channel Monitoring feature                 |

# Workbench "stand-alone/single node" architecture with single Engage Data-Center

The example architecture below provides the following **WB single Primary node within a single Data-Center** approach:

- A Genesys Engage **single** Data-Center/Site (i.e. APAC) deployment
- Workbench integrates into the Engage Master Configuration Server (CS)
- Workbench integrates into the Engage Solution Control Server (SCS) and associated Message Server (MS)
- The Workbench Channel Monitoring feature functions via the WB IO application integrating to the respective Engage SIP Server
- Workbench Users connect to the Workbench Primary (WB IO application) instance and can visualize the features of WB
- If the Workbench Agent component is installed on any Genesys Application servers (i.e. SIP, URS, FWK etc)
  - the Metric data from those hosts will be sent to the Workbench node for storage, providing visualizations via the Workbench Dashboard feature

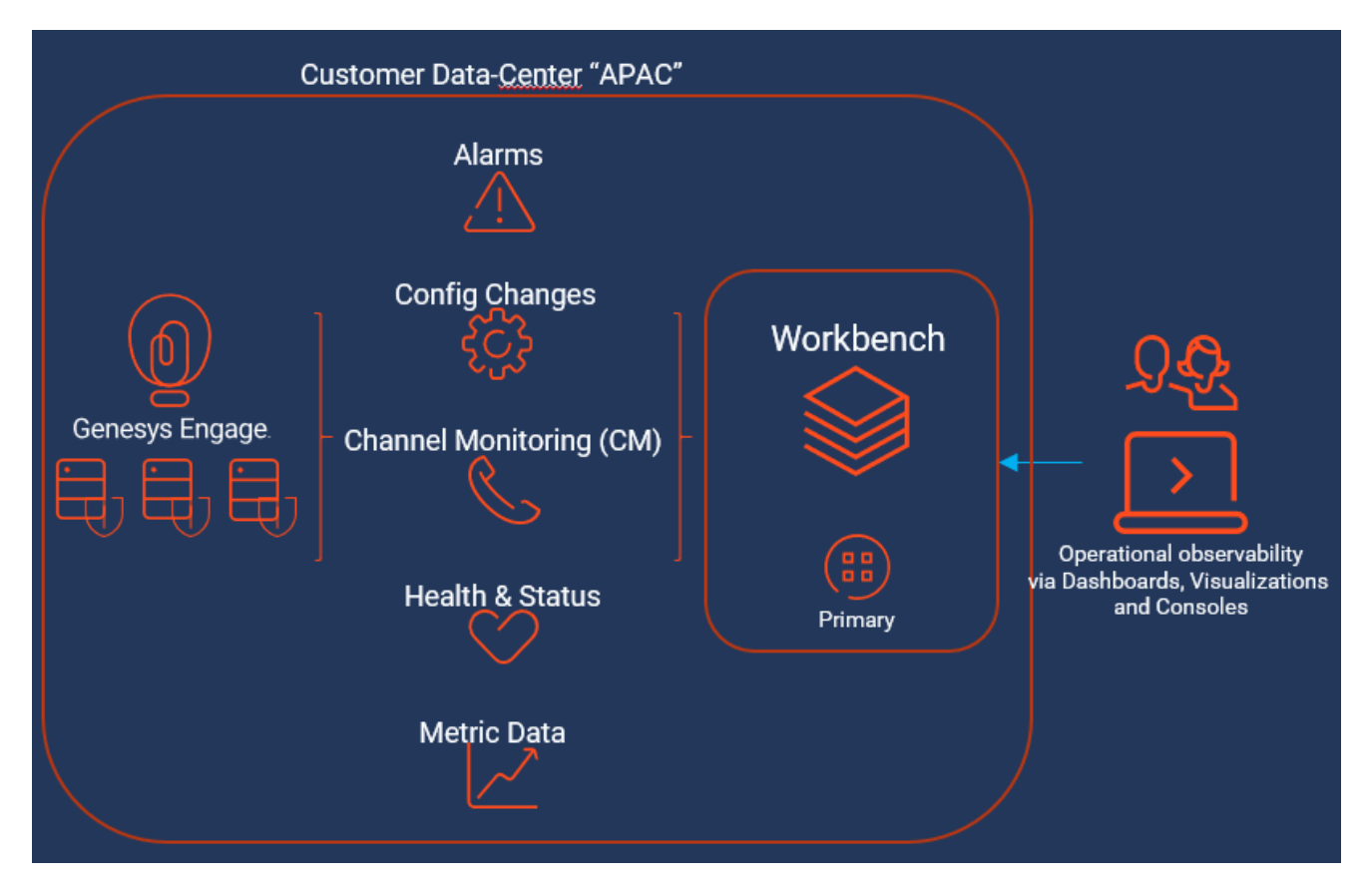

# Workbench "Cluster" HA architecture with single Engage Data-Center

The example architecture below provides the following **WB** "Cluster" within a single Data-Center approach:

- A Genesys Engage **single** Data-Center/Site (i.e. APAC) deployment
- Workbench Primary node integrates into the Engage Master Configuration Server (CS)
- Workbench Primary node integrates into the Engage Solution Control Server (SCS) and associated Message Server (MS)
- The Workbench Channel Monitoring feature functions via the WB IO application integrating to the respective Engage SIP Server
- Workbench Users connect into the Workbench Primary (WB IO application) instance and can visualize the features of WB
- For HA resiliency, Workbench Node 2 contains event data (via Workbench Elasticsearch) and configuration data (via Workbench ZooKeeper)
- For HA resiliency, Workbench Node 3 contains event data (via Workbench Elasticsearch) and configuration data (via Workbench ZooKeeper)

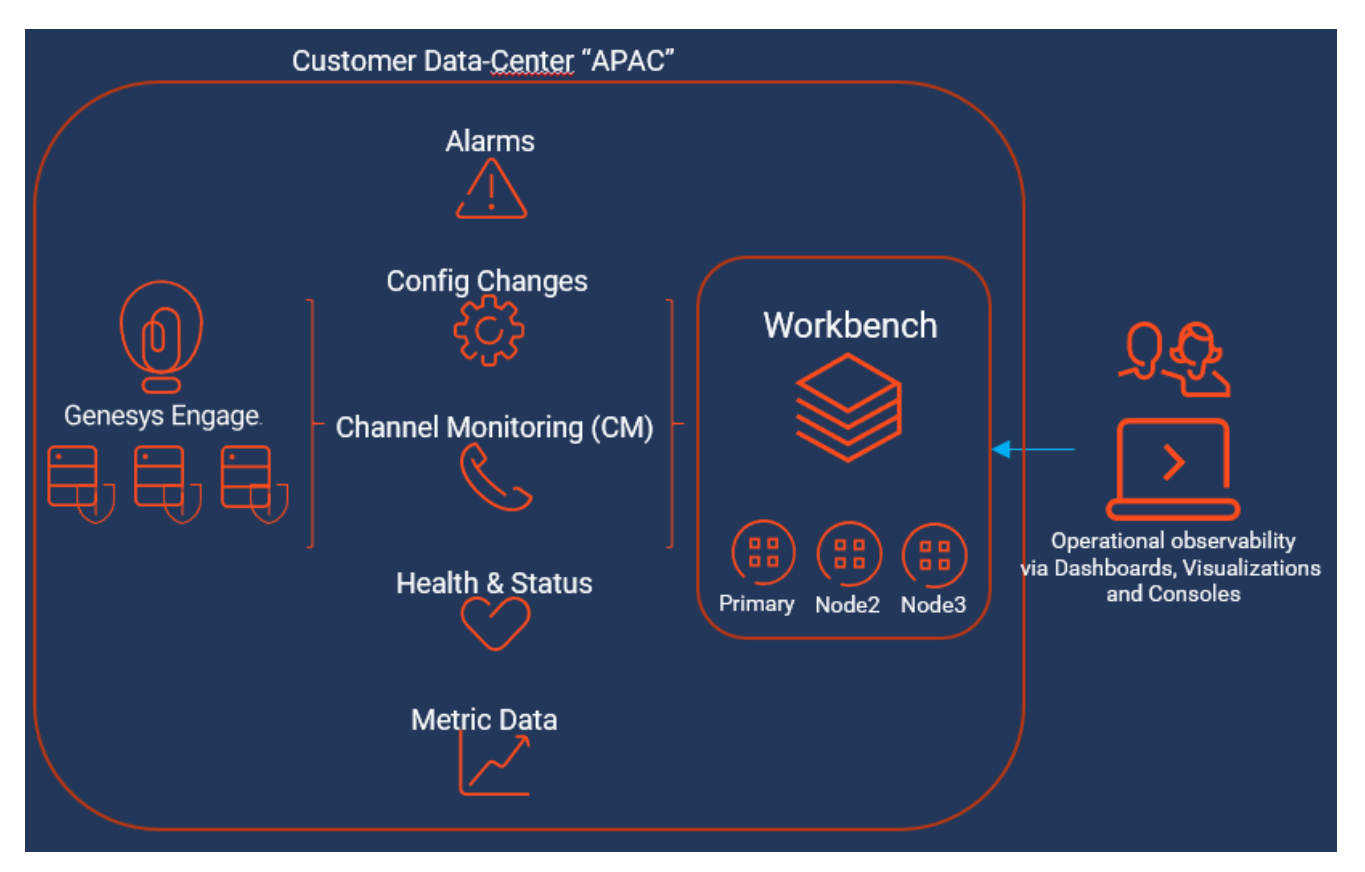

#### Important

• Workbench High-Availability (HA) is resiliency of event data (via Workbench Elasticsearch) and configuration data (via Workbench ZooKeeper)

Workbench "Cluster" HA architecture with multi Engage Data-Center (no/limited Metric ingest)

#### Warning

• This architecture has no\limited Engage Metric data ingestion by design.

#### Important

- This architecture is best suited for customers who do NOT wish to ingest Metric data from their Genesys Application Servers (i.e. SIP, URS, FWK etc) but wish to leverage the other features of Workbench via a minimal HA footprint
- The footprint could be reduced further by only deploying a Workbench Primary node at the APAC Data-Center, thereby providing no HA, but offers a minimal Workbench footprint investment.

The example architecture below provides the following **WB Cluster within a multi Data-Center** and **no\limited Engage Metric data ingestion** approach:

- A Genesys Engage multi Data-Center/Site (i.e. APAC & EMEA) deployment
- A Workbench Primary, Node 2 and Node 3 Cluster only installed at the APAC Data-Center
- The Workbench Primary at the APAC Data-Center integrates into the respective **local** Configuration Server
- The Workbench Primary at the APAC Data-center integrates into the respective **local** Solution Control Server and associated Message Server
- The Workbench Channel Monitoring feature functions via the WB IO application integrating to the respective Engage SIP Server
- EMEA Alarms and Changes events would be ingested into the APAC Workbench Cluster via Engage CS Proxy and Distributed SCS components

- Workbench Users at both APAC and EMEA would connect to the APAC Workbench Primary (WB IO application) instance and can visualize the features of WB
- Workbench Agents would only be installed on the APAC Data-Center, on the Workbench Hosts by default
  - Installing the Workbench Agent Remote component on the Genesys Application Servers in the APAC Data-Center is optional
- Workbench Agents would NOT be installed on the EMEA Data-Center due to the network Metric event data that would transition over the WAN

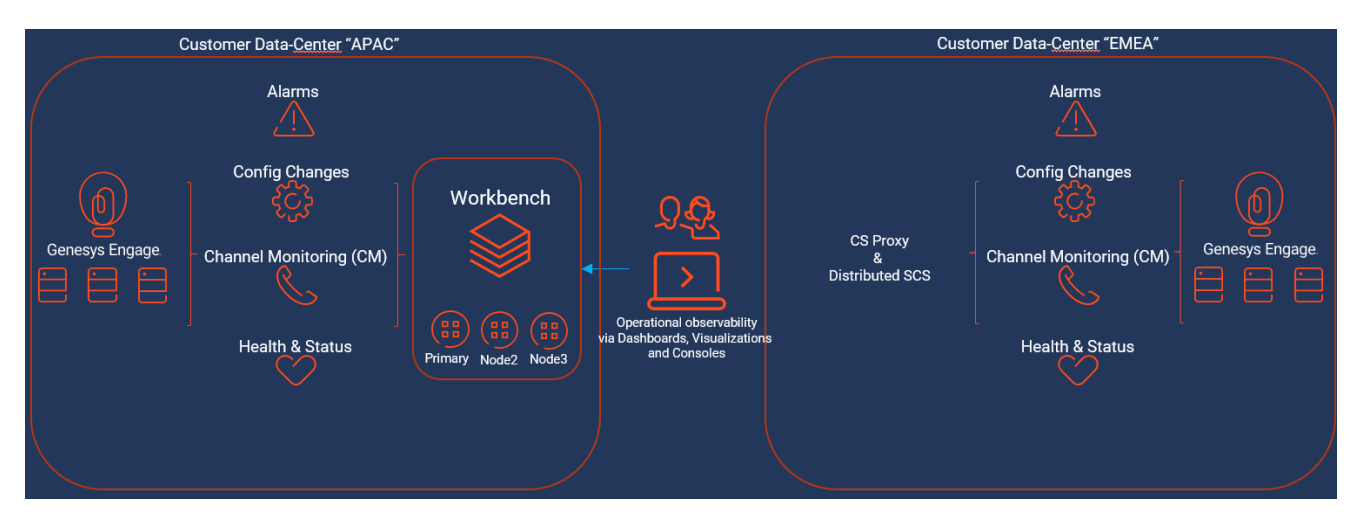

#### Important

• Workbench High-Availability (HA) is resiliency of event data (via Workbench Elasticsearch) and configuration data (via Workbench ZooKeeper)

Workbench "stand-alone/single node" architecture with multi Engage Data-Center

The example architecture below provides the following **WB single Primary node within a multi Data-Center** approach:

- A Genesys Engage multi Data-Center/Site (i.e. APAC & EMEA) deployment
- Each Workbench Primary at each Data-Center integrates into the respective local Configuration Server
- Each Workbench Primary at each Data-center integrates into the respective **local** Solution Control Server and associated Message Server
- The Workbench Channel Monitoring feature functions via the WB IO application integrating to the respective Engage SIP Server

- Workbench Users would logically connect into their local Workbench Primary (WB IO application) instance and can visualize the features of WB
  - Workbench Users can connect into either their local or remote Data-Center Workbench instances; this provides redundancy
- If the Workbench Agent component is installed on any Genesys Application servers (i.e. SIP, URS, FWK etc)
  - the Metric data from those hosts will be sent to the **local** Workbench node/cluster for storage, providing visualizations via the Workbench Dashboard feature

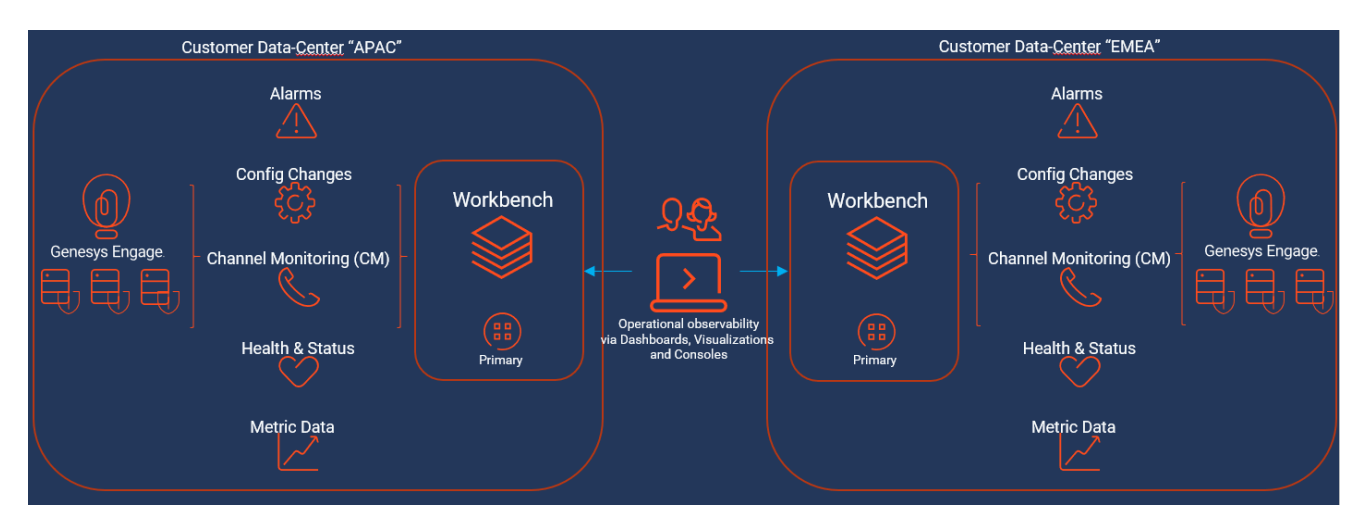

### Workbench "Cluster" architecture with multi Engage Data-Center

The example architecture below provides the following **WB Cluster within a multi Data-Center** approach:

- A Genesys Engage multi Data-Center/Site (i.e. APAC & EMEA) deployment
- Each Workbench Primary at each Data-Center integrates into the respective local Configuration Server
- Each Workbench Primary at each Data-center integrates into the respective **local** Solution Control Server and associated Message Server
- The Workbench Channel Monitoring feature functions via the WB IO application integrating to the respective Engage SIP Server
- Workbench Users would logically connect into their local Workbench Primary (WB IO application) instance and can visualize the features of WB
  - Workbench Users can connect into either their local or remote Data-Center Workbench instances; this provides redundancy
- If the Workbench Agent component is installed on any Genesys Application servers (i.e. SIP, URS, FWK etc)
  - the Metric data from those hosts will be sent to the **local** Workbench node/cluster for storage, providing visualizations via the Workbench Dashboard feature

- For resiliency, Workbench Node 2 contains event data (via Workbench Elasticsearch) and configuration data (via Workbench ZooKeeper)
- For resiliency, Workbench Node 3 contains event data (via Workbench Elasticsearch) and configuration data (via Workbench ZooKeeper)

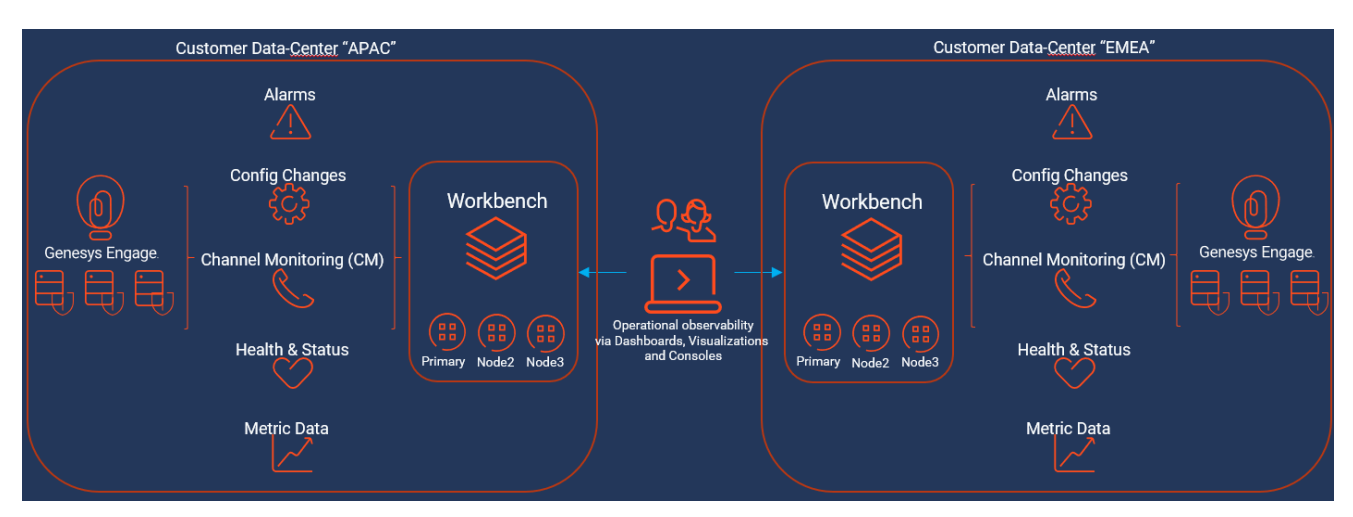

#### Important

• Workbench High-Availability (HA) is resiliency of event data (via Workbench Elasticsearch) and configuration data (via Workbench ZooKeeper)

# Workbench Anomaly Detection (**AD**) with a Workbench "Cluster" HA architecture within a single Engage Data-Center

The example architecture below provides the following **WB Anomaly Detection (AD) with a WB** "Cluster" within a single Data-Center approach:

- A Genesys Engage **single** Data-Center/Site (i.e. APAC) deployment
- Workbench Primary node integrates into the Engage Master Configuration Server (CS)
- Workbench Primary node integrates into the Engage Solution Control Server (SCS) and associated Message Server (MS)
- The Workbench Channel Monitoring feature functions via the WB IO application integrating to the respective Engage SIP Server
- Workbench Users connect into the Workbench Primary (WB IO application) instance and can visualize the features of WB
- For HA resiliency, Workbench Node 2 contains event data (via Workbench Elasticsearch) and

configuration data (via Workbench ZooKeeper)

- For HA resiliency, Workbench Node 3 contains event data (via Workbench Elasticsearch) and configuration data (via Workbench ZooKeeper)
- Workbench Anomaly Detection (AD) Primary Node

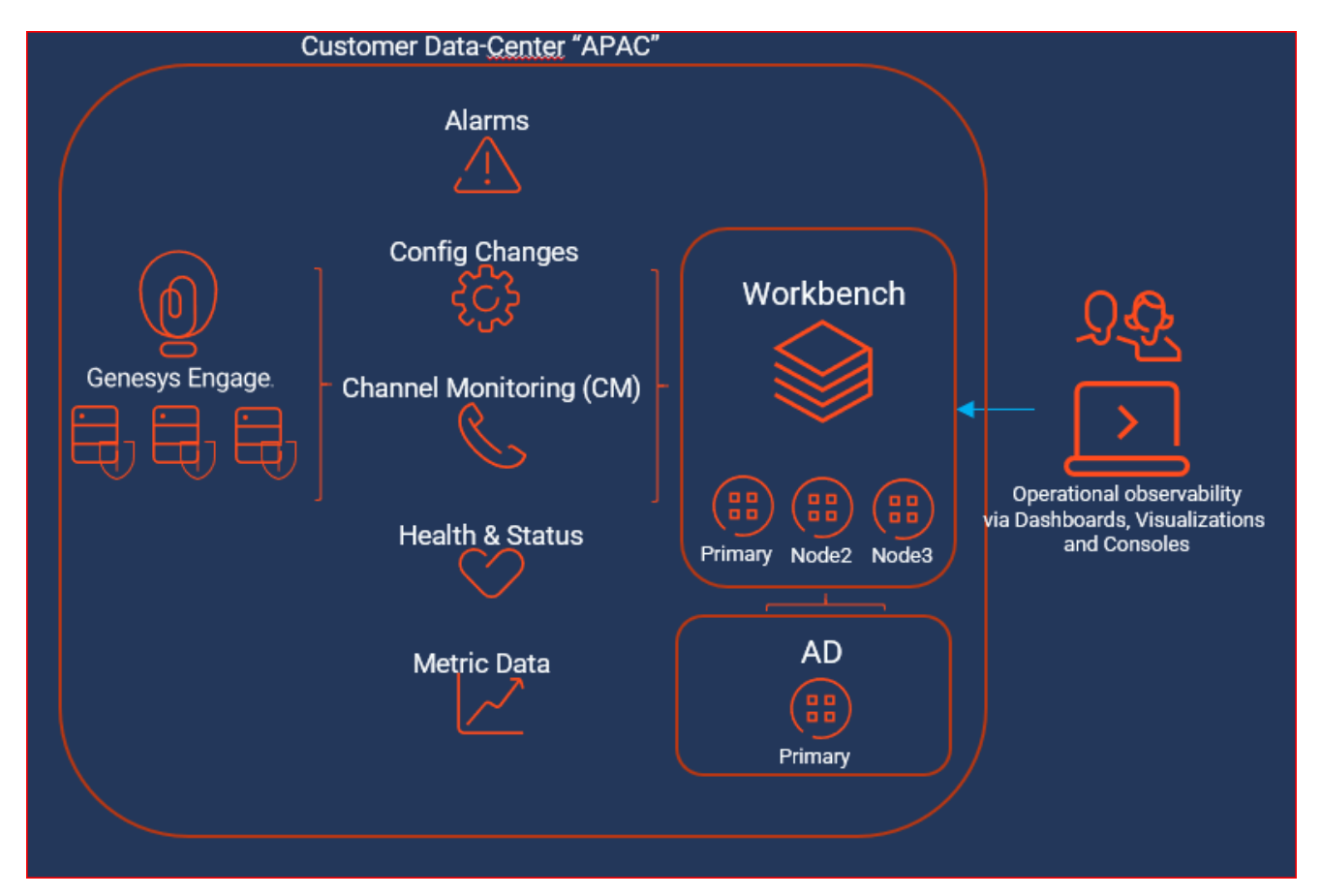

# Workbench Anomaly Detection (**AD**) HA with a Workbench "Cluster" HA architecture within a multi Engage Data-Center

The example architecture below provides the following **WB** Anomaly Detection (AD) HA with a **WB** "Cluster" within a multi Data-Center approach:

- A Genesys Engage multi Data-Center/Site (i.e. APAC & EMEA) deployment
- Each Workbench Primary at each Data-Center integrates into the respective **local** Configuration Server
- Each Workbench Primary at each Data-center integrates into the respective **local** Solution Control Server and associated Message Server
- The Workbench Channel Monitoring feature functions via the WB IO application integrating to the

respective Engage SIP Server

- Workbench Users would logically connect into their local Workbench Primary (WB IO application) instance and can visualize the features of WB
  - Workbench Users can connect into either their local or remote Data-Center Workbench instances; this provides redundancy
- If the Workbench Agent component is installed on any Genesys Application servers (i.e. SIP, URS, FWK etc)
  - the Metric data from those hosts will be sent to the **local** Workbench node/cluster for storage, providing visualizations via the Workbench Dashboard feature
- For resiliency, Workbench Node 2 contains event data (via Workbench Elasticsearch) and configuration data (via Workbench ZooKeeper)
- For resiliency, Workbench Node 3 contains event data (via Workbench Elasticsearch) and configuration data (via Workbench ZooKeeper)
- Workbench Anomaly Detection (AD) Primary Node and Node 2 therefore the AD feature is running in HA mode

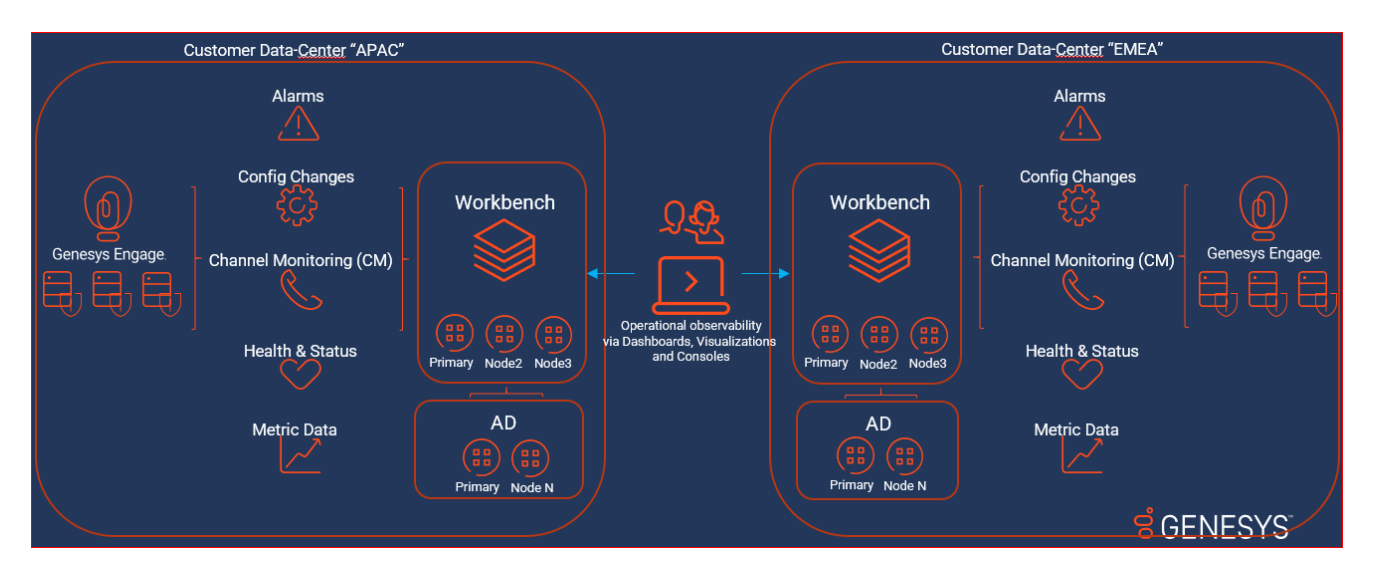

### Workbench Data-Centers

A Workbench (WB) Data-Center (DC), is a logical concept, containing Workbench components that are typically deployed within the same physical location, typically within the same "Data-Center" or "Site".

For example, a WB **distributed** solution, could consist of a 3 x Data-Center deployment, Data-Centers "**APAC**", "**EMEA**" and "**LATAM**".

Each WB Data-Center will be running Workbench components, such as:

Workbench IO

- Workbench Agent
- Workbench Elasticsearch
- Workbench Kibana
- Workbench Logstash
- Workbench ZooKeeper

When installing Workbench, the user has to provide a Data-Center name, post install, the respective Workbench components will be assigned to the Data-Center provided.

Workbench Data-Centers provide:

- logical separation of Workbench components based on physical location
- · logical and optimised data ingestion architecture
  - i.e. APAC Metric data from the SIP, URS and GVP Servers will be ingested into the APAC Workbench instance/Cluster
- an hoslitic view of multiple Workbench deployments at different Data-Centers, all synchronised to form a Workbench distributed architecture
  - i.e. A user can log into the APAC Workbench instance and visualise Alarms, Changes and Channel Monitoring events/data from not only the local APAC WB instance/Cluster, but also the other "EMEA" and "LATAM" Data-Centers Workbench instances

#### Important

- A Workbench host object cannot be assigned to a different Data-Center
- A Genesys Engage host (i.e. SIP, URS, FWK etc) object can be re-assigned to a different Data-Center

### Future Workbench 9.x Architectures/Footprints

#### Important

• Workbench 9.x future architectures/footprints may change when future roadmap features are released; Workbench 9.x roadmap features are subject to change, timescales TBD.

## Workbench Agent and Workbench Agent Remote

#### Important

- Workbench Agent 8.5 is ONLY for LFMT
- Workbench Agent 9.x is ONLY for Workbench 9.x Hosts
- If/when Workbench and LFMT is deployed, both Workbench Agents 8.5 and 9.x would be needed on each remote host
  - The Workbench Agent 8.5 would be required for LFMT to collect log files from the remote hosts (i.e. sip, urs, gvp etc)
  - The Workbench Agent 9.x would be required for Workbench ingestion of data from the remote hosts (i.e. sip, urs, gvp etc)
- Workbench Agent Remote (WAR) 9.x is ONLY deployed on remote Genesys Hosts such as SIP, URS, GVP etc - this components sends Metric data to the Workbench 9.x Server/ Cluster

## Workbench Version Alignment

#### Important

• Workbench Versions on ALL Nodes and at ALL Data-Centers should be running the same release - i.e. do NOT mix 9.0.000.00 with 9.1.000.00.

# Workbench Components

Genesys Care Workbench 9.3 comprises of the following components:

#### • Workbench IO:

This component ingests data from multiple data sources such as Genesys Engage Configuration Server (CS), Genesys Engage Solution Control Server (SCS), Genesys Engage Message Server (MS) enabling the user to visualise health, status (via Dashboards, Visualizations, Health-Maps, Alarms/ Changes Consoles) and troubleshoot their Genesys platform.

#### • Workbench Agent (WB Hosts):

This component is installed on each and every *Workbench* host where Workbench components are installed. The WBAgent in 9.0 is used for deployment, configuration, status and control of the Workbench components.

#### • Workbench Agent Remote (non WB Hosts):

This component is installed on each Engage (i.e. non Workbench host) where you wish to send metric events to the Workbench node/Cluster; this then enables observability of host and process CPU, Memory, Disk and Network metric data, providing rich insights and analysis capability into host and process metric utilization, performance and trends.

#### • Workbench Kibana:

This component is the Workbench Client, providing the Workbench UI where users can leverage dedicated Alarms, Changes, Audit and Discover Consoles, Channel Monitoring Call Flows, Dashboards and Visualizations, Health-Maps etc to monitor and troubleshoot their Genesys Engage platform.

#### • Workbench Elasticsearch:

This component is the data event storage feature of Workbench providing a full-text search engine. Alarm, Configuration Change, Channel Monitoring event, Auditing event and Metric event data are all stored within Workbench Elasticsearch.

#### • Workbench Logstash:

This component is a server side ETL data processing pipeline that enables data collection (from a variety of sources i.e. Workbench Agent, Workbench Heartbeat and Workbench Elasticsearch), data transformation and subsequent destination storage (i.e. Workbench Elasticsearch).

#### • Workbench Heartbeat:

This component is used for Workbench component health and status monitoring

#### • Workbench Metricbeat:

This component is used for Metric (i.e. Cpu, Memory, Disk, Network) data collection from Workbench

and Genesys Application Servers (i.e. SIP, URS, GVP etc).

#### Workbench ZooKeeper:

This component provides and stores Workbench configuration data such as Hosts, Applications, Channel Monitoring configuration, User Preferences etc.

### Workbench Agent and Workbench Agent Remote

#### Important

- Workbench Agent 8.5 is ONLY for LFMT
- Workbench Agent 9.x is ONLY for Workbench 9.x Hosts
- If/when Workbench and LFMT is deployed, both Workbench Agents 8.5 and 9.x would be needed on each remote host
  - The Workbench Agent 8.5 would be required for LFMT to collect log files from the remote hosts (i.e. sip, urs, gvp etc)
  - The Workbench Agent 9.x would be required for Workbench ingestion of data from the remote hosts (i.e. sip, urs, gvp etc)
- Workbench Agent Remote (WAR) 9.x is ONLY deployed on remote Genesys Hosts such as SIP, URS, GVP etc - this components sends Metric data to the Workbench 9.x Server/ Cluster

### Elastic Stack

Details of the Elastic stack components that are leveraged by Workbench 9.x can be found here: https://www.elastic.co/

# Planning

This chapter provides details on Planning of Genesys Workbench:

- Prerequisites
- Network and Security Considerations
- Sizing
- Downloading Workbench

# Prerequisites

## Workbench Host/Server Operating System Requirements

Workbench components are supported on hosts with the following Operating Systems:

| Platform                        | Version |
|---------------------------------|---------|
| Microsoft Windows Server        | 2012    |
| Microsoft Windows Server        | 2016    |
| Red Hat Enterprise Linux (RHEL) | 7       |
| CentOS                          | 7       |

Workbench 9.x comprises several components; a network Admin-level account is required that has "Full Control" permissions for all Workbench application related folders.

#### Warning

- The Workbench Primary and Additional (i.e. Node2 and Node3) hosts/nodes (across ALL Data-Centers) should all be running the same Operating System.
- Workbench uses the Hostname for component configuration
- Please ensure DNS hostname resolution between the Workbench Hosts and the Engage Hosts is accurate and robust
- If the Workbench Hosts have multiple NIC's, please ensure the Hostname resolves to the desired IP Address **prior** to Workbench installation
- Workbench 9.x is limited to a maximum of 100 Hosts (the global combined Workbench or Engage Hosts), due to delays in loading the Configuration Host and Application objects/details; this limitation will be addressed in the next release of Workbench.
- Genesys support for the OS versions above ends when the respective vendors declare EOL/EOS

### Supported Browser

| Browser       | Version                       |
|---------------|-------------------------------|
| Google Chrome | latest version is recommended |

### Genesys Workbench 9 to Engage Integration

Genesys recommends Engage Configuration Server, Solution Control Server, Message Server and SIP Server versions of 8.5+.

#### Warning

- If your Engage Configuration Servers are configured for HA, please ensure the respective CME Host Objects have the IP Address field configured, else Workbench will fail to install.
- Ensure each and every Engage CME Application has an assigned Template else the Workbench installation will fail.
- Genesys support for the platform versions mentioned on this page ends when the respective vendors declare End of Support.

#### Warning

- Currently Workbench Agent 9.x uses Port 5067 this unfortunately clashes with GVP if your Genesys deployment contains GVP please change the Workbench Agent(s) Port (i.e. to 5068) and restart the Workbench Agent(s) and Workbench Logstash(s) components.
  - This oversight will be addressed in a future Workbench 9.x release

### Java Requirements

Workbench 9.x ships/installs with a pre-bundled OpenJDK 11 package, therefore the historical JRE is not mandatory.

Note:

- the Workbench Agent that gets installed on the Workbench Nodes/Hosts utilizes the pre-bundled OpenJDK 11 package
- the Workbench Agent (Remote, WAR) that's installed on "remote" Nodes/Hosts (i.e. SIP, URS, FWK etc) is Go based and therefore does not rely on either OpenJDK or the historical JRE packages

#### Warning

 If the JAVA\_OPTS settings are changed, ensure the xms and xmx values are different; if the values are the same issues will be encountered when starting Logstash

### Network Ports - Workbench Hosts

Workbench components use the network ports below, from a firewall perspective, please review, edit and ensure not already in use.

#### Warning

• Double-check, these network ports below, that are used by Workbench, are from a firewall perspective, **open and not already in use** by other applications

Workbench Host Ports (i.e. the Primary, Node 2, Node 3, Node N etc hosts)

| Port       | Component    | Comments                                                                                                    |
|------------|--------------|----------------------------------------------------------------------------------------------------|
| 8182, 2552 | Workbench IO | <ul> <li>Mandatory to open in firewall<br/>for Workbench Users<br/>connecting to the Workbench<br/>UI</li> <li>ports 8182 &amp; 2552 can be<br/>changed (select custom<br/>install to change from these<br/>defaults) at install time</li> <li>ports 8182 &amp; 2552 ports<br/>cannot be changed via the<br/>WB UI post install</li> </ul> |
| 8181       | Kibana       | <ul> <li>Mandatory to open in firewall<br/>for Workbench Users<br/>connecting to the Workbench<br/>UI</li> <li>port 8181 can be changed<br/>(select custom install to</li> </ul>                                                                                                    |

| Port       | Component                                                               | Comments                                                                                                    |
|------------|-------------------------------------------------------------------------|----------------------------------------------------------------------------------------------------|
|            |                                                                         | <ul><li>change from these defaults)<br/>at install time</li><li>port 8181 can be changed via<br/>the WB UI post install</li></ul>                                                                                                    |
| 9091, 5067 | Workbench Agent & Metricbeat                                            | <ul> <li>only publicly open in the firewall on the Workbench host if/when using a Workbench Cluster</li> <li>ports 9091 &amp; 5067 can be changed (select custom install to change from these defaults) at install time</li> <li>ports 9091 &amp; 5067 can be changed via the WB UI post install</li> </ul> |
| 9200, 9300 | Elasticsearch                                                           | <ul> <li>only publicly open in the firewall on the Workbench host if/when using a Workbench Elasticsearch Cluster</li> <li>port 9200 can be changed via the WB UI post install</li> <li>port 9300 cannot be changed via the UI post install</li> </ul>                                                      |
| 9600       | Logstash                                                                | <ul> <li>only publicly open in the firewall on the Workbench host if/when using:</li> <li>Workbench Cluster</li> <li>Workbench Agent Remote components installed on Engage hosts</li> <li>port 9600 can be changed via the WB UI post install</li> </ul>                                                    |
| 5047       | Logstash Status Pipeline (all<br>ports can be changed via the WB<br>UI) | <ul> <li>only publicly open in the firewall on the Workbench host if/when using:</li> <li>Workbench Cluster</li> <li>Workbench Agent Remote</li> </ul>                                                                                                    |

| Port             | Component                                                                | Comments                                                                                                    |
|------------------|--------------------------------------------------------------------------|----------------------------------------------------------------------------------------------------|
|                  |                                                                          | <ul> <li>components installed on<br/>Engage hosts</li> <li>port 5047 can be changed<br/>(select custom install to<br/>change from these defaults)<br/>at install time</li> <li>port 5047 can be changed via<br/>the WB UI post install</li> </ul>                                                                                                    |
| 5048             | Logstash Metrics Pipeline (all<br>ports can be changed via the WB<br>UI) | <ul> <li>only publicly open in the firewall on the Workbench host if/when using: <ul> <li>Workbench Cluster</li> <li>Workbench Agent Remote components installed on Engage hosts</li> </ul> </li> <li>port 5048 can be changed (select custom install to change from these defaults) at install time</li> <li>port 5048 can be changed via the WB UI post install</li> </ul>                                              |
| 5077             | Heartbeat HTTP Port (all ports<br>can be changed via the WB UI)          | <ul> <li>only publicly open in the firewall on the Workbench host if/when using: <ul> <li>Workbench Cluster (all ports can be changed via the WB UI)</li> <li>Workbench Agent Remote components installed on the Engage hosts</li> </ul> </li> <li>port 5077 can be changed (select custom install to change from these defaults) at install time</li> <li>port 5077 can be changed via the WB UI post install</li> </ul> |
| 2181, 2888, 3888 | ZooKeeper                                                                | <ul> <li>only publicly open in the<br/>firewall on the Workbench<br/>host if/when using Workbench<br/>ZooKeeper Cluster</li> </ul>                                                                                                    |
| Port | Component | Comments                                                                                        |
|------|-----------|-------------------------------------------------------------------------------------------------|
|      |           | <ul> <li>ports 2181, 2888 and 3888<br/>can be changed via the WB UI<br/>post install</li> </ul> |

# Network Ports - Non-Workbench Hosts (i.e. SIP, URS, FWK etc hosts)

| Port(s)    | Component                                                                           |
|------------|-------------------------------------------------------------------------------------|
| 9091, 5067 | Workbench Agent & Metricbeat on the remote<br>Engage (i.e. SIP, URS, FWK etc Hosts) |

• Workbench Agent/Metricbeat installed on the Genesys Application Servers will send metric data to the local WB Data-Center instance/Cluster

### Important

• The ports above can be edited via the Workbench Configuration Console - and selecting/ editing the respective Workbench application object

### Warning

• Ensure the Ports are reviewed, edited, opened and not in use prior to starting the Workbench installation

### Hardware Sizing Requirements

Please review the **Sizing** section for Workbench hardware requirements.

### Linux Pre-installation Steps

For Linux based installations, some Operational System settings are required to enable support of Elastic Search, a key components of Workbench 9.

1. Run the command **ulimit -a**. This should print something like the following:

| bash-4.2\$ ulimit -a<br>core file size | (blocksc)       | Θ         |
|----------------------------------------|-----------------|-----------|
| data seg size                          | (kbytes, -d)    | unlimited |
| scheduling priority                    | (-e)            | Θ         |
| file size                              | (blocks, -f)    | unlimited |
| pending signals                        | (-i)            | 31152     |
| max locked memory                      | (kbytes, -l)    | 64        |
| max memory size                        | (kbytes, -m)    | unlimited |
| open files                             | (-n)            | 8192      |
| pipe size                              | (512 bytes, -p) | 8         |
| POSIX message queues                   | (bytes, -q)     | 819200    |
| real-time priority                     | (-r)            | 0         |
| stack size                             | (kbytes, -s)    | 8192      |
| cpu time                               | (seconds, -t)   | unlimited |
| max user processes                     | (-u)            | 4096      |
| virtual memory                         | (kbytes, -v)    | unlimited |
| file locks                             | (-×)            | unlimited |

- 2. Make the following changes:
- Run the command sudo vi /etc/security/limits.conf
- Add the following lines to the bottom. <username> is the current username.
  - <username> nofile 131070
  - <username> nproc 8192
  - <username> memlock unlimited
- Logout and log back in.
- Run the command sudo sysctl -w vm.max\_map\_count=262144
- Run the command sudo vi /etc/sysctl.conf and add the line vm.max\_map\_count=262144 to the bottom.
- 3. Exit the current terminal window and open a new one.
- 4. Run the command **ulimit -a**. This should print something like the following:

| bash-4.2\$ ulimit -a |                 |           |
|----------------------|-----------------|-----------|
| core file size       | (blocks, -c)    | Θ         |
| data seg size        | (kbytes, -d)    | unlimited |
| scheduling priority  | (-e)            | Θ         |
| file size            | (blocks, -f)    | unlimited |
| pending signals      | (-i)            | 31152     |
| max locked memory    | (kbytes, -l)    | 64        |
| max memory size      | (kbytes, -m)    | unlimited |
| open files           | (-n)            | 131070    |
| pipe size            | (512 bytes, -p) | 8         |
|                      |                 |           |

| POSTX message queues | (hvtes, -a)   | 819200    |
|----------------------|---------------|-----------|
| real-time priority   | () (r)        | 0         |
| stack size           | (kbytes, -s)  | 8192      |
| cpu time             | (seconds, -t) | unlimited |
| max user processes   | (-u)          | 8192      |
| virtual memory       | (kbytes, -v)  | unlimited |
| file locks           | (-×)          | unlimited |
|                      |               |           |

5. Ensure the values max user processes=8192 and open files=131070 from Step 4.

## RHEL 7.x - specific steps

The following change is needed only for machines running Red Hat Enterprise Linux Server release 7.x.

For the Workbench services to start correctly after a machine reboot, it is necessary to run the following commands:

- 1. sudo visudo (enter the sudo password when prompted)
- 2. Locate the line "Defaults requiretty" in the opened file
- 3. Comment it out by placing a "#" at the beginning to make it read "#Defaults requiretty"
- 4. :wq<Enter> to save the changes and exit.

Alternatively, upon reboot of the machine, these services can be manually started in the following sequence:

service WB\_Elasticsearch\_9.1.000.00 start

service WB\_ZooKeeper\_9.1.000.00 start

service WB\_Kibana\_9.1.000.00 start

service WB\_Agent\_9.1.000.00 start

service WB\_IO\_9.1.000.00 start

## Sizing

### Warning

- It's imperative you review, plan and define the details below before installing Workbench; failure to do so could result in a Workbench re-installation
- · Review and complete each sub-section below before moving onto the next

### Warning

- Consider that if/when upgrading Workbench, the Workbench Host(s) "free" disk space requires at least 3 times the size of the "<WORKBENCH\_INSTALL>/ElasticSearch/data" directory - else the Workbench upgrade process will fail and Workbench data integrity and operation will likely be compromised.
- Workbench can be deployed as a single-node/host or as a multi-node/host cluster.
- The Workbench multi-node cluster deployment is available to support high-availability and/or environments that have a high volume of events/metrics.
- Multiple Data-Centers are supported, where Workbench can be deployed as single-node/host or as a cluster per Data-Center.
- Workbench deployments across Data-Centers can then be connected and synced in real-time to provide holistic visibility of the Alarms, Changes, Channel Monitoring and Auditing features.
- To determine the number of Workbench nodes/hosts, and the resource requirements for each, please follow the steps below.

### Warning

The Workbench 9.x Sizing steps below should be followed for each Data-Center where Workbench will be deployed.

### 1. Calculate Workbench Node/Host Disk Space

Based on the number of Hosts (i.e. Engage SIP, URS, FWK etc) that Workbench will ingest Metric data

from, review the table below to determine the respective disk space required for each Workbench Host at a given Data-Center:

| Number of Hosts <ul> <li>to ingest Metric data from</li> </ul> | Total Disk Space<br>• assuming a 30 day Workbench data<br>Retention Period, a 60 second Metric<br>collection frequency, and a 80% high-<br>water mark for ElasticSearch |
|----------------------------------------------------------------|----------------------------------------------------------------------------------------------------|
| 1-50                                                           | 300 GB                                                                                                    |
| 51-100                                                         | 600 GB                                                                                                    |
| 101-150                                                        | 900 GB                                                                                                    |
| 150+                                                           | 1.2 TB [+300 GB for every 50 hosts > 200]                                                                                                    |

Note the Total Disk Space = \_\_\_\_\_ (used for next steps)

### Warning

• Currently Workbench **9.x is limited to a maximum of 100 Hosts** (the global combined Workbench or Engage Hosts), the table above details beyond the 100 Host limit for future Workbench sizing context.

## 2. Only if/when the default Retention Period and Metric Frequency settings are changed

The table in section 1 above, assumes the Workbench default data Retention Period of **30 days** and a Workbench Agent/Remote Metric collection frequency of every **60 seconds**.

If these default Retention Period and Metric Frequency values require modification, please recalculate the **Total Disk Space**, by using the scale factors below:

- Retention Scale Factor = [New Retention Period Days] / 30
- Metric Frequency Scale Factor = 60 / [New Collection Frequency Seconds]
- Re-calculated Total Disk Space = Disk Space (from the section 1 table above) \* Retention Scale Factor
   \* Metric Frequency Scale Factor

- The global Workbench Retention Period is editable via Workbench Configuration\General\ Retention Period\Workbench Data Retention Period (Days)
- The Metric Frequency collection setting can be changed on each Workbench Agent and Workbench Agent Remote application via:
  - Workbench Configuration\Applications\Application Name (i.e. WB\_Agent\_Primary)\MetricBeat Host Metrics\Host Metric Collection Frequency (seconds)
  - Workbench Configuration\Applications\Application Name (i.e. WB\_Agent\_Primary)\MetricBeat Associated Application Metrics\Application/Process Metric Collection Frequency (seconds)

### 3. Determine the Workbench Node/Host Count

Using the **Total Disk Space** calculation from the previous step, next determine the required number of Workbench Nodes/Hosts:

| Total Disk Space from Step 1 or 2 above                                 | Number of Workbench Nodes/Hosts Required        |
|-------------------------------------------------------------------------|-------------------------------------------------|
| is less than 2.5 TB                                                     | A single (1) Node/Host Workbench can be used    |
| is greater than 2.5 TB OR if Workbench High<br>Availability is required | A 3 x Nodes/Hosts Workbench Cluster is required |

### Important

• Workbench High-Availability (HA) is resiliency of event data (via Workbench Elasticsearch) and configuration data (via Workbench ZooKeeper)

## 4. Workbench Node/Host Resources

This section details the per Workbench Node/Host recommended resources based on the previous steps:

| Туре                                                                                       | Specification                                                                                                    |
|--------------------------------------------------------------------------------------------|----------------------------------------------------------------------------------------------------|
| Workbench Primary Node/Host<br>• be it single Node or part of a 3 Node Cluster             | <ul> <li>CPU: 10 Cores/Threads</li> <li>Memory: 24 GB</li> <li>NIC: 100 MB</li> <li>Disk: <ul> <li>if a single Workbench Node/Host = Total Disk Space from Step 1 or 2 above</li> </ul> </li> <li>if part of a Workbench 3 Node Cluster = divide the Total Disk Space from Step 1 or 2 above by 3</li> <li>The Total Disk Space is divided by 3 due to the Workbench Cluster deployment architecture</li> </ul> |
| Non Workbench Primary Nodes/Hosts <ul> <li>that are part of a Workbench Cluster</li> </ul> | <ul> <li>CPU: 10 Cores/Threads</li> <li>Memory: 16 GB</li> <li>NIC: 100 MB</li> <li>Disk: Total Disk Space from Step 1 or 2 above / 3</li> <li>The Total Disk Space is divided by 3 due to the Cluster deployment architecture</li> </ul>                                                                                                    |

- The following Memory allocation is need for each Workbench Elasticsearch Node/Host in the deployment.
- Please review ES Heap Settings for details on configuring the RAM for each Workbench Elasticsearch instance.

| Total Disk Space per Node/Host | Dedicated Workbench Elasticsearch Memory<br>Required |
|--------------------------------|------------------------------------------------------|
| < 100 GB                       | 2 GB RAM                                             |
| 100 - 750 GB                   | 4 GB RAM                                             |
| 750 - 1.5 TB                   | 6 GB RAM                                             |
| 1.5 - 2.5 TB                   | 8 GB RAM                                             |

• If/when **Total Disk Space** is greater than 2.5 TB per Node/Host, please raise a Genesys Customer Care Case for consultation/guidance.

## Required Number of additional Node(s)/Host(s) at each Workbench Data-Center

Workbench currently supports ingesting Metric data from a maximum of 100 Hosts.

| Required Number of WB<br>additional Nodes/Hosts            | Number of Hosts sending<br>Metric data to Workbench | Frequency of Metrics being<br>sent from each Host to<br>Workbench |
|------------------------------------------------------------|-----------------------------------------------------|-------------------------------------------------------------------|
| 0 (WB on Primary host)                                     | 100                                                 | 60 (default)                                                      |
| 1 (WB on Primary host and Logstash on the additional node) | 100                                                 | 30                                                                |
| 1 (WB on Primary host and Logstash on the additional node) | 100                                                 | 10                                                                |

## Example 1 - Ingest from 10 Engage Hosts - 30 day Retention Period - 60 second Metric Frequency

A production Workbench deployment ingesting Metric data from 10 Engage Hosts:

- Number of Hosts to ingest Metric data from = 10
- Retention Period = 30 days (default)
- Metric Frequency Collection = 60 seconds (default)
- Total Disk Space = 300 GB
- 1 x Workbench Node/Host
  - CPU: 10 Cores
  - RAM: 24 GB

- NIC: 100 MB
- DISK: 300 GB
- DEDICATED Elasticsearch RAM: 4 GB

## Example 2 - Ingest from 30 Engage Hosts - 7 day Retention Period - 10 second Metric Frequency

A production Workbench deployment ingesting Metric data from 30 Engage Hosts:

- Number of Hosts to ingest Metric data from = 30
- Retention Period = 7 days
  - therefore re-calculated Retention Scale Factor is 7 (days) / 30 => 0.23
- Metric Frequency Collection = 10 seconds
  - therefore re-calculated Metric Frequency Scale Factor is 60 / 10 => 6
- Re-calculated Total Disk Space is 300 GB \* 0.23 \* 6 => 414 GB
- 1 x Workbench Node/Host
  - CPU: 10 Cores
  - RAM: 24 GB
  - NIC: 100 MB
  - DISK: 414 GB
  - DEDICATED Elasticsearch RAM: 4 GB

## Example 3 - Ingest from 90 Engage Hosts - 90 day Retention Period - 30 second Metric Frequency

A production Workbench HA deployment ingesting Metric data from 90 Engage Hosts:

- Number of Hosts to ingest Metric data from = 90
- Retention Period = 90 days
  - therefore re-calculated Retention Scale Factor is 90 (days) / 30 => 3
- Metric Frequency Collection = 30 seconds

- therefore re-calculated Metric Frequency Scale Factor is 60 / 30 => 2
- Re-calculated Total Disk Space is 600 GB \* 3 \* 2 => **3600 GB (~3.5 TB)**
- 3 x Workbench Nodes/Hosts required given Total Disk Space is greater than 2.5 TB
- Workbench Primary
  - CPU: 10 Cores
  - RAM: 24 GB
  - NIC: 100 MB
  - DISK: 1200 GB (1.2 TB on each Node/Host given the Cluster architecture)
  - DEDICATED Elasticsearch RAM: 8 GB
- Workbench Nodes 2 and 3
  - CPU: 10 Cores
  - RAM: 16 GB
  - NIC: 100 MB
  - DISK: 1200 GB (1.2 TB on each Node/Host given the Cluster architecture)
  - DEDICATED Elasticsearch RAM: 8 GB

## Network and Security Considerations

## Security Considerations

Login Authentication Requirement

- Workbench uses Genesys Configuration Server authentication.
- To login to Workbench, each user needs a valid Configuration Server User Name and Password with Read and Execute permissions to use the Workbench Client (i.e. "WB9\_Client") application.

### Network Considerations

Data ingested by Workbench (including Alarm, Changes, Channel Monitoring and Metric events) from the Genesys Engage platform is stored locally in the customer environment; the customer is responsible for protecting this data.

Outbound Network Connectivity Requirements (Remote Alarm Monitoring (RAM) Subscribers)

In some customer environments, outbound network connectivity is restricted. If you subscribe to the Remote Alarm Monitoring (RAM) service from Genesys Care, you will need to enable minimal connectivity for Workbench to send alarms from the Remote Alarm Monitoring service to Genesys for processing. This processing includes routing alarms to Genesys support analysts and displaying alarm notifications in the Genesys Care Mobile App.

The outbound connectivity should allow connectivity from the Workbench host/server to "alarm.genesys.com" (208.79.170.12) on port 443; you may need to engage your networking or security team to enable this connectivity.

### Important

• This Remote Alarm Monitoring connectivity requirement only applies if you are using the Remote Alarm Monitoring Service with Workbench.

## Downloading Workbench

Follow these steps to download Workbench:

- 1. Login to My Support.
- 2. Click **Continue to your Dashboard** button.
- 3. On the *Dashboard* screen, select the **Apps and Tools** tile.
- 4. On the Apps and Tools screen, select the **Workbench** tile.
- 5. On the *Genesys Care Workbench* screen, click **Download Workbench** link.
- 6. On the *Terms and Conditions* screen, click the checkbox to accept the Terms and Conditions, and click **Download**.
- 7. On the *zip* screen, click **Download** again.

The result of the above is, depending on the target Workbench host(s) Operating System, a locally downloaded:

- Workbench\_9.x.xxx\_WINDOWS.zip file
- Workbench\_9.x.xxx.xx\_LINUX.tar.gz file

Please now review the **Planning** and **Prerequisites** sections of this document before continuing to the Deployment sections.

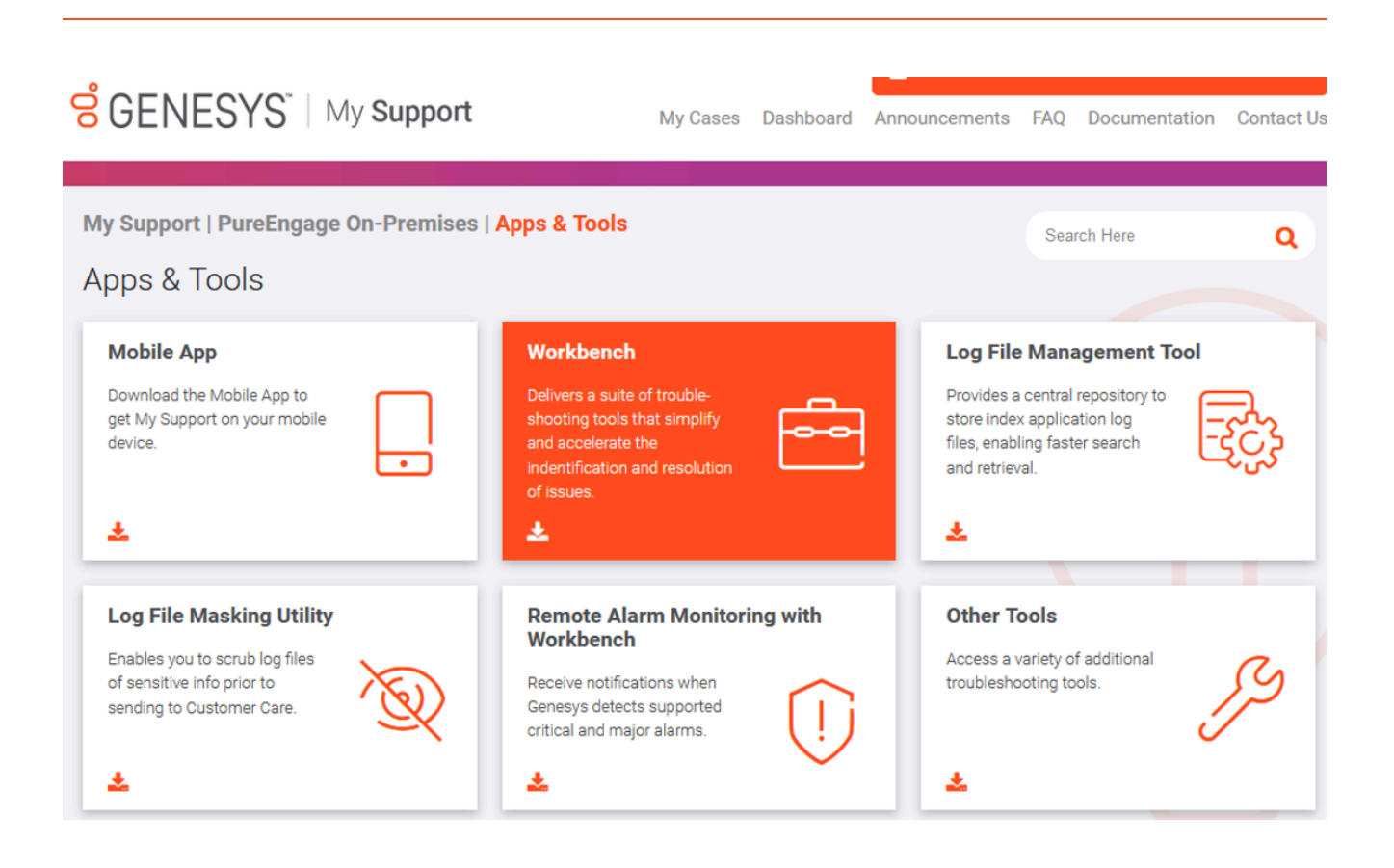

## Deployment

This chapter provides details on the deployment of Genesys Workbench.

It contains the following sections:

- Pre-Installation Steps
- Workbench Installation Windows
- Workbench Installation Linux
- Workbench Agent on Remote Hosts Installation
- Post Installation Configuration
- Uninstalling Workbench

## Pre - Installation Steps

## Genesys Engage Application Object Requirements

Workbench integrates to the Genesys Engage platform, as such the following Genesys Engage Objects will be required and leveraged by Workbench:

| Component                                                        | <b>Description/Comments</b>                                                                                                    |
|------------------------------------------------------------------|----------------------------------------------------------------------------------------------------|
| Genesys Engage Workbench Client application/<br>object           | enables Engage CME configured Users to log into<br>Workbench                                                                                                    |
| Genesys Engage <b>Workbench IO</b> (Server) application/object   | enables integration from Workbench to the Engage CS, SCS and MS $% \left( \mathcal{S}^{\prime}_{\mathrm{S}}\right) =0$                                                                |
| Genesys Engage <b>Configuration Server</b><br>application/object | enables integration from Workbench to the Engage CS; authentication and Config Changes                                                                                                |
| Genesys Engage Solution Control Server application/object        | enables integration from Workbench to the Engage SCS; Alarms to WB from SCS                                                                                                    |
| Genesys Engage <b>Message Server</b> application/<br>object      | enables integration from Workbench to the Engage<br>MS; Config change ChangedBy metadata                                                                                              |
| Genesys Engage <b>SIP Server</b> application/object (optional)   | enables integration from Workbench to the Engage<br>SIP Server enabling the Channel Monitoring feature<br>*Workbench integrates to SIP Server only and <u>not</u><br>SIP Server Proxy |

### Warning

- Ensure each and every Engage CME Application has an assigned Template else the Workbench installation will fail.
- Ensure Engage CME Hosts Objects have an IP address assigned else the Workbench installation will fail.

Example CME objects:

| o<br>o | AX System Dashboard Configuration | R             | outing P | 'arameters /   | ldmini | istration Centralized Logs | LFMT       |   |         |   |                   |   |          |                                     |           | default ?      |
|--------|-----------------------------------|---------------|----------|----------------|--------|----------------------------|------------|---|---------|---|-------------------|---|----------|-------------------------------------|-----------|----------------|
| Home > | Applications > Applications (21)  |               |          |                |        |                            |            |   |         |   |                   |   |          |                                     |           |                |
| Select | 🖋 Edit 🗿 New 📋 Delete : More      | <b>Q</b> , si | now Qui  | ck Filter Dire | ctory  | Applications (Application  | Folder) 🗸  |   |         |   |                   |   |          |                                     | C Refresh | Se Environment |
|        | Name                              | \$            | State    | us 🕴           | ;      | Type 👙                     | Version    | Ş | Mode    | ¢ | Host              | ¢ | Server 👙 | Template                            |           | \$             |
|        | DAPS                              |               | Ø        | N/A            |        |                            |            |   |         |   |                   |   |          |                                     |           |                |
|        | DEFAULT                           |               | Ø        | N/A            |        |                            |            |   |         |   |                   |   |          |                                     |           |                |
|        | n confserv                        |               | ø        | Started        |        | Configuration Server       | 8.5.101.51 |   | Primary |   | cc-app-dev-demo-4 |   | ×        | Configuration_Server_8              |           |                |
|        | n dbs_log                         |               | ø        | Started        |        | DB Server                  | 8.5.100.06 |   | Primary |   | cc-app-dev-demo-4 |   | *        | DBServer_851                        |           |                |
|        | n Gax                             |               | ø        | Started        |        | Genesys Administrator S    | 9.0.001.33 |   | Primary |   | cc-app-dev-demo-4 |   | *        | Genesys_Administrator_Extension_900 |           |                |
|        | ng Ird                            |               | 0        | Unknown        |        | Interaction Routing Desi   | 8.1.4      |   |         |   |                   |   |          | Routing_Designer_814                |           |                |
|        | LCA_cc_app_dev_demo_1             |               | ø        | Started        |        | Third Party Server         | 1          |   | Primary |   | cc-app-dev-demo-1 |   | *        | Third Party Server                  |           |                |
|        | LCA_cc_app_dev_demo_2             |               | ø        | Started        |        | Third Party Server         | 1          |   | Primary |   | cc-app-dev-demo-2 |   | ~        | Third Party Server                  |           |                |
|        | LCA_cc_app_dev_demo_3             |               | ø        | Started        |        | Third Party Server         | 1          |   | Primary |   | cc-app-dev-demo-3 |   | ×        | Third Party Server                  |           |                |
|        | LCA_cc_app_dev_demo_4             |               | 0        | Started        |        | Third Party Server         | 1          |   | Primary |   | cc-app-dev-demo-4 |   | ~        | Third Party Server                  |           |                |
|        | Reference LFMT_Collector          |               | ø        | Started        |        | Genesys Generic Server     | 8.5.103.03 |   | Primary |   | cc-app-dev-demo-4 |   | *        | LFMT_Collector                      |           |                |
|        | R LFMT_Indexer                    |               | ø        | Started        |        | Genesys Generic Server     | 8.5.103.03 |   | Primary |   | cc-app-dev-demo-4 |   | ~        | LFMT_Indexer                        |           |                |
|        | R LFMT_WBA_DEM03                  |               | ø        | Started        |        | Genesys Generic Server     | 8.5.103.06 |   | Primary |   | cc-app-dev-demo-3 |   | *        | CC_Agent                            |           |                |
|        | 📌 ms                              |               | 0        | Started        |        | Message Server             | 8.5.100.30 |   | Primary |   | cc-app-dev-demo-4 |   | ~        | Message_Server_851                  |           |                |
|        | n Sci                             |               | 0        | Unknown        |        | Solution Control Interface | 8.0.3      |   |         |   |                   |   |          | Solution_Control_Interface_803      |           |                |
|        | 📽 sos                             |               | ø        | Started        |        | Solution Control Server    | 8.5.100.46 |   | Primary |   | cc-app-dev-demo-4 |   | *        | Solution_Control_Server_851         |           |                |
|        | 📽 sip                             |               | ø        | Started        |        | T-Server                   | 8.1.103.96 |   | Primary |   | cc-app-dev-demo-3 |   | ×        | TServer_SIPPremise_811              |           |                |
|        | n stat                            |               | 0        | Started        |        | Stat Server                | 8.5.112.17 |   | Primary |   | cc-app-dev-demo-3 |   | ~        | Stat_Server_851                     |           |                |
|        | 📽 urs                             |               | ø        | Started        |        | Universal Routing Server   | 8.1.400.69 |   | Primary |   | cc-app-dev-demo-3 |   | ~        | UR_Server_814                       |           |                |
|        | 📽 WB9Client                       |               | 0        | Unknown        |        | Genesys Generic Client     | 9.0.000.00 |   |         |   |                   |   |          | Workbench_Client_9.0                |           |                |
|        | n 📽 MB910                         |               | 0        | Stopped        |        | Genesys Generic Server     | 9.0.000.00 |   |         |   | cc-app-dev-demo-2 |   | ~        | Workbench_I0_9.0                    |           |                |
|        |                                   |               |          |                |        |                            |            |   |         |   |                   |   |          |                                     |           |                |

## Genesys Engage Application Configuration Pre-installation Steps

Please follow the sections below to:

- Import the Workbench Installation Package using GAX
- Provision the Workbench 9 **IO** (Server) Application using GAX
- Provision the Workbench 9 Client using GAX
- Provision the Workbench 9 Client Role using GAX

#### Workbench Installation Package Import using GAX

The following steps provide a guide to importing the mandatory GAX Workbench 9 Installation Package containing the Workbench 9 Templates and Applications configuration:

- 1. Login into GAX
- 2. Navigate to Administration
- 3. Click New
- 4. Select the Installation Package Upload (includes templates) option
- 5. Click Next

- 6. Click Choose File
- 7. Browse to the extracted **Workbench\_9.x.xxx.xx\_Pkg** folder
- 8. Double-click into the **templates** folder
- 9. Double-click into the wb\_9.x\_gax\_ip\_template folder
- 10. Double-click the Workbench\_9.x\_GAX\_Template\_IP.zip file
- 11. Click Finish
- 12. Click **Close** when the import has successfully completed

Example Workbench Installation Package:

| GAX GAX | System Dashb      | oard | Agents Configura | ation Rout | ing Parameters Report | s Administration |   |          |                   |                                                                                  |
|---------|-------------------|------|------------------|------------|-----------------------|------------------|---|----------|-------------------|----------------------------------------------------------------------------------|
| Insta   | llation Pa        | icka | ages             |            |                       |                  |   |          |                   |                                                                                  |
| Install | ation Backage     | 20   |                  |            |                       |                  |   |          | $\langle \rangle$ | Software Installation Wizard                                                     |
| mstan   | апоп Раскаде      | :5   |                  |            | O Quick Filter        |                  | m | Т        | 0                 | Software installation wizard                                                     |
|         |                   |      |                  |            | Quick Filter          | •                | ш | т        |                   | Installation Package Selection                                                   |
| Name    |                   | Ş    | Version          | Locale     | Operating System      | Status           |   | Update   | Time              |                                                                                  |
| 🔻 🌍 Er  | vironment         |      |                  |            |                       |                  |   |          |                   | Choose an installation package to import and click Finish to start<br>importing. |
| •       | default           |      |                  |            |                       |                  |   |          |                   | Import has successfully completed.                                               |
|         | 💕 Pulse           |      | 9.0.002.01       | ENU        | Windows (64 bit)      | Complete         |   | 2019-06  | -17               | ✓ Workbench 9.1.000.00 - Windows (32 bit) / ENU                                  |
|         | 灯 VP Reporting Pl | u    | 9.0.022.25       | ENU        | Windows (64 bit)      | Complete         |   | 2019-06  | -27               |                                                                                  |
|         | Strain Workbench  |      | 9.1.000.00       | ENU        | Windows (32 bit)      | Complete         |   | just now |                   |                                                                                  |
|         |                   |      |                  |            |                       |                  |   |          |                   |                                                                                  |

The procedure above will provide the:

IO and Client Templates:

| Workbench_Client_9.1.000.00 | Genesys Generic Client | 9.1.000.00 |
|-----------------------------|------------------------|------------|
| Workbench_IO_9.1.000.00     | Genesys Generic Server | 9.1.000.00 |

Workbench Admin Role:

| Nole Members       Display Name       Since Version       Prerequisite         Assigned Privileges <ul> <li></li></ul>                                        | General             | Assigne | d Privileges           |               |              |
|----------------------------------------------------------------------------------------------------|---------------------|---------|------------------------|---------------|--------------|
| Assigned Privileges <ul> <li>CfgGenericServer             <li>Workbench_Admin             <li>Verkbench Admin Access</li> <li>9.1.000.00</li> </li></li></ul> | Role Members        |         | Display Name           | Since Version | Prerequisite |
| <ul> <li>Workbench_Admin</li> <li>Workbench Admin Access 9.1.000.00</li> </ul>                                                                                | Assigned Privileges |         | ✓ ■ CfgGenericServer   |               |              |
| Image: Workbench Admin Access         9.1.000.00                                                                                                    |                     |         | Vorkbench_Admin        |               |              |
|                                                                                                    |                     |         | Workbench Admin Access | 9.1.000.00    |              |

### Provisioning the Workbench IO (Server) Application using GAX

This Workbench IO (Server) Application is used by Workbench to integrate to Genesys Engage components such as Configuration Server.

- 1. Log into GAX
- 2. Navigate to **Configuration**.
- 3. In the **Environment** section, select **Applications**.
- 4. In the **Applications** section, select **New**.
- 5. In the **New Properties** pane, complete the following:
  - 1. If not already, select the General tab
  - 2. In the Name field, enter an Workbench IO Application Name i.e. WB9IO
  - 3. Click on the Template field and navigate and select the Workbench\_IO\_9.x.xxx.xx Template
  - 4. In the **Working Directory** field, enter "..." (period character)
    - 1. Not explicitly required for Workbench 9, but a mandatory CME field
  - 5. In the **Command Line** field, enter "..." (period character)
    - 1. Not explicitly required for Workbench 9, but a mandatory CME field
  - 6. In the **Host** field, select the host where Workbench Primary will be installed.
  - 7. In the **Connections** tab, click the **Add** icon to establish connections to the following applications:
    - (Optional) The primary or proxy Configuration Server from which the configuration settings will be retrieved. This is only required if connecting to Configuration Server via TLS. See the Genesys Security Deployment Guide for further instructions. Note: The security certificates must be generated using the SHA-2 secure hash algorithm.
- 6. Click **Save** to save the new application.

The Workbench IO (Server) Application (i.e. "WB9IO") configuration has now been completed; this

enables Workbench to Genesys Engage integration both from an installation and run-time perspective.

WB9IO

## Important

- For a successful Workbench installation/run-time, the System/User Account for the Workbench IO application must have **Full Control** permissions.
- The "WB9IO" Application will have a dummy [temp] Section/KVP due to mandatory prerequisite packaging.

Provisioning the Workbench Client Application using GAX

This Workbench Client Application is used by Workbench for Client Browser connections to Workbench, without it, no Users can log into Workbench.

- 1. Log into GAX
- 2. Navigate to **Configuration**.
- 3. In the **Environment** section, select **Applications**.
- 4. In the **Applications** section, select **New**.
- 5. In the **New Properties** pane, complete the following:
  - 1. If not already, select the General tab
  - 2. In the Name field, enter an Workbench Client Application Name i.e. WB9Client
  - 3. Click on the Template field and navigate and select the Workbench\_Client\_9.x.xxx.xx Template
- 6. Click **Save** to save the new application.

The Workbench Client (i.e. **WB9Client**) Application configuration has now been completed; this enables Users to login to Workbench.

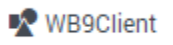

• The "WB9IO" (Server) Application (or equivalent name) will have a dummy [temp] Section due to mandatory prerequisite packaging.

### Provisioning the Workbench Client Role using GAX

- 1. Log into GAX
- 2. Navigate to **Configuration**.
- 3. In the **Accounts** section, select **Roles**.
- 4. In the **Roles** section, select **New**.
- 5. Select None in the drop down for Role Template
- 6. Click OK
  - 1. If not already, select the **General** tab
  - 2. In the Name field, enter a Workbench Administrator Role Name i.e. "WB9\_Admin"
  - In the **Description** field, enter "When assigned to Users, grants access to the Workbench\ Configuration Console."
  - 4. Select the Role Members tab
  - 5. Add your relevant Access Group(s) and/or Person(s)
  - 6. Select the Assigned Privileges tab
  - 7. Check the Workbench Admin Access checkbox
- 7. click Save

The **WB9\_Admin** Role has been created.

Therefore, certain assigned Users, will now have visibility/access to the Workbench Configuration Console, enabling the Configuration of Workbench Applications, Settings and Features.

| General                               | Assianed Privileaes |                          |               |              |  |  |  |
|---------------------------------------|---------------------|--------------------------|---------------|--------------|--|--|--|
| Role Members                          |                     |                          |               |              |  |  |  |
| Assigned Privileges                   |                     | Display Name             | Since Version | Prerequisite |  |  |  |
| , , , , , , , , , , , , , , , , , , , |                     | ✓ ■ CfgGenericServer     |               |              |  |  |  |
| Permissions                           |                     | Vorkbench_Admin          |               |              |  |  |  |
|                                       |                     | P Workbench Admin Access | 9.1.000.00    |              |  |  |  |

An example of the "Super Administrators" Access Group being assigned the "WB9\_Admin" Role:

| General                                                                 |                                                                                              | <b>D</b>   M                                            |                                                                                                    |             |                                                                               |                  |                                                                                                |  |
|-------------------------------------------------------------------------|----------------------------------------------------------------------------------------------|---------------------------------------------------------|----------------------------------------------------------------------------------------------------|-------------|-------------------------------------------------------------------------------|------------------|------------------------------------------------------------------------------------------------|--|
| Role Members Assigned Privileges Permissions                            |                                                                                              | Role Me                                                 | embers                                                                                             |             |                                                                               |                  |                                                                                                |  |
|                                                                         |                                                                                              |                                                         | Name                                                                                               | \$          | Tenant                                                                        | ₽                | Object Type                                                                                    |  |
|                                                                         |                                                                                              |                                                         | Super Administrators                                                                               |             | Environment                                                                   |                  | Access Group                                                                                   |  |
|                                                                         |                                                                                              |                                                         |                                                                                                    |             |                                                                               |                  |                                                                                                |  |
|                                                                         |                                                                                              |                                                         |                                                                                                    |             |                                                                               |                  |                                                                                                |  |
|                                                                         |                                                                                              |                                                         |                                                                                                    |             |                                                                               |                  |                                                                                                |  |
| Workbench Dashboard                                                     | is Alarms <mark>2</mark> Chai                                                                | nges Channel Monito                                     | oring V Discover Visualize <b>Configuration</b>                                                    |             |                                                                               |                  | Status V 🖄 fizz V                                                                              |  |
| Workbench Dashboard                                                     | is Alarms 2 Char<br>General                                                                  | nges Channel Monito                                     | oring V Discover Visualize Configuration                                                           |             | Hosts                                                                         | Applic           | Status V A fizz V ()                                                                           |  |
| Workbench Dashboard<br>Workbench<br>Dvervlew<br>Beneral                 | s Alarms 2 Char<br>General<br>System Data Rete<br>30 days                                    | nges Channel Monito                                     | ering Visualize Configuration Active Alarms Critical Alarms Major Alarms                           | 2           | Hosts<br>➡ Total Hosts 1<br>↑ Hosts Up 1<br>↓ Hosts Down 0                    |                  | status V 2 ftzz V C<br>ations<br>otal Applications 5<br>pplications Up 5<br>colications Down 0 |  |
| Workbench Dashboard<br>Workbench<br>Overview<br>Seneral<br>Applications | s Alarms 2 Char<br>General<br>System Data Rete<br>30 days<br>Workbench Alarm<br>172800 secon | nges Channel Monite<br>ntion Period<br>Expiration<br>dS | oring Visualize Configuration Active Alarms Critical Alarms Major Alarms Minor Alarms Minor Alarms | D<br>2<br>0 | Hosts<br>Total Hosts 1<br>↑ Hosts Up 1<br>↓ Hosts Down 0<br>① Hosts Unknown 0 | Applic<br>Applic | tions<br>tions 5<br>pplications Down 0<br>pplications 0<br>pplications 0<br>pplications 0      |  |

Home > Roles > Roles > WB9\_Admin Properties

## Changes Console ChangedBy field for Genesys Engage Changes

For the Changes Console **ChangedBy** field to be accurate (not "N/A"), the following Genesys Engage configuration is required:

- A connection from the respective Genesys Engage Configuration Server or Configuration Server Proxy to the Genesys Engage Message Server that Workbench is connected to.
- If not already, **standard=network** added to the **log** section of the Configuration Server or Configuration Server Proxy that Workbench is connected to.

GAX System Dashboard Configuration Routing Parameters Administration Centralized Logs LFMT Home > Applications > Applications > confserv Properties

| General<br>( DBID: 99 ) | Connec | tions  |        |         |                     |   |       |   |          |                     |
|-------------------------|--------|--------|--------|---------|---------------------|---|-------|---|----------|---------------------|
| Connections             |        | Server | Å<br>♥ | Secured | Connection Protocol | ☆ | Local | ♦ | Remote 🝦 | Trace Mode          |
| Ports                   |        | ms     |        |         | addp                |   | 60    |   | 120      | Trace On Both Sides |

Home > Applications > Applications > confserv Properties

| General<br>( DBID: 99 ) | Application Options |           |          |                           |
|-------------------------|---------------------|-----------|----------|---------------------------|
| Connections             | Name                | ♦ Section | ♦ Key    | ♦ Value                   |
| Ports                   | Confserv            |           |          |                           |
| Tenants                 | □ ► dbserver        |           |          |                           |
| Options                 | □ ▼ log             |           |          |                           |
| Permissions             |                     | log       | all      | /home/genesys/_logs/cs/cs |
| Dependencies            |                     | log       | expire   | 10                        |
| Application Options     | log \ segment       | log       | segment  | 20MB                      |
|                         |                     |           |          | 20110                     |
|                         | L log \ standard    | log       | standard | network                   |
|                         | log \ verbose       | log       | verbose  | all                       |
|                         |                     |           |          |                           |

## Workbench Installation - Windows - Primary Node

The Workbench installation files will be contained in the Genesys My Portal obtained downloaded compressed file.

Review this link for details on downloading Workbench: Downloading Workbench

### Important

- 1. Workbench requires the installation of a Primary Node at each and every Data-Center.
- 2. The Workbench Primary Node must be installed prior to installing Workbench Additional Nodes.
- 3. Workbench ships with its own pre-bundled Java distribution, OpenJDK11; all Workbench components will be configured through the installation to use this Java distribution and should not affect any other components that may be installed on the host.
- 4. The Workbench installation uses the Ant Installer component, if during the Workbench installation a Network Account install is selected, the Ant Installer prints the username and password details to the "ant.install.log" file. Genesys therefore recommends, post installation, at a minimum the "ant.install.log" file be manually edited and the password be masked/deleted.
- 5. Use an **Administrator** level account when running the Workbench *install.bat* file.
- 6. Genesys does not recommend installation of its components via Microsoft Remote Desktop
- 7. If the Workbench installation is cancelled mid completion, please ensure the Workbench install directory is cleaned/purged **prior** to attempting another install

### Warning

- Workbench uses the Hostname for component configuration
- Please ensure hostname resolution between Workbench and Engage Hosts is accurate and robust
- If the Workbench Hosts have multiple NIC's, please ensure the Hostname resolves to the desired IP Address prior to Workbench installation

Please use the following steps to install Workbench **9.x.xxx.xx**.

- 1. Extract the downloaded **Workbench\_9.x.xxx.xx\_WINDOWS.zip** compressed zip file.
- 2. Navigate into the **Workbench\_9.x.xxx.xx\_WINDOWS\ip\windows** folder.
- 3. Extract the Workbench\_9.x.xxx.xx\_Installer\_Windows.zip compressed zip file.
- 4. Navigate into the Workbench\_9.x.xxx.xx\_Installer\_Windows folder.
- 5. Open a Command/Powershell Console **As Administrator** and run **install.bat**.
- 6. Click **Next** on the **Genesys Care Workbench 9.x** screen to start the Workbench installation.

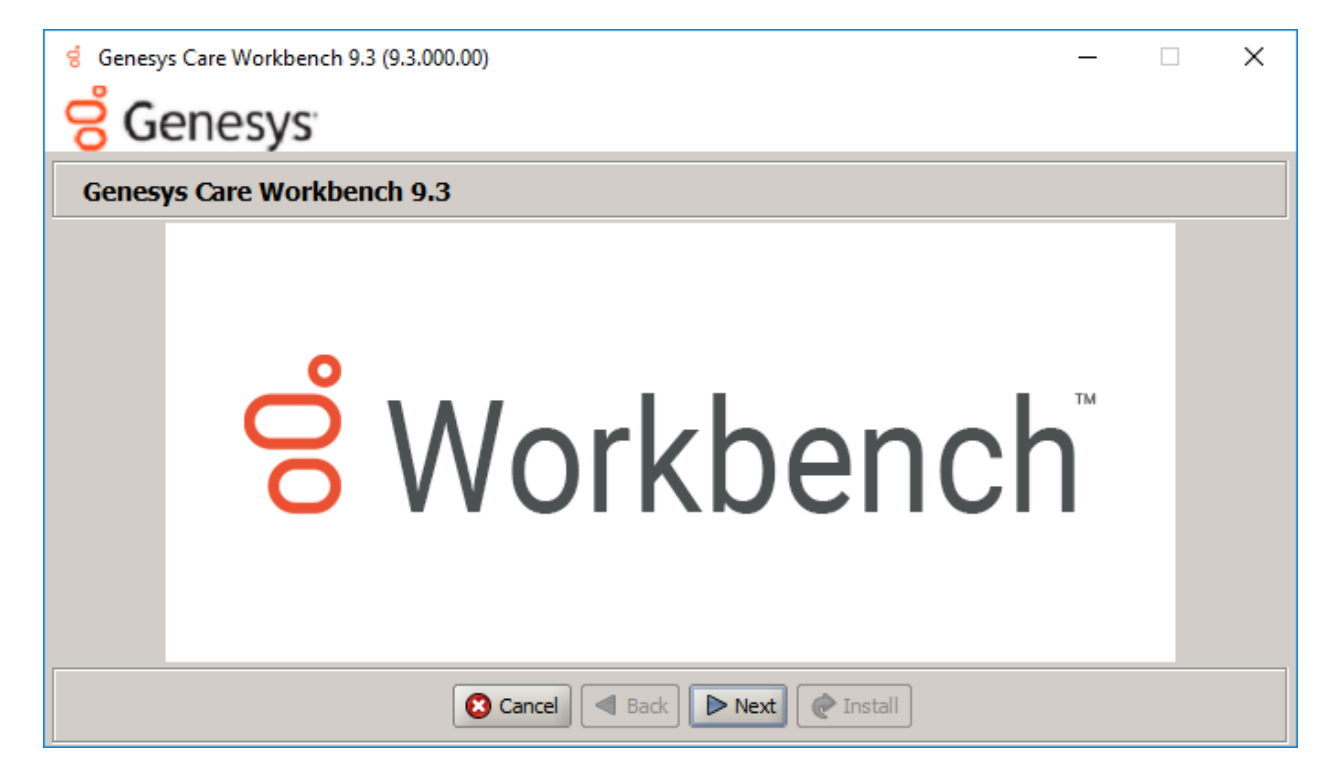

7. Review and if in agreement, click Accept to the Genesys Terms and Conditions to continue.

| g Genesys Care Workbench 9.3 (9.3.000.00)                                                                                                    | -                                         |                                                   | ×  |
|----------------------------------------------------------------------------------------------------|-------------------------------------------|---------------------------------------------------|----|
| <mark>ଟି</mark> Genesys                                                                                                    |                                           |                                                   |    |
| Accept Terms and Conditions                                                                                                    |                                           |                                                   |    |
| Genesys Care Tools Terms and Conditions                                                                                                    |                                           |                                                   | -  |
| Please carefully read the following Genesys Care Tools Terms and Conditions before downloading or using any Ge<br>and their related documentation (collectively, "these tools"). By clicking on the Download button or otherwise usin<br>tools, you agree to be bound by these terms and conditions.                                                                                                    | anesys C<br>ng any o                      | Care tools<br>of these                            | 33 |
| 1. Definition<br>The Genesys Care Tools have been developed by Genesys to help customers and partners with improved issue res<br>maintenance activities related to purchased Genesys products. These tools are not part of the official Genesys pr<br>such are not covered under maintenance or warranty but may be used at your own risk for issue resolution purpos<br>are available to Genesys Business Care, Business Care Plus and Premium Care accounts that are active on mainter<br>some tools may require the fulfillment of certain qualifications. | olution<br>oduct su<br>ses only<br>mance; | and other<br>uite, and a<br>Our tools<br>however, | s  |
| <ul> <li>2. Restrictions of use</li> <li>You agree that you may not (without limitation):</li> <li>Copy, reproduce, make available to the public or otherwise use any part of these tools in a manner not e</li> </ul>                                                                                                    | xpressly                                  | permitted                                         |    |
| 🔇 Reject 🖪 Back 🔗 Accept 🕐 Install                                                                                                    |                                           |                                                   |    |

8. Select **New Installation** on the Installation Mode screen

| g Genesys Care Workbench 9.3 (9.3.000.00)                             |                                      | _ | × |
|-----------------------------------------------------------------------|--------------------------------------|---|---|
| <mark>ဗ</mark> Genesys                                                |                                      |   |   |
| Workbench Installation Mode                                           |                                      |   |   |
| Please select the type of Workbench installation mode, 'New           | v Install' or 'Upgrade'              |   |   |
| Note: only select Upgrade if you already have a previous release of V | Vorkbench running on this host       |   |   |
| Install Mode:                                                         | <ul> <li>New Installation</li> </ul> |   |   |
|                                                                       | 🔘 Upgrade                            |   |   |
|                                                                       |                                      |   |   |
|                                                                       |                                      |   |   |
|                                                                       |                                      |   |   |
|                                                                       |                                      |   |   |
|                                                                       |                                      |   |   |
|                                                                       |                                      |   |   |
| Cancel d Back                                                         | Next Install                         |   |   |

9. Select the Installation Type

- The next Workbench **Installation Type** screen contains multiple Workbench installation options; Workbench contains multiple components:
  - Workbench IO
  - Workbench Agent
  - Workbench Elasticsearch
  - Workbench Kibana
  - Workbench Logstash
  - Workbench Heartbeat
  - Workbench ZooKeeper.
- Select **Primary Node** (given we're installing the first, Primary, Workbench node/components).
- Next, choose between the **Default** or **Custom** installation type.
  - For the **Default** type, the respective Workbench component **default** (including binaries, paths, config, ports etc) options will be used.
  - Or, if required, you can change these default options (paths, config, ports etc) by selecting a **Custom** install.

- The Workbench Primary Node installation must/will include ALL of the Workbench components above
  - Therefore if/when **Primary Node** is selected, ALL mandatory Workbench Primary components above will be installed on the host.

| g Genesys Care Workbench 9.3 (9.3.000.00)                             | -                                      | Х |
|-----------------------------------------------------------------------|----------------------------------------|---|
| <del>G</del> Genesys                                                  |                                        |   |
| Workbench Installation Type                                           |                                        |   |
| Please select the type of Workbench installation; 'Primary            | or 'Additional'                        |   |
| Note: It is necessary that a primary node be installed prior to insta | ling any additional nodes.             |   |
| Node Type:                                                            | Primary Node                           |   |
|                                                                       | <ul> <li>Additional Node(s)</li> </ul> |   |
| Please select either a 'Default' or 'Custom' installation typ         | e.                                     |   |
| Note: Default will use pre-configured settings. With Custom you ca    | n modify the default paths,            |   |
| ports, etc. settings.                                                 |                                        |   |
| Settings Type:                                                        | <ul> <li>Default</li> </ul>            |   |
|                                                                       | ◯ Custom                               |   |
|                                                                       |                                        |   |
| 🙁 Cancel 🔍 Bac                                                        | k Next Next                            |   |

Once you've selected the appropriate options, click **Next**.

### Important

- For High Availability (HA), you can install additional Workbench application nodes/ components
- The installation of additional Workbench components has been covered in the section "Workbench Installation Windows Additional Node".
- 10. Provide the Workbench **Data-Center** name (i.e. "EMEA" or "LATAM" or "Chicago" do NOT use "default")

### Important

- Workbench Data-Centers is a logical concept to categorize and optimize the respective Workbench Hosts, Applications and ingested data for event distribution, visualization context and filtering purposes
- Each Workbench host, and the respective applications within that host, are assigned

| to a Data-Center, this is mandatory<br>• Note: The Data-Center name is <b>case-sensit</b> i<br>Alphanumeric and underscore characters on | i <b>ve</b> , limited to a maximum of <b>10</b> ,<br>ly. |   |
|----------------------------------------------------------------------------------------------------|----------------------------------------------------------|---|
| g Genesys Care Workbench 9.3 (9.3.000.00)                                                                                                | - 🗆 X                                                    | ( |
| 8 Genesys                                                                                                    |                                                          |   |
| Base Workbench Properties                                                                                                    |                                                          |   |
| Please provide a Data-Center (Site) name that is associated                                                                              | with Workbench Installation                              |   |
| Note: This Data-Center name will be used to categorize the respectiv                                                                     | e Hosts, Applications and ingested data                  |   |
| for event distribution, visualizaion context and filtering purposes                                                                      |                                                          |   |
| Data Center Name:                                                                                                    | APAC                                                     |   |
|                                                                                                    |                                                          |   |
|                                                                                                    |                                                          |   |
|                                                                                                    |                                                          |   |
|                                                                                                    |                                                          |   |
|                                                                                                    |                                                          |   |
|                                                                                                    |                                                          |   |
| Cancel Sack                                                                                                    | Next Install                                             |   |

Once the Data-Center name has been entered, click **Next**.

- 11. The next **Base Workbench Properties** screen provides basic information that is relevant to all Workbench components
  - This is required irrespective of whether the installation is *Primary* or *Additional* and if *Default* or *Custom* was chosen.
  - Provide the **Workbench Home Location** folder where Workbench components will be installed (i.e. "C:\Program Files\Workbench\_9.x.xxx.xx").
  - Review the network Hostname this should be accessible/resolvable within the domain
  - Based on the Planning/Sizing section, enter the **Total** number of Workbench **Elasticsearch Nodes** to be used by the Workbench solution.
    - The default 3 Elasticsearch Node value is correct even if a 1 x Workbench stand-alone architecture is being deployed; this enables future expansion if/when needed.

| g Genesys Care Workbench 9.3 (9.3.000.00)                                | - 0                                      | ×    |
|--------------------------------------------------------------------------|------------------------------------------|------|
| <mark>ල්</mark> Genesys                                                  |                                          |      |
| Base Workbench Properties                                                |                                          |      |
| Please provide the Workbench installation folder location.               |                                          |      |
| Note: All Workbench components will be installed relative to this locati | on.                                      |      |
| Workbench Home Location:                                                 | C:\Program Files\Workbench_9.3.000.00 Br | owse |
| Hostname: ccdev-st-win4                                                  |                                          |      |
| Note: This Hostname will be utilized by the Workbench solution compo     | nents.                                   |      |
| Please provide the number of Workbench Elasticsearch Nodes               | <b>.</b>                                 |      |
| Note: Refer to the section on Sizing of the Workbench 9.0 User Guide f   | or recommendations                       |      |
| based on expected volume of data.                                        |                                          |      |
| Total ElasticSearch nodes?                                               | 3                                        |      |
|                                                                          |                                          |      |
| Cancel Sack                                                              | Next @ Install                           |      |

Once all required information is added, click **Next**.

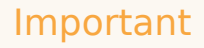

The Elasticsearch component is bundled with Workbench and is used to store all of the ingested data related to Workbench. An instance of Elasticsearch is installed through the Workbench Primary Node installation; For other, HA node instances, you can use the Workbench installer and proceed through the Workbench Additional Node(s) installation.

- 12. The next **Primary Components To Be Installed** screen lists the Workbench components that will be installed for the Primary Node
  - ALL the Workbench components to be installed are selected by default, since these are mandatory

| g Genesys Care Workbench 9.3 (9.3.0   | - 00.00)                     | × |
|---------------------------------------|------------------------------|---|
| <mark>ဗ</mark> Genesys                |                              |   |
| Primary Components To Be              | Installed                    |   |
| For the primary node, the following o | omponents will be installed. |   |
| Workbench IO                          | $\checkmark$                 |   |
| Workbench Elasticsearch               | $\checkmark$                 |   |
| Workbench Kibana                      | ¥                            |   |
| Workbench ZooKeeper                   | ¥                            |   |
| Workbench Logstash                    | ¥                            |   |
| Workbench HeartBeat                   | ¥                            |   |
| Workbench Agent                       | ¥                            |   |
|                                       |                              |   |
|                                       |                              |   |
|                                       | Cancel Back Next Install     |   |

Press **Next** to continue.

### Important

The Workbench Agent is installed regardless of whether this is a Primary or Additional Node(s) installation.

- 13. The next **PureEngage (PE) Configuration Server (CS) Settings** screen relates to the Workbench to Genesys Engage integration:
  - Provide the Genesys Engage Configuration Server Hostname/IP address
  - Provide the Genesys Engage Configuration Server Port (i.e. 2020)
  - Provide the Genesys Engage Workbench Server Application Name (i.e. "WB9IO")
  - Provide the Genesys Engage Workbench Client Application Name (i.e. "WB9Client")

#### Important

The Workbench Server and Client applications must have been previously created/

existing in the Genesys Engage Configuration Server; please review the Planning and Deployment\Planning section of this document for more details. From a Workbench perspective these Applications are case-sensitive therefore please verify case/spelling.

| g Genesys Care Workbench 9.3 (9.3.000.00)                               | – 🗆 X                       |
|-------------------------------------------------------------------------|-----------------------------|
| <del>S</del> Genesys                                                    |                             |
| PureEngage (PE) Configuration Server (CS) Set                           | tings                       |
| Please provide following settings to enable Workbench to Pu             | eEngage integration.        |
| PE CS Host/IP Address:                                                  | 10.31.198.9                 |
| PE CS Port:                                                             | 2020                        |
| PE Workbench Server Application Name:                                   | WB9S                        |
| PE Workbench Client Application Name:                                   | WB9C                        |
| The Workbench installer will now validate connectivity to the PureEnga  | ge CS. It will also compare |
| the alarms currently defined within your CS against the standard set of | falarms used in Workbench.  |
| Any missing alarms will automatically be added and listed within the in | stallation output log file. |
|                                                                         |                             |
|                                                                         |                             |
| Cancel Scancel Back                                                     | Next @ Install              |

Once complete, verify the settings, click **Next**.

14. The next **Genesys Engage Solution Control Server and Message Server Settings** screen enables selection of the Genesys Engage **Solution Control Server** (SCS) and **Message Server** (MS) applications to which Workbench will connect.

| g Genesys Care Workbench 9.3 (9.3.000.00)                                                             | _ | × |
|----------------------------------------------------------------------------------------------------|---|---|
| <mark>ප්</mark> Genesys                                                                               |   |   |
| PureEngage Solution Control Server and Message Server Settings                                        |   |   |
| Please select the respective PureEngage Solution Control Server (SCS) application.                    |   |   |
| Note: This SCS application is used by Workbench to ingest/clear PureEngage alarm events.              |   |   |
| SCS Application: scs 🔻                                                                                |   |   |
| Please select the respective PureEngage Message Server (MS) application.                              |   |   |
| Note: This MS application is used by Workbench to process metadata relating to configuration changes. |   |   |
| Message Server Application: ms 💌                                                                      |   |   |
|                                                                                                    |   |   |
|                                                                                                    |   |   |
|                                                                                                    |   |   |
|                                                                                                    |   |   |
| Cancel Sack Next Install                                                                              |   |   |

Select the relevant Genesys Engage SCS and MS applications, based on the associated Configuration Server from the previous screen, for Workbench to connect to and click **Next**.

15. The next **Service Account Settings** screen enables the selection of either **System** or **Network** Account.

The Workbench components are installed and executed as *Services*. Select either Local System Account or a Network Account; if Network Account is selected, provide the Username and Password to be used.

| g Genesys Care Workbench 9.3 (9.3.000.00)                            |                                          | _ | × |
|----------------------------------------------------------------------|------------------------------------------|---|---|
| <mark>ල්</mark> Genesys                                              |                                          |   |   |
| Service Account Settings                                             |                                          |   |   |
| Please select/provide the service account details for the Wo         | rkbench components.                      |   |   |
| Note: Workbench components will run using this service account.      |                                          |   |   |
| Account Type:                                                        | <ul> <li>Local System Account</li> </ul> |   |   |
|                                                                      | O Network Account                        |   |   |
| Note: If Network Account is used, please provide the Account Usernan | ne and Password.                         |   |   |
| Network Username:                                                    |                                          |   |   |
| Network Password:                                                    |                                          |   |   |
|                                                                      |                                          |   |   |
|                                                                      |                                          |   |   |
|                                                                      |                                          |   |   |
| Cancel Sack                                                          | Next Install                             |   |   |

Once complete, click **Next**.

16. With all the workbench options now configured, press **Install** to start the Workbench installation process.

| ේ Genesys Care Workbench 9.3 (9.3.000.00) | _ | × |
|-------------------------------------------|---|---|
| <del>G</del> Genesys                      |   |   |
| Installation progress                     |   |   |
| Show Details Click Install to continue    |   |   |
|                                           |   |   |
|                                           |   |   |
|                                           |   |   |
|                                           |   |   |
|                                           |   |   |
|                                           |   |   |
|                                           |   |   |
| Cancel Back Next Cancel                   |   |   |

#### Tip

The **Show Details** button allows you to review the steps the installer is taking to install the Workbench component(s). This is also a good source for any errors that may be observed.

When the Workbench installation completes the dialog below will be presented.

| Complete                                          |
|---------------------------------------------------|
| Show Details Installation Completed Successfully. |
|                                                   |
| Message X                                         |
| Finished OK                                       |
| Cancel A Back Next                                |

Click **OK** and **Exit** to close the installation dialogs.

## Workbench Login

Navigate to http://<WORKBENCH\_HOST>:8181 to login (Engage CME credentials) to Workbench.

On initial Workbench login you'll be presented with the Workbench "Home Dashboard".

### Tip

• The <WORKBENCH\_PORT> (default 8181) can be changed via the custom installation.

### Workbench Primary Node/Host - Windows Services

The Workbench Primary Node/Host will contain the following Windows Services:

- Genesys Workbench.IO 9.x.xxx.xx
- Genesys Workbench Elasticsearch 9.x.xxx.xx
- Genesys Workbench ZooKeeper 9.x.xxx.xx
- Genesys Workbench Kibana 9.x.xxx.xx
- Genesys Workbench Logstash 9.x.xxx.xx
- Genesys Workbench Metricbeat 9.x.xxx.xx
- Genesys Workbench Agent 9.x.xxx.xx
- Genesys Workbench Heartbeat 9.x.xxx.xx

## Stopping/Starting Workbench

To stop Workbench, stop the Workbench Services in this order:

- Genesys Workbench.IO 9.x.xxx.xx
- Genesys Workbench Kibana 9.x.xxx.xx
- Genesys Workbench Metricbeat 9.x.xxx.xx
- Genesys Workbench Elasticsearch 9.x.xxx.xx
- Genesys Workbench ZooKeeper 9.x.xxx.xx
- Genesys Workbench Agent 9.x.xxx.xx
- Genesys Workbench Logstash 9.x.xxx.xx
- Genesys Workbench Heartbeat 9.x.xxx.xx

To start Workbench, start the Workbench Services in this order.

- Genesys Workbench.IO 9.x.xxx.xx
- Genesys Workbench Elasticsearch 9.x.xxx.xx
- Genesys Workbench ZooKeeper 9.x.xxx.xx
- Genesys Workbench Kibana 9.x.xxx.xx
- Genesys Workbench Logstash 9.x.xxx.xx
- Genesys Workbench Metricbeat 9.x.xxx.xx
- Genesys Workbench Agent 9.x.xxx.xx
- Genesys Workbench Heartbeat 9.x.xxx.xx
# Workbench Installation - Windows -Additional Node

As per the Sizing section, if Workbench data and configuration redundancy and service high availability is required, Genesys recommends a **3+** (3 minimum Multi/Cluster) Node/Host Workbench deployment.

#### Warning

- Before commencing these Workbench Additional Node instructions, ensure the Workbench Primary Node has been successfully installed
- Workbench supports a 1 or N (minimum 3 with odd number increments) Node architecture
  - Deploying only a Workbench Primary and Workbench Node 2 architecture will cause future upgrade issues likely resulting in a reinstall of Workbench

# Workbench Additional Node - Installation

Please use the following steps to install Workbench Additional Nodes on Windows Operating Systems.

- 1. On the respective **2nd Workbench Additional Node/Host**, extract the downloaded Workbench installation compressed zip file.
- 2. Within the extracted folder, open a Command/Powershell Console **As Administrator** and run **install.bat**.
- 3. Click Next on the Genesys Care Workbench 9.x screen
- 4. Review and if you agree click Accept on the Term's & Condition's screen
- 5. Select New Installation on the Workbench Installation Mode screen
  - 1. Click Next
- 6. On the Workbench Installation Type screen
  - 1. Select Additional Node
  - If required change from the default **Default** installation to **Custom** (complete the Custom config according to your needs)
  - 3. Click Next
- 7. On the Base Workbench Properties screen

- 1. Provide the **Workbench Home Location** folder where Workbench components will be installed (i.e. "C:\Program Files\Workbench\_9.1.000.00").
- 2. Review the network Hostname this should be accessible/resolvable within the domain
- 3. Click Next
- 8. On the Additional Components To Be Installed screen:
  - 1. Ensure the **Workbench Elasticsearch** option is are checked (for HA of the ingested Workbench data i.e. Alarms, Changes, Channel Monitoring etc)
  - 2. Ensure the **Workbench ZooKeeper** option is checked (for HA of the Workbench configuration settings)
    - 1. Workbench ZooKeeper Cluster supports a maximum of 5 Nodes
  - 3. If required, based on the Planning/Sizing exercise, ensure the **Workbench Logstash** option is checked
  - 4. Workbench Agent is checked by default; it's a mandatory requirement for any hosts running Workbench 9.x components
  - 5. Provide the Primary Node ZooKeeper IP and Port i.e. 10.20.30.1:2181

## Warning

Due to a Port validation limitation, please ensure the ZooKeeper Port is correct before pressing Enter; a race-condition could occur if not correctly entered.

- 6. click Next
- 9. Click Next on the Service Account screen
  - 1. unless Network Account is required
- 10. Click Install
- 11. Click **OK** on the **Finished** dialog
- 12. Click Exit

Repeat the above for the respective 3rd (or ALL N nodes) Workbench Additional Node/Host

## Checkpoint

#### Important

• Based on the instructions above, within the Workbench Configuration\Hosts and Workbench Configuration\Applications menus there should now be additional Hosts and

Applications

- The number of additional workbench Hosts and Applications will vary based on your sizing architecture and the selections you made during the installation of additional components
- Currently additional Workbench components have been installed on their respective Hosts, the next step is to form the Workbench Cluster which will provide HA of ingested event data (Workbench Elasticsearch) and HA of Workbench Configuration data (Workbench ZooKeeper).
- Do not form the Workbench Cluster until all Workbench Additional Nodes have had their additional respective components installed

As an example, following the installation of Workbench Additional Node 2 and Node 3, the additional Hosts and Applications are highlighted below:

#### Hosts

| <b>d</b> Workbench | Dashboards     | Alarms 10   | Changes      | Channel Monitoring | $\sim$ | Discover       | Visualize | Configuration |
|--------------------|----------------|-------------|--------------|--------------------|--------|----------------|-----------|---------------|
|                    |                |             |              |                    |        |                |           |               |
| ✓ Workbench        | Туре           |             | St           | atus               |        |                |           |               |
|                    | All            |             | $\sim$       |                    |        | $\sim$         |           |               |
| Overview           | Q Searc        | :h          |              |                    |        | 1 <sup>2</sup> |           |               |
|                    |                |             |              |                    |        |                |           |               |
| General            | uk-frm-co      | wb2         |              |                    |        | 8              |           |               |
| Applications       | IP: 135.39.0.2 | 201 1 WBA_u | k-frm-ccwb2  |                    |        |                |           |               |
| Hosts              | UK-FRM-0       | CCWB3       |              |                    |        |                |           |               |
| Data-Centers       | IP: 135.39.0.2 | 207 🛧 WBA_U | IK-FRM-CCWB3 | 3                  |        |                |           |               |
| Auditing           | UK-FRM-0       | CCWB4       |              |                    |        |                |           |               |
|                    | IP: 135.39.0.2 | 213 🔨 WBA_U | K-FRM-CCWB4  | l .                |        |                |           |               |
|                    |                |             |              |                    |        |                |           |               |

#### Applications

| Workbench C   | Dashboards Alarms 🚺 Changes C                                            | hannel Monitoring 🗸 Disco | over Visualize Configuration |
|---------------|--------------------------------------------------------------------------|---------------------------|------------------------------|
| We ship a set | Type Status                                                              | 5                         |                              |
| ✓ WORKbench   | All                                                                      | ~                         |                              |
| Overview      | Q Search                                                                 | ↓å                        |                              |
| General       | EMEA : WBA_uk-frm-ccwb2<br>↑ uk-frm-ccwb2                                | WA                        | *                            |
| Applications  |                                                                          |                           |                              |
| Hosts         | EMEA : WBA_UK-FRM-CCWB3                                                  | WA                        |                              |
| Data-Centers  |                                                                          |                           |                              |
| Auditing      | EMEA : WBA_UK-FRM-CCWB4                                                  | WA                        |                              |
|               | EMEA : WB_Elasticsearch_2                                                | WE                        |                              |
|               | EMEA : WB_Elasticsearch_3<br>↑ UK-FRM-CCWB4<br>↑ EMEA : WBA_UK-FRM-CCWB4 | WE                        |                              |
|               | EMEA : WB_Zookeeper_2<br>↑ UK-FRM-CCWB3<br>↑ EMEA : WBA_UK-FRM-CCWB3     | WZ                        |                              |
|               | EMEA : WB_Zookeeper_3<br>↑ UK-FRM-CCWB4<br>↑ EMEA : WBA_UK-FRM-CCWB4     | WZ                        |                              |
|               | EMEA : WB_IO_Primary                                                     | WB                        |                              |
|               | EMEA : WB_Kibana_Primary                                                 | WK                        |                              |

# Workbench ZooKeeper Cluster - Configuration

#### Warning

• Before configuring the Workbench ZooKeeper Cluster, ensure ALL Workbench Additional Node components have been installed

#### Important

- Before configuring the Workbench Cluster, ensure ALL Workbench Agent and Workbench ZooKeeper components are Up (Green)
- For the Workbench ZooKeeper configuration, use IP Address:PORT and not Hostname:Port
- Workbench ONLY supports ODD number of additional nodes (i.e. 1, 3, 5 etc) within a Workbench Cluster architecture
- Ensure ALL "N" Workbench Additional Nodes are installed/configured before forming the final Workbench Cluster
- Workbench does not support scaling post Workbench Cluster formation
  - For example, if you form a 3 Node Workbench ZooKeeper Cluster, you cannot increase to a 5 Node ZooKeeper Cluster - as such please ensure your Workbench planning and sizing is accurate before completing your Workbench ZooKeeper Cluster formation, else a reinstall may be required
- 1. Navigate to the **Primary ZooKeeper** application, i.e. **EMEA : WB\_ZooKeeper\_Primary** 
  - 1. Expand Configuration Section 4.Cluster Configuration
  - 2. In the Node 1 field enter the Primary Workbench ZooKeeper Hostname <IPAddress>:2888:3888
  - 3. In the **Node 2** field enter the Workbench Additional ZooKeeper Node 2 Hostname <**IPAddress>:2888:3888**
  - 4. In the **Node 3** field enter the Workbench Additional ZooKeeper Node 3 Hostname <**IPAddress>:2888:3888**
  - 5. Click Save

#### Important

• Wait for 3 minutes and refresh (F5) the Chrome Browser

• Workbench 9 should now have a Workbench ZooKeeper clustered environment providing HA of Workbench Configuration

An example Workbench Cluster Configuration being:

# • Workbench ZooKeeper Cluster supports a maximum of 5 Nodes

# Workbench Elasticsearch Cluster - Configuration

#### Warning

• Before configuring the Workbench Elasticsearch Cluster, ensure ALL Workbench Additional Node components have been installed

#### Important

- Before configuring the Workbench Cluster, ensure ALL Workbench Agent and Workbench Elasticsearch components are Up (Green)
- Fully Qualified Domain Name (FQDN) is NOT supported either use Hostname or IP Address and not FQDN
- Workbench ONLY supports odd number of additional nodes (i.e. 1, 3, 5, 7, 9 etc) within a Cluster deployment
- Ensure ALL "N" Additional Nodes are installed before forming the final Workbench Cluster
- Workbench does not support scaling post Workbench Cluster formation
  - For example, if you form a 3 Node Workbench Elasticsearch Cluster, you cannot increase to a 5 Node Elasticsearch Cluster as such please ensure your Workbench planning and sizing is accurate before completing your Workbench Elasticsearch Cluster formation, else a reinstall may be required
- 1. Navigate to the Primary Elasticsearch application, i.e. EMEA : WB\_Elasticsearch\_Primary
  - 1. Expand Configuration Section 6.Workbench Elasticsearch Discovery
  - In the Discovery Host(s) field enter the value from the associated Section 5 [Workbench Elasticsearch Identifiers/Network Host] field of ALL Elasticsearch applications (i.e. WB-1,WB-2,WB-3)
  - 3. Click Save

Example configuration being:

#### ✓ <u>6.Workbench Elasticsearch Discovery</u>

1.Discovery Host(s) \*

UK-FRM-CCWB2,UK-FRM-CCWB3,UK-FRM-CCWB4

Post clicking "Save" you will see the popup notification below:

| <ul> <li>Configuration Saved<br/>Successfully!</li> </ul>                                                                                                    | × |
|----------------------------------------------------------------------------------------------------|---|
| <ul> <li>Elastic Search Cluster Formation<br/>is in Progress, Restarting Elastic<br/>Search, IO &amp; Kibana Services.<br/>Please Login after 6 Minutes</li> </ul> |   |

#### Important

- Logout of Workbench (Chrome Browser session)
- Wait for a minimum of 6 minutes for the Workbench Elasticsearch Cluster formation to complete
- Login to Workbench
- Workbench 9 should now have a Workbench Elasticsearch Clustered environment providing HA of Workbench ingested event data

# Test Health of Workbench Elasticsearch Cluster Status

Check the health status of the Workbench Elasticsearch Cluster:

In a Chrome Browser navigate to:

#### http://<WB-VM-X>:9200/\_cluster/health?pretty

or

- 1. Or using Windows Powershell curl
  - 1. Execute curl -Uri "<WB-VM-X>:9200/\_cluster/health?pretty"
- 2. or using Linux CURL
  - 1. Execute curl "http://<WB-VM-X>:9200/\_cluster/health?pretty"

Where <WB-VM-X> is the Workbench Primary, Node 2 or Node 3 Host.

Elasticsearch Cluster health should be reporting **Green**.

Typical expected output:

```
{
```

```
"cluster_name" : "GEN-WB-Cluster",
"status" : "green",
"timed_out" : false,
"number_of_nodes" : 3,
"active_primary_shards" : 29,
"active_shards" : 58,
"relocating_shards" : 0,
"initializing_shards" : 0,
"unassigned_shards" : 0,
"delayed_unassigned_shards" : 0,
"number_of_pending_tasks" : 0,
"number_of_in_flight_fetch" : 0,
"task_max_waiting_in_queue_millis" : 0,0"
```

# Workbench Installation - Linux - Primary Node

The Workbench installation files will be contained in the Genesys My Portal obtained downloaded compressed file.

Review this link for details on downloading Workbench: Downloading Workbench

#### Important

- 1. Workbench requires the installation of a Primary Node at each and every Data-Center.
- 2. The Workbench Primary Node must be installed prior to installing Workbench Additional Nodes.
- 3. Workbench ships with its own pre-bundled Java distribution, OpenJDK11; all Workbench components will be configured through the installation to use this Java distribution and should not affect any other components that may be installed on the host.
- 4. The Workbench installation uses the Ant Installer component, if during the Workbench installation a Network Account install is selected, the Ant Installer prints the username and password details to the "ant.install.log" file. Genesys therefore recommends, post installation, at a minimum the "ant.install.log" file be manually edited and the password be masked/deleted.
- 5. **Use a non root account** with sudo permissions when running the Workbench **install.sh** file.
- 6. If the Workbench installation is cancelled mid completion, please ensure the Workbench install directory is cleaned/purged **prior** to attempting another install

#### Warning

 When installing Workbench on Linux ensure you use a non root account with sudo permissions for all the commands below - DO NOT USE THE <ROOT> ACCOUNT.

## Warning

• Workbench uses the Hostname for component configuration

- Please ensure hostname resolution between Workbench and Engage Hosts is accurate and robust
- If the Workbench Hosts have multiple NIC's, please ensure the Hostname resolves to the desired IP Address prior to Workbench installation

Please use the following steps to install Workbench **9.x.xxx.xx** on Linux:

- 1. Run **tar zxf Workbench\_9.x.xxx.xx\_LINUX.tar.gz** to extract the downloaded *Workbench\_9.x.xxx.xx\_LINUX\_Pkg.tar.gz* compressed file.
- 2. Navigate into the **ip\linux** folder.
- 3. Run **tar zxf Workbench\_9.x.xxx.xx\_Installer\_Linux.tar.gz** to extract the *Workbench\_9.x.xxx.xx\_linux.tar.gz* compressed tar file.

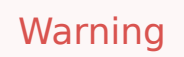

- For the next command please ensure you do not prefix with sudo
- 4. Run ./install.sh (DO NOT prefix ./install.sh with sudo)
- 5. Genesys Care Workbench Installation
  - Press Enter on the Genesys Care Workbench 9.x screen to start the Workbench installation.

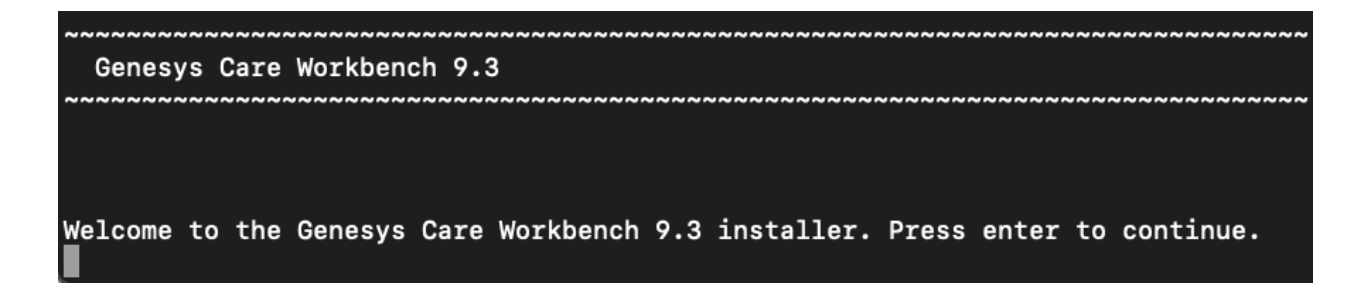

- 6. Genesys Workbench license agreement.
  - Press Enter to view the Genesys Workbench license agreement

Press enter to view the license agreement

- 7. Review license agreement
  - Enter **N** for the next page, or press anything else to scroll to the end of the Terms and Conditions

Accept Terms and Conditions Genesys Care Tools Terms and Conditions Please carefully read the following Genesys Care Tools Terms and Conditions before downloading or using any Genesys Care tools and their related documentation (collectively, othese toolso). By clicking on the Download button or otherwise using any of these tools, you agree to be bound by these terms and conditions. 1. Definition The Genesys Care Tools have been developed by Genesys to help customers and partners with improved issue resolution and other maintenance activities related to purchased Genesys products. These tools are not part of the official Genesys product suite, and as such are not covered under maintenance or warranty but may be used at your own risk for issue resolution purposes only. Our tools are available to Genesys Business Care, Business Care Plus and Premium Care accounts that are active on maintenance; however, some tools may require the fulfillment of certain qualifications. 2. Restrictions of use You agree that you may not (without limitation): enter 'N' for the next page, enter anything else to scroll to the the end

#### 8. Genesys Workbench Terms and Conditions

 If you agree to the Genesys Workbench Terms and Conditions, press Enter (default=Y) or enter Y to continue.

YOU EXPRESSLY ACKNOWLEDGE AND AGREE THAT USE OF THE GENESYS CARE TOOLS IS AT YOUR SOLE RISK. THE GENESYS CARE TOOLS ARE PROVIDED &AS IS& AND WITHOUT WARRANTY OF ANY KIND. GENESYS EXPRESSLY DISCLAIMS ALL WARRANTIES AND/OR CONDITIONS EXPRESS OR IMPLIED, INCLUDING, BUT NOT LIMITED TO, THE IMPLIED WARRANTIES AND/OR CONDITIONS OF MERCHANTABILITY OR SATISFACTORY QUALITY AND FITNESS FOR A PARTICULAR PURPOSE. GENESYS DOES NOT WARRANT THAT THE USE OF THE GENESYS CARE TOOLS WILL BE UNINTERRUPTED OR ERROR-FREE, OR THAT ANY DEFECTS WILL BE CORRECTED. NO ORAL OR WRITTEN INFORMATION OR ADVICE GIVEN BY GENESYS SHALL CREATE A WARRANTY OR IN ANY WAY INCREASE THE SCOPE OF THIS WARRANTY. CUSTOMER ASSUMES THE ENTIRE COST OF ALL NECESSARY SERVICING, REPAIR OR CORRECTION. BECAUSE SOME JURISDICTIONS DO NOT ALLOW THE EXCLUSION OF IMPLIED WARRANTIES. SOME OF THE ABOVE EXCLUSIONS MAY NOT APPLY TO YOU. THIS DISCLAIMER DOES NOT LIMIT OR EXCLUDE ANY LIABILITY FOR DEATH OR PERSONAL INJURY CAUSED BY GENESYS NEGLIGENCE. Limitation of Liability. GENESYS SHALL NOT BE LIABLE UNDER ANY THEORY FOR ANY DAMAGES SUFFERED BY CUSTOMER OR ANY USER OF THE GENESYS CARE TOOLS. UNDER NO CIRCUMSTANCES, INCLUDING NEGLIGENCE, SHALL GENESYS BE LIABLE FOR ANY INCIDENTAL, SPECIAL, INDIRECT OR CONSEQUENTIAL DAMAGES ARISING OUT OF OR RELATING TO THIS LIMITED GRANT OF RIGHTS. SOME JURISDICTIONS DO NOT ALLOW THE LIMITATION OF INCIDENTAL OR CONSEQUENTIAL DAMAGES SO THIS LIMITATION MAY NOT APPLY TO YOU.

Do you accept the license? Y or N [default:Y]

~~~~

- 9. Workbench Installation Mode
  - There are 2 Installation Modes:
    - New Installation no Workbench 9.x components are yet running on this host/node
    - **Upgrade** you already have Workbench 9.x components running on this host/node and wish to upgrade
  - Press Enter or enter 1 for New Installation given this is a new Workbench Primary Node installation and not an upgrade.

| ***************************************                                                            |
|----------------------------------------------------------------------------------------------------|
| Workbench Installation Mode                                                                        |
| ~~~~~~~~~~~~~~~~~~~~~~~~~~~~~~~~~~~~~~~                                                            |
|                                                                                                    |
|                                                                                                    |
| PLEASE SELECT THE TYPE OF WORKBENCH INSTALLATION MODE, 'NEW INSTALL' OR 'UPGRADE'                  |
| Note: only select Upgrade if you already have a previous release of Workbench running on this host |
| Install Mode:                                                                                      |
| Enter a number                                                                                     |
| 1) New Installation [default]                                                                      |
| 2) Upgrade                                                                                         |
|                                                                                                    |

10. Workbench Installation Type

- There are 2 Installation Types:
  - Primary Node there are currently no Workbench components running on this host/node
  - Additional Node you're installing additional Workbench components on this host/node to form
     a Workbench Cluster
- Press **Enter** or enter **1** for **Primary Node**, given this is a Workbench Primary Node installation and not an Additional node.

#### Important

- The Workbench Primary Node installation must/will include ALL of the Workbench components below:
  - Workbench IO
  - Workbench Agent
  - Workbench Elasticsearch
  - Workbench Kibana
  - Workbench Logstash
  - Workbench Heartbeat
  - Workbench ZooKeeper
- Therefore if/when **Primary Node** is selected, ALL mandatory Workbench Primary components above will be installed on the host.

Workbench Installation Type

```
PLEASE SELECT THE TYPE OF WORKBENCH INSTALLATION; 'PRIMARY' OR 'ADDITIONAL'
Note: It is necessary that a primary node be installed prior to installing any additional nodes.
Node Type:
Enter a number
1) Primary Node [default]
2) Additional Node(s)
```

#### 11. **DEFAULT** or **CUSTOM** installation

- Install Workbench with Default or Custom settings:
  - Default the respective Workbench components Default settings will be used.
    - default settings being binaries, paths, config, ports etc
  - Custom or, if required, you can change the default settings by selecting a Custom install.

• In the example below, **1** was entered for the **Default** installation; the respective Workbench component **default** (including binaries, paths, config, ports etc) settings will be used.

| PLEASE SELECT EITHER A 'DEFAULT' OR 'CUSTOM' INSTALLATION TYPE.                               |
|-----------------------------------------------------------------------------------------------|
| Note: Default will use pre-configured settings. With Custom you can modify the default paths, |
| ports, etc. settings.                                                                         |
| Settings Type:                                                                                |
| Enter a number                                                                                |
| 1) Default [default]                                                                          |
| 2) Custom                                                                                     |
|                                                                                               |

Or, if required, Enter **2** for Custom; to allow modification of the default settings (paths, config, ports etc) via multiple component screens

#### 12. Workbench DATA-CENTER name

- Workbench Data-Centers are a logical concept to categorize and optimize the respective Workbench Hosts, Applications and ingested data for event distribution, visualization context and filtering purposes
  - Enter the Data-Center name for this Workbench node (i.e. "EMEA", "LATAM", "Chicago" do NOT use "default")
    - Note: The Data-Center name is **case-sensitive**, limited to a maximum of **10**, Alphanumeric and underscore characters only.

#### Base Workbench Properties PLEASE PROVIDE A DATA-CENTER (SITE) NAME THAT IS ASSOCIATED WITH WORKBENCH INSTALLATION Note: This Data-Center name will be used to categorize the respective Hosts, Applications and ingested data for event distribution, visualizaion context and filtering purposes Data Center Name: [default:] EMEA

#### Important

- Workbench Data-Centers is a logical concept to categorize and optimize the respective Workbench Hosts, Applications and ingested data for event distribution, visualization context and filtering purposes
- Each Workbench host, and the respective applications within that host, are assigned to a Data-Center, this is mandatory

- 13. Workbench Base Properties Installation Path
  - The destination installation path to which the Workbench components will be copied
    - Enter the Workbench component installation path (press Enter to accept the default of /opt/ Genesys/Workbench\_9.1.000.00)

```
Base Workbench Properties
```

PLEASE PROVIDE THE WORKBENCH INSTALLATION FOLDER LOCATION. Note: All Workbench components will be installed relative to this location. Workbench Home Location: [default:/opt/Genesys/Workbench\_9.3.000.00]

- 14. Workbench Base Properties Hostname
  - The Hostname of the machine is displayed for reference

```
Hostname: cc-app-dev-demo-1
Note: This Hostname will be utilized by the Workbench solution components.
```

- 15. Workbench Base Properties Number of Elasticsearch Nodes
  - The number of Workbench Elasticsearch Nodes to use for this deployment
    - Enter the Total **Number of Workbench Elasticsearch Nodes** for this Data-Center (press Enter to accept the default of **3**, which is correct even if you are deploying a single node)

PLEASE PROVIDE THE NUMBER OF WORKBENCH ELASTICSEARCH NODES. Note: Refer to the section on Sizing of the Workbench 9.0 User Guide for recommendations based on expected volume of data. Total ElasticSearch nodes? [default:3]

#### Important

The Elasticsearch component is bundled with Workbench and is used to store all of the ingested data related to Workbench. An instance of Elasticsearch is installed through the Workbench Primary Node installation; For other, HA node instances, you can use the Workbench installer and proceed through the Workbench Additional Node(s) installation.

#### 16. Components to be Installed

• Information on which Workbench components are being installed on this host/node

| имимимимимимимимимимимимимимимимимимимим                                       |
|--------------------------------------------------------------------------------|
| Primary Components To Be Installed                                             |
|                                                                                |
|                                                                                |
|                                                                                |
| FOR THE PRIMARY NODE, THE FOLLOWING COMPONENTS WILL BE INSTALLED.              |
| Install the following component? Y or True to install, or press Enter to skip. |
| Workbench IO [default:true] [required]                                         |
|                                                                                |
| Install the following component? Y or True to install, or press Enter to skip. |
| Workbench Elasticsearch [default:true] [required]                              |
|                                                                                |
| Install the following component? Y or True to install, or press Enter to skip. |
| Workbench Kibana [default:true] [required]                                     |
|                                                                                |
| Install the following component? Y or True to install, or press Enter to skip. |
| Workbench ZooKeeper [default:true] [required]                                  |
|                                                                                |
| Install the following component? Y or True to install, or press Enter to skip. |
| Workbench Logstash [default:true] [required]                                   |
|                                                                                |
| Install the following component? Y or True to install, or press Enter to skip. |
| Workbench HeartBeat [default:true] [required]                                  |
|                                                                                |
| Install the following component? Y or True to install, or press Enter to skip. |
| Workbench Agent [default:true] [required]                                      |
|                                                                                |

- 17. PureEngage Configuration Server Hostname/IP, Port and Workbench IO/Client application objects
  - The Engage settings to which this Workbench node will integrate too
  - Enter the:
    - Genesys Engage Configuration Server Hostname/IP address
    - Genesys Engage Configuration Server Port (i.e. 2020)
    - Genesys Engage Workbench Server Application Name (i.e. "WB9IO")
    - Genesys Engage Workbench Client Application Name (i.e. "WB9Client")

#### PureEngage (PE) Configuration Server (CS) Settings

PLEASE PROVIDE FOLLOWING SETTINGS TO ENABLE WORKBENCH TO PUREENGAGE INTEGRATION.
PE CS Host/IP Address: [default:]
135.39.0.63
PE CS Port: [default:]
2020
PE Workbench Server Application Name: [default:]
WB9IO
PE Workbench Client Application Name: [default:]
WB9Client

The Workbench installer will now validate connectivity to the PureEngage CS. It will also compare the alarms currently defined within your CS against the standard set of alarms used in Workbench. Any missing alarms will automatically be added and listed within the installation output log file.

#### Important

The Workbench Server and Client applications must have been previously created/ existing in the Genesys Engage Configuration Server; please review the Planning and Deployment\Planning section of this document for more details. From a Workbench perspective these Applications are case-sensitive therefore please verify case/spelling.

- 18. PureEngage Settings Solution Control Server (SCS) and Message Server (MS)
  - The Engage SCS and MS settings to which this Workbench node will integrate too
    - Enter the corresponding number relevant to Genesys Engage SCS and MS applications for Workbench to connect to based on the associated Configuration Server previously supplied.

| инининининининининининининининининининин                                                                                                    |
|----------------------------------------------------------------------------------------------------|
| PureEngage Solution Control Server and Message Server Settings                                                                                                    |
|                                                                                                    |
| <pre>PLEASE SELECT THE RESPECTIVE PUREENGAGE SOLUTION CONTROL SERVER (SCS) APPLICATION.<br/>Note: This SCS application is used by Workbench to ingest/clear PureEngage alarm events.<br/>SCS Application:<br/>view available options<br/>1) sjo_scs_a<br/>2) frm_scs_a<br/>3) bne_scs_a<br/>4) spo_scs_a<br/>5) man_scs_a<br/>Enter a number<br/>2</pre>                                                                    |
| <pre>PLEASE SELECT THE RESPECTIVE PUREENGAGE MESSAGE SERVER (MS) APPLICATION.<br/>Note: This MS application is used by Workbench to process metadata relating to configuration.<br/>changes.<br/>Message Server Application:<br/>view available options<br/>1) sjo_msgserver_a<br/>2) frm_msgserver_a<br/>3) bne_msgserver_a<br/>4) frm_msgserver_as<br/>5) spo_msgserver_a<br/>6) man_msgserver_a<br/>Enter a number</pre> |
| 2                                                                                                    |

- 19. Installation Progress
  - The progress of the Workbench installation

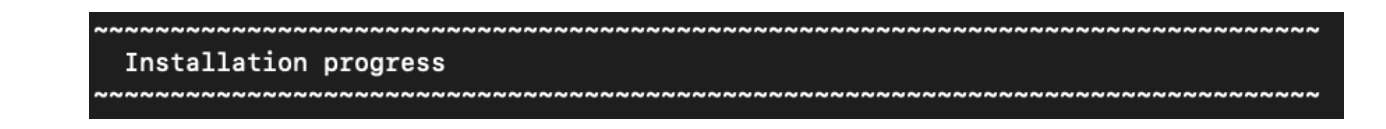

- 20. Installation Complete
  - The completion of the Workbench installation

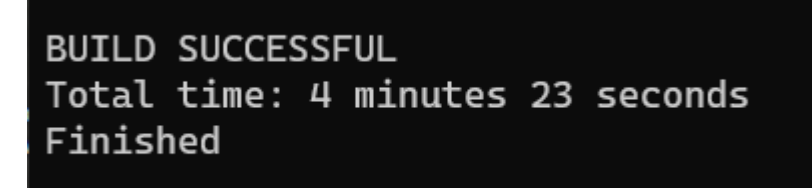

# Initial Workbench Login - Linux

Navigate to **http://<WORKBENCH\_HOST>:8181** to login (Engage CME credentials) to Workbench. On initial Workbench login you'll be presented with the Workbench "Home Dashboard".

#### Tip

• The <WORKBENCH\_PORT> (default 8181) can be changed via the Custom installation.

# Workbench Primary Node/Host - Linux Services

The Workbench Primary node/host will contain the following Linux Services:

- WB\_Agent\_9.x.xxx.xx
- WB\_Elasticsearch\_9.x.xxx.xx
- WB\_Heartbeat\_9.x.xxx.xx
- WB\_Kibana\_9.x.xxx.xx
- WB\_Logstash\_9.x.xxx.xx
- WB\_Metricbeat\_9.x.xxx.xx
- WB\_ZooKeeper\_9.x.xxx.xx

As an example, executing **sudo service --status-all | grep WB** would yield:

Status of WB\_Agent\_9.x.xxx.xx ... WB\_Agent\_9.x.xxx.xx is running Status of WB\_Elasticsearch\_9.x.xxx.xx ... WB\_Elasticsearch\_9.x.xxx.xx is running Status of WB\_Heartbeat\_9.x.xxx.xx ... WB\_Heartbeat\_9.x.xxx.xx is running WB\_IO\_9.x.xxx.xx is running (3195). Status of WB\_Kibana\_9.x.xxx.xx ... WB\_Kibana\_9.x.xxx.xx is running Status of WB\_Logstash\_9.x.xxx.xx ... WB\_Logstash\_9.x.xxx.xx is running Status of WB\_Metricbeat\_9.x.xxx.xx ... WB\_Metricbeat\_9.x.xxx.xx is running Status of WB\_ZooKeeper\_9.x.xxx.xx ... WB\_ZooKeeper\_9.x.xxx.xx is running

# Stopping/Starting Workbench

To stop Workbench, stop the Workbench Services in this order:

- WB\_IO\_9.x.xxx.xx
- WB\_Kibana\_9.x.xxx.xx
- WB\_Metricbeat\_9.x.xxx.xx
- WB\_Elasticsearch\_9.x.xxx.xx
- WB\_ZooKeeper\_9.x.xxx.xx
- WB\_Agent\_9.x.xxx.xx
- WB\_Logstash\_9.x.xxx.xx
- WB\_Heartbeat\_9.x.xxx.xx

To start Workbench, start the Workbench Services in this order.

- WB\_IO\_9.x.xxx.xx
- WB\_Elasticsearch\_9.x.xxx.xx
- WB\_ZooKeeper\_9.x.xxx.xx
- WB\_Kibana\_9.x.xxx.xx
- WB\_Logstash\_9.x.xxx.xx
- WB\_Metricbeat\_9.x.xxx.xx
- WB\_Agent\_9.x.xxx.xx
- WB\_Heartbeat\_9.x.xxx.xx

# Workbench Installation - Linux - Additional Node

As per the Sizing section, if Workbench data and configuration redundancy and service high availability is required, Genesys recommends a 3 (Multi/Cluster) Node/Host Workbench deployment.

#### Warning

- 1. Before commencing these Additional Node instructions, ensure the **Workbench Primary Node** has been **successfully** installed
- Workbench only supports a 1 or 3+ (odd increments) Node architecture; deploying only a Workbench Primary and Workbench Node 2 architecture will cause future upgrade issues

#### Warning

 Use a non root account with sudo permissions for all the commands below - DO NOT USE THE <ROOT> ACCOUNT.

# Workbench Additional Node - Installation

Please use the following steps to install Workbench Additional Nodes on Linux Operating Systems

- 1. On the respective 2nd Workbench Additional Node/Host
- 2. Run **tar zxf Workbench\_9.x.xxx.xx\_LINUX.tar.gz** to extract the downloaded *Workbench\_9.x.xxx.xx\_LINUX\_Pkg.tar.gz* compressed file.
- 3. Navigate into the **ip**\**linux** folder.
- 4. Run **tar zxf Workbench\_9.x.xxx.xx\_Installer\_Linux.tar.gz** to extract the *Workbench\_9.x.xxx.xx\_linux.tar.gz* compressed tar file.
- 5. Run the command ./install.sh (DO NOT prefix ./install.sh with sudo)
- 6. On the Genesys Care Workbench 9.x

1. Press **Enter** to continue.

#### 7. License Agreement

- 1. Press **Enter** to view the Term's & Conditions
- 8. Review the Term's & Conditions/License Agreement
  - 1. Press Enter to scroll to the end
  - 2. Or press  ${\bf N}$  and  ${\bf Enter}$  to review on a page-by-page basis
  - 3. Press **Enter** (default=Y) to accept the T&C's/license agreement and continue with the installation if you agree to the T&C's,
- 9. On the Installation Mode screen
  - 1. Press Enter for New Installation (default)
- 10. On the Installation Type screen
  - 1. Press 2 and Enter for Additional Node

#### 11. On the **DEFAULT** or **CUSTOM** screen

- 1. Press **Enter** to continue with the respective Workbench components **Default** settings (binaries/ paths, config, ports etc)
- 2. Or Press 2 and Enter to provide Custom settings (binaries/paths, config, ports etc)

#### 12. On the Base Workbench Properties - Workbench Home Location screen

- 1. Press Enter to accept the default installation path of /opt/Genesys/Workbench\_9.x.xxx.xx
- 2. Or type the new installation path (i.e. /home/genesys/gcti/WB9.x.xxx.xx)

#### 13. On the Base Workbench Properties - Hostname screen

- 1. Review the Hostname automatically populated by the Workbench installer
- 14. On the Additional Components To Be Installed - Workbench Elasticsearch screen
  - 1. Press **[y/Y]** and **Enter** to install Workbench Elasticsearch on this host/node **or** Press **Enter** to skip (default) installation of this component
- 15. On the Additional Components To Be Installed Workbench ZooKeeper screen
  - 1. Press **[y/Y]** and **Enter** to install Workbench ZooKeeper on this host/node **or** Press **Enter** to skip (default) installation of this component
- 16. On the Additional Components To Be Installed Workbench Logstash screen
  - 1. Press **[y/Y]** and **Enter** to install Workbench Logstash on this host/node **or** Press **Enter** to skip (default) installation of this component

#### Important

Workbench Agent will be installed on this host/node as its a mandatory requirement for any Workbench host/node

17. On the Additional Components To Be Installed - Workbench Primary ZooKeeper IP Address/ Port screen

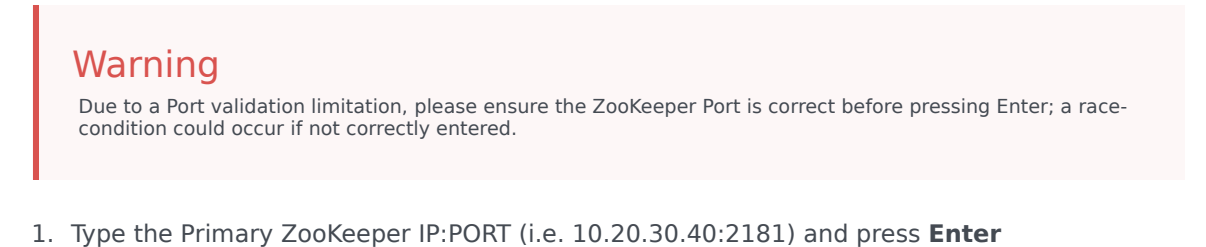

- 18. The Workbench Additional Node installation will now progress
- 19. The Workbench Additional Node installation is complete

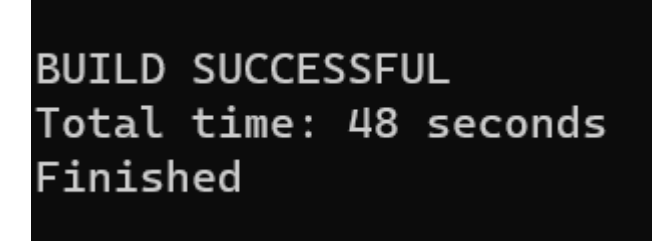

# Checkpoint

#### Important

- Based on the instructions above, within the Workbench Configuration\Hosts and Workbench Configuration\Applications menus there should now be additional Hosts and Applications
- The number of additional Workbench Hosts and Applications will vary based on your sizing architecture and the selections you made during the installation of additional components
- · Currently additional Workbench components have been installed on their respective

Hosts, the next step is to form the Workbench Cluster which will provide HA of ingested event data (Workbench Elasticsearch) and HA of Workbench Configuration data (Workbench ZooKeeper).

• Do not form the Workbench Cluster until all Workbench Additional Nodes have had their additional respective components installed

As an example, following the installation of Workbench Additional Node 2, the additional Hosts and Applications are highlighted below:

#### Hosts

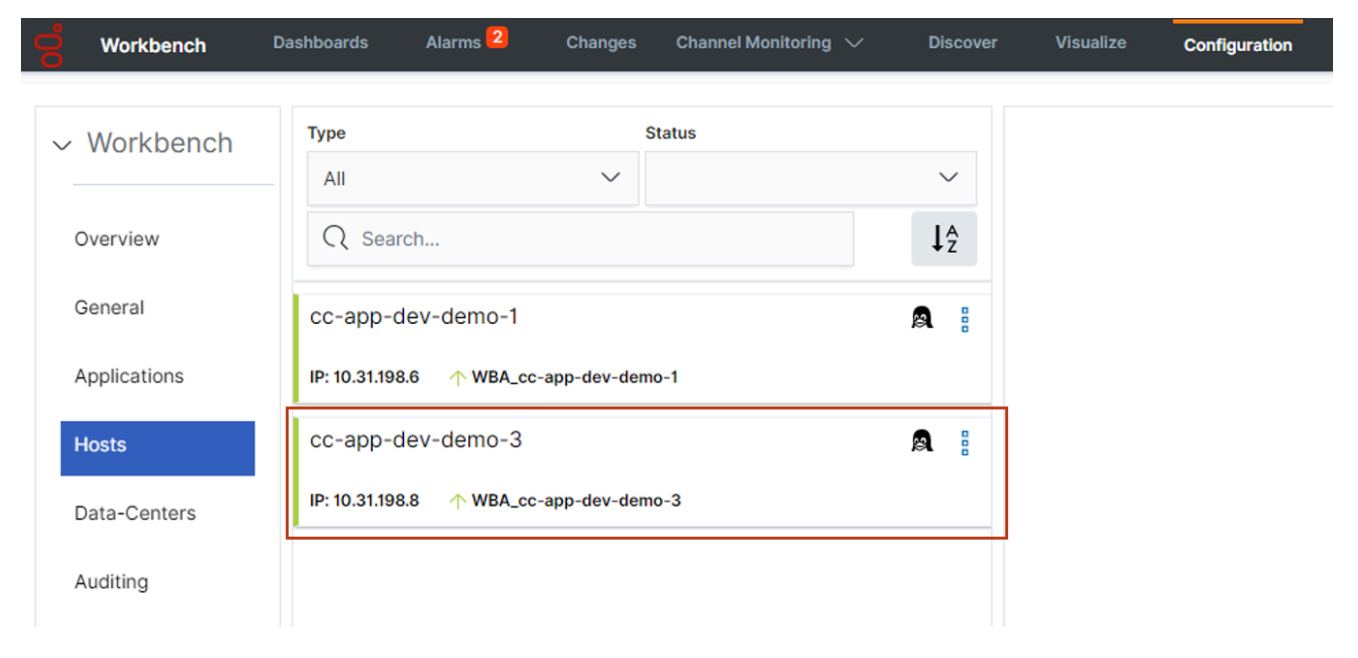

#### Applications

| <b>od</b> Workbench | Dashboards Alarms 🥝                            | Changes       | Channel Monitoring $ \smallsetminus $ | Discove        | r Visualize | Configuration |
|---------------------|------------------------------------------------|---------------|---------------------------------------|----------------|-------------|---------------|
|                     | <b>R</b>                                       |               |                                       |                |             |               |
| ✓ Workbench         | All                                            | ~ Sta         | nus                                   | $\sim$         |             |               |
| Overview            | Q Search                                       |               |                                       | ↓ <sub>z</sub> |             |               |
| General             | EMEA : WBA_cc-app                              | -dev-demo-1   | W                                     | A 8 Î          |             |               |
| Applications        |                                                |               |                                       | _              |             |               |
| Hosts               | EMEA : WBA_cc-app                              | -dev-demo-3   | W                                     | A ê            |             |               |
| Data-Centers        |                                                |               |                                       | _              |             |               |
| Auditing            | EMEA : WB_Elasticse                            | earch_2       | W                                     | E              |             |               |
|                     | ← EMEA : WBA_cc-app-de                         | ev-demo-3     |                                       | _              |             |               |
|                     | EMEA : WB_Elasticse                            | earch_Primary | W                                     | E              |             |               |
|                     | ↑ EMEA : WBA_cc-app-de                         | ev-demo-1     |                                       |                |             |               |
|                     | EMEA : WB_Heartbe                              | at_Primary    | W                                     | H              |             |               |
|                     | ↑ cc-app-dev-demo-1<br>↑ EMEA : WBA_cc-app-dev | ev-demo-1     |                                       |                |             |               |
|                     | EMEA : WB_IO_Prima                             | ary           | W                                     | B              |             |               |
|                     | ↑ cc-app-dev-demo-1<br>↑ EMEA : WBA_cc-app-de  | ev-demo-1     |                                       |                |             |               |
|                     | EMEA : WB_Kibana_F                             | Primary       | W                                     | K 8            |             |               |
|                     |                                                |               |                                       | •              |             |               |
|                     | ← EMEA : WBA_cc-app-de                         | ev-demo-1     |                                       | - 1            |             |               |
|                     | EMEA : WB_Logstash                             | n_Primary     | W                                     | L              |             |               |
|                     | ← EMEA : WBA_cc-app-de                         | ev-demo-1     |                                       |                |             |               |
|                     | EMEA : WB_Zookeep                              | er_2          | W                                     | Z              |             |               |
|                     |                                                | ev-demo-3     |                                       |                |             |               |

# Workbench ZooKeeper Cluster - Configuration

#### Warning

• Before configuring the Workbench ZooKeeper Cluster, ensure ALL Workbench Additional Node components have been installed

#### Important

- Before configuring the Workbench Cluster, ensure ALL Workbench Agent and Workbench ZooKeeper components are Up (Green)
- For the Workbench ZooKeeper configuration, use IP Address:PORT and not Hostname:Port
- Workbench ONLY supports ODD number of additional nodes (i.e. 1, 3, 5 etc) within a Workbench Cluster architecture
- Ensure ALL "N" Workbench Additional Nodes are installed/configured before forming the final Workbench Cluster
- Workbench does not support scaling post Workbench Cluster formation
  - For example, if you form a 3 Node Workbench ZooKeeper Cluster, you cannot increase to a 5 Node ZooKeeper Cluster - as such please ensure your Workbench planning and sizing is accurate before completing your Workbench ZooKeeper Cluster formation, else a reinstall may be required
- 1. Navigate to the **Primary ZooKeeper** application, i.e. **EMEA : WB\_ZooKeeper\_Primary** 
  - 1. Expand Configuration Section 4.Cluster Configuration
  - 2. In the Node 1 field enter the Primary Workbench ZooKeeper Hostname <IPAddress>:2888:3888
  - 3. In the **Node 2** field enter the Workbench Additional ZooKeeper Node 2 Hostname <**IPAddress>:2888:3888**
  - 4. In the **Node 3** field enter the Workbench Additional ZooKeeper Node 3 Hostname <**IPAddress>:2888:3888**
  - 5. Click Save

#### Important

• Wait for 3 minutes and refresh (F5) the Chrome Browser

 Workbench 9 should now have a Workbench ZooKeeper clustered environment providing HA of Workbench Configuration

An example Workbench Cluster Configuration being:

4.Cluster Configuration

| 1.Unique Id * | 1                      |
|---------------|------------------------|
| 2 Node 1      | 10 31 198 6-2888-3888  |
|               |                        |
| 3.Node 2      | 10.31.198.8:2888:3888  |
| 4 Node 3      | 10 31 198 10-2888-3888 |
|               | 10.01.100.10.2000.0000 |
| 5.Node 4      |                        |
| 6 Node 5      |                        |
|               |                        |

| Warning                                                   |
|-----------------------------------------------------------|
| Workbench ZooKeeper Cluster supports a maximum of 5 Nodes |
|                                                           |

After clicking **Save** the ZooKeeper Cluster formation process will progress and complete:

 Configuration Saved Successfully!

 ZooKeeper Cluster Formation is completed. Please refresh the Page.

# Workbench Elasticsearch Cluster - Configuration

#### Warning

• Before configuring the Workbench Elasticsearch Cluster, ensure ALL Workbench Additional Node components have been installed

 $\times$ 

#### Important

- Before configuring the Workbench Cluster, ensure ALL Workbench Agent and Workbench Elasticsearch components are Up (Green)
- Fully Qualified Domain Name (FQDN) is NOT supported either use Hostname or IP Address and not FQDN
- Workbench ONLY supports odd number of additional nodes (i.e. 1, 3, 5, 7, 9 etc) within a Cluster deployment
- Ensure ALL "N" Additional Nodes are installed before forming the final Workbench Cluster
- Workbench does not support scaling post Workbench Cluster formation
  - For example, if you form a 3 Node Workbench Elasticsearch Cluster, you cannot increase to a 5 Node Elasticsearch Cluster - as such please ensure your Workbench planning and sizing is accurate before completing your Workbench Elasticsearch Cluster formation, else a reinstall may be required

- 1. Navigate to the **Primary Elasticsearch** application, i.e. **EMEA : WB\_Elasticsearch\_Primary** 
  - 1. Expand Configuration Section 6.Workbench Elasticsearch Discovery
  - In the Discovery Host(s) field enter the value from the associated Section 5 [Workbench Elasticsearch Identifiers/Network Host] field of ALL Elasticsearch applications (i.e. WB-1,WB-2,WB-3)
  - 3. Click Save

Example configuration being:

6.Workbench Elasticsearch Discovery

1.Discovery Host(s) \*

cc-app-dev-demo-1,cc-app-dev-demo-3,cc-app-dev-de

2.Initial Master Nodes(s) \*

node-cc-app-dev-demo-1\_Elasticsearch,node-cc-app-de

Post clicking "Save" you will see the popup notification below:

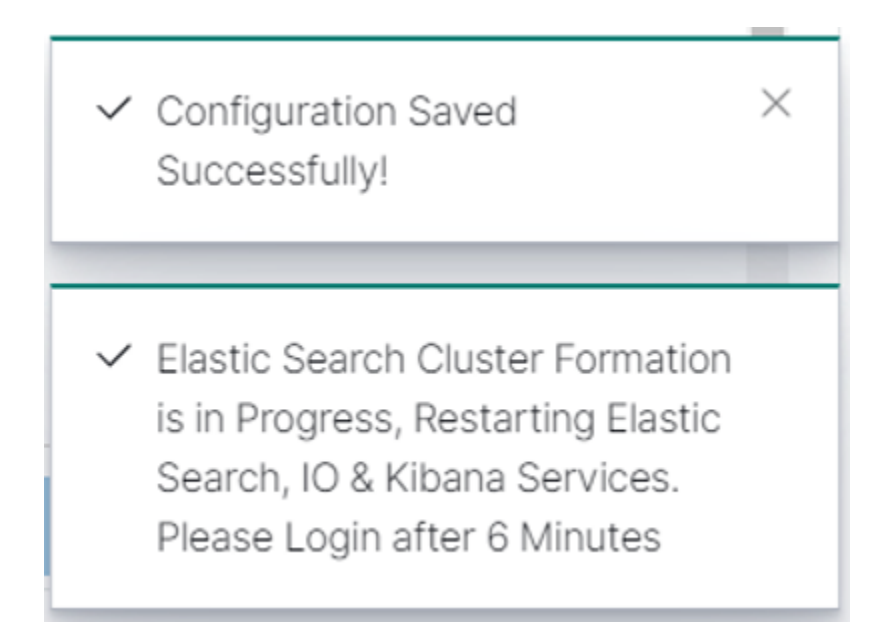

#### Important

- Logout of Workbench (Chrome Browser session)
- Wait for a minimum of 6 minutes for the Workbench Elasticsearch Cluster formation to complete
- Login to Workbench
- Workbench 9 should now have a Workbench Elasticsearch Clustered environment providing HA of Workbench ingested event data

# Test Health of Workbench Elasticsearch Cluster Status

Check the health status of the Workbench Elasticsearch Cluster:

In a Chrome Browser navigate to:

#### http://<WB-VM-X>:9200/\_cluster/health?pretty

or

- 1. Or using Windows Powershell curl
  - 1. Execute curl -Uri "<WB-VM-X>:9200/\_cluster/health?pretty"
- 2. or using Linux CURL
  - 1. Execute curl "http://<WB-VM-X>:9200/\_cluster/health?pretty"

Where <WB-VM-X> is the Workbench Primary, Node 2 or Node 3 Host.

Elasticsearch Cluster health should be reporting **Green**.

Typical expected output:

```
{
```

```
"cluster_name" : "GEN-WB-Cluster",
"status" : "green",
"timed_out" : false,
"number_of_nodes" : 3,
"number_of_data_nodes" : 3,
"active_primary_shards" : 29,
"active_shards" : 58,
"relocating_shards" : 0,
"initializing_shards" : 0,
```

```
"unassigned_shards" : 0,
"delayed_unassigned_shards" : 0,
"number_of_pending_tasks" : 0,
"number_of_in_flight_fetch" : 0,
"task_max_waiting_in_queue_millis" : 0,
"active_shards_percent_as_number" : 100.0
```

}

# Workbench Agent Remote [WAR] (for non Workbench Hosts)

Workbench 9.1 adds a Metric data ingestion feature that enables observability of host and process CPU, Memory, Disk and Network metric data, providing rich insights and analysis capability into host and process metric utilization, performance and trends.

For example, the **Workbench Agent Remote** component can be deployed on Engage hosts, for example, SIP/URS/STAT or Framework (CS, SCS, MS, DBS etc) Genesys Application Hosts.

## Overview

With the **Workbench Agent Remote** (WAR) installed on a **Remote Host (non Workbench)**, it's main function is to send Host and Process Metric event data to the local Data-Center Workbench instance/Cluster for visibility via the Workbench Dashboards and Visualizations.

Workbench Agent Remote also has an auto-upgrade capability, therefore installing Workbench Agent Remote is a one time exercise, when new Workbench or Workbench Agent Remote versions are released, the respective Workbench Agent Remote components can be automatically upgraded; please see the section below for more details on the Workbench Agent Auto Upgrade feature.

# Workbench Agent and Workbench Agent Remote

#### Important

- Workbench Agent 8.5 is ONLY for LFMT
- Workbench Agent 9.x is ONLY for Workbench 9.x Hosts
- If/when Workbench and LFMT is deployed, both Workbench Agents 8.5 and 9.x would be needed on each remote host
  - The Workbench Agent 8.5 would be required for LFMT to collect log files from the remote hosts (i.e. sip, urs, gvp etc)
  - The Workbench Agent 9.x would be required for Workbench ingestion of data from the remote hosts (i.e. sip, urs, gvp etc)
- Workbench Agent Remote (WAR) 9.x is ONLY deployed on remote Genesys Hosts such as SIP, URS, GVP etc this components sends Metric data to the Workbench 9.x Server/

Cluster

• It's recommended not to change any Workbench Agent Remote configuration from the default settings, due to a limitation that when upgrading Workbench, all the Workbench Agent Remote configuration will be reverted back to the default settings.

# Architecture

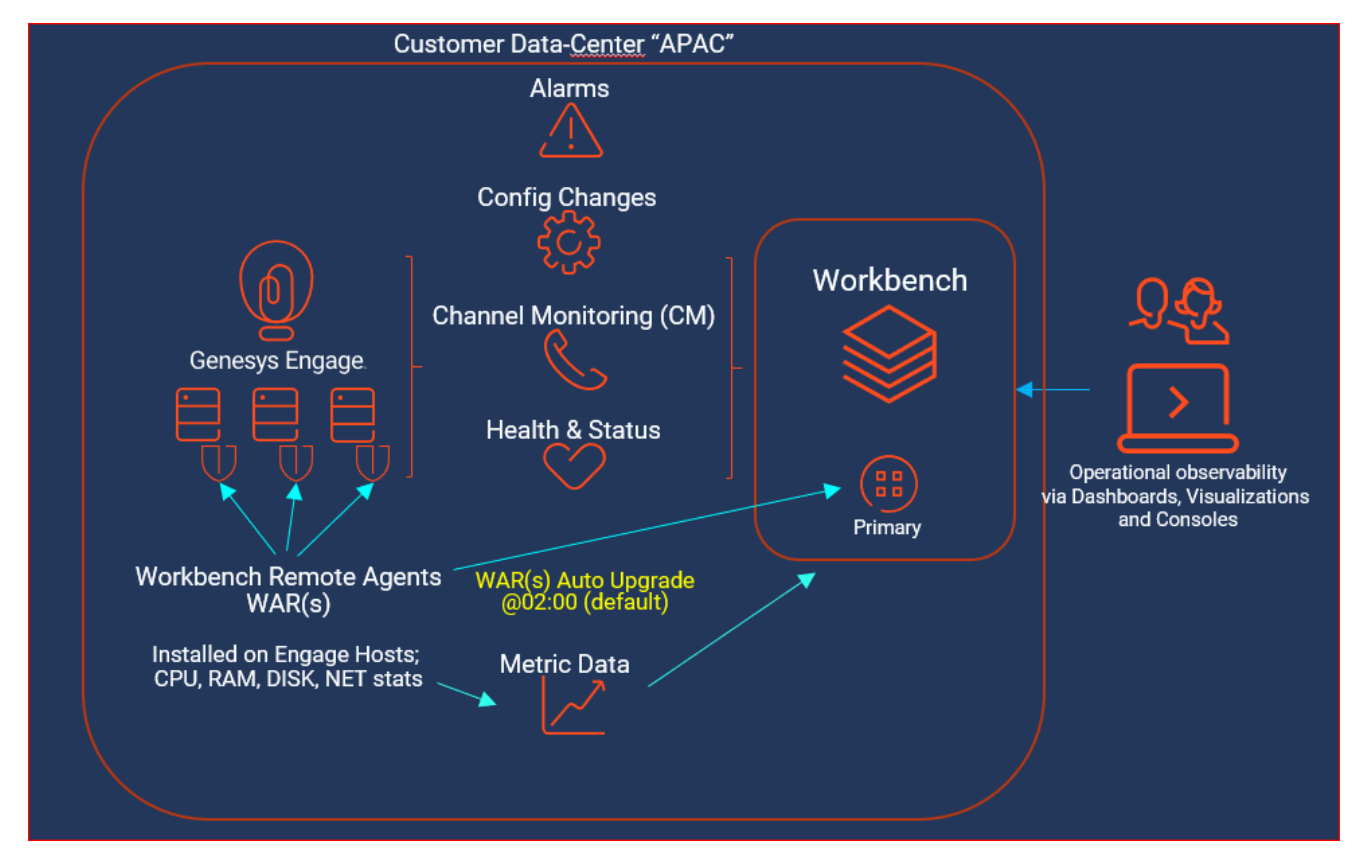

#### Workbench Cluster with a single Engage Data-Center

#### Important

• Workbench Agent Remote has an Auto-Upgrade feature, thereby the Workbench Agent

Remote is a one time install with subsequent upgrades being autonomous (upgrade check performed at 02:00 by default).

#### Workbench Cluster with a multi Engage Data-Center

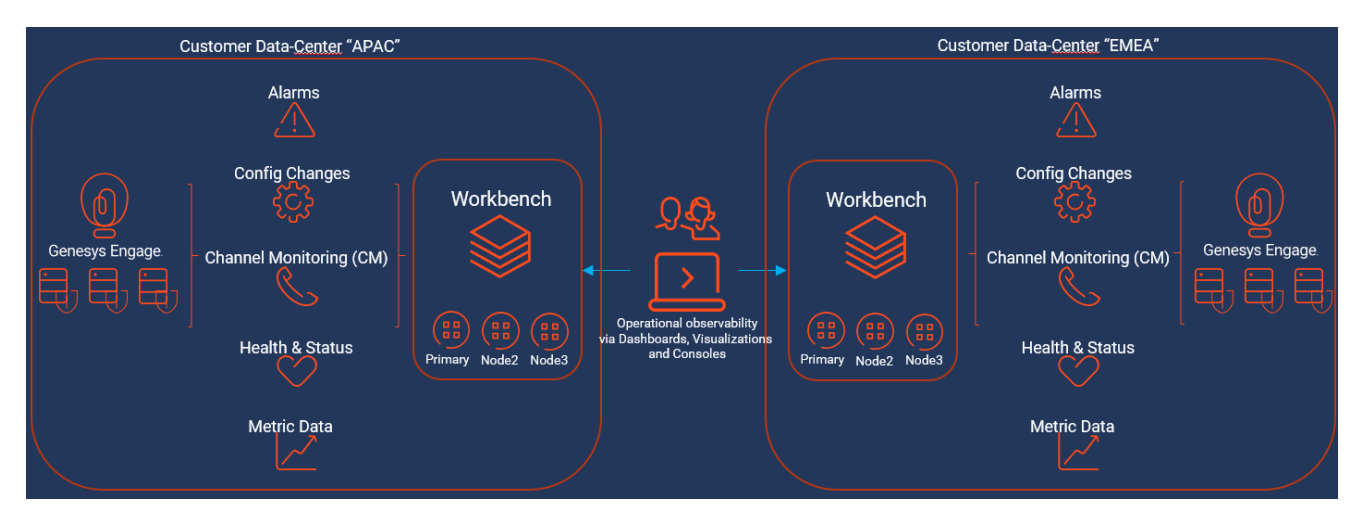

#### Important

- Users can only visualize Dashboard Metric data based on the Data-Center they're logged into
- .i.e. A User logged into the APAC Workbench instance/Cluster cannot view Metric data for EMEA - they need to log into the EMEA Workbench instance/Cluster

# Components - Run-time

The Workbench Agent Remote Run-time components consist of:

- Workbench Agent Remote executable installed as a Service
  - Start a HTTP Server for WB\_IO\_Primary communication
  - Sends initial configuration of the Workbench Agent Remote to Workbench ZooKeeper

- Schedules an upgrade if/when an upgrade notification is received from WB\_IO\_Primary
- Downloads any new Workbench Agent Remote package, from WB\_IO\_Primary
- Validates the checksum of the downloaded package
- Workbench Agent Metricbeat executable installed as a Service
  - Transmits Host and Application Metric data to the Workbench instance/Cluster
  - Metric data is visible via Workbench Dashboards and Visualizations
- Workbench Agent Updater executable installed as a Service
  - Installs and starts the Metricbeat Service
  - Installs any new updates on the Workbench Agent Remote or the Metricbeat Services.
  - If the upgrade fails, a rollback to the previous version of the Workbench Agent Remote is performed.

## Components - Installation

The Workbench Agent Remote Installation components consist of:

- installer.exe (Windows) / installer (Linux)
  - This executable file initiates the **silent** installation of the Workbench Agent Remote component on the respective remote host
- install\_config.json (both Windows and Linux)
  - This file:
    - contains mandatory configuration used by the installer/uninstall files
    - is auto generated when the Workbench Primary Node is installed
    - can be edited i.e. change the installation folder or ports
    - should be edited if/when certain Workbench component configuration is changed

The above components are stored on the Workbench Primary Host/Node, within directories:

#### Windows

- <WB\_HOME\_FOLDER>\Karaf\resources\windows\wbagent\_9.x.xxx.xx\_installscripts directory (Windows)
  - i.e. C:\Program Files\Workbench\_9.x.xxx.XX\Karaf\resources\windows\ wbagent\_9.x.xxx.xx\_installscripts
#### Linux

- <WB\_HOME\_FOLDER>/Karaf/resources/linux/wbagent\_9.x.xxx.xx\_installscripts directory
   (Linux)
  - i.e. /opt/Genesys/Workbench\_9.x.xxx.xx/Karaf/resources/linux/wbagent\_9.x.xxx.xx\_installscripts

## Installation Pre-Requisites

### Warning

- Ensure the Workbench IO application (i.e. WB\_IO\_Primary is up and running before running the Workbench Agent Remote installer
  - if the WB\_IO\_Primary application is down, the WAR components will be installed but the associated configuration will be incomplete, resulting in a need to uninstall/ install
- From a firewall perspective, ensure you open the ports below on any remote Host that will be running the **Workbench Agent Remote** component.
  - For WB 9.0 to 9.2, ports 9091 and 5067
  - For WB 9.3, ports **9091** and **6067**

## Installation of Workbench Agent Remote on Windows Hosts

- Copy the 2 x Pre-Install **Workbench Agent Remote** Windows component files detailed above:
  - from the <WB\_HOME\_FOLDER>\Karaf\resources\windows\ wbagent\_9.x.xxx.xx\_installscripts directory on the Workbench Primary Host/Node
  - to C:\tmp\Workbench\_Agent\_Remote\ (or equivalent) directory of the remote Windows Host(s) i.e. the Genesys Engage SIP Server Host
  - cd to C:\tmp\Workbench\_Agent\_Remote\
- Run installer.exe (cmd) or .\installer.exe (PS) as Administrator
  - The output/progress/result from running the executable can be found in agent\_install.log

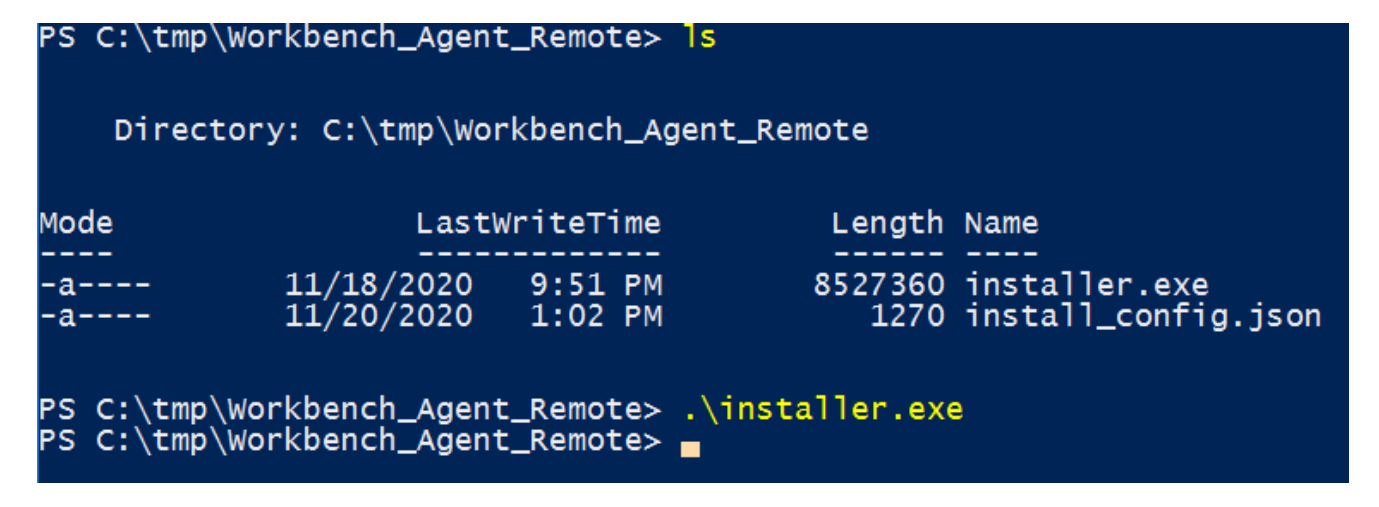

The above action has created 3 Windows Services:

- Genesys Workbench Agent Remote
- Genesys Workbench Metricbeat
- Genesys Workbench Agent Updater

### Warning

• For each Workbench Agent Remote installation, the Heartbeat component is restarted, this will affect the status displayed of ALL Workbench components - therefore, post Workbench Agent Remote installation, please wait several minutes for the Workbench Heartbeat component to restart and status to recover.

Genesys Workbench Agent Remote Genesys Workbench Agent Updater Genesys Workbench Metricbeat

Genesys Workbench Agent Remote Genesys Workbench Agent Updater Genesys Workbench Metricbeat Running Automatic Running Automatic Running Automatic

Local Syste... Local Syste...

Local Syste...

Example of a new Workbench Agent Remote object in Workbench post installation

| g Workbench                   | Dashboards Alarms <sup>8</sup> Changes | Channel Monitoring | √ Di   | scover   | Visualize Configuration        |                        |
|-------------------------------|----------------------------------------|--------------------|--------|----------|--------------------------------|------------------------|
|                               | Turne                                  | Statue             |        |          |                                |                        |
| <ul> <li>Workbench</li> </ul> | All                                    | All                | ```    | /        | WBAR_guinness                  |                        |
| Overview                      | Q Search                               |                    | ļ      | A<br>Z   | Status: 🔨 UP                   |                        |
| General                       | APAC · WBAR quinness                   |                    | WA 5   | <u>^</u> | v 1 Constal                    |                        |
| Applications                  | ↑ guinness                             |                    | inc i  | L        | V I.General                    |                        |
| Harts                         | APAC - WBAR spitfire                   |                    | 14/4 2 | ъ        | 1.Workbench Application Name * | WBAR_guinness          |
| Posts Contere                 | ↑ spitfire                             |                    | MA 6   | L        | 2.Data-Center                  | APAC                   |
| Data-Centers                  | APAC : WBA_cc-app-dev-demo             | -1                 | WA 8   | 1        |                                |                        |
| Auditing                      |                                        |                    | inc i  | L        | 3.Workbench Application Type   | Workbench Agent Remote |
|                               | APAC : WB_Elasticsearch_Prima          | ry                 | WE     | l        | 4.Workbench Version            | 9.1.000.00             |
|                               | ↑ APAC : WBA_cc-app-dev-demo-1         |                    |        | J.       | 5.Workbench Agent Port *       | 9091                   |
|                               | APAC : WB_Heartbeat_Primary            |                    | WH     |          |                                |                        |

## Installation of Workbench Agent Remote on Linux Hosts

- Copy the 2 x Pre-Install **Workbench Agent Remote** Linux component files detailed above:
  - from the <WB\_HOME\_FOLDER>/Karaf/resources/linux/wbagent\_9.x.xxx.xx\_installscripts directory on the Workbench Primary Host/Node
  - to the home/genesys/tmp/Workbench\_Agent\_Remote (or equivalent) directory of the remote Linux Host(s) - i.e. the Genesys Engage SIP Server Host
  - cd to home/genesys/tmp/Workbench\_Agent\_Remote
- Run sudo ./installer (as a sudo privileged user)

### Warning

- Run sudo ./installer (as a sudo privileged user)
- The output/progress/result from running the executable can be found in **agent\_install.log**

fizz spitfire ~/tmp/Workbench\_Agent\_Remote 2020-11-20 13:18:34
%ll
total 11M
-rw-rw-r--. 1 fizz fizz 1.3K Nov 20 13:02 install\_config.json
-rwxrwxr-x. 1 fizz fizz 11M Nov 18 21:51 installer
fizz spitfire ~/tmp/Workbench\_Agent\_Remote 2020-11-20 13:18:37
%sudo ./installer
[sudo] password for fizz:

The above action has created 3 Linux Services:

- Genesys\_Workbench\_Agent\_Remote
- Genesys\_Workbench\_Agent\_Updater
- Genesys\_Workbench\_Metricbeat

List/manage the Genesys services using:

- \$ systemctl list-units --type=service --state=active | grep Genesys
- \$ systemctl status Genesys\_Workbench\_Agent\_Remote
- \$ systemctl stop Genesys\_Workbench\_Agent\_Remote
- \$ systemctl start Genesys\_Workbench\_Agent\_Remote

| <pre>%systemctl list-unitstype=servicestate=active  </pre> | grep Genesys                                          |
|------------------------------------------------------------|-------------------------------------------------------|
| <pre>Genesys_Workbench_Agent_Remote.service</pre>          | loaded active running Genesys Workbench Agent Remote  |
| <pre>Genesys_Workbench_Agent_Updater.service</pre>         | loaded active running Genesys Workbench Agent Updater |
| Genesys_Workbench_Metricbeat.service                       | loaded active running Genesys Workbench Metricbeat    |
|                                                            |                                                       |

The above Linux Services can be located in /etc/systemd/system

### Warning

• For each Workbench Agent Remote installation, the Heartbeat component is restarted, this will affect the status displayed of ALL Workbench components - therefore, post Workbench Agent Remote installation, please wait several minutes for the Workbench Heartbeat component to restart and status to recover.

Example of a new Workbench Agent Remote object in Workbench post installation

| g Workbench                   | Dashboards Alarms 2 Change                           | Channel Monitoring | ~  | Discov | er | Visualize Configurat  | ation       |                        |
|-------------------------------|------------------------------------------------------|--------------------|----|--------|----|-----------------------|-------------|------------------------|
|                               |                                                      |                    |    |        |    |                       |             |                        |
| <ul> <li>Workbench</li> </ul> | Туре                                                 | Status             |    |        |    | WBAR_spitfire         |             |                        |
|                               | All 🗸                                                | All                |    | $\sim$ |    | Statue: ALIP          |             |                        |
| Overview                      | Q Search                                             |                    |    | ↓å     |    | Status 1- OP          |             |                        |
| General                       | APAC : WBAR_guinness<br>↑ guinness                   |                    | WA | 1      |    | ✓ 1.General           |             |                        |
| Applications                  |                                                      |                    |    | _      |    | 1.Workbench Applicat  | tion Name * | WBAR_spitfire          |
| Hosts                         | APAC : WBAR_spitfire                                 |                    | WA | 1      |    |                       |             |                        |
| Data-Centers                  | ↑ spitfire                                           |                    |    |        |    | 2.Data-Center         |             | APAC                   |
| Auditing                      | APAC : WBA_cc-app-dev-demo                           | -1                 | WA | 1      |    |                       |             |                        |
|                               |                                                      |                    |    | - 1    |    | 3. workbench Applicat | tion Type   | workbench Agent Remote |
|                               | APAC : WB_Elasticsearch_Prima<br>↑ cc-app-dev-demo-1 | ry                 | WE | 1      |    | 4.Workbench Version   |             | 9.1.000.00             |
|                               | APAC : WBA_cc-app-dev-demo-1                         |                    |    | - 1    |    | 5 Workbench Agent P   | Port        | 9091                   |
|                               | APAC : WB_Heartbeat_Primary                          |                    | WH | 1      |    | o monorelien Agent P  | 50 S        | 9491                   |

### Workbench Agent Remote Configuration File

The **install\_config.json** contains settings required to successfully install Workbench Agent Remote on a remote Host, these settings are automatically generated during the installation of the Workbench Primary Node/Host.

See **#** comments inline regarding modifications that may be required to the **install\_config.json** file.

#### Example install\_config.json:

```
{
"updater" : {
"updater" : {
"updater" : "WB_Agent_Updater_9.x.xxx.xx",
"executable" : "/opt/Genesys/Workbench_9.x.xxx.xx/updater",
#change the above if a different installation path is required
"displayName" : "Genesys Workbench Agent Updater 9.x.xxx.xx",
"description" : "Genesys Workbench Agent updater service for PureEngage environments",
"arguments" : [ "-rootPath=/opt/Genesys/Workbench_9.x.xxx.xx", "-logPath=/opt/Genesys/
Workbench_9.x.xxx.xx/logs" ],
#change the above if a different installation path is required
"yamlFile" : null
},
"root_folder" : "/opt/Genesys/Workbench_9.x.xxx.xx",
#change the above if a different installation path is required
"wb_io_ipi" : "GEN-WB-1",
"wb_io_port" : "8181",
# change if the Workbench IO is changed from the default 8181
"wb_io_https_port" : "8181",
#change the above if the Workbench IO is changed from the default 8181
```

```
"logstash_host" : "GEN-WB-1",
"logstash_port" : "5048",
#change the above if the Workbench Logstash is changed from the default 5048
"datacenter name" : "APAC",
# change if the respective Data-Center is changed
"datacenter_id" : "2e048957-b9f1-463b-84bd-116cdf494de2",
"update_hour" : "02:00",
"the property above should not be modified manually in the file. If needed, you can modify it
in Workbench UI, in the configuration properties of the WAR application
"zookeeper_hosts" : [ "GEN-WB-1:2181" ],
"local_http_port" : "9091",
#change the above if the Workbench Kibana is changed from the default 9091
"local_https_port" : "8443",
#change the above if the Workbench Kibana is changed from the default 8443
#the properties below should not be modified manually, doing this will cause Workbench Agent
Remote (WAR) to behave unexpectedly
"tls_server_cert_file" : "na",
"tls_server_key_file" : "na",
"tls_ca_cert_file" : "na",
"enable_tls" : false,
"enable mutual tls" : false,
"update_file_name" : "wbagent_9.x.xxx.xx.tar.gz",
"update_file_checksum" : "166ca35224bff0194c1d94c40e216a6ac249eca3284f92bbad39811528c95678",
"download_endpoint" : "wb/upgrade/upgrade-download",
"notify_endpoint" : "wb/upgrade/notify"
}
```

### Post Installation

#### Validate Installation

Ensure the Workbench Agent Remote Services below are running:

- Genesys Workbench Agent Remote
- Genesys Workbench Metricbeat
- Genesys Workbench Agent Updater

If the above Services are not present, check the agent\_install.log file for the highlighted terms below:

```
time="2020-MM-DDT13:48:34Z" level=info msg="Available disk space meets requirements for
the agent installer" available_MB=145032 min_MB_needed=100
time="2020-MM-DDT13:48:34Z" level=info msg="Found installation configuration file"
time="2020-MM-DDT13:48:34Z" level=info msg="Configuration loaded"
time="2020-MM-DDT13:48:34Z" level=info msg="Downloading file from: http://WB-1:8181/wb/
upgrade/upgrade-download?file=wbagent_9.x.xxx.xx.zip"
time="2020-MM-DDT13:48:34Z" level=info msg="Downloading file to path: C:/Program Files/
Workbench_9.x.xxx.xx\wbagent_9.x.xxx.xzip"
time="2020-MM-DDT13:48:34Z" level=info msg="Downloaded compressed file successfully"
time="2020-MM-DDT13:48:37Z" level=info msg="Files successfully extracted, compressed
file:C:/Program Files/Workbench_9.1.000.00\\wbagent_9.x.xxx.xzip"
time="2020-MM-DDT13:48:37Z" level=info msg="Creating updater service..."
time="2020-MM-DDT13:48:37Z" level=info msg="Creating updater service"
```

time="2020-MM-DDT13:48:37Z" level=info msg="**Installing updater service** named: Genesys Workbench Agent Updater 9.1.000.00" time="2020-MM-DDT13:48:37Z" level=info msg="**Starting updater service**..." time="2020-MM-DDT13:48:37Z" level=info msg="Updater service status: **RUNNING**"

#### Metric Data Transmission

Post installation, Workbench Agent Remote will send Metric (Host/Application CPU/RAM/DISK/ NETWORK) data to the respective local Data-Center Workbench instance/Cluster

- Host Metric Data
  - Host CPU and RAM Metrics enabled by default cannot be disabled
  - Host Disk, Network and Uptime Metrics can be enabled/disabled
  - The default Host Metric transmit frequency to the respective Workbench instance/Cluster is 60 seconds
- Application/Process Metric Data
  - Application/Process can be transmitted based on Top 10 or Specific Process Names (i.e. "metricbeat.exe")
  - The Top 10 (CPU/RAM) Application/Process Metrics
  - Application/Process Metrics are summarised by default
  - The default Application/Process transmit frequency to the respective Workbench instance/Cluster is 60 seconds

### Important

 Any changes to Sections 5 Host Metrics and 6 Application Metrics of the Workbench Agent Remote configuration does NOT required a restart of Services; the changes are dynamic

## Auto Upgrade

Workbench Agent Remote has an auto-upgrade capability, therefore installing Workbench Agent Remote is a one time exercise; when new Workbench or Workbench Agent Remote versions are released, the respective Workbench Agent Remote components can be automatically upgraded based on receiving an upgrade notification from the Workbench IO application.

Each Workbench Agent Remote application installed on a remote, non Workbench host:

- will receive a notification from the Workbench IO application if/when a new Workbench Agent Remote component is available for upgrade
- has Auto Upgrade enabled by default
- checks the hash of the downloaded file to validate it matches the original upgrade notification received from Workbench IO
  - if it matches the upgrade if initiated based on the Upgrade Time value
- the upgrade on the remote Host by default will occur at 02:00 change via Section 3. Auto Upgrade
   Upgrade Time value if required
- the **Section 3. Auto Upgrade Upgrade Time** value can be changed for each Workbench Agent Remote application
  - providing flexibility as to when the auto upgrade check/action will be initiated.

### Auto Upgrade - Example Steps to upgrade the Workbench Agent Remote (WAR) Application

- In Workbench Configuration > Applications, for each of the Workbench Agent Remote (WAR) applications, set the desired upgrade time (default is 02:00).
  - · The upgrade time is relative to the destination machine where WAR is installed
    - e.g. if the WB time is Eastern time-zone and WAR machine is in Pacific time-zone, the time must be in Pacific time-zone.
- Delete (archive to a different folder) any previous/existing Workbench Agent Remote (WAR) package (wgagent\_9.x.xxx.xx.zip or wbagent\_9.x.xxx.tar.gz) files within
  - <WB\_HOME\_FOLDER>/Karaf/resources/windows/data for Windows
  - <WB\_HOME\_FOLDER>/Karaf/resources/linux/data for Linux
- Copy the new WAR package (.zip or .gz) file to
  - <WB\_HOME\_FOLDER>/Karaf/resources/windows/data for Windows
  - <WB\_HOME\_FOLDER>/Karaf/resources/linux/data for Linux
- The checksum for the new package will be calculated (this will take a few minutes)
- After the checksum is calculated, an upgrade notification is sent to Workbench Agent Remote (WAR)
- Once Workbench Agent Remote (WAR) receives the notification, it will schedule the upgrade
- The Workbench Agent Remote (WAR) upgrade will automatically occur based on the upgrade time
- The Workbench Agent Remote (WAR) Application will be automatically restarted
- The Workbench Agent Remote (WAR) will now be running the updated package

### Warning

- Please note that if the Upgrade Time is updated after the new WAR package is copied, the time change will take effect based on the **old** time value and not the new updated time
- Workbench upgrades starting from version 9.1 will automatically trigger the upgrade of any WAR components that existed prior to the Workbench upgrade.
- The respective Workbench Agent Remote (WAR) components, installed on hosts such as SIP, URS, GVP etc, will be upgraded based on the WAR **Upgrade Time** (default 02:00)
- For WB 9.3 the WAR [General] section Log File Location, Segment and Expire fields will be blank post an upgrade until the WAR Upgrade Time (default 02:00) is triggered and the WAR upgrade is completed

### Auto Upgrade - Upgrade Time

| $\sim$ | 3.Auto Upgrade          |       |
|--------|-------------------------|-------|
|        | 1. Auto Upgrade Enabled | 2     |
|        | 2. Upgrade Time *       | 02:00 |
|        |                         |       |

### Auto Upgrade Sequence Diagrams

The diagram below details the Workbench agent Remote installation and upgrade functions:

Installation

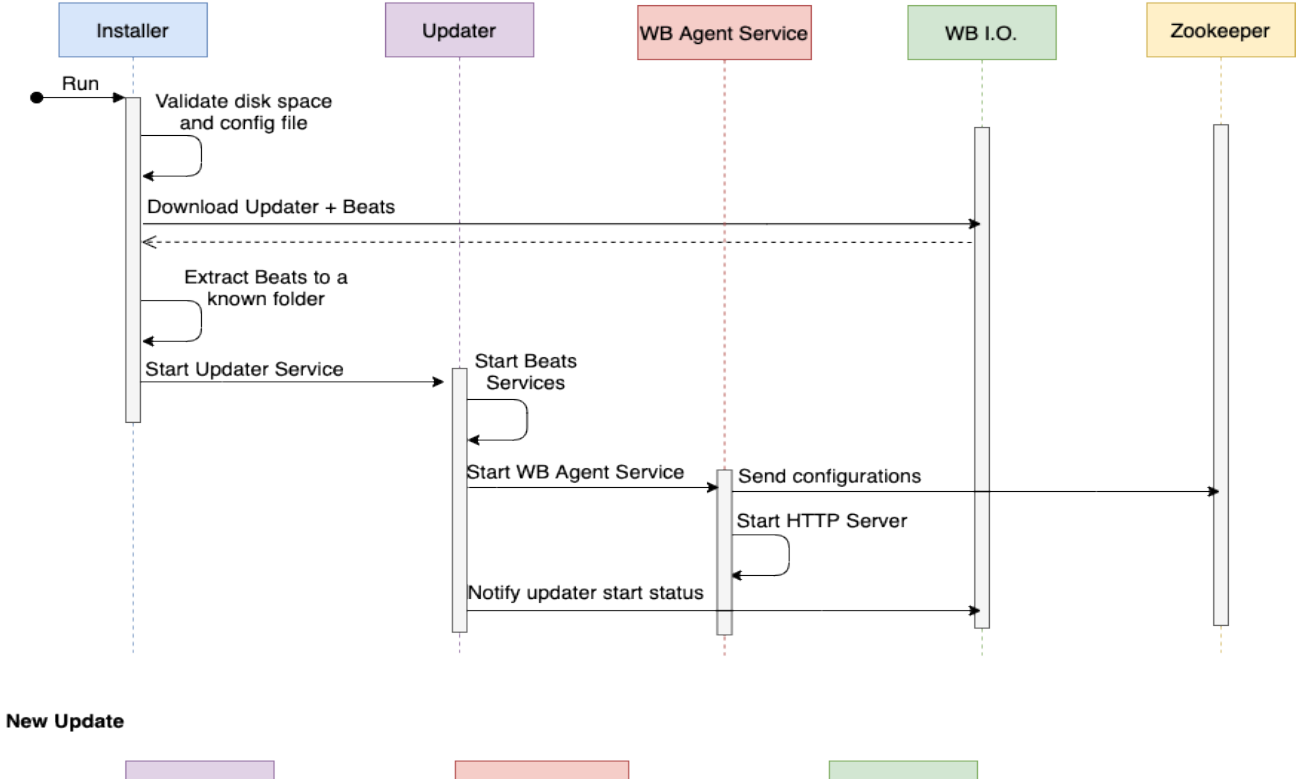

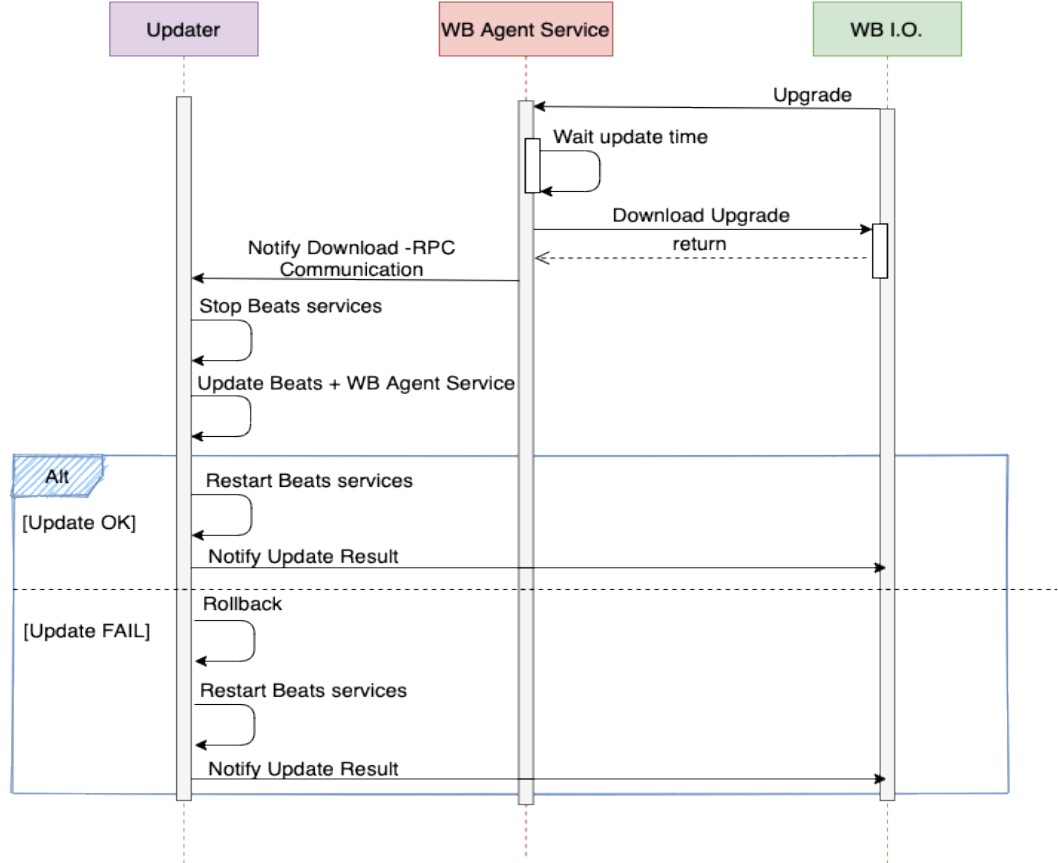

### Uninstallation - Windows Hosts

- On the respective Remote Host(s) i.e. UK-SIP-1
- cd to C:\Program Files\Workbench\_9.x.xxx.xx\ (or equivalent) directory
- Run uninstall.exe (cmd) or .\uninstall.exe (PS) as Administrator

The above action will remove the 3 x Windows Services:

- Genesys Workbench Agent Remote
- Genesys Workbench Metricbeat
- Genesys Workbench Agent Updater

An **uninstall.log** is also created detailing the uninstallation progress.

### Important

• Workbench Agent Remote will no longer send Host and Application Metrics to the Workbench instance/Cluster, therefore Dashboard visualizations will not present any data for the respective host(s) that have had Workbench Agent Remote uninstalled.

### Warning

 Post Workbench Agent Remote uninstall, the uninstall.exe and uninstall.log files will need manual deletion

## Uninstallation - Linux Hosts

- On the respective Remote Host(s) i.e. UK-SIP-1
- cd to /opt/Genesys/Workbench\_9.x.xxx.xx/ (or equivalent) directory
- Run **sudo** ./uninstall (as a *sudo* privileged user)

### Warning

• Run **sudo** ./uninstall (as a *sudo* privileged user)

The above action will remove the 3 x Linux Services:

- Genesys\_Workbench\_Agent\_Remote
- Genesys\_Workbench\_Metricbeat
- Genesys\_Workbench\_Agent\_Updater

An **uninstall.log** is also created detailing the uninstallation progress.

### Important

• Workbench Agent Remote will no longer send Host and Application Metrics to the Workbench instance/Cluster, therefore Dashboard visualizations will not present any data for the respective host(s) that have had Workbench Agent Remote uninstalled.

### Warning

• Post Workbench Agent Remote uninstall, the **uninstall** and **uninstall.log** files will need manual deletion

# Post Installation Configuration

Genesys recommended post installation step:

### Important

The Workbench installation uses the Ant Installer component, if during the Workbench installation a Network Account install is selected, the Ant Installer prints the username and password details to the "ant.install.log" file. Genesys therefore recommends, post installation, at a minimum the "ant.install.log" file be manually edited and the password be masked/deleted.

# Uninstalling Workbench

This section details the steps to uninstall the Workbench components.

### Important

- If any Workbench data is required for archival purposes, please ensure it is saved at a separate location prior to running the Workbench uninstall script(s).
- The Workbench uninstall process **permanently** removes the Workbench Services associated with all the Workbench components and **all files, including data and logs** etc.
- The uninstall process will leave the original configuration file used to generate the Workbench installation; if needed, this can be provided to Genesys Customer Care if related to an installation issue.
- The Workbench uninstallation should be done in reverse Workbench installation order.
  - If permanently removing Workbench and you no longer wish to use Workbench
    - uninstall any Workbench Agents running on remote Genesys Application Servers (i.e. SIP, URS, FWK etc).
  - Uninstall any Workbench Additional nodes
  - Uninstall the Workbench Primary node.

## Windows Operating System

The following steps will allow you to **uninstall** Workbench in **Windows**.

- 1. Browse to the Workbench home installation folder (i.e. "C:\Program Files\Workbench\_9.x.xxx.xx")
- 2. Open a Command/Powershell Console as an Administrator
- 3. Run uninstall.bat file
- 4. Remove any remaining files/folders from and including the Workbench "Home" installation folder
- 5. This completes the Workbench Linux uninstall process.

## Linux Operating System

The following steps will allow you to **uninstall** Workbench on **Linux**.

- 1. Via a Linux Terminal, **cd** (Change Directory) to where Workbench is installed (i.e. **/opt/Genesys/ Workbench\_9.x.xxx.xx**).
- 2. Run ./uninstall.sh as a User with Administrator permissions not as "root"
- 3. Remove any remaining files/folders from and including the Workbench "Home" installation folder
- 4. This completes the Workbench Linux uninstall process.

# Configuring TLS

### Important

- TLS connections to Workbench IO and Kibana (essentially the main Workbench UI) is currently NOT supported
- TLS connections from Workbench IO Applications at different Data-Centers is supported
- TLS connections to Elasticsearch has to be enabled when enabling Elasticsearch Authentication
- TLS connections to ZooKeeper is NOT supported
- TLS connection from Workbench to Engage Configuration Server is supported
- TLS connection from Workbench to Engage Solution Control Server is supported
- TLS connection from Workbench to Engage Message Server is supported

## Workbench TLS

Currently Workbench supports TLS connections/communication between its Workbench IO Application(s).

For example a Workbench IO Application in APAC can communicate with a Workbench IO Application in EMEA, providing secure messaging of Alarm, Changes, Channel Monitoring and Auditing events across the WAN, to enable this Workbench IO "APAC" to Workbench IO "EMEA" connection/ communication, the respective Workbench Host Objects must first be TLS Enabled.

#### Enable Workbench Host TLS

This section details the enablement of the Workbench Host TLS via the "2. Workbench TLS Communication" Section:

Only enable the Workbench Host TLS setting if/when:

- Workbench IO Application TLS connection/communication is preferred between Workbench IO Applications at different Data-Centers (i.e. "APAC" and "EMEA") for improved security; complete this Workbench Host TLS enablement before enabling Workbench IO Application TLS
- Workbench ElasticSearch Authentication is planned to be enabled; complete this Workbench Host TLS enablement before enabling ElasticSearch Authentication

Please follow these steps to enable the Workbench Host TLS settings:

- 1. Certificates need to be in a Java Key Store (.jks file) and accessible on the host by the user account running Workbench
- 2. Within Workbench, browse to the Configuration > Hosts section and select the host that TLS will be enabled on
- 3. Within the host object settings, navigate to the "2. Workbench TLS Communication" section
- 4. Populate the following options:
  - Keystore Path: path of the Java Key store on the host
  - Keystore Password: password for the key store
  - Truststore Path: path to the Java trust store
  - Truststore Password: password for the Java trust store
  - Protocol (default: TLSv1.2): TLS protocol that will be used
  - Algorithms: comma-delimited list of cipher suites that the host will use for TLS negotiation/ communication with other nodes
    - See the "JSSE Cipher Suite Names" section of the following doc for a valid list of cipher suites supported by Java https://docs.oracle.com/javase/10/docs/specs/security/standard-names.html
  - Mutual-TLS: check to enable mutual TLS
- 5. Click the save button to commit the changes

### Enable Workbench IO Application TLS

This section details the enablement TLS for the Workbench IO Application

Only enable the Workbench IO Application TLS setting if/when:

• TLS connection/communication is preferred between Workbench IO Applications at different Data-Centers for improved security

Please follow these steps to enable the Workbench IO Application TLS settings:

- 1. Ensure that the TLS properties have been first configured for the host object that the Workbench\_IO application is running on (See the above "Enable Workbench Host TLS" section)
- 2. Within Workbench, browse to the Configuration > Applications section and select the Workbench\_IO application in the list that TLS will be enabled on
- 3. With the Workbench\_IO application object, navigate to the "9. Workbench Distributed Mode" section
- 4. Check the "TLS Enabled" property
- 5. Click "Save" to commit the changes
- 6. Restart the Workbench\_IO service for changes to take effect

Enable ElasticSearch Application TLS (only if enabling Elastic Authentication)

This section details the enablement of TLS for the ElasticSearch node when using Elastic authentication

Only enable the ElasticSearch Application TLS setting if/when:

• Workbench ElasticSearch Authentication is planned to be enabled **Note:** It is important to complete this ElasticSearch TLS enablement before enabling ElasticSearch Authentication

Please follow these steps to enable the Workbench IO Application TLS settings:

- 1. Ensure that the TLS properties have been first configured for the host object that the ElasticSearch node is running on (see the above "Enable Workbench Host TLS" section)
- 2. On the host in which the ElasticSearch node is running, place a copy of the key store and trust store in the following directory:
  - {WBInstallDirectory}/ElasticSearch/config
- 3. Within Workbench, browse to the Configuration > Applications section and select the ElasticSearch application in the list that TLS will be enabled on
- 4. With the ElasticSearch application object, navigate to the "8.Workbench Elasticsearch Authentication" section
- 5. Enable the authentication and specify the desired username and password
- 6. Click "Save" to commit the changes

## Workbench to Engage TLS

Workbench supports TLS connections to the following Genesys Framework components:

- Configuration Server
- Message Server
- Solution Control Server

To setup/enable TLS for each of these components, please follow the Genesys Security guide at the following location to configure TLS:

#### Documentation/System/8.5.x/SDG/Welcome

Ensure that the certificates are installed on the Workbench Server host/VM to enable connectivity to the Framework components.

Note: For Windows VMs/Hosts ensure that the certificates are installed for both the user running the

Workbench installation as well as the LOCAL\_SYSTEM account that will be running the Workbench Services.

Once the framework components and the respective hosts/VMs have been configured to use TLS, the provisioned Workbench Server application in Configuration Server will also need to be configured with the TLS properties to connect to each of the Framework components.

Instructions for setting up TLS from Workbench to the Framework:

#### **Configuration Server**

During Workbench installation, when prompted to specify the Configuration Server details, make sure to specify the auto-upgrade port that is defined for the Configuration Server instance.

**Note:** If Workbench was originally installed using a non-secure port of Configuration Server, the following file can be updated within the Workbench installation directory to change the port to an auto-upgrade port:

{WbInstallDir}/karaf/etc/ConfigServerInstances.cfg

Within this file, update the port for the primary Configuration Server. After the file is updated, restart the Workbench\_IO to use the new Configuration Server settings.

#### Solution Control Server (SCS)

1) During Workbench installation you will be prompted to select the Solution Control Server instance the Workbench will connect to subscribe to framework events.

2) From within Genesys Administrator or Genesys Administrator Extension (GAX), ensure that the provisioned Workbench Server application object has a connection to both the primary and backup (if applicable) Solution Control Server and that the secure port is selected when adding these connections. Workbench will use this port when connecting to Solution Control Server.

#### Message Server

1) During Workbench installation you will be prompted to select the Message Server instance that Workbench will connect to subscribe to framework events.

2) From within Genesys Administrator or Genesys Administrator Extension (GAX), ensure that the provisioned Workbench Server application object has a connection to the primary and backup (if applicable) Message Servers and that the secure port is selected when configuring these connections. Workbench will use this secure port when connecting to Message Server.

# Workbench Authentication

This section provides details on Workbench Authentication, specifically the back-end ZooKeeper and Elasticsearch storage to enhance security.

# Workbench ZooKeeper Authentication

ZooKeeper authentication provides improved security for the back-end Workbench storage, essentially requiring a username and password to access the ZooKeeper data.

ZooKeeper authentication is not enabled by default and can be enabled through the Workbench UI post installation.

ZooKeeper handles authentication / authorization by using ACLs to specify permissions on each ZooKeeper node. Once authentication is enabled, the nodes that already exist in Zookeeper will be associated with the new user. After that, any new configuration data that is saved in ZooKeeper will be associated with the new user. In this way, only the owner can access data saved in Zookeeper and no other user can view or edit it. Disabling authentication again will disassociate the Zookeeper user from all existing data nodes and allow any user to view or edit data saved in Zookeeper.

In case a cluster of ZooKeeper nodes is desired for fault tolerance and high availability, additional nodes can be installed. If authentication has been enabled in ZooKeeper prior to installing the additional nodes, this must be first disabled. After disabling authentication, proceed with installing the additional nodes. Once the additional nodes have been installed, ZooKeeper authentication can be reenabled.

## Limitations/Considerations

### Warning

- Installing ZooKeeper "Additional" Nodes after enabling ZooKeeper Authentication is possible, but ZooKeeper Authentication should be disabled first.
  - After disabling authentication, the additional ZooKeeper nodes can be installed
  - Once the additional ZooKeeper nodes have been installed, ZooKeeper Authentication can be re-enabled
- While the Zookeeper Authentication enable/disable process is running, some data may appear inconsistent if you navigate to other pages in the application; to avoid this, please wait until the notification "Updating ZooKeeper Data is completed" appears at the bottom of the page.
- While the ZooKeeper Authentication enablement is in progress, it is recommended to not make any other Workbench configuration changes until the "Updating ZooKeeper Data is completed" toast pop-up is presented, which will be ~5 minutes.
- For multi Workbench Data-Center (i.e. APAC and EMEA) deployments with Workbench Cluster (Primary, Node 2, Node 3), when enabling/changing Workbench ZooKeeper username and password, please ensure you're logged into the respective Workbench Data-Center before making the change

• i.e. if you have 2 x Workbench Data-Centers (i.e. APAC and EMEA) with Workbench Cluster (Primary, Node 2, Node 3) at each Data-Center, and you wish to change the EMEA Workbench ZooKeeper username and password, please ensure you're logged into the EMEA Workbench and not the APAC Workbench

# Enabling ZooKeeper Authentication

Navigate to Configuration > Applications > WB Zookeeper > 6.Workbench Zookeeper Authentication

| တ္တိ Workbench        | Dashboards Alarms <sup>3</sup> Changes Channel I                                   | /lonitoring | ng 🗸 Discover Visualize Configuration Status 🖢 🗸 🖄 default 🗸 🕐 |
|-----------------------|------------------------------------------------------------------------------------|-------------|----------------------------------------------------------------|
| √ Workbench           | Type     Status       All     ✓                                                    | ~           | WB_Zookeeper_Primary<br>Status: ^ UP Q Search                  |
| Overview              | Q Search                                                                           | ₽₹          |                                                                |
| General               | DC_202 : WB_IO_Primary WB                                                          | 8           | ✓ 6.Workbench ZooKeeper Authentication                         |
| Applications          | ↑ ccare-Ifmt1-05 ↑ DC_202 : WBA_ccare-Ifmt1-05                                     |             | 1.Enabled                                                      |
| Hosts<br>Data-Centers | DC_202 : WB_Kibana_Primary WK<br>↑ ccare-Ifmt1-05<br>↑ DC_202 : WBA_ccare-Ifmt1-05 | 8           | 2.Username                                                     |
| Auditing              | DC_202 : WB_Logstash_Primary WL<br>↑ ccare-Ifmt1-05                                | 8           | 3.Password                                                     |
|                       | ↑ DC_202 : WBA_ccare-Ifmt1-05                                                      |             | 4.Confirm Password                                             |
|                       | DC_202 : WB_Zookeeper_Primary WZ<br>↑ ccare-Ifmt1-05                               | 8           |                                                                |
|                       | ↑ DC_202 : WBA_ccare-Ifmt1-05                                                      |             | Cancel Save                                                    |

Configure the Fields below and click 'Save':

- Enabled: Click this checkbox to enable ZooKeeper Authentication.
- Username: Provide an ZooKeeper Username (i.e. "WB\_ZK") which be be used for the Authentication Username Credential
- Password: Provide an ZooKeeper Password (i.e. "my\_p@ssword123") which be be used for the Authentication Username Credential
- Confirm password: Provide the ZooKeeper Password (i.e. "my\_p@ssword123") again to ensure accuracy
- Click 'Save'

Workbench ZooKeeper Authentication will now be enabled.

### Tip

The password fields include an eye icon button that allows you to see the plain text when entering the password

# Workbench Elasticsearch Authentication

Elasticsearch authentication provides improved security for the back-end Workbench storage, essentially requiring a username and password to access the Elasticsearch data.

Elasticsearch authentication is not enabled by default and can be enabled through the Workbench UI post installation.

Elasticsearch handles authentication/authorization by using File-based user authentication. All the data about the users for the file realm is stored in two files on each node in the cluster: "users" and "users\_roles". Both files are located in Elasticsearch config directory and are read on startup.

The users and users\_roles files are managed locally by the node and are not managed globally by the cluster. This means that with a typical multi-node cluster, the exact same changes need to be applied on each and every node in the Workbench cluster, as such, any change from the Workbench UI will be reflected automatically in all other nodes in the cluster.

### Pre-Requisites

- The customer must generate the respective Host/Server Certificates.
- TLS settings should be configured on the Workbench Hosts Objects that are running the Elasticsearch component (i.e. WB\_Elasticsearch\_Primary, WB\_Elasticsearch.2, WB\_Elasticsearch.3).
  - please review the Configurating TLS section for details on Workbench Host TLS configuration
- A copy of Host TLS Certificate must be copied to the respective Elasticsearch configuration directory (i.e. /opt/Genesys/Workbench\_9.x.xxx.xx/ElasticSearch/config) in all Workbench Elasticsearch nodes.

## Limitations/Considerations

### Warning

- All Workbench components will be restarted post enabling Elasticsearch Authentication, therefore Workbench Application statuses will be Red/Down for up to ~3 minutes.
- Elasticsearch Authentication can be enabled either pre of post Cluster formation; configurations are sync'd automatically to the Additional Elasticsearch nodes when enabled via the Primary Elasticsearch node

## Recommended Procedure

Recommended procedure to enable Workbench Elasticsearch Authentication (Elasticsearch Cluster):

- Install all Workbench Elasticsearch nodes
- Enable TLS on each Workbench node
- Form Workbench Elasticsearch Cluster
- Enable Elasticsearch Authentication

## Enabling Elasticsearch Authentication

Navigate to Configuration > Applications > WB Elasticsearch > 8. Workbench Elasticsearch Authentication

| Workbench             | Dashboards Alarms U Changes Channel Monitoring 🗸                                               | Discover Visualize Configuration                                                | Status 🤤 🗸 🙎 default 🗸 🕐 🗸 |
|-----------------------|------------------------------------------------------------------------------------------------|---------------------------------------------------------------------------------|----------------------------|
| ~ Workbench           | Type Status<br>All V All V                                                                     | WB_Elasticsearch_Primary<br>Status: ^ UP                                        | Q Search                   |
| General               | V Search ↓2<br>WIN : WBA_ccqa-mt-rep1 wa<br>↑ ccqa-mt-rep1                                     | > 3.Lugging<br>> 4.Workbench Elasticsearch Locations                            |                            |
| Hosts<br>Data-Centers | WIN: WB_Elasticsearch_Primary     we       ↑ ccqa-mt-rep1     ↑ WIN: WBA_ccqa-mt-rep1          | > 5.Workbench Elasticsearch Identifiers                                         |                            |
| Auditing              | WIN : WB_Heartbeat_Primary WH                                                                  | S.Workbench Elasticsearch Discovery     T.Workbench Elasticsearch Shards        |                            |
|                       | WIN: WB_IO_Primary<br>The cqa-mt-rep1<br>WIN: WBA_ccqa-mt-rep1                                 | <ul> <li>8.Workbench Elasticsearch Authentication</li> <li>1.Enabled</li> </ul> |                            |
|                       | Will: Wb_kloana_Primary     WK            \cap cqa-mt-rep1              \WIN: WBA_ccqa-mt-rep1 | 2.Username                                                                      |                            |
|                       | WIN : WB_Logstash_Primary         ↑ ccqa-mt-rep1         ↑ WIN : WBA_ccqa-mt-rep1              | 3.Password                                                                      | 0                          |
|                       | WIN : WB_Zookeeper_Primary     wz       ↑ ccqa-mt-rep1     ↑ WIN : WB4_ccqa-mt-rep1            | Cancel                                                                          | Save                       |

Configure the Fields below and click 'Save':

- Enabled: Click this checkbox to enable Elasticsearch Authentication.
- Username: Provide an Elasticsearch Username (i.e. "WB\_ES") which be be used for the Authentication Username Credential
- Password: Provide an Elasticsearch Password (i.e. "my\_p@ssword123") which be be used for the Authentication Username Credential
- Confirm password: Provide the Elasticsearch Password (i.e. "my\_p@ssword123") again to ensure

accuracy

Click 'Save'

Workbench Elasticsearch Authentication will now be enabled.

Workbench components will be restarted.

Workbench components will connect to the respective Elasticsearch component(s) using the provided credentials.

Workbench Elasticsearch Authentication can be disabled by un-checking the Enabled checkbox and clicking 'Save'.

### Tip

The password fields include an eye icon button that allows you to see the plain text when entering the password.

# Workbench Data-Center Synchronization

### Overview

A Workbench **Data-Center(s)** is a logical concept to categorize and optimize the respective Workbench Hosts, Applications and ingested data for event distribution, visualization context and filtering purposes, whereby:

- Each Workbench host, and the respective applications within that host, are assigned to a Data-Center, this is mandatory
- The Data-Center name is entered during Workbench Primary Node installation
- The Data-Center name is case-sensitive and a max of 10 characters

### Post Workbench Data-Center Sync Benefits

Workbench Data-Center **synchronization** forms a **distributed** Workbench architecture whereby:

- Engage Alarms can be cleared holistically from any Workbench at any Data-Center
- Metric data (i.e. CPU/RAM/DISK/NETWORK) from remote Workbench Agents (i.e. deployed on Genesys Application hosts such as SIP, URS, FWK etc) can be ingested into the local Workbench Data-Center instance/Cluster
  - i.e. provides network traffic optimization
- WB Configuration can be edited/view holistically
  - WB Configuration is based on the Workbench Master the Workbench Master being the **initiator** of the WB to WB Data-Center Sync
    - For simplicity, Genesys recommends your Workbench Master is the Workbench deployed at the same Data-Center as the Master Configuration Server
    - Use this Workbench Master as the initiator when synching Workbench Data-Centers
- Channel Monitoring (CM) Call Flows, Media Files and Reports can be viewed holistically
- CM Call Flows and Media Files can be added/edited/deleted holistically

## Post Workbench Data-Center Sync Limitations

### Important

- Dashboards and Visualizations from either Data-Center do NOT sync to the other
  - i.e. Post Data-Center Sync, the "APAC" Dashobards will NOT be synched to the "EMEA" Data-Center, and vice-versa
- Users can ONLY view Metric data from the Data-Center they are logged into
  - i.e. Users cannot log into the APAC Data-Center and view Metrics from the "EMEA" and "LATAM" Data-Centers
- Only Active Workbench Alarms will be sync'd during the Data-Center to Data-Center syncing process
- Only Workbench Changes will be sync'd during the Data-Center to Data-Center syncing process based on the Retention Period configured on the WB Master
- Channel Monitoring Call Flows metadata is sync not the actual CM Call Flow Object this enables holistic managment of a Call Flow, irrespective of its Data-Center
  - This is by design, a Channel Monitoring Call Flow is associated with a WB IO application at only 1  $\times$  Data-Center

# Data-Center Synchronization - Planning

## Pre Data-Center Sync Workbench Architecture

The previous Workbench Installation sections in this document result in a Workbench instance/Cluster deployed at a given Data-Center.

For example:

- You have deployed a single node Workbench in APAC
  - The Engage Master Configuration Server is deployed in APAC
  - An Engage Distributed Solution Control Server (SCS) is deployed
  - Engage Alarms and Changes from both Data-Centers are being ingested into the APAC Workbench
- You have deployed a single node Workbench in EMEA
  - An Engage Configuration Server Proxy is deployed in EMEA
  - An Engage Distributed Solution Control Server (SCS) is deployed
  - Alarms and Changes from both Data-Centers are being ingested into the EMEA Workbench
- From a Genesys Engage perspective the APAC and EMEA Data-Centers are integrated via CS Proxy and Distributed SCS architecture
- At this stage, the 2 x Workbench deployments are separate from each other, albeit they're integrated to the same Engage platform and you wish to form an holistic, metric data ingestion optimised, distributed Workbench architecture

## Check Workbench Component Status at each Data-Center

Prior to commencing a Workbench Data-Center Synchronization, please ensure the following components, at each Data-Center, have a Up/Green status:

• Workbench IO

- Workbench Elasticsearch
- Workbench ZooKeeper
- Workbench Agent (running on the respectice Workbench Hosts that are going to be synched)

### Warning

- Please double-check the Workbench components above, at each Data-Center, have a Up/Green status before initiating a Workbench Data-Center Sync
- Do not change the Elasticsearch Port (i.e. 9200) post Data-Center synchronization if the default requires change, change before Data-Center Sync
- Do not change the ZooKeeper Port (i.e. 2181) post Data-Center synchronization if the default requires change, change before Data-Center Sync

### Important

• Workbench Versions on ALL Nodes and at ALL Data-Centers should be running the same release - i.e. do NOT mix 9.0.000.00 with 9.1.000.00.

### Important

 With the above planning considered, please progress to the next **Data-Center** Syncronization - Configuration section to begin the Data-Center Syncronization process.

# Data-Center Synchronization -Configuration

This section details the steps necessary to perform a Workbench Data-Center Synchronization:

1. Go to the configuration page -> Data-Center section and click the below button to display the remote Data-Center synchronization form

|              |                         | nanges Channel Monitoring V | Discover visuali | Configuration |                                                                        | Status 👩 🗸 👌          | ⊴ derauit ∨      | (?) V  |
|--------------|-------------------------|-----------------------------|------------------|---------------|------------------------------------------------------------------------|-----------------------|------------------|--------|
| √ Workbench  | Q Search                |                             | Data-Center Name |               | 부 Workbench component hosts ca                                         | annot be moved to a d | lifferent Data-C | Center |
| Overview     | EMEA                    | 8                           |                  |               | _                                                                      |                       |                  |        |
| General      | Total Assigned Host : 1 |                             | ✓ Host () ↑      | Data-Center   | Application(s) 📿                                                       | IP Address (          | 2                |        |
| Applications |                         |                             | Co-tools-chn-dov |               | WB_Zookeeper_Primary<br>cc-tools-chn-dev-<br>1,WB_IO_Primary,WB_K      | /,WBA_                | 20               |        |
| Hosts        |                         |                             |                  |               | Primary,WB_Elasticsear<br>mary,WB_Logstash_Prir<br>B_Heartbeat_Primary | rch_Pri<br>mary,W     | 20               |        |
| Data-Centers |                         |                             |                  |               |                                                                        |                       |                  |        |
| Auditing     |                         |                             | Cancel           |               |                                                                        |                       | Sav              | e      |

2. In the displayed form, please fill the mandatory fields, remote zookeeper hostname and port. If remote zookeeper has enabled authentication, enter the username and password as well.

|                         |                         | ↓ <sup>A</sup> ➡ Data-Center Name |              |                                                                                                    |                |
|-------------------------|-------------------------|-----------------------------------|--------------|----------------------------------------------------------------------------------------------------|----------------|
| Overview                | EMEA                    | Remote Data-Center Sync           | chronization | component hosts cannot be                                                                            |                |
| General<br>Applications | Total Assigned Host : 1 | Remote Zookeeper Host Name *      | 10.31.198.15 | lication(s) ( )<br>_Zookeeper_Primary,WBA_<br>tools-chn-dev-                                         | IP Address ( ) |
| Hosts                   |                         | Remote Zookeeper Port *           | 2181         | B_IO_Primary,WB_Kibana_<br>nary,WB_Elasticsearch_Pri<br>y,WB_Logstash_Primary,W<br>leartbeat_Primary |                |
| Data-Centers Auditing   |                         | Remote ZooKeeper User Name        | User Name    |                                                                                                    | Save           |
|                         |                         | Remote ZooKeeper Passowrd         | Password 💿   |                                                                                                    |                |
|                         |                         | Cancel                            | Sync         |                                                                                                    |                |
|                         |                         |                                   |              |                                                                                                    |                |
|                         |                         |                                   |              |                                                                                                    |                |

3. After filling the form click the sync button and wait, If your remote Zookeeper address is valid and able to connect, it will start progress synchronization and display the progress status on the screen

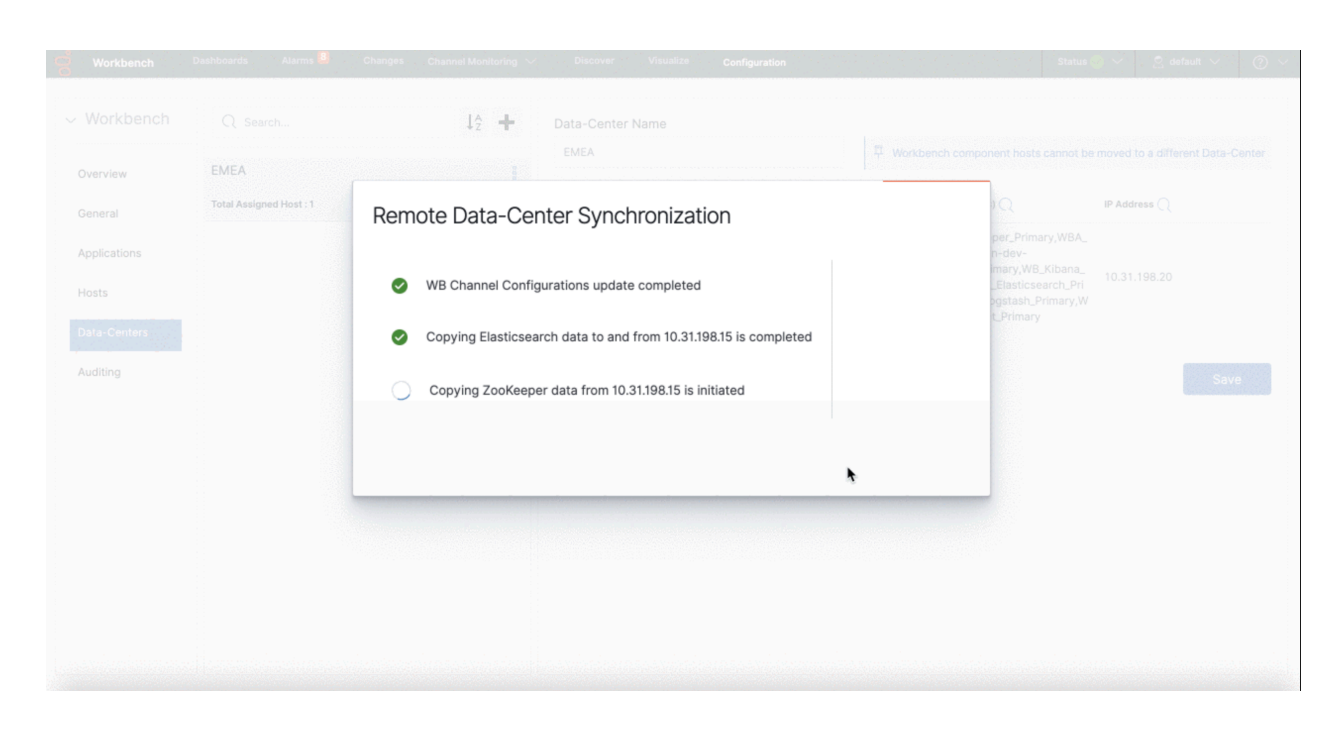

| Warning                                                                                                    |  |
|----------------------------------------------------------------------------------------------------|--|
| Please wait for the Workbench Data-Center synchronization to complete; do not perform any Workbench Configuration Changes during this time |  |

4. Once synchronization completed you can close the modal window and able to see the synchronized remote Data-Center information on the page.

| Overview     | APAC                    |                                                                  |                |                                                            |              |
|--------------|-------------------------|------------------------------------------------------------------|----------------|------------------------------------------------------------|--------------|
| 3eneral      | Total Assigned Host : 1 | Remote Data-Center Synchronization                               |                | na l                                                       | IP Address 📿 |
| Applications | EMEA                    |                                                                  |                | per_Primary,WBA_<br>n-dev-                                 |              |
|              | Total Assigned Host : 1 | B Channel Configurations update completed                        |                | mary,WB_Kibana_<br>_Elasticsearch_Pri<br>ogstash_Primary,W |              |
|              |                         | Copying Elasticsearch data to and from 10.31.198.15 is completed |                | and three y                                                |              |
|              |                         | Ocpying ZooKeeper data from 10.31.198.15 is completed            | Sync Completed |                                                            |              |
|              |                         |                                                                  | Close          |                                                            |              |
|              |                         |                                                                  |                |                                                            |              |
|              |                         |                                                                  |                |                                                            |              |
|              |                         |                                                                  |                |                                                            |              |

5. Check the new/additional remote Workbench Data-Center Host(s) are present in Workbench\

Configuration\Hosts

1. In the example below, CC-APP-DEC-DEMO-3 is the remote EMEA Data-Center host

| <b>d</b> Workbench | Dashboards Alarms   | s 🚺 Changes       | Channel Monitoring $ \smallsetminus $ | Discover   | Visualize | Configuration |
|--------------------|---------------------|-------------------|---------------------------------------|------------|-----------|---------------|
| Workbench          | Туре                |                   | Status                                |            |           |               |
|                    | All                 | $\sim$            | All                                   | $\sim$     |           |               |
| Overview           | Q Search            |                   |                                       | ↓Â         |           |               |
| General            | cc-app-dev-den      | no-1              |                                       | A :        |           |               |
| Applications       | IP: 10.31.198.6 个 V | WBA_cc-app-dev-de | emo-1                                 |            |           |               |
| Hosts              | cc-app-dev-den      | no-3              |                                       | <b>A</b> : |           |               |
| Data-Centers       | IP: 10.31.198.8 个 V | WBA_cc-app-dev-de | emo-3                                 |            |           |               |
| Auditing           |                     |                   |                                       |            |           |               |

- 6. Check the number of Data-Centers and their names are present in Workbench\Configuration\Overview
  - 1. In the example below, we have 2 x Data-Centers **APAC** (the initiator) and the remote **EMEA** Data-Center

| Workbench Da | shboards Alarms Changes Channel Monitoring $\checkmark$ | Discover Visualize Configuratio                    | n                          |                            | Status 🦉 🗸 🙎 fizz 🗸  |
|--------------|---------------------------------------------------------|----------------------------------------------------|----------------------------|----------------------------|----------------------|
|              |                                                         |                                                    |                            |                            |                      |
| ✓ Workbench  | General                                                 | Active Alarms                                      | Hosts                      | Application                | s                    |
| Overview     | System Data Retention Period                            | Critical Alarms                                    | 0 Total Hosts 2            | Total A                    | applications 14      |
| O-mark -     | 30 days                                                 | <ul> <li>Major Alarms</li> </ul>                   | 0                          | ↑ Applica                  | ations Up 14         |
| General      | Workbench Alarm Expiration                              | Minor Alarms                                       | 0 Hosts Down 0             | Applica                    | ations Down 0        |
| Applications | 172800 seconds                                          |                                                    | Hosts Unknown     O        | ) () Applica               | ations Unknown ()    |
| Hosts        | Auditing                                                |                                                    | Remote Alarm Monitoring    |                            |                      |
| Data-Centers | Auditing Events Stored                                  |                                                    | Workbench Application Name | State                      | RAM Keep-Alive       |
| Auditing     | 103                                                     |                                                    | WB_IO_Primary              | Disabled                   | 8                    |
|              |                                                         |                                                    | WB_IO_Primary              | Disabled                   | 8                    |
|              | Data Centers                                            | Workbench Ag                                       | ents                       | Pure Engage Integration    |                      |
|              | Total Data Centers : 2                                  | WA Total                                           | 2                          | Workbench Application Name | CS Status SCS Status |
|              | EMEA                                                    | ↑ Total Up                                         | 2                          | WB_IO_Primary              | 🕑 Up 🕑 Up            |
|              | АРАС                                                    | <ul> <li>Total Down</li> <li>Total Unkn</li> </ul> | own O                      | WB_IO_Primary              | 🕑 Up 🕑 Up            |
|              |                                                         |                                                    |                            |                            |                      |

7. Repeat the above steps for any other Workbench Data-Center deployments that you wish to form in a Workbench distrbuted architecture

## Workbench Data-Center - Post Formation

### Warning

- The folders '<WB\_HOME\_FOLDER>\Karaf\resources\windows\ wbagent\_9.x.xxx.xx\_installscripts' directory (Windows) and '<WB\_HOME\_FOLDER>/Karaf/resources/linux/wbagent\_9.x.xxx.xx\_installscripts' directory (Linux) WILL NEED to be \*DELETED\* first as new folders will be created with the updated details
- When forming a Workbench Cluster, for example adding a Workbench Node 2 or Node 3, or Node N, on completion of forming the Workbench Cluster, the Workbench IO (i.e. WB\_IO\_Primary) Application now needs to be restarted to regenerate the correct Workbench Agent Remote JSON configuration file"

## Workbench Data-Center - Renaming

### Warning

- The folders '<WB\_HOME\_FOLDER>\Karaf\resources\windows\ wbagent\_9.x.xxx.xx\_installscripts' directory (Windows) and '<WB\_HOME\_FOLDER>/Karaf/resources/linux/wbagent\_9.x.xxx.xx\_installscripts' directory (Linux) WILL NEED to be deleted first as new folders will be created with the updated details
- If/when a Workbench Data-Center is renamed, the Workbench IO (i.e. WB\_IO\_Primary) Application needs to be restarted to regenerate the correct Workbench Agent Remote JSON configuration file"

## Workbench Data-Center - Renaming - Workbench Agent Remote

### Warning

1. Post the renaming of a Workbench Data-Center, if an existing host requires a Workbench Agent Remote re-installation, the newly generated binaries in the folders '<WB\_HOME\_FOLDER>\Karaf\resources\windows\wbagent\_9.x.xxx.xx\_installscripts' directory (Windows) and '<WB\_HOME\_FOLDER>/Karaf/resources/linux/ wbagent\_9.x.xxx.xx\_installscripts' directory (Linux), will first need to be copied to the host before running the "installer.exe" (Windows) or "installer" (Linux) executable"

# Planning and Deployment - Upgrade

This chapter provides details on the deployment of Genesys Workbench - Upgrade.

It contains the following sections:

- Workbench Upgrade Windows Pre Upgrade Steps
- Workbench Upgrade Windows Primary Node Upgrade
- Workbench Upgrade Windows Additional Node Upgrade
- Workbench Upgrade Windows Rollback to Workbench 9.0
- Workbench Upgrade Windows Removing old version
- Workbench Upgrade Linux Pre Upgrade Steps
- Workbench Upgrade Linux Primary Node Upgrade
- Workbench Upgrade Linux Additional Node Upgrade
- Workbench Upgrade Linux Rollback to Workbench 9.0
- Workbench Upgrade Linux Removing old version

### Warning

 Before commencing the Workbench upgrade - please ensure the Workbench Host(s) have 'free' at least 3 times the size of the "<WORKBENCH\_INSTALL>/ElasticSearch/data" directory - else the Workbench upgrade process will fail and Workbench data integrity and operation will likely be compromised.

## Workbench N-1 Upgrade

### Warning

• Workbench only supports an N-1 upgrade path
## Warning

• Please ensure your on the immediate previous Workbench release before upgrading

## Warning

 i.e. Do not upgrade directly from 9.0.000.00 to 9.1.100.00 - instead from 9.0.000.00 upgrade to 9.1.000.00, then upgrade to 9.1.100.00

# Workbench Version Alignment

## Important

• Workbench Versions on ALL Nodes and at ALL Data-Centers should be running the same release - i.e. do NOT mix 9.0.000.00 with 9.1.000.00.

# Workbench 9.2 to 9.3 Visualizations cannot be deleted

## Important

• When upgrading from Workbench 9.2 to 9.3, the migrated Visualizations cannot be deleted; this will be addressed in a future Workbench 9.x release

# Pre-Upgrade Steps - Windows

#### Warning

 Before commencing the Workbench upgrade - please ensure the Workbench Host(s) have 'free' at least 3 times the size of the "<WORKBENCH\_INSTALL>/ElasticSearch/data" directory - else the Workbench upgrade process will fail and Workbench data integrity and operation will likely be compromised.

#### Important

- Before proceeding with a Workbench upgrade:
  - Ensure **ALL** of the **current/old** Workbench version Services are **Started/Running** for a successful upgrade on ALL Workbench Nodes (i.e. Primary and Additional)
  - At the end of a successful upgrade, ALL the old Workbench version Services will be Stopped set to Manual
- The Workbench Agent Service in the Primary Workbench Node should be up and running without any interruptions until all the associated Additional Nodes are upgraded from 9.2 to 9.3.000.00

#### Important

- For Workbench 9.2 to 9.3 upgrades:
  - During the upgrade to 9.3, Workbench component statuses may be inaccurate until all Workbench Cluster Nodes are fully upgraded/completed
  - The Workbench Primary Services should be up/running before commencing any Workbench 9.3 Node2, Node3, NodeN upgrades
  - Existing Dashboards/Visualizations will be migrated with a "\_9.2" suffix
  - The migrated "\_9.2" Dashboards/Visualizations will not be functional given the changes from Kibana 7.1 to 7.17
  - As such, when opening the migrated "\_9.2" Dashboards/Visualizations, a Warning icon/message will be displayed
  - Even though the migrated "\_9.2" Dashboards/Visualizations are not functional and

display a Warning, the logic for migrating is to provide context for previously created Dashboards/Visualizations

• When upgrading from Workbench 9.2 to 9.3, the migrated Visualizations cannot be deleted; this will be addressed in a future Workbench 9.x release

# Workbench N-1 Upgrade

#### Important

- Workbench only supports an N-1 upgrade path
- · Please ensure your on the immediate previous Workbench release before upgrading
- i.e. Do not upgrade directly from 9.0.000.00 to 9.1.100.00 instead from 9.0.000.00 upgrade to 9.1.000.00, then upgrade to 9.1.100.00
  - Follow this approach for each and every Workbench release upgrade

# Workbench 9.1.100.00 to 9.2.xxx.xx upgrade - DataSync Utility

#### Important

- If/when your Workbench deployment has multi Data-Center's that are synchronized, please follow these steps below to avoid Workbench multi Data-Center data discrepancies
- 1. On the Workbench Primary Node/Host (i.e. APAC)
- Extract the new downloaded "Workbench\_9.2.xxx.xx\_WINDOWS.zip" file to a working {WORK\_DIR} directory (i.e. C:\tmp)
- 3. Navigate into the "{WORK\_DIR}\Workbench\_9.2.xxx.xx\_WINDOWS\ip\windows" directory
- 4. Extract the "{WORK\_DIR}\Workbench\_9.2.xxx.xx\_Installer\_Windows.zip" file
- 5. Navigate into the "{WORK\_DIR}\Workbench\_9.2.xxx.xx\_Installer\_Windows" directory
- Open a Command/Powershell Console As Administrator in the {WORK\_DIR}\Workbench\_9.2.000.00\_Installer\_Windows\ip\windows directory

- 7. Run "wb\_patch.bat"
- Enter the Workbench **Primary ZooKeeper IP\_ADDRESS:PORT** of the Workbench Primary Node/Host (i.e. 10.20.30.40:2181)
   \*If the Workbench Zookeeper has authentication enabled, provide the respective Primary Zookeeper username and password
- 9. The DataSync Utility will execute and provide progress information in the console.
- 10. It is a one time process and we don't require the steps while upgrading other Data centers.

#### Warning

• Only now commence the 9.1.100.00 to 9.2.xxx.xx Workbench upgrade

# Workbench Upgrade - Windows - Primary Node

The Workbench installation files will be contained in the Genesys My Portal obtained downloaded compressed file.

#### Important

- All Workbench deployments require a Primary Node. In any WB Cluster deployments, the WB Primary Node must be upgraded prior to upgrading WB Additional nodes/ applications. Ensure WB Additional nodes are up and running until the WB Primary node upgrade is completed. Once the WB Primary node upgrade is completed and its "Services" are "Started", proceed with the WB Additional nodes upgrade process in section "Workbench Upgrade – Windows - Additional Node".
- 2. The Workbench installation uses the Ant Installer component. If during the Workbench upgrade a Network Account install is selected, the Ant Installer prints the username and password details to the "ant.install.log" file. Genesys therefore recommends, after upgrade, at a minimum the "ant.install.log" file be manually edited and the password be masked/deleted.
- 3. Use an **Administrator** level account when running the Workbench *install.bat* file.
- 4. Genesys does not recommend installation of its components via Microsoft Remote Desktop.
- 5. If the Workbench installation is cancelled mid completion, please ensure the Workbench install directory is cleaned/purged prior to attempting another install.
- 6. For Workbench 9.0 to 9.2 Kibana uses port 8181 and Workbench IO uses port 8182
- For Workbench 9.3 Kibana uses port 8182 (localhost access only) and Workbench IO uses port 8181

#### Warning

 Before commencing the Workbench upgrade - please ensure the Workbench Host(s) have 'free' at least 3 times the size of the "<WORKBENCH\_INSTALL>/ElasticSearch/data" directory - else the Workbench upgrade process will fail and Workbench data integrity and operation will likely be compromised.

Please use the following steps to upgrade Workbench 9:

- 1. Extract the downloaded Workbench\_9.x.xxx.xx\_Pkg.zip compressed zip file.
- 2. Navigate into the **Workbench\_9.x.xxx.xx\_Pkg\ip\Windows** folder.
- 3. Extract the **Workbench\_9.x.xxx.xx\_Installer\_Windows.zip** compressed zip file.
- 4. Navigate into the Workbench\_9.x.xxx.xx\_Installer\_Windows folder
- 6. Right Click on the **install.bat** file and select **Run as Administrator**; alternatively, open a command prompt **As Administrator** and run **install.bat**.

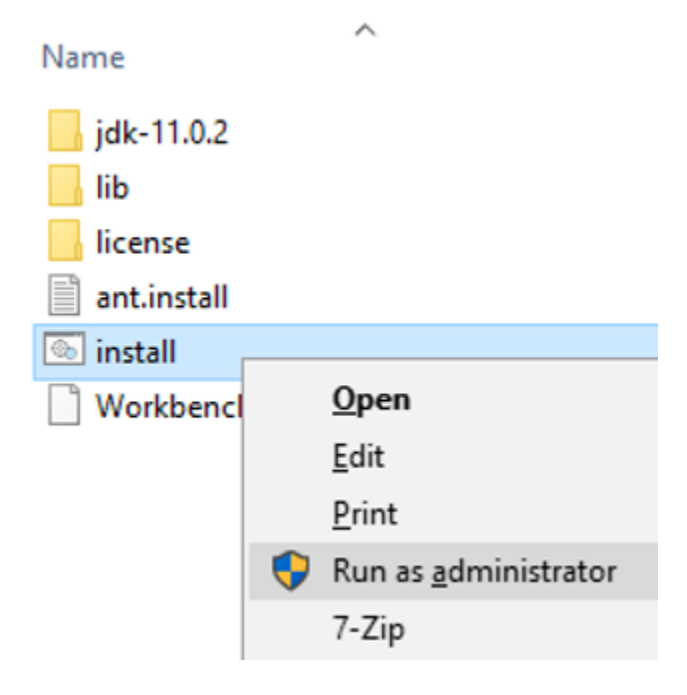

- 7. On the Genesys Care Workbench 9.x screen
- To start the Workbench upgrade, click Next

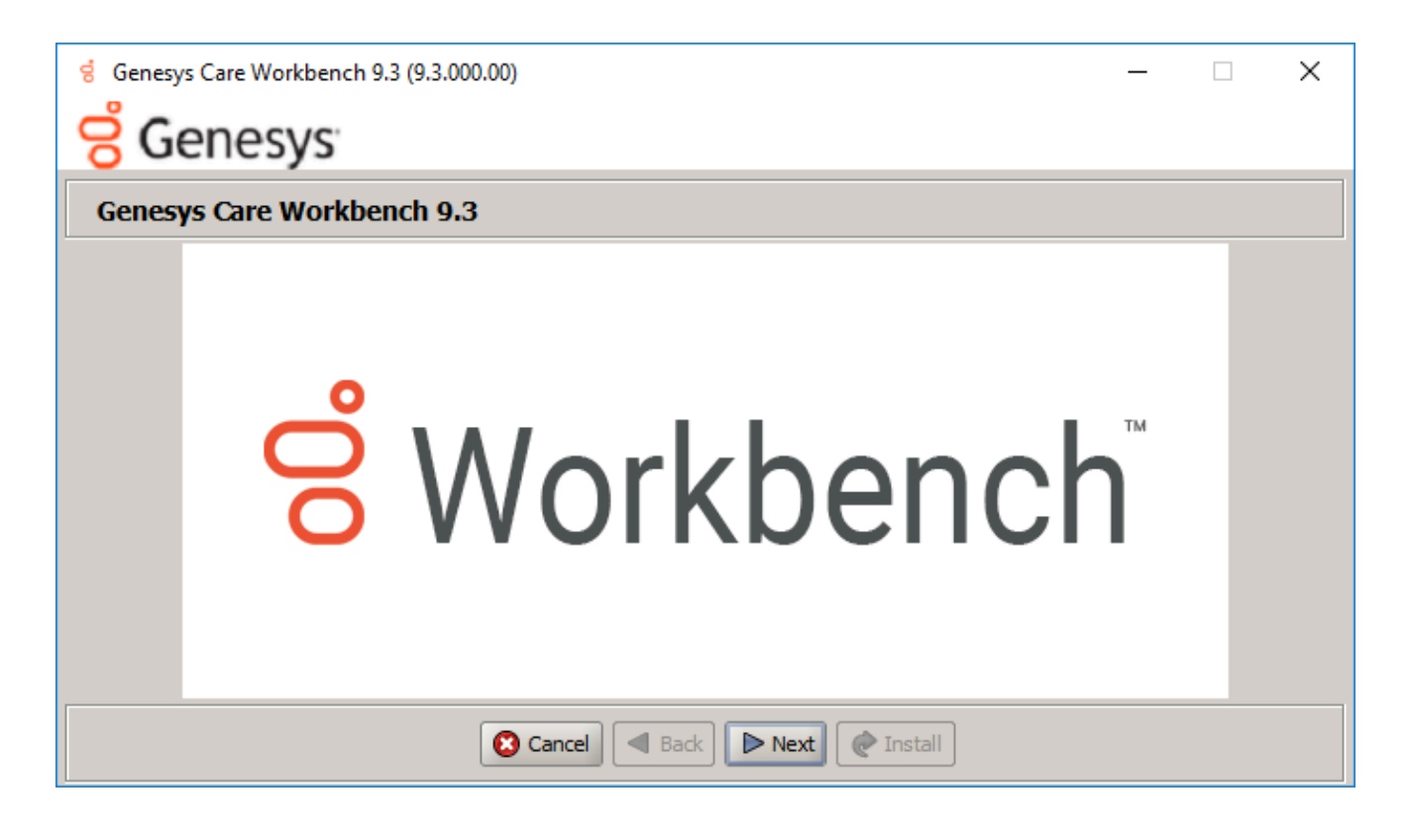

- 8. Review and if in agreement
  - Click **Accept** to the Genesys Terms and Conditions to continue.

| ප් Genesys Care Workbench 9.3 (9.3.000.00)                                                                                                    | _                                            |                                                      | ×  |
|----------------------------------------------------------------------------------------------------|----------------------------------------------|------------------------------------------------------|----|
| <del>S</del> Genesys                                                                                                    |                                              |                                                      |    |
| Accept Terms and Conditions                                                                                                    |                                              |                                                      |    |
| Genesys Care Tools Terms and Conditions                                                                                                    |                                              |                                                      |    |
| Please carefully read the following Genesys Care Tools Terms and Conditions before downloading or using any G<br>and their related documentation (collectively, "these tools"). By clicking on the Download button or otherwise usi<br>tools, you agree to be bound by these terms and conditions.                                                                                                    | enesys C<br>ng any o                         | Care tools<br>f these                                | 88 |
| 1. Definition<br>The Genesys Care Tools have been developed by Genesys to help customers and partners with improved issue re-<br>maintenance activities related to purchased Genesys products. These tools are not part of the official Genesys pr<br>such are not covered under maintenance or warranty but may be used at your own risk for issue resolution purpo<br>are available to Genesys Business Care, Business Care Plus and Premium Care accounts that are active on mainter<br>some tools may require the fulfillment of certain qualifications. | solution<br>roduct su<br>ses only<br>enance; | and other<br>uite, and as<br>. Our tools<br>however, | ;  |
| <ul> <li>2. Restrictions of use</li> <li>You agree that you may not (without limitation):</li> <li>Copy, reproduce, make available to the public or otherwise use any part of these tools in a manner not e</li> </ul>                                                                                                    | xpressly                                     | permitted                                            | •  |
| 🔇 Reject 🖪 Back 🖉 Accept 🕐 Install                                                                                                    |                                              |                                                      |    |

- 9. On the Workbench Installation Mode screen
- Select Upgrade mode given there is already a previous release of Workbench running on this host/ node.

| ේ Genesys Care Workbench 9.3 (9.3.000.00)                             |                               | _ | × |
|-----------------------------------------------------------------------|-------------------------------|---|---|
| <mark>ල්</mark> Genesys                                               |                               |   |   |
| Workbench Installation Mode                                           |                               |   |   |
| Please select the type of Workbench installation mode, 'New           | Install' or 'Upgrade'         |   |   |
| Note: only select Upgrade if you already have a previous release of W | orkbench running on this host |   |   |
| Install Mode:                                                         | ○ New Installation            |   |   |
|                                                                       | <ul> <li>Upgrade</li> </ul>   |   |   |
|                                                                       |                               |   |   |
|                                                                       |                               |   |   |
|                                                                       |                               |   |   |
|                                                                       |                               |   |   |
|                                                                       |                               |   |   |
|                                                                       |                               |   |   |
| Cancel Sack                                                           | Next Next                     |   |   |

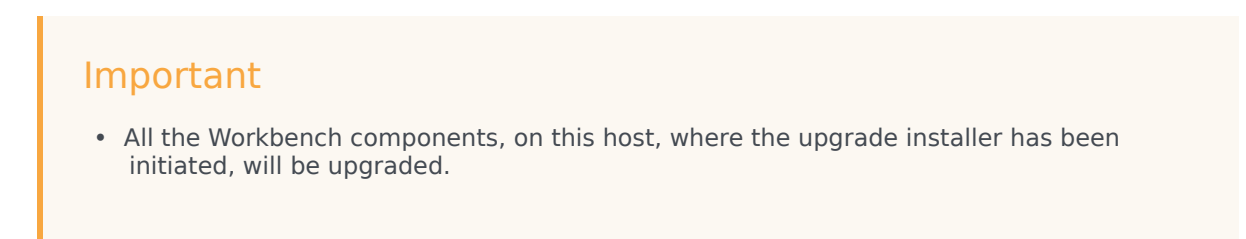

#### 10. On the Workbench Home Location folder

- Provide the path where the new Workbench components will be installed (i.e. "C:\Program Files\ Workbench\_9.x.xxx.xx")
  - Select **default** to accept the default options
  - Select **Custom** to change the default options

#### Important

• This **new** version directory has to be different than the **current/old** Workbench version

| installation location.                                                  |                                       |        |
|-------------------------------------------------------------------------|---------------------------------------|--------|
| g Genesys Care Workbench 9.3 (9.3.000.00)                               | _                                     | ×      |
| <mark>ල්</mark> Genesys                                                 |                                       |        |
| Base Workbench Properties                                               |                                       |        |
| Please provide the Workbench installation folder location.              |                                       |        |
| Note: All Workbench components will be installed relative to this locat | ion.                                  |        |
| Workbench Home Location:                                                | C:\Program Files\Workbench_9.3.000.00 | Browse |
| Hostname: ccdev-st-win4                                                 |                                       |        |
| Note: This Hostname will be utilized by the Workbench solution compo    | nents.                                |        |
| Please provide the number of Workbench Elasticsearch Node               | s.                                    |        |
| Note: Refer to the section on Sizing of the Workbench 9.0 User Guide f  | for recommendations                   |        |
| based on expected volume of data.                                       |                                       |        |
| Total ElasticSearch nodes?                                              | 3                                     |        |
|                                                                         |                                       |        |
| Cancel Sack                                                             | Next / Install                        |        |

- 11. On the Workbench **Primary Zookeeper IP Address and Port**.
  - Enter the Primary ZooKeeper IP:Port and click Next

| 😸 Genesys Care Workbench 9.3 (9.3.000.00)                             | -                  | × |
|-----------------------------------------------------------------------|--------------------|---|
| <mark>ල්</mark> Genesys                                               |                    |   |
| Workbench Upgrade Mode                                                |                    |   |
| Please provide the Workbench Primary ZooKeeper IP Address             | and Port           |   |
| Note: The ZooKeeper IP Address, not Hostname and Port (i.e. '10.20.30 | .1:2181')          |   |
| Note: ALL Workbench components on this host will be upgrad            | ed                 |   |
| Workbench Primary ZooKeeper IP Address:Port                           | 10.20.192.157:2181 |   |
| Primary ZooKeeper User Name (optional)                                |                    |   |
| Primary ZooKeeper Password (optional)                                 |                    |   |
|                                                                       |                    |   |
|                                                                       |                    |   |
|                                                                       |                    |   |
|                                                                       |                    |   |
| 🔇 Cancel 🖪 Back                                                       | Next Install       |   |

#### Important

Provide Primary Zookeeper IP Address:Port (i.e. do not enter the hostname:port)

- 12. On the Workbench **Components to be Upgraded** screen.
  - Which provides context on which Workbench components will be upgraded
  - Click Next

| ල් Genesys Care Workbench 9.3 (9.3.000.0 | - (00                       | × |
|------------------------------------------|-----------------------------|---|
| <mark>ල්</mark> Genesys                  |                             |   |
| Primary Components To Be In              | stalled                     |   |
| For the primary node, the following com  | ponents will be installed.  |   |
| Workbench IO                             | $\checkmark$                |   |
| Workbench Elasticsearch                  | $\checkmark$                |   |
| Workbench Kibana                         | $\checkmark$                |   |
| Workbench ZooKeeper                      | $\checkmark$                |   |
| Workbench Logstash                       | $\checkmark$                |   |
| Workbench HeartBeat                      | $\checkmark$                |   |
| Workbench Agent                          | $\checkmark$                |   |
|                                          |                             |   |
|                                          |                             |   |
|                                          | S Cancel Back Next Tristall |   |

#### 13. On the **Service Account** Settings screen

- The Workbench components are installed and executed as Services and the appropriate permissions are required to install them.
- Select either Local System Account or a Network Account
  - if Network Account is selected, provide the Username and Password to be used.
- Once complete, click **Next**.

| g Genesys Care Workbench 9.3 (9.3.000.00)                            |                                          | _ | × |
|----------------------------------------------------------------------|------------------------------------------|---|---|
| <mark>ල්</mark> Genesys                                              |                                          |   |   |
| Service Account Settings                                             |                                          |   |   |
| Please select/provide the service account details for the Wo         | rkbench components.                      |   |   |
| Note: Workbench components will run using this service account.      |                                          |   |   |
| Account Type:                                                        | <ul> <li>Local System Account</li> </ul> |   |   |
|                                                                      | O Network Account                        |   |   |
| Note: If Network Account is used, please provide the Account Usernar | ne and Password.                         |   |   |
| Network Username:                                                    |                                          |   |   |
| Network Password:                                                    |                                          |   |   |
|                                                                      |                                          |   |   |
|                                                                      |                                          |   |   |
|                                                                      |                                          |   |   |
| Cancel Sack                                                          | Next Install                             |   |   |

#### 14. On the **Installation Progress** screen

• Click Install

| 영 Genesys Care Workbench 9.3 (9.3.000.00) | × |
|-------------------------------------------|---|
| <mark>ଟି</mark> Genesys                   |   |
| Installation progress                     |   |
| Show Details Click Install to continue    |   |
|                                           |   |
|                                           |   |
|                                           |   |
|                                           |   |
|                                           |   |
|                                           |   |
|                                           |   |
| Cancel Sack Next Install                  |   |

#### Tip

- The *Show Details* button allows you to review the steps the installer is taking to install the Workbench component(s).
- This is also a good source for any errors that may be observed during the upgrade process.

#### 15. On the **Installation Complete** screen

• Click OK and Exit when presented with the Finished dialog

| g Genesys Care Workbench 9.3 (9.3.0 | 00.00)                      | _ | $\times$ |
|-------------------------------------|-----------------------------|---|----------|
| <mark>ල්</mark> Genesys             |                             |   |          |
| Complete                            |                             |   |          |
| Show Details Installation Comple    | ted Successfully.           |   |          |
|                                     | Message X                   |   |          |
|                                     | Finished OK                 |   |          |
|                                     |                             |   |          |
|                                     | Cancel 🖪 Back 🕨 Next 🕜 Exit |   |          |

#### Important

- Once the new Workbench version is installed, new Workbench 9.x.xxx.xx Services will be registered in the Service registry
- The previous Workbench version Services will be automatically **Stopped** and set to **Manual**.
- The Workbench port configuration of upgraded components will be same as the Workbench **old** components.
- The Workbench data and log folders will be automatically created in the new Workbench installed location.
- At the end of the upgrade process, Workbench 9.y.yyy.yy Cluster, data and configuration will be restored as per the prior Workbench 9.x.xxx.xx installation.

#### 16. Next Steps

#### Important

- The Workbench Primary Node has been upgraded
- If there are Additional Workbench Nodes at this Data-center, please continue to upgrade those using the Workbench Upgrade - Windows - Additional Node section as a reference

## Warning

- The respective Workbench Agent Remote (WAR) components, installed on hosts such as SIP, URS, GVP etc, will be upgraded based on the WAR **Upgrade Time** (default 02:00)
- For WB 9.3 the WAR [General] Log File Location, Segment and Expire fields will be blank post an upgrade until the WAR Upgrade Time (default 02:00) is triggered and the WAR upgrade is completed

# Workbench Upgrade – Windows - Additional Node

#### Warning

- 1. Ensure the Workbench Primary host/node has been successfully upgraded prior to commencing the upgrade of Workbench Additional Hosts/Nodes.
- 2. For Workbench Primary Node upgrade, please see instructions in section "Workbench Upgrade - Windows - Primary Node"
- 3. Ensure the Workbench Additional Hosts/Nodes are up and running until the Workbench Primary node has completed the upgrade process.
- 4. Once the Workbench Primary node upgrade is completed and its new Services are started, proceed with the Workbench Additional Nodes upgrade process.
- 5. The Workbench data and log folders will be automatically created in the new Workbench installed location.
- 6. **ALL** the Workbench components on this particular host where the Workbench upgrade installer is run will be upgraded.
- 7. You cannot upgrade specific Workbench components on a host/node it's ALL Workbench components

#### Warning

 Before commencing the Workbench upgrade - please ensure the Workbench Host(s) have 'free' at least 3 times the size of the "<WORKBENCH\_INSTALL>/ElasticSearch/data" directory - else the Workbench upgrade process will fail and Workbench data integrity and operation will likely be compromised.

Following these instructions when upgrading a Workbench Additional Node:

- 1. Extract the downloaded Workbench\_9.x.xxx.xx\_Pkg.zip compressed zip file.
- 2. Navigate into the Workbench\_9.x.xxx.xx\_Pkg\ip\Windows folder.
- 3. Extract the Workbench\_9.x.xxx.xx\_Installer\_Windows.zip compressed zip file.
- 4. Navigate into the Workbench\_9.x.xxx.xx\_Installer\_Windows folder

- 5. Right Click on the **install.bat** file and select Run as Administrator; alternatively, open a command prompt As Administrator and run **install.bat**.
- 6. On the Genesys Care Workbench 9.x screen.
- Click Next
- 7. On the Genesys Terms and Conditions screen.
- Review and if in agreement, click Accept to continue
- 8. On the next Workbench Installation Mode screen
- Select Upgrade mode given you already have a previous release of Workbench running on this host/ node.
- Click Next
- 9. On the Base Workbench Properties Installation Folder screen
- Provide the **Workbench Home Location** folder where Workbench components will be installed (i.e. "C:\Program Files\Workbench\_9.x.xxx.xx")
- For Settings Type select either Default or Custom
  - Choose **Default** for the default paths, ports etc
  - Choose **Custom** to provide specific custom paths, ports etc
- Click Next
- 10. On the Workbench Primary Zookeeper IP Address and Port screen
  - Enter the Workbench Primary Zookeeper IP Address and Port
  - Click Next
- 11. On the Workbench Components to be Upgraded screen
  - All the Workbench components that are installed on this host/node will be automatically checked
  - Click Next

- 12. On the Service Account Settings screen
  - Choose System Account or Network Account
    - if Network Account is selected, provide the Username and Password to be used.
  - Once complete, click **Next**.

#### 13. On the Installation Progress screen

• Click **Next** to start the upgrade

#### 14. On the Installation Complete screen

- Click **OK** on the **Finished** dialog
- Click Exit
- 15. At the end of the upgrade process, the previous Workbench versions data and configuration will be restored to the new Workbench version.
- 16. **Repeat** the above for **ALL** Workbench Additional Nodes.

# Workbench Upgrade – Windows – Rollback to Workbench 9.0

If you encounter issues with your Workbench upgrade, we recommend opening a Genesys Support Case to progress and resolve the problem.

Please review the Troubleshooting section of this document for log collection recommendations.

However, if there is a need to rollback the version of Workbench to the previous version,, the following steps should be followed.

## Single Node deployment - Rollback/Downgrade

- 1. Uninstall Workbench\_9.1.000.00
  - a. Browse to Workbench installation folder (C:\Program Files\Workbench\_9.1.000.00) and locate file uninstall.bat
  - b. Run uninstall.bat file as Administrator
  - c. Post running uninstall.bat delete the old version folders
- 2. Start the previous Workbench Services manually from the Service menu
  - a. Genesys Workbench Agent
  - b. Genesys Workbench Elasticsearch
  - c. Genesys Workbench Kibana
  - d. Genesys Workbench ZooKeeper
  - e. Genesys Workbench.IO
- 3. Right click each Service name as listed above, select Properties
- 4. Change start type to Automatic and select OK

#### Important

Once the previous WB Services are started, navigate to http://<WORKBENCH\_HOST>:8181 to login and use Workbench

## Cluster Node deployment - Rollback/Downgrade

#### Important

For Cluster deployments, once you Rollback/Downgrade Workbench, you will lose all Elasticsearch data (Alarms, Changes, Call Flow and Auditing).

- 1. Open all nodes where ElasticSearch 9.0 is installed, navigate to data folder. Delete all files and folders present inside data folder.
- 2. Uninstall Workbench\_9.1.000.00 in primary node.
  - a. Browse to Worbench installation folder (C:\Program Files\Workbench\_9.1.000.00) and locate file uninstall.bat
  - b. Run uninstall.bat file as Administrator
  - c. Post running uninstall.bat and delete the old version folders
- 3. Uninstall Workbench\_9.1.000.00 in all additional nodes using the above steps.
- 4. Open all Workbench nodes where ElasticSearch 9.1 is installed, navigate to **data** folder. Delete all files and folders present inside data folder.
- 5. In all Workbench Additional Nodes where ZooKeeper is installed, navigate to **data** folder. Except **myid** (file) delete all folders and files present inside data folder.

#### Important

- 1. If the myid file is deleted, the ZooKeeper Cluster formation will not be successful.
- 2. Please make sure to **uninstall** Workbench 9.0.100.00 of all nodes of the cluster, before starting Services of Workbench 9.0.000.00; partial uninstall can cause data corruption.
- 6. Start Service manually from the previous version of Workbench from the Services in primary node
  - a. Genesys Workbench Agent
  - b. Genesys Workbench Elasticsearch
  - c. Genesys Workbench Kibana
  - d. Genesys Workbench ZooKeeper
  - e. Genesys Workbench.IO
- 7. Now **Start** Workbench Services of other Workbench Additional Nodes.

- 8. Right click each Service name, select **Properties**.
- 9. Change Start Type to Automatic and select OK .

### Important

Once the WB Services are started, navigate to http://<WORKBENCH\_HOST>:8181 to login and use Workbench.

# Workbench Upgrade – Windows – Removing old version

# Uninstalling older releases of Workbench

#### Windows Operating System

#### Important

- Only follow these instructions when Workbench has been successfully upgraded (i.e. to 9.1.000.00) and you are ready to uninstall the previous release of Workbench (i.e. 9.0.100.00) to free up space/resources.
- 2. Ensure and double check the previous Workbench version Workbench Services are ALL stopped prior to running the **unistall.bat** script.
- 3. The Workbench uninstall process **permanently** removes the previous Workbench Services associated with all the previous Workbench components and all files including data and logs etc.
- 4. If any previous Workbench data is required for archival purposes, please ensure it is saved at a separate location prior to running the uninstall script.
- 5. The uninstall process will leave the original configuration file used to generate the Workbench installation; this can be provided to Genesys Care if related to an installation issue.

The following steps provide instructions on uninstalling an older release of Workbench after a successful Workbench upgrade (i.e. from 9.0.100.00 to 9.1.000.00):

- Browse to the Workbench installation folder of the version to be removed (i.e. "C:\Program Files\ Workbench\_9.0.100.00") and locate the file uninstall.bat.
- 2. Execute the **uninstall.bat** file as an Administrator.
- 3. Post running **uninstall.bat**, also delete traces of files/folders (i.e. delete the **uninstall.bat** and **ConfigFileBackup** folder).

# Linux Pre-Upgrade Steps

#### Warning

 Before commencing the Workbench upgrade - please ensure the Workbench Host(s) have 'free' at least 3 times the size of the "<WORKBENCH\_INSTALL>/ElasticSearch/data" directory - else the Workbench upgrade process will fail and Workbench data integrity and operation will likely be compromised.

#### Important

- Before proceeding with a Workbench upgrade:
  - Ensure ALL of the current/old Workbench version Services are Started/Running for a successful upgrade - on ALL Workbench Nodes (i.e. Primary and Additional)
  - At the end of a successful upgrade, ALL the old Workbench version Services will be Stopped set to Manual
- The Workbench Agent Service in the Primary Workbench Node should be up and running without any interruptions until all the associated Additional Nodes are upgraded from 9.2 to 9.3.000.00

## Important

- For Workbench 9.2 to 9.3 upgrades:
  - During the upgrade to 9.3, Workbench component statuses may be inaccurate until all Workbench Cluster Nodes are fully upgraded/completed
  - The Workbench Primary Services should be up/running before commencing any Workbench 9.3 Node2, Node3, NodeN upgrades
  - Existing Dashboards/Visualizations will be migrated with a "\_9.2" suffix
  - The migrated "\_9.2" Dashboards/Visualizations will not be functional given the changes from Kibana 7.1 to 7.17
  - As such, when opening the migrated "\_9.2" Dashboards/Visualizations, a Warning icon/message will be displayed
  - Even though the migrated "\_9.2" Dashboards/Visualizations are not functional and

display a Warning, the logic for migrating is to provide context for previously created Dashboards/Visualizations

• When upgrading from Workbench 9.2 to 9.3, the migrated Visualizations cannot be deleted; this will be addressed in a future Workbench 9.x release

# Workbench N-1 Upgrade

#### Important

- Workbench only supports an N-1 upgrade path
- · Please ensure your on the immediate previous Workbench release before upgrading
- i.e. Do not upgrade directly from 9.0.000.00 to 9.1.100.00 instead from 9.0.000.00 upgrade to 9.1.000.00, then upgrade to 9.1.100.00
  - Follow this approach for each and every Workbench release upgrade

# Workbench 9.1.100.00 to 9.2.xxx.xx upgrade - DataSync Utility

#### Important

- If/when your Workbench deployment has multi Data-Center's that are synchronized, please follow these steps below to avoid Workbench multi Data-Center data discrepancies
- 1. On the Workbench Primary Node/Host (i.e. APAC)
- Extract the new downloaded "Workbench\_9.2.xxx.xx\_LINUX.tar.gz" file to a working {WORK\_DIR} directory (i.e. ~/tmp)
- 3. Navigate into the "{WORK\_DIR}/Workbench\_9.2.xxx.xx\_LINUX/ip/linux" directory
- 4. Extract the "{WORK\_DIR}/Workbench\_9.2.xxx.xx\_Installer\_Linux.tar.gz" file
- 5. Run "wb\_patch.sh"
- Enter the Workbench Primary ZooKeeper IP\_ADDRESS:PORT of the Workbench Primary Node/Host (i.e. 10.20.30.40:2181)

\*If the Workbench Zookeeper has authentication enabled, provide the respective Primary Zookeeper username and password

- 7. The DataSync Utility will run and provide progress information in the console
- 8. It is a one time process and we don't require the steps while upgrading other Data centers.

#### Warning

• Only now commence the 9.1.100.00 to 9.2.xxx.xx Workbench upgrade

# Workbench Upgrade - Linux - Primary Node

The Workbench installation files will be contained in the Genesys My Portal obtained downloaded compressed file.

#### Important

- 1. Workbench requires the installation of a **Primary Node** at each and every Workbench Data-Center.
- 2. The Workbench Primary Node must be installed/upgraded prior to installing/upgrading Workbench Additional Nodes.
- 3. Workbench ships with its own pre-bundled Java distribution, OpenJDK11; all Workbench components will be configured through the installation to use this Java distribution and should not affect any other components that may be installed on the host.
- 4. The Workbench installation uses the Ant Installer component, if during the Workbench installation a Network Account install is selected, the Ant Installer prints the username and password details to the "ant.install.log" file. Genesys therefore recommends, post installation, at a minimum the "ant.install.log" file be manually edited and the password be masked/deleted.
- 5. Use an **sudo** level account when running the Workbench *install.sh* file.
- 6. If the Workbench installation is cancelled mid completion, please ensure the Workbench install directory is cleaned/purged prior to attempting another install
- 7. For Workbench 9.0 to 9.2 Kibana uses port 8181 and Workbench IO uses port 8182
- For Workbench 9.3 Kibana uses port 8182 (localhost access only) and Workbench IO uses port 8181

#### Warning

• Before commencing the Workbench upgrade - please ensure the Workbench Host(s) have 'free' at least 3 times the size of the "<WORKBENCH\_INSTALL>/ElasticSearch/data" directory - else the Workbench upgrade process will fail and Workbench data integrity and operation will likely be compromised.

Please use the following steps to upgrade Workbench 9 on Linux:

1. Run tar zxf Workbench\_9.x.xxx.xx\_LINUX\_Pkg.tar.gz to extract the downloaded

*Workbench\_9.x.xxx.xx\_LINUX\_Pkg.tar.gz* compressed file.

- 2. **cd** into the **ip\linux** folder.
- 3. Run **tar zxf Workbench\_9.x.xxx.xx\_Installer\_Linux.tar.gz** to extract the *Workbench\_9.x.xxx.xx\_linux.tar.gz* compressed tar file.
- 4. Run ./install.sh (Do NOT prefix ./install.sh with sudo)
- 5. Genesys Care Workbench 9.x
- Press **Enter** to start the Workbench upgrade.

| ~~~~~~  | ~~~~  | ~~~~~~     | ~~~~~ | ~~~~~~    | ~~~~ | ~~~~~~~    | ~~~~~ | ~~~~~ | ~~~~~ | ~~~~~~  | ~~ |
|---------|-------|------------|-------|-----------|------|------------|-------|-------|-------|---------|----|
| Genesy  | s Car | e Workbend | ch 9. | 3         |      |            |       |       |       |         |    |
| ~~~~~   | ~~~~  |            | ~~~~  | ~~~~~     | ~~~~ | ~~~~~      | ~~~~~ |       | ~~~~~ | ~~~~~~  | ~~ |
|         |       |            |       |           |      |            |       |       |       |         |    |
| Welcome | to th | ie Genesys | Care  | Workbench | 9.3  | installer. | Press | enter | to co | ntinue. |    |

- 6. Genesys Workbench License Agreement
- Press Enter to view the Genesys Workbench license agreement

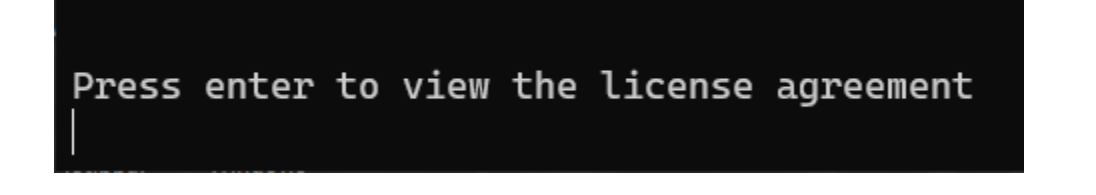

- 7. Review license agreement
- Enter N for the next page, or press Enter to scroll to the end of the Terms and Conditions

Accept Terms and Conditions

Genesys Care Tools Terms and Conditions

Please carefully read the following Genesys Care Tools Terms and Conditions before downloading or using any Genesys Care tools and their related documentation (collectively, *othese tools*). By clicking on the Download button or otherwise using any of these tools, you agree to be bound by these terms and conditions.

~~~~

#### 1. Definition

The Genesys Care Tools have been developed by Genesys to help customers and partners with improved issue resolution and other maintenance activities related to purchased Genesys products. These tools are not part of the official Genesys product suite, and as such are not covered under maintenance or warranty but may be used at your own risk for issue resolution purposes only. Our tools are available to Genesys Business Care, Business Care Plus and Premium Care accounts that are active on maintenance; however, some tools may require the fulfillment of certain qualifications.

Restrictions of use
 You agree that you may not (without limitation):

enter 'N' for the next page, enter anything else to scroll to the the end

#### 8. Genesys Workbench Terms and Conditions

• Press Enter to continue, if you agree to the Genesys Workbench Terms and Conditions

YOU EXPRESSLY ACKNOWLEDGE AND AGREE THAT USE OF THE GENESYS CARE TOOLS IS AT YOUR SOLE RISK. THE GENESYS CARE TOOLS ARE PROVIDED &AS IS& AND WITHOUT WARRANTY OF ANY KIND. GENESYS EXPRESSLY DISCLAIMS ALL WARRANTIES AND/OR CONDITIONS EXPRESS OR IMPLIED, INCLUDING, BUT NOT LIMITED TO, THE IMPLIED WARRANTIES AND/OR CONDITIONS OF MERCHANTABILITY OR SATISFACTORY QUALITY AND FITNESS FOR A PARTICULAR PURPOSE. GENESYS DOES NOT WARRANT THAT THE USE OF THE GENESYS CARE TOOLS WILL BE UNINTERRUPTED OR ERROR-FREE, OR THAT ANY DEFECTS WILL BE CORRECTED. NO ORAL OR WRITTEN INFORMATION OR ADVICE GIVEN BY GENESYS SHALL CREATE A WARRANTY OR IN ANY WAY INCREASE THE SCOPE OF THIS WARRANTY. CUSTOMER ASSUMES THE ENTIRE COST OF ALL NECESSARY SERVICING, REPAIR OR CORRECTION. BECAUSE SOME JURISDICTIONS DO NOT ALLOW THE EXCLUSION OF IMPLIED WARRANTIES, SOME OF THE ABOVE EXCLUSIONS MAY NOT APPLY TO YOU. THIS DISCLAIMER DOES NOT LIMIT OR EXCLUDE ANY LIABILITY FOR DEATH OR PERSONAL INJURY CAUSED BY GENESYS. NEGLIGENCE. Limitation of Liability. GENESYS SHALL NOT BE LIABLE UNDER ANY THEORY FOR ANY DAMAGES SUFFERED BY CUSTOMER OR ANY USER OF THE GENESYS CARE TOOLS. UNDER NO CIRCUMSTANCES, INCLUDING NEGLIGENCE, SHALL GENESYS BE LIABLE FOR ANY INCIDENTAL, SPECIAL, INDIRECT OR CONSEQUENTIAL DAMAGES ARISING OUT OF OR RELATING TO THIS LIMITED GRANT OF RIGHTS. SOME JURISDICTIONS DO NOT ALLOW THE LIMITATION OF INCIDENTAL OR CONSEQUENTIAL DAMAGES SO THIS LIMITATION MAY NOT APPLY TO YOU. ~~~~~

- Do you accept the license? Y or N [default:Y]
- 9. Workbench Installation Mode.
- Enter 2 for Upgrade given there is already a previous release of Workbench running on this host/ node.

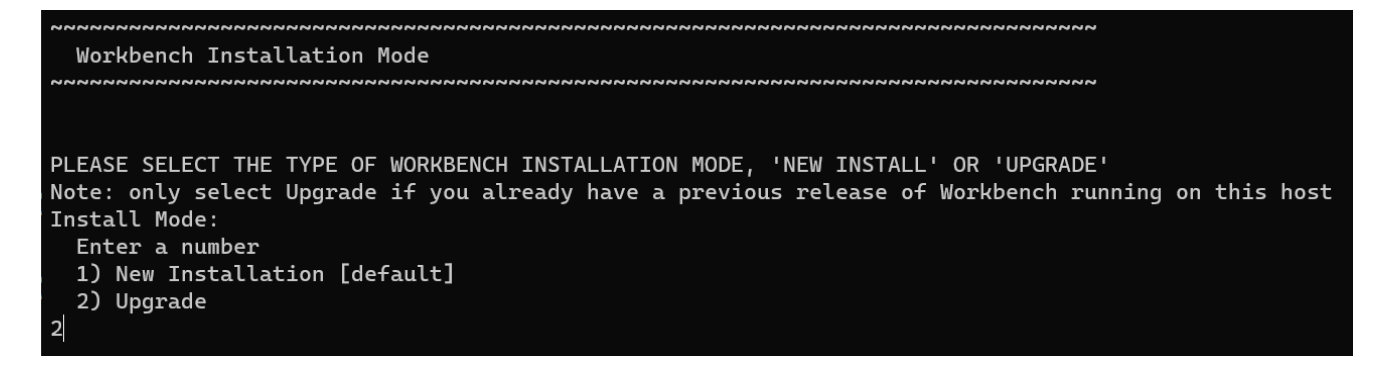

10. Workbench Base Properties - Installation Path.

• Press Enter to accept the default /opt/Genesys/Workbench\_9.x.xxx.xx installation path

• Or provide a new installation path - i.e. /home/genesys/Workbench9.x.xxx.xx and press Enter

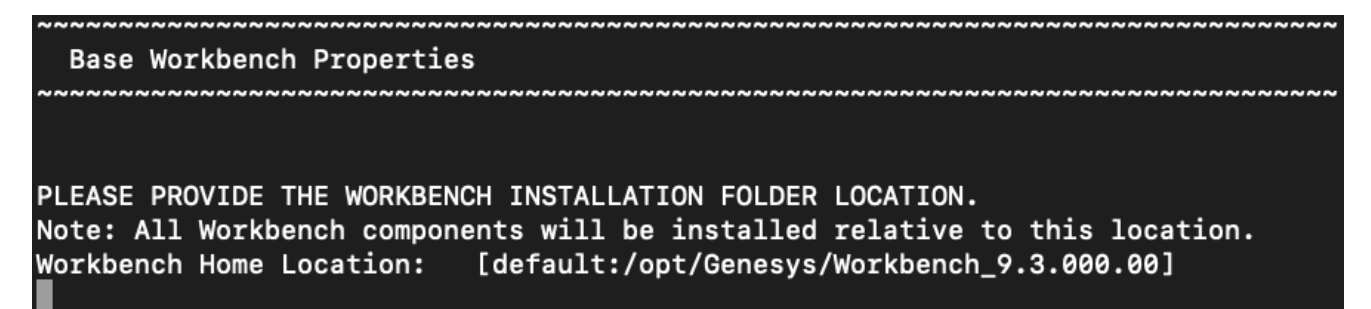

#### 11. Workbench Base Properties - Default or Custom

- For Settings Type, either Default or Custom
  - Press Enter to accept the Default option which enables provision of *Default* paths, ports etc
  - Type 2 and press Enter to choose the Custom option which enables provision of specific custom paths, ports etc

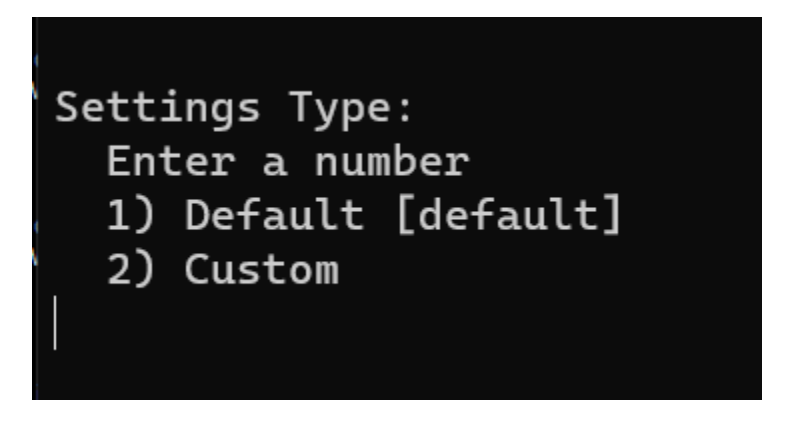

#### 12. Workbench Primary ZooKeeper IP Address:Port.

- Enter the Workbench Primary Zookeeper IP Address and Port
- Press Enter

```
PLEASE PROVIDE THE WORKBENCH PRIMARY ZOOKEEPER IP ADDRESS AND PORT
Note: The ZooKeeper IP Address, not Hostname and Port (i.e. '10.20.30.1:2181')
NOTE: ALL WORKBENCH COMPONENTS ON THIS HOST WILL BE UPGRADED
Workbench Primary ZooKeeper IP Address:Port
10.31.198.6:2181
```

- 13. Workbench **Data-Center**.
  - Type the Data-Center name for this Workbench instance/Cluster (i.e. "APAC", "EMEA", "Chicago" do NOT use "default")
  - Press Enter

#### Important

- Workbench Data-Centers is a logical concept to categorize and optimize the respective Workbench Hosts, Applications and ingested data for event distribution, visualization context and filtering purposes
- Each Workbench host, and the respective applications within that host, are assigned to a Data-Center, this is mandatory
- Note: The Data-Center name is **case-sensitive**, limited to a maximum of **10**, Alphanumeric and underscore characters only.

Base Workbench Properties PLEASE PROVIDE A DATA-CENTER (SITE) NAME THAT IS ASSOCIATED WITH WORKBENCH INSTALLATION Note: This Data-Center name will be used to categorize the respective Hosts, Applications and ingested data for event distribution, visualization context and filtering purposes Data Center Name: APAC

#### 14. Installation Progress

• The Workbench installer will now upgrade the old Workbench version to the new Workbench version

Installation progress

#### 15. Installation Complete

• The message message indicates the Workbench upgrade process is complete

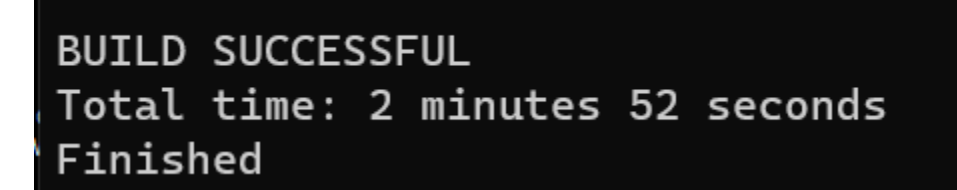

#### Important

• Once the new Workbench version is installed, new Workbench 9.x.xxx.xx Services will be registered in the Service registry

- The previous Workbench version Services will be automatically Stopped and set to Manual.
- The Workbench port configuration of upgraded components will be same as the Workbench **old** components.
- The Workbench data and log folders will be automatically created in the new Workbench installed location.
- At the end of the upgrade process, Workbench 9.y.yyy.yy Cluster, data and configuration will be restored as per the prior Workbench 9.x.xxx.xx installation.

#### 17. Next Steps

#### Important

- The Workbench Primary Node has been upgraded
- If there are Additional Workbench Nodes at this Data-center, please continue to upgrade those using the Workbench Upgrade - Linux - Additional Node section as a reference

## Warning

- The respective Workbench Agent Remote (WAR) components, installed on hosts such as SIP, URS, GVP etc, will be upgraded based on the WAR **Upgrade Time** (default 02:00)
- For WB 9.3 the WAR [General] Log File Location, Segment and Expire fields will be blank post an upgrade until the WAR Upgrade Time (default 02:00) is triggered and the WAR upgrade is completed

# Workbench Upgrade – Linux - Additional Node

The Workbench installation files will be contained in the Genesys My Portal obtained downloaded compressed file.

#### Important

- 1. Workbench requires the installation of a **Primary Node** at each and every Workbench Data-Center.
- 2. The Workbench Primary Node must be installed/upgraded prior to installing/upgrading Workbench Additional Nodes.
- 3. Workbench ships with its own pre-bundled Java distribution, OpenJDK11; all Workbench components will be configured through the installation to use this Java distribution and should not affect any other components that may be installed on the host.
- 4. The Workbench installation uses the Ant Installer component, if during the Workbench installation a Network Account install is selected, the Ant Installer prints the username and password details to the "ant.install.log" file. Genesys therefore recommends, post installation, at a minimum the "ant.install.log" file be manually edited and the password be masked/deleted.
- 5. Use an **sudo** level account when running the Workbench *install.sh* file (do NOT use the root account).
- 6. If the Workbench installation is cancelled mid completion, please ensure the Workbench install directory is cleaned/purged prior to attempting another install

#### Warning

 Before commencing the Workbench upgrade - please ensure the Workbench Host(s) have 'free' at least 3 times the size of the "<WORKBENCH\_INSTALL>/ElasticSearch/data" directory - else the Workbench upgrade process will fail and Workbench data integrity and operation will likely be compromised.

#### Warning

- Only proceed if:
  - The Workbench Primary Node has been successfully upgraded.
- The Workbench Additional Node components you wish to upgrade are Up and Running with a Status of Green

Please use the following steps to upgrade Workbench 9 on Linux:

- 1. Run **tar zxf Workbench\_9.x.xxx.xx\_LINUX\_Pkg.tar.gz** to extract the downloaded *Workbench\_9.x.xxx.xx\_LINUX\_Pkg.tar.gz* compressed file.
- 2. **cd** into the **ip\linux** folder.
- 3. Run **tar zxf Workbench\_9.x.xxx.xx\_Installer\_Linux.tar.gz** to extract the *Workbench\_9.x.xxx.xx\_linux.tar.gz* compressed tar file.
- 4. Run ./install.sh (Do NOT prefix ./install.sh with sudo)
- 5. Genesys Care Workbench 9.x
- Press **Enter** to start the Workbench upgrade.
- 6. Genesys Workbench License Agreement
- Press Enter to view the Genesys Workbench license agreement
- 7. Review License Agreement
- Enter N for the next page, or press Enter to scroll to the end of the Terms and Conditions
- 8. Genesys Workbench Terms and Conditions
- Press Enter to continue, if you agree to the Genesys Workbench Terms and Conditions
- 9. Workbench Installation Mode.
- Enter 2 for Upgrade given there is already a previous release of Workbench running on this host/ node.

### Important

- Select **2** for Upgrade given there is already a previous release of Workbench running on this host/node.
- All the Workbench components on this particular host will be upgraded.
- All *old version* Workbench Services will be automatically stopped at end of this upgrade process.
- 10. Workbench Base Properties Installation Path.
  - Press Enter to accept the default /opt/Genesys/Workbench\_9.x.xxx.xx installation path
  - Or provide a new installation path i.e. /home/genesys/WB9 and press Enter

### Important

- This *Installation Path* directory should be different than the current Workbench 9.x installation location.
- Choose between the **Default** or **Custom** installation type.

#### 11. Workbench Base Properties - Default or Custom

- For Settings Type, either Default or Custom
  - Press Enter to accept the Default option which enables provision of Default paths, ports etc
  - Type **2** and press **Enter** to choose the **Custom** option which enables provision of specific custom paths, ports etc

### Important

- Choose between the **Default** or **Custom** installation type.
- For the *Default* type, the respective Workbench component **Default** (including binaries, paths, config, ports etc) options will be used.
- Or, if required, you can change these *Default* options (paths, config, ports etc) by selecting a **Custom** install.

#### 12. Workbench Primary ZooKeeper IP Address:Port.

- Enter the Workbench Primary Zookeeper IP Address and Port
- Press Enter

### Important

• The Primary ZooKeeper IP Address not the Hostname

#### 13. Installation Progress

• The Workbench installer will now upgrade the old Workbench version to the new Workbench version

#### 14. Installation Complete

• Await the BUILD SUCCESSFUL message which indicates the Workbench upgrade process is complete

### Important

- Once the new Workbench version is installed, new Workbench 9.x.xxx.xx Services will be registered in the Service registry
- The previous Workbench version Services will be automatically **Stopped** and set to **Manual**.

- The Workbench port configuration of upgraded components will be same as the Workbench **old** components.
- The Workbench data and log folders will be automatically created in the new Workbench installed location.
- At the end of the upgrade process, Workbench 9.y.yyy.yy Cluster, data and configuration will be restored as per the prior Workbench 9.x.xxx.xx installation.
- Workbench Agent *Metricbeat* will be also installed during the upgrade process; this will send Metric data from the Workbench Hosts and Processes into the Workbench Elasticsearch storage for observability via Dashboards and Visualizations

#### 16. Next Steps

#### Important

- The Workbench Additional Node has been upgraded
- Repeat the above if there are more Workbench Additional Nodes at this Data-Center

# Workbench Upgrade – Linux – Rollback to Workbench 9.0

If you encounter issues with your Workbench upgrade, we recommend opening a Genesys Support Case to progress and resolve the problem.

Please review the Troubleshooting section of this document for log collection recommendations.

However, if there is a need to rollback the version of Workbench to the previous version,, the following steps should be followed.

### Workbench Single Node Deployment - Rollback/Downgrade

### Warning

 Use a non root account with sudo permissions for all the commands below - DO NOT USE THE <ROOT> ACCOUNT.

### Uninstall the New Workbench Version

- 1. Uninstall Workbench\_9.1.000.00
  - a. Browse to Workbench installation folder (i.e /opt/Genesys/Workbench\_9.1.000.00)
  - b. Locate the **uninstall.sh** file
  - c. Run uninstall.sh (DO NOT prefix ./install.sh with sudo).
  - d. Post running **uninstall.sh**, delete the Workbench /opt/Genesys/Workbench\_9.1.000.00 folders

#### Start the previous Workbench version Services

- 2. Start the previous (i.e.9.0.100.00) Workbench Services manually from the Service menu
  - a. service WB\_ZooKeeper\_9.0.100.00 start
  - b. service WB\_Elasticsearch\_9.0.100.00 start
  - c. service WB\_Kibana\_9.0.100.00 start
  - d. service WB\_IO\_9.0.100.00 start
  - e. service WB\_Agent\_9.0.100.00 start

### Auto-Start the previous Workbench version Services

- 3. Ensure the previous (i.e. 9.0.100.00) Workbench Services start on host restart
  - a. sudo chkconfig WB\_ZooKeeper\_9.0.100.00 on
  - b. sudo chkconfig WB\_Elasticsearch\_9.0.100.00 on
  - c. sudo chkconfig WB\_Kibana\_9.0.100.00 on
  - d. sudo chkconfig WB\_IO\_9.0.100.00 on
  - e. sudo chkconfig WB\_Agent\_9.0.100.00 on

Once the previous Workbench Services are started, navigate to **http://<WORKBENCH\_HOST>:8181** to login and use the previous Workbench version.

### Workbench Cluster Node Deployment - Rollback/Downgrade

### Warning

 Use a non root account with sudo permissions for all the commands below - DO NOT USE THE <ROOT> ACCOUNT.

### Warning

For Cluster deployments, once you Rollback/Downgrade Workbench, you will lose all Elasticsearch data (Alarms, Changes, Call Flow and Auditing).

### Uninstall the New Workbench Version on the Primary Node

- 1. Uninstall the Workbench Primary Node using the above steps.
  - a. Run ./uninstall.sh in the /opt/Genesys/Workbench\_9.1.000.00 folder

### Uninstall the New Workbench Version on the Additional Nodes

- 2. Uninstall the Workbench Additional Nodes using the above steps.
  - a. Run ./uninstall.sh in the /opt/Genesys/Workbench\_9.1.000.00 folder

### Cleanup previous Elasticsearch

- 4. On ALL previous version Workbench nodes where ElasticSearch 9.0.100.00 is installed
  - a. Navigate to **data** folder.
  - b. Run **cd /opt/Genesys/Workbench\_9.0.100.00/Elasticsearch/data/nodes/** to change directory to the Eslaticsearch *data* folder
  - c. Run **sudo rm -R** to delete all files and folders present inside the Elasticsearch **data** folder.

#### Cleanup previous ZooKeeper

- 5. On all **previous version** Workbench Additional Nodes where ZooKeeper 9.0.100.00 is installed.
  - a. Navigate to **data** folder.
  - b. Run cd /opt/Genesys/Workbench\_9.0.100.00/ZooKeeper/data/ to change directory to the ZooKeeper data folder
  - c. Except the **my.id** file delete all files and folders present inside the ZooKeeper **data** folder.

### Important

- 1. If the **myid** file is deleted, the ZooKeeper Cluster formation will not be successful.
- 2. Ensure to **uninstall** ALL components of Workbench 9.1.000.00 on all Workbench Nodes of the Cluster before starting Services of Workbench previous 9.0.100.00 release as partial uninstall of the new 9.1.000.00 release can cause data corruption.

### Start the previous Workbench version Services on the Primary Node

- 6. Start the previous (i.e. 9.0.100.00) Workbench Services manually on the Workbench 9.0.100.00 Primary Node
  - a. service WB\_ZooKeeper\_9.0.100.00 start
  - b. service WB\_Elasticsearch\_9.0.100.00 start
  - c. service WB\_Kibana\_9.0.100.00 start
  - d. service WB\_IO\_9.0.100.00 start
  - e. service WB\_Agent\_9.0.100.00 start

#### Auto-Start the previous Workbench version Services on the Additional Nodes

7. Start the previous (i.e. 9.0.100.00) Workbench Services manually on the Workbench 9.0.100.00 Additional Nodes

- a. service WB\_ZooKeeper\_9.0.100.00 start
- b. service WB\_Elasticsearch\_9.0.100.00 start
- c. service WB\_Kibana\_9.0.100.00 start
- d. service WB\_IO\_9.0.100.00 start
- e. service WB\_Agent\_9.0.100.00 start

#### Auto-Start the previous Workbench version Services on the Primary Node

- 8. Ensure the previous (i.e. 9.0.100.00) Workbench Services start on host restart on the Workbench Primary Host
  - a. sudo chkconfig WB\_ZooKeeper\_9.0.100.00 on
  - b. sudo chkconfig WB\_Elasticsearch\_9.0.100.00 on
  - c. sudo chkconfig WB\_Kibana\_9.0.100.00 on
  - d. sudo chkconfig WB\_IO\_9.0.100.00 on
  - e. sudo chkconfig WB\_Agent\_9.0.100.00 on

### Auto-Start the previous Workbench version Services on the Additional Nodes

- 9. Ensure the previous (i.e. 9.0.100.00) Workbench Services start on host restart on the Workbench Additional Hosts
  - a. sudo chkconfig WB\_ZooKeeper\_9.0.100.00 on
  - b. sudo chkconfig WB\_Elasticsearch\_9.0.100.00 on
  - c. sudo chkconfig WB\_Kibana\_9.0.100.00 on
  - d. sudo chkconfig WB\_IO\_9.0.100.00 on
  - e. sudo chkconfig WB\_Agent\_9.0.100.00 on

Once the previous Workbench Services are started, navigate to **http://<WORKBENCH\_HOST>:8181** to login and use the previous Workbench version.

# Workbench Upgrade – Linux – Removing old version

### Important

- Only follow these instructions when Workbench has been successfully upgraded (i.e. to 9.1.000.00) and you are ready to uninstall the previous release of Workbench (i.e. 9.0.100.00) to free up space/resources.
- 2. Ensure and double check the previous Workbench version Workbench Services are ALL **Stopped** prior to running the **uninstall.sh** script.
- 3. The Workbench uninstall process permanently removes the previous Workbench Services associated with all the previous Workbench components and all files including data and logs etc.
- 4. If any previous Workbench data is required for archival purposes, please ensure it is saved at a separate location prior to running the uninstall script.
- 5. The uninstall process will leave the original configuration file used to generate the Workbench installation; this can be provided to Genesys Care if related to an installation issue.

The following steps provide instructions on uninstalling an older release of Workbench after a successful Workbench upgrade (i.e. from 9.0.100.00 to 9.1.000.00):

- cd to the Workbench installation folder of the version to be removed (i.e. "/opt/Genesys/ Workbench\_9.0.100.00")
- 2. Run ./uninstall.sh (with a sudo privileged account and not root)
- 3. Post running **uninstall.sh**, also delete traces of files/folders (i.e. delete the **uninstall.sh** and **ConfigFileBackup** folder).

# Using Workbench

This Using Workbench section contains information on the use and configuration of Workbench and its features thereof.

This section provides the following information:

- Logging In
- Navigation Bar
- Common Navigation Funcitonalities
- Alarm Console
- Changes Console
- Channel Monitoring
- Workbench Dashboards
- Workbench Visualizations
- Notification Channels
- Alerts
- Workbench Discover Console
- Workbench Configuration
- Workbench User Preferences

# Logging In

Once Workbench has been successfully installed, please navigate to http://<WB\_HOST>:8181 to login

You will be presented with the Workbench login screen below:

|    | <mark>ទ</mark> ់ GENESYS |  |
|----|--------------------------|--|
| V  | Velcome to Workbench     |  |
| I  |                          |  |
| Pa | ssword                   |  |
|    | €                        |  |
|    | Login                    |  |
|    |                          |  |

Please use your Genesys Engage Configuration Server (CME) login credentials to authenticate and login to Workbench.

Once logged-in you will be presented with the Workbench Home Dashboard ("\_Genesys Home") by default, this 'Start-up' page can be changed via User Preferences.

# Navigation Bar

The Workbench navigation bar is located at the top of the browser, it provides the following navigation options:

- Dashboards
- Alarms

Workbench

- Changes
- Channel Monitoring
  - Call Flows
  - Media
  - Reports
- Discover
- Visualize
- Configuration
  - Overview
  - General
  - Applications
  - Hosts
  - Data-Centers
  - Auditing
- Status
- User
  - User Preferences
  - Logout
- Help
  - Help
  - About

# Alarm Console

The Workbench Alarm is a dedicated console that displays a real-time statistics summary of active alarms, as well as a real-time data-table of active and historic alarms.

The statistics summary displays Total, Critical, Major and Minor metrics for: All Source Active Alarms, from Workbench and Genesys Engage Workbench Active Alarms, from only Workbench Genesys Engage Active Alarms, from only Genesys Engage

The real time data-table displays the below listed details of all alarms, be those active or closed. Every column is provided with a sorting/searching option based on its data type, which makes the alarm identification much easier.

- The different data information of an alarm is segregated as columns in the data-table.
  - **Generated** The date and time of an alarm generation.
    - Note: Timestamps are stored in UTC and translated to local time based on the Users Browser Time-Zone
  - Status Indicates if the alarm event status is Active/Closed.
  - Severity Denotes the severity of the alarm event. It can be Critical, Major or Minor.
  - Alarm Message The message about the alarm event in text format.
  - **Host** The name of the Host/Server associated to the alarm event.
  - **Application** The name of the application associated to the alarm event.
  - **Data-Center** The name of the Data-Center associated to the alarm (Workbench only not Engage) event.
  - **Sent to RAM Service** The date and time by when the alarm event was sent to the Genesys Remote Alarm Monitoring (RAM) Service.
  - Expiration The time (in seconds) by when the alarm event will automatically expire/clear.
  - Cleared The date and time at when the alarm event was cleared.
  - **ID** The internal ID of the alarm event.

The real time data-table is also equipped with the following buttons for easy sort, filter and export options.

- Show only Active Alarms A filter to show only the active alarms available
- Clear Active Alarm: a DataTable row icon to Close/Clear a single Alarm
- Clear Active Alarm(s): a button to Close/Clear multiple/selected (max 200 at a time) active Alarm
- Export Gives the option to export the data-table in either PDF or Excel format
- Column Visibility Gives the option to show/hide the columns that you prefer.
- Normal/Full-Screen To toggle between the normal and full screen mode.

- Column Reordering Allows to move columns left or right within the data-table.
- Column Search/Filter Filter data-table events based on Date & Time, drop-down filter or text searches
- Column Sort
  - 'Generated' and 'Sent to RAM Service'

An example Workbench **Alarm Console** shown below:

| <b>o</b> Workbench             | Dashboards     | Alarms 21 Changes | Channel Monitoring $ \checkmark $ | Discover    | Visualize Configuration                                     | 1                                           |                   |           |                 | Status 😗 🗸                | Ŝ fizz ∨ (            | ?∖         |
|--------------------------------|----------------|-------------------|-----------------------------------|-------------|-------------------------------------------------------------|---------------------------------------------|-------------------|-----------|-----------------|---------------------------|-----------------------|------------|
| Alarms                         |                |                   |                                   |             |                                                             |                                             |                   |           |                 |                           |                       |            |
| All Source Act                 | tive Alarms    |                   | WB PE                             | Workbench A | ctive Alarms                                                |                                             | WB                | PureEngag | e Active Alarms |                           | F                     | PE         |
| Total                          | Critical       | • Major           | Minor                             | Total       | Critical                                                    | • Major                                     | Minor             | Total     | Critical        | <ul> <li>Major</li> </ul> | Minor                 |            |
| 21                             | 0              | 5                 | 16                                | 16          | 0                                                           | 0                                           | 16                | 5         | 0               | 5                         | 0                     |            |
| All Source Ala                 | arms Workbench | Alarms PureEngag  | e Alarms                          |             |                                                             |                                             |                   |           |                 |                           | × Show only Active Al | larms      |
|                                |                |                   |                                   |             |                                                             |                                             |                   |           |                 | Clear Active A            | larm(s)               | <b>K</b> * |
| Generated                      | * ↓ ⊞          | Status 🍾 😂        | Severity 🍾                        | _⇒          | Alarm Message 🤹 📿                                           |                                             | Host ⅔ Q          | Applic    | ation ∛⊱ ()     | Data-Center               | * Ω                   |            |
| Tue 13 Oct                     | 2020 15:04:30  | Active            | <ul> <li>Major</li> </ul>         |             | PE Check point 2020                                         | -10-13T19:34:30                             | cc-app-dev-demo-3 | sip       |                 | -                         | ×                     | ×          |
| Tue 13 Oct                     | 2020 15:04:24  | Active            | <ul> <li>Major</li> </ul>         |             | PE Check point 2020                                         | -10-13T19:34:24                             | cc-app-dev-demo-3 | urs       |                 |                           | >                     | ×          |
| Tue 13 Oct                     | 2020 14:10:21  | Active            | <ul> <li>Major</li> </ul>         |             | PE Host 'cc-app-dev<br>LCA is not listenin                  | -demo-1' inaccessible -<br>g on port 4999   | cc-app-dev-demo-4 | SCS       |                 |                           | >                     | ×          |
| <ul> <li>Tue 13 Oct</li> </ul> | 2020 14:10:20  | Active            | <ul> <li>Major</li> </ul>         |             | PE Connection to LC<br>demo-1' at host 'd<br>port 4999 lost | AServer 'cc-app-dev-<br>cc-app-dev-demo-1', | cc-app-dev-demo-4 | SCS       |                 |                           | >                     | ×          |
| Tue 13 Oct                     | 2020 14:10:20  | Active            | <ul> <li>Major</li> </ul>         |             | PE Host 'cc-app-dev                                         | -demo-1' unavailable                        | cc-app-dev-demo-4 | scs       |                 |                           | >                     | ×          |
| Tue 13 Oct                     | 2020 14:04:30  | Closed            | <ul> <li>Major</li> </ul>         |             | PE Check point 2020                                         | -10-13T18:34:30                             | cc-app-dev-demo-3 | sip       |                 |                           |                       | ĸ          |
| Tue 13 Oct                     | 2020 14:04:24  | Closed            | <ul> <li>Major</li> </ul>         |             | PE Check point 2020                                         | -10-13T18:34:24                             | cc-app-dev-demo-3 | urs       |                 |                           | >                     | ĸ          |
| Tue 13 Oct                     | 2020 13:04:30  | Closed            | <ul> <li>Major</li> </ul>         |             | PE Check point 2020                                         | -10-13T17:34:29                             | cc-app-dev-demo-3 | sip       |                 |                           |                       | ĸ          |
| Tue 13 Oct                     | 2020 13:04:24  | Closed            | <ul> <li>Major</li> </ul>         |             | PE Check point 2020                                         | -10-13T17:34:24                             | cc-app-dev-demo-3 | urs       |                 |                           | >                     | ĸ          |
| Tue 13 Oct                     | 2020 12:04:30  | Closed            | Major                             |             | PE Check point 2020                                         | -10-13T16:34:29                             | cc-app-dev-demo-3 | sip       |                 |                           |                       |            |
| Tue 13 Oct                     | 2020 12:04:24  | Closed            | <ul> <li>Major</li> </ul>         |             | PE Check point 2020                                         | -10-13T16:34:24                             | cc-app-dev-demo-3 | urs       |                 |                           | >                     | κ.         |
| Total Alarms:                  | 14             |                   |                                   |             |                                                             |                                             |                   |           |                 |                           | ∧ GoTo-To             | ор         |
|                                |                |                   |                                   |             |                                                             |                                             |                   |           |                 |                           |                       |            |

## Alarm Console and Workbench Data-Center Synching

### Important

• Post a Workbench Data-Center sync, **only Active Alarms** will be synced; Engage Alarms are not synched because each Workbench Data-Center IO component has it's own integration to the Engage Solution Control Server (SCS) component and therefore synching is not required.

# Alarm Console Counters

### Important

• If/when bulk Alarms are cleared via GA/GAX/SCI there may be a slight delay in the Workbench Alarm Counter updates

# Changes Console

The Workbench Configuration **Changes** Console is a dedicated console that displays a real-time statistics summary as well as a data-table of historic Workbench and Genesys Engage Configuration Changes.

### Important

 Currently Workbench is limited to tracking/displaying Genesys Engage CME Host, Application and Solution objects only; all other CME objects are not monitored by Workbench

The statistics summary being Configuration Changes that occured Today, Yesterday, This Week, Last Week, This Month, Last Month for:

- All Source Changes; Changes from Workbench and Genesys Engage
- Workbench Changes; Changes only from Workbench
- Genesys Engage Changes; Changes only from Genesys Engage

The Changes Console also provides a real time data-table of historic Changes, from either Workbench and Genesys Engage (All Source Changes), Workbench only Changes or Genesys Engage only Changes; the Changes data-table provides the following functionality:

- Columns
  - Generated the generation DateTime of this Change event
    - Note: Timestamps are stored in UTC and translated to local time based on the Users Browser Time-Zone
  - Config Object the particular Object of this Change event
  - Changed Item the Item of this Change event
  - New Value the new value of this Change event
  - ChangedBy the User who actioned the change
  - Data-Center the associated Data-Center
  - **ID** the internal ID of this Change event
  - **DB ID** the internal DB ID of this Change event
- Export
  - PDF or XLS
- Column Visibility

- Show/Hide columns
- Normal/Full-Screen
- Column Reordering
  - move columns left or right within the data-table
- Column Search/Filter
  - Filter data-table events based on DateTime, drop-down or text searches
- Column Sort
  - · 'Generated' and 'Sent to RAM Service

#### An example Workbench Changes Console shown below:

| - Workbench Dashboards Alarms 6 Changes    | s Channel Monitoring $\checkmark$ Discover | Visualize Configuration                                |                                                                                   |                         | Status 🌏 🗸      | 🚊 fizz 🗸 🕐 🗸   |
|--------------------------------------------|--------------------------------------------|--------------------------------------------------------|-----------------------------------------------------------------------------------|-------------------------|-----------------|----------------|
| Changes                                    |                                            |                                                        |                                                                                   |                         |                 |                |
| All Source Changes                         | WB PE Workbench                            | Changes                                                | wB PureEng                                                                        | age Changes             |                 | PE             |
| Today Yesterday This Week Last Week This M | Ionth Last Month Today Yester              | day This Week Last Week Thi                            | is Month Last Month Today Yes                                                     | terday This Week Last W | /eek This Mo    | nth Last Month |
| 36 0 36 0 36                               | 0 35 0                                     | 35 0 3                                                 | 5 0 1 0                                                                           | 1 0                     | 1               | 0              |
| All Source Changes Workbench Changes PureE | ingage Changes                             |                                                        |                                                                                   |                         |                 |                |
|                                            |                                            |                                                        |                                                                                   |                         |                 | (d) (e) (f)    |
| □ Generated 🔧 ↓ 🛗                          | Config Object 🧚 🔍                          | Changed Item 🧚 🔍                                       | New Value ≁ C                                                                     | Changed By 🧚 📿          | Data-Center 🤸 📿 |                |
| Tue 13 Oct 2020 14:14:18                   | PE sip                                     | TServer/http-port                                      | 46664                                                                             | fizz                    |                 | A              |
| Tue 13 Oct 2020 11:24:22                   | WB_Kibana_Primary                          | Workbench Elasticsearch Host                           | http://cc-app-dev-demo-1:9200,http://cc-<br>app-dev-demo-3:9200                   | fizz                    | EMEA            |                |
| Tue 13 Oct 2020 11:24:22                   | WB_IO_Primary                              | Elasticsearch Nodes                                    | cc-app-dev-demo-1:9200,cc-app-dev-<br>demo-3:9200                                 | fizz                    | EMEA            |                |
| Tue 13 Oct 2020 11:24:20                   | WB logstash                                | metricbeat.output.elasticsearch.host                   | http://cc-app-dev-demo-1:9200,http://cc-<br>app-dev-demo-3:9200                   | fizz                    | EMEA            |                |
| Tue 13 Oct 2020 11:24:19                   | WB_Elasticsearch_2                         | Initial Master Nodes(s)                                | node-cc-app-dev-demo-<br>1_Elasticsearch,node-cc-app-dev-demo-<br>3_Elasticsearch | fizz                    | EMEA            |                |
| Tue 13 Oct 2020 11:24:19                   | WB_Elasticsearch_Primary                   | Initial Master Nodes(s)                                | node-cc-app-dev-demo-<br>1_Elasticsearch,node-cc-app-dev-demo-<br>3_Elasticsearch | fizz                    | EMEA            |                |
| Tue 13 Oct 2020 11:24:18                   | WB_Elasticsearch_2                         | Workbench Elasticsearch<br>Discovery/Discovery Host(s) | cc-app-dev-demo-1,cc-app-dev-demo-3                                               | fizz                    | EMEA            |                |
| Tue 13 Oct 2020 11:24:18                   | WB_Elasticsearch_Primary                   | Workbench Elasticsearch<br>Discovery/Discovery Host(s) | cc-app-dev-demo-1,cc-app-dev-demo-3                                               | fizz                    | EMEA            |                |
| Tue 13 Oct 2020 11:13:46                   | WB_IO_Primary                              | Zookeeper Nodes                                        | 10.31.198.8:2181,10.31.198.6:2181                                                 | fizz                    | EMEA            | -              |
| Total Changes: 36                          |                                            |                                                        |                                                                                   |                         |                 | へ GoTo-Top     |

## Changes Console ChangedBy field for Genesys Engage Changes

For the Changes Console **ChangedBy** field to be accurate (not "N/A"), the following Genesys Engage configuration is required:

• A connection from the respective Genesys Engage Configuration Server or Configuration Server Proxy to

the Genesys Engage Message Server that Workbench is connected to.

• If not already, **standard=network** added to the **log** section of the Configuration Server or Configuration Server Proxy that Workbench is connected to.

### Changes Console and Workbench Data-Center Synching

### Important

• Post a Workbench Data-Center sync, existing Workbench Changes will be synced based on the Workbench Retention Period; Engage Changes will not be synched because each Workbench Data-Center IO component has it's own integration to the Engage Configuration/Message Server components and therefore synching is not required.

# Channel Monitoring

With the Workbench 'Channel Monitoring' feature, create, schedule and manually initiate SIP **voice** test calls into you're Engage platform to proactively identify potential interaction and routing issues before your customers are impacted; this feature tests voice SIP/IVR/DTMF/PROMPT menu call flows, ensuring your service is functioning as designed and raising alarms within the Workbench Alarms Console when errors are encountered.

### Important

• To utilise the Channel Monitoring feature of Workbench, your environment must have a Genesys SIP Server 8.1 or higher and DN's configured for use as the "Destination" and "Caller User" DN's for Channel Monitoring initiated test calls.

With the Workbench Channel Monitoring feature you can:

- · Create and run SIP/IVR contact center voice test calls
- Schedule recurring voice test calls to continuously monitor the health of the call processing environment
- Model Call Flows through IVR menus and routing to contact centre Agents
- Visualise Channel Monitoring Call Flow Statistics
- Control Call Flows with Edit, Stop/Start, Schedule and Manual Test capabilities
- Generate Channel Monitoring reports on Call Flow test results, call quality (jitter), and other call test metrics
  - Reports available:
    - Call Metrics
    - Call Stage Results
    - Call Results
    - Call Details
- · Configure Channel Monitoring thresholds for various call test parameters and error conditions
  - Whenever a configured threshold is exceeded, a Workbench alarm will be generated visible via the Workbench "Alarms" Console
  - These alarms can then be correlated with alarms, configuration changes to help diagnose problems that may have occurred

The following sections will guide you on:

• Creating Channel Monitoring Call Flows and Call Stages

- Call Flow Schedules
- Call Flow Alarms
- Statistic Summary
- Uploading Media Files
- Generating Reports

### **Channel Monitoring**

Workbench Channel Monitoring; ensure call routing is functioning as designed and alert when issues are encountered

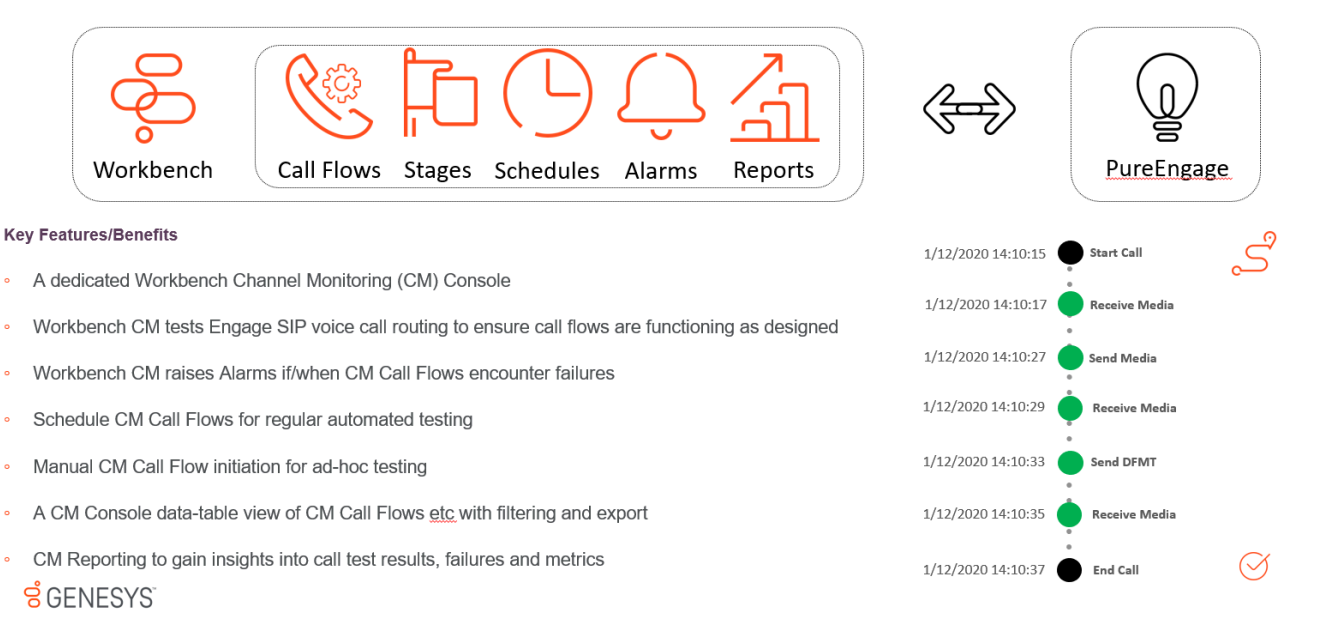

## Example Call Flow

### Scenario

- A customer calls 555-123-456 and hits Genesys SIP Server Routing Point 9999
- A "Welcome to Genesys Customer Care" prompt is played to the customer
- A "Is your call related to Cloud or Premise" prompt is played to the customer
- The customer speaks "Premise"
- A "Please enter your PIN number" prompt is played to the customer
- The customer enters "12345#" on their DTMF keypad
- · The call is routed to a Contact Centre Agent

### Workbench Channel Monitoring Requirements - for the above example scenario

- A SIP Server DN to initiate the test call from Workbench to SIP Server
  - This is the "Destination" field of the Call Flow Start Call Stage Workbench uses this DN to initiate the test call
- The exact "Welcome to Genesys Customer Care" prompt uploaded to Workbench via the Channel Monitoring / Media Files menu
  - Channel Monitoring only accepts G.711 Mu Law pcmu/8000 and G.711 A Law pcma/8000 Media Files.
  - This will be used in the Call Flow **Receive Media** stage Workbench will compare and progress/fail the Call Flow accordingly based on the received media
    - These files are used to compare what is expected to be received/sent; the comparison is duration [length of media file] based, not content.
- The exact "Is your call related to Cloud or Premise" prompt uploaded to Workbench via the Channel Monitoring / Media Files menu
  - Channel Monitoring only accepts G.711 Mu Law pcmu/8000 and G.711 A Law pcma/8000 Media Files.
  - This will be used in the Call Flow **Receive Media** stage Workbench will compare and progress/fail the Call Flow accordingly based on the received media
- A "Premise" prompt uploaded to Workbench via the Channel Monitoring / Media Files menu
  - Channel Monitoring only accepts G.711 Mu Law pcmu/8000 and G.711 A Law pcma/8000 Media Files.
  - This will be used in the Call Flow Send Media Stage to inpersonate a human speaking "Premise"
- A "Please enter your PIN number" prompt uploaded to Workbench via the Channel Monitoring / Media Files menu
  - Channel Monitoring only accepts G.711 Mu Law pcmu/8000 and G.711 A Law pcma/8000 Media Files.
  - This will be used in the Call Flow **Receive Media** stage Workbench will compare and progress/fail the Call Flow accordingly based on the received media

| g Workbench Dashboar | rds Alarms 🚨 Changes Chann | el Monitoring 🤟 Discover | r Visualize Configuration |                          |                         | Status 🏐 🗸 💈      | Snaz∨ @∨                                                                  |
|----------------------|----------------------------|--------------------------|---------------------------|--------------------------|-------------------------|-------------------|---------------------------------------------------------------------------|
| Channel Monitoring   | - Media Files              |                          |                           |                          |                         |                   |                                                                           |
|                      |                            |                          |                           |                          |                         | Upload Med        | dia File 👍 🔘                                                              |
| □ Name № Q           | Category 놓 🔍               | Duration(s) 🎄 📿          | Data Format 🤸 📿           | Upload Date 🔖 🛗 🗸        | Associated Call Flows 🔖 | File Size(KB) 🐐 🔾 |                                                                           |
| Premise              | Support                    | 7.63                     | 8000 Hz - G.711 u-Law     | Tue 17 Nov 2020 03:48:57 | 3999_to_2002            | 59                | ⊘⊳⊕׈                                                                      |
| Enter_PIN            | Support                    | 7.63                     | 8000 Hz - G.711 u-Law     | Tue 17 Nov 2020 03:24:34 | 3999_to_2002            | 59                | $\mathscr{O} \triangleright \mathrel{\underline{\leftrightarrow}} \times$ |
| Cloud_or_Premise     | Support                    | 7.63                     | 8000 Hz - G.711 u-Law     | Tue 17 Nov 2020 03:23:43 | 3999_to_2002            | 59                | $\mathscr{O} \triangleright \mathrel{\underline{\leftrightarrow}} \times$ |
| Welcome              | Support                    | 7.63                     | 8000 Hz - G.711 u-Law     | Fri 21 Aug 2020 13:39:08 | 3999_to_2002            | 59                | ⊘⊳⊎×                                                                      |

### Workbench Channel Monitoring Call Flow "Stages"

• Build the Workbench Call Flow to match the Customer Care Routing Point 9999 flow

- The Call Flow uses these Stages:
  - Start Call
  - Receive Media
  - Send Media
  - Send DTMF
  - Wait For Agent
  - End Call

| Channel Monitoring - Cal<br>Cat Fore Harre *<br>3999.10.2002 | I Flows | Call F         | lew Application *<br>LICJPrimary(Asia(Kolkata) | ~                                     |                               | Cancel Save             | Save & Close |
|--------------------------------------------------------------|---------|----------------|------------------------------------------------|---------------------------------------|-------------------------------|-------------------------|--------------|
| Oeneral Schedule Alarms                                      |         |                |                                                |                                       |                               |                         |              |
| Stano Palette                                                |         |                |                                                |                                       | Filter Stages                 | ✓ All Stages            | ~            |
| + Z Wat                                                      | > 1.    | Start Call     | Destination:<br>2002(910.31.198.8              | CM Caller DN<br>39999(910.31.198.8    | STMF Mathod:<br>AUTO          | Start Call Timeout (s): | ~            |
| + 4+ Receive Media                                           | > 2.    | Receive Media  | Media Calegory:<br>Support                     | Media To Receive:<br>Welcome          | Receive Timeout (ms):<br>2000 | Receive Duration (ms):  | ~ D ×        |
| i 🗣 Send Media                                               | > a.    | Receive Media  | Media Category:<br>Support                     | Media To Receive:<br>Cloud_or_Premise | Receive Timeout (ms):<br>2000 | Receive Duration (ma):  | ~ D ×        |
| + 🔂 Send DTMF                                                | > 4.    | Send Media     | Media Category:<br>Support                     | Media To Send:<br>Premise             |                               | Sending Duration (ms):  | ~ D ×        |
| + 🛓 Wait For Agent                                           | > 5.    | Receive Media  | Media Category:<br>Support                     | Media To Receive:<br>Enter_PIN        | Receive Timeout (ms):<br>2000 | Receive Duration (ma):  | × D ×        |
|                                                              | > 6.    | Send DTMF      | DTMF Tone Sequence:<br>12345                   |                                       |                               |                         | × □ ×        |
|                                                              | > 7.    | Wait For Agent | Weit for Agent Timeout (minutes):<br>5         |                                       | Espected Agents:              |                         | ~ D ×        |
|                                                              | 8.      | End Call       | End of Call Flow                               |                                       |                               |                         |              |

### Workbench Channel Monitoring Call Flow "Schedule"

 The Call Flow will be tested, based on the Call Flow Schedules every day at 07:30 via the WB\_IO\_Primary application that's deployed in Chennai, India

| Workbench Dashboards                | Alarms 🚺 🛛 | Changes | Channel Monitoring $ \smallsetminus $ | Discover   | Visualize | Configuration |  |  |        | Status 😦 🗸 | ≜ fizz ∨ | @ ~       |
|-------------------------------------|------------|---------|---------------------------------------|------------|-----------|---------------|--|--|--------|------------|----------|-----------|
| Channel Monitoring - Ca             | all Flows  |         |                                       |            |           |               |  |  |        |            |          |           |
| Call Flow Name                      |            |         | Call Flow Application                 |            |           |               |  |  |        |            |          |           |
| 3999_to_2002                        |            |         | WB_IO_Primary(Asia                    | a/Kolkata) |           | $\sim$        |  |  | Cancel | Sav        | e Sav    | e & Close |
| General Schedule Alarms             |            |         |                                       |            |           |               |  |  |        |            |          |           |
|                                     |            |         |                                       |            |           |               |  |  |        |            | Add      | Schedule  |
| TimeZone: (Asia/Kolkata) Every: Day |            | ⊻ at    | 7                                     | ~          | 30        | Ŷ             |  |  |        |            |          | ×         |

### Workbench Channel Monitoring Call Flow "Started"

 The Call Flow 3999\_to\_2002 is "Started" and will initiate test calls based on the associated Schedule (i.e. 07:30)

| 5 | Workbench          | Dashboards Ala              | arms 🗧 Changes        | Channel Monitoring $\checkmark$ | Discover Visualize      | Configuration              |                                    |          |                  |                      | Status 💮 🗸 | 🚊 fiz        | r∨ (?)  | $\sim$ |
|---|--------------------|-----------------------------|-----------------------|---------------------------------|-------------------------|----------------------------|------------------------------------|----------|------------------|----------------------|------------|--------------|---------|--------|
| ( | Channel Monit      | toring - Call F             | lows                  |                                 |                         |                            |                                    |          |                  |                      |            |              |         |        |
|   | Channel Monitoring | Alarms                      |                       |                                 | Channel Monitoring Call |                            | Channel Monitoring Call Flow Tests |          |                  |                      |            |              |         |        |
|   | Total CM Alarms    | Total CM Critical<br>Alarms | Total CM Major Alarms | Total CM Minor Alarms           | Total CM Call Flows     | Total CM Schedules Enabled | Total CM Schedules Stoppe          | d        | Initiated Today  | Passed Today         |            | Failed Today |         |        |
|   | 1                  | 0                           | 0                     | 1                               | 2                       | 2                          | 0                                  |          | 4                | 3                    |            | 1            |         |        |
|   |                    |                             |                       |                                 |                         |                            |                                    |          |                  |                      | Add        | Call Flow    | 4       | **     |
|   | ⊡ Name 🔖 ‡ ຊີ 🔾    |                             | CM Appl. 🔖            | Q                               | State 🔖 🛸               | Status 🔖 😂                 |                                    | Last Run | * 4 団            | Schedules 🔖          |            |              |         |        |
|   | 3999_to_2002       |                             | WB_JO_Primary         |                                 | Saved                   | Running                    |                                    | Tue 17 N | ov 2020 03:46:00 | At 07:30 AM          |            |              | 0 = & × | ^      |
|   | 3998_to_8999       |                             | WB_IO_Primary         | ,                               | Saved                   | Running                    |                                    | Tue 10 N | ov 2020 07:03:00 | At 3 minutes past th | te hour    |              | 0 = & × |        |
|   |                    |                             |                       |                                 |                         |                            |                                    |          |                  |                      |            |              |         |        |

# CM - Call Flow Summary

The **Channel Monitoring Call Flow Summary** page enables real-time visibility of Call Flows, their respective statuses and also Call Flow Statistics:

- Post installation there will be no Call Flows displayed in the Call Flow Summary table.
- Follow the CM Add a New Call Flow section to create your first Channel Monitoring Call Flow
- Once you've created a Call Flow it will appear in the Call Flow Summary table

The Channel Monitoring Console provides a real time data-table of Call Flows and their status; the CM Call Flow Summary table provides the following functionality:

- Columns
  - Name the generation Date/Time of this Change event
    - Note: Timestamps are stored in UTC and translated to local time based on the Users Browser Time-Zone
  - CM Appl. the particular Object of this Change event
  - State the Item of this Change event
  - Status the new value of this Change event
  - Last Run the User who actioned the change
  - Schedules the internal ID of this Change event
  - Data-Center the Data-Center this Call Flow is associated with
- Export
  - PDF or XLS
- Column Visibility
  - Show/Hide columns
- Normal/Full-Screen
- Column Reordering
  - move columns left or right within the data-table
- Column Search/Filter
  - Filter data-table events based on DateTime, drop-down or text searches
- Column Sort
  - 'Name' and 'Last Run' columns

At the end of each Call Flow row there are options to:

- Edit the Call Flow, select the Pencil button.
- Start/Stop the associated Call Flow Schedule, select either the Play or Stop button.
  - Note: the Call Flow needs to be in the **Ready** state, all config complete, to be able to Start the Call Flow Schedule
- Initiate a Manual Call for the respective Call Flow the Phone button.
  - Note: the Call Flow needs to be in the Ready state, all config complete
- Delete the Call Flow, select the Close button.
  - Note: the Call Flow will be permanently deleted; no Media Files can be associated with a Call Flow to enable deletion

The Call Flow Summary page also provides:

- Export the Call Flow summary list to XLS or PDF the Download button.
- **Show/Hide** Call Flow table columns, select the **Eye** button.
- **Expand/Collapse** (full-Screen On/Off) the Call Flow table, select either the **Expand** or **Collapse** arrow button.

### Important

 If/when Workbench Data-Center nodes/Clusters are synchronized, to form a **distributed** Workbench deployment, the Channel Monitoring feature is holistic, whereby, Channel Monitoring Call Flows, Media Files and Reports can be managed irrespective of the local Workbench Data-Center the user is logged into.

# Call Flow Summary Example

| d Workbench        | Dashboards A      | Ilarms 5 Changes      | Channel Monitoring   | a ~    | Discover Visual     | ize Configuration   |                 |                            |                          |               | Status 🌏 🗸 | Ŝ fizz ∨ _ ⑦ ∨ |
|--------------------|-------------------|-----------------------|----------------------|--------|---------------------|---------------------|-----------------|----------------------------|--------------------------|---------------|------------|----------------|
| Channel Mo         | nitoring - Call   | Flows                 |                      |        |                     |                     |                 |                            |                          |               |            |                |
| Channel Monitor    | ing Alarms        |                       |                      |        | Channel Monitorir   | ng Call Flow Config |                 |                            | Channel Monitoring Ca    | II Flow Tests |            |                |
| Total CM Alarms    | Total CM Critical | Total CM Major Alarms | Total CM Minor Alarn | ns     | Total CM Call Flows | Total CM Sci        | hedules Enabled | Total CM Schedules Stopped | Initiated Today          | Passed Today  | Fail       | led Today      |
| 0                  | 0                 | 0                     | 0                    |        | 1                   | 1                   |                 | 0                          | 3                        | 3             | 0          |                |
|                    |                   |                       |                      |        |                     |                     |                 |                            |                          |               | Add Cal    | I Flow         |
| 🗌 Name 🧚 🗘         | Q                 | CM Appl. 🐐 📿          |                      | Data-C | enter 🍾 🔍           | State 놓 😂           | State           | ıs ≯ ⇔                     | Last Run 🍾 🕁 🛗           | Schedules 🦂   |            |                |
| 3999_to_2002       |                   | WB_IO_Primary         |                      | EMEA   |                     | Saved               | 🗢 Ri            | unning                     | Tue 13 Oct 2020 14:26:00 | Every minute  |            | @ 🗖 🗞 🖂 📩      |
|                    |                   |                       |                      |        |                     |                     |                 |                            |                          |               |            |                |
|                    |                   |                       |                      |        |                     |                     |                 |                            |                          |               |            |                |
|                    |                   |                       |                      |        |                     |                     |                 |                            |                          |               |            |                |
|                    |                   |                       |                      |        |                     |                     |                 |                            |                          |               |            |                |
|                    |                   |                       |                      |        |                     |                     |                 |                            |                          |               |            |                |
|                    |                   |                       |                      |        |                     |                     |                 |                            |                          |               |            |                |
|                    |                   |                       |                      |        |                     |                     |                 |                            |                          |               |            |                |
|                    |                   |                       |                      |        |                     |                     |                 |                            |                          |               |            |                |
|                    |                   |                       |                      |        |                     |                     |                 |                            |                          |               |            |                |
|                    |                   |                       |                      |        |                     |                     |                 |                            |                          |               |            | v              |
| Total Call Flow: 1 |                   |                       |                      |        |                     |                     |                 |                            |                          |               |            | ∧ GoTo-Top     |

# Manual Call Flow Test

An example Call Flow **Manual** Call Flow test:

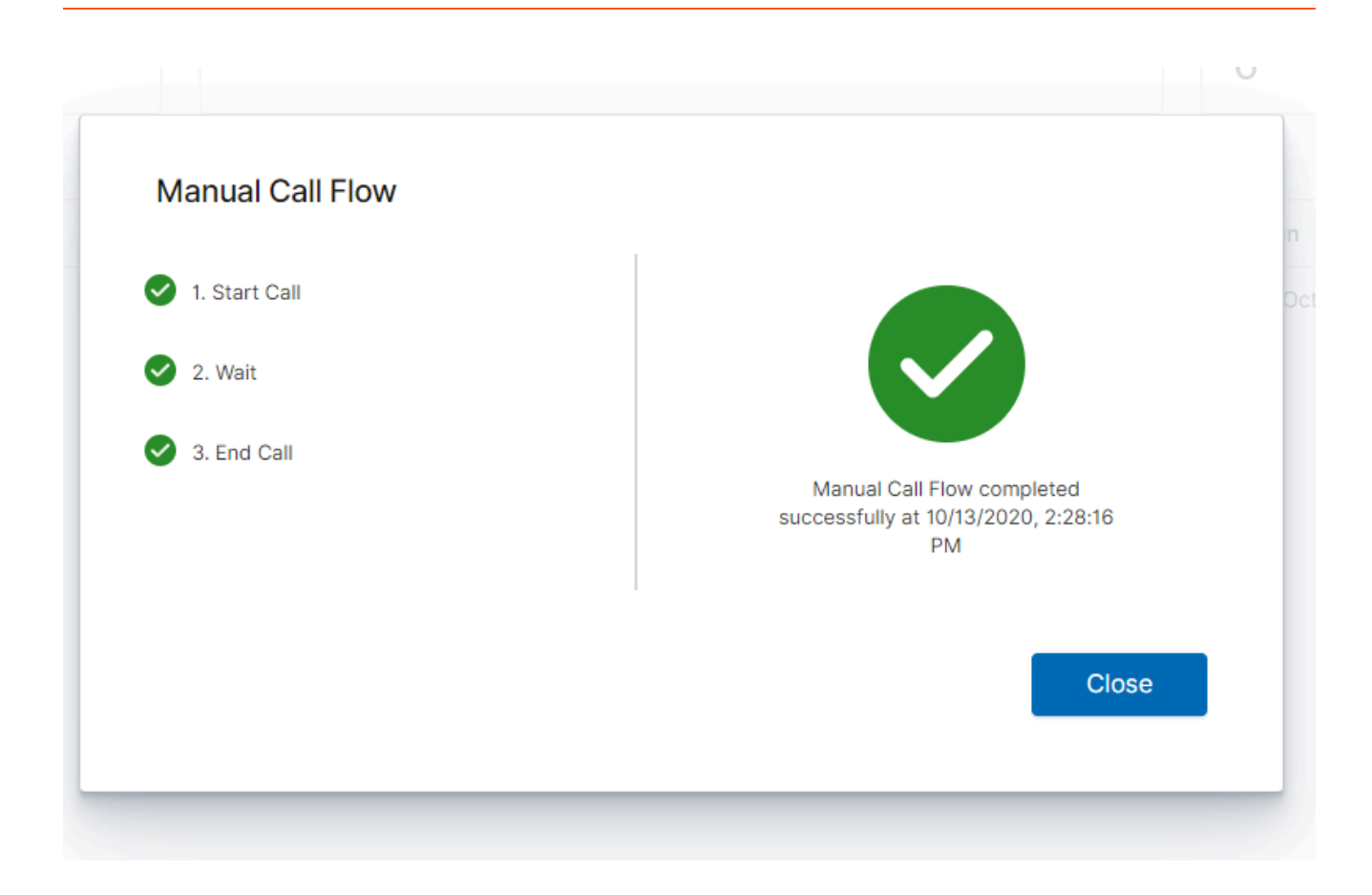

# CM - Add a New Call Flow

Channel Monitoring (CM) **Call Flows** are the primary templates for testing voice call routing, be that a simple call to a SIP DN or a call that navigates through an IVR with DFMT and speech recognition functionality and finaling connecting to a contact centre agent.

A Channel Monitoring Call Flow defines the different **Stages** in which a call will execute against the system that is being tested.

- 1. Select **Channel Monitoring > Call Flows** from the Workbench top navigation bar.
  - 1. The Call Flow Summary page is presented
- 2. Click the Add Call Flow button above the Call Flow data-table list to create a new Call Flow.
  - 1. The Channel Monitoring Call Flows Edit page will be displayed; see example screen below
- 3. Enter a unique name in the **Call Flow Name** field i.e. "TEST\_2999\_to\_RP\_8001" to optimize sorting use either upper or lower case but avoid using both
- 4. Select the Call Flow Application from the dropdown list i.e. "WB\_IO\_Primary"
  - 1. This is the Workbench IO application that will initiate the CM test calls
  - 2. The Data-Center field will be auto populated based on the Data-Center of the WB IO application
- 5. The mandatory Start Call and End Call Stages are pre-populated in the Call Flow Stages list

| Workbench Dashboards         | Alarms    | Changes         | Channel Monitoring 🗸           | Discover  | Visualize   | Configuration                     |                   |      |           | Status 🧕 🗸   | ₿ fizz ∨ ⑦ ∨    |
|------------------------------|-----------|-----------------|--------------------------------|-----------|-------------|-----------------------------------|-------------------|------|-----------|--------------|-----------------|
| Channel Monitoring - Cal     | all Flows | Call Flow Appli | insting *                      |           | Data-Contor |                                   |                   |      |           |              |                 |
| 3999_to_2002                 |           | WB_IO_Prin      | nary (Asia/Kolkata)            | $\sim$    | EMEA        |                                   |                   |      | Cancel    | Sav          | re Save & Close |
| General Schedule Alarms      |           |                 |                                |           |             |                                   |                   |      |           |              |                 |
| Ohana Dalatha                |           |                 |                                |           |             |                                   | Filter Sta        | iges | ~         | All Stage    | s v             |
| stage Palette                | >         | 1. Start        | Call Destination:<br>2002@10.3 | 81.198.8  |             | CM Caller DN:<br>3999@10.31.198.8 | DTMF Meth<br>AUTO | iod: | Start Cal | Timeout (s): | ~               |
| ≡ . <b>4</b> + Receive Media | >         | 2. V            | Vait Wait Duratio              | n (ms):   |             |                                   |                   |      |           |              | ~ 🗋 ×           |
| ≅ . ◀+ Send Media            | >         | 3. Send         | DTMF DTMF Tone                 | Sequence: |             |                                   |                   |      |           |              | ~ 🗅 ×           |
| E 🚺 Send DTMF                | >         | 4. V            | Valt Wait Duratio              | n (ms):   |             |                                   |                   |      |           |              | ~ D ×           |
| 🗉 🤱 Wait For Agent           |           |                 |                                |           |             |                                   |                   |      |           |              |                 |
|                              |           | 5. Enc          | Call End of Ca                 | II Flow   |             |                                   |                   |      |           |              |                 |

# Building the Call Flow

- To build a Call Flow that will test your specific routing requirement, simply drag and drop a **Stage** from the **Stage Palette** on the left into the Call Flow Stages list window.
- From within the Call Flow Stages list, click on a specific Stage to expand, display and edit it's properties; see the **Send DTMF** Stage example above.
- Call Stages can be reordered within the list by dragging them up/down to the desired location.
- Please see **CM Call Flow Stages** section for the description and usage of each call stage.
- Perform the necessary Call Flow modifications to match the desired test of your call routing.
- Click the Save or Save & Close button.

### Call Flow Edit Functionality

- The **Cancel** button cancels Call Flow Edit mode and redirects back to the Channel Monitoring Call Flow Summary page
- The **Save** button saves the current configuration and the user remains in edit mode
- The Save & Close button saves the current configuration and redirects the user back to the Channel Monitoring Call Flow Summary page
- The Green Tick icon on the Stage row indicates this Stage has been fully configured
- The Note with Pencil icon on the Stage row indicates this Stage has NOT been fully configured
  - As such this Call Flow will have a Draft State as opposed to a Ready State
- The Copy icon on the Stage row copies (below) this Stage
- The Red **Delete** icon on the Stage row deletes this Stage

### Important

- Every Call Flow requires it's own dedicated SIP Server DN.
- For example if you plan to test 5 x Genesys SIP/GVP call flows then you will need 5 x SIP Server DN's for the Channel Monitoring Start Call Stage and it's associated Caller User property.

# CM - Call Stages

Call Flows are built with various Stages.

The Call Flow **Stages** within Channel Monitoring being:

- Start Call
- Receive Media
- Send DTMF Tone
- Send Media
- Wait for Agent
- Wait
- End Call

### Important

Every Call Flow will/must begin with a Start Call stage and end with an End Call stage. All other Stages are optional, and can be added to the Call Flow in any order to build the Call Flow required for testing a specific call routing journey. The Call Stages and their properties are detailed in the sections below.

# Start Call Stage

Registers the Workbench **Caller User** SIP account and initializes the call; this is the first stage of every Call Flow.

Properties:

- Destination (required):
  - The destination DN and IP address (i.e. a Genesys SIP Server RP)
  - Required Format: "DN@IPaddress"
- Caller User (required).
  - The DN that will be used to place the call from Channel Monitoring (as configured in the Genesys SIP server)
  - Required Format: "DN@IPaddress"
- Caller Password (required)
  - The password for the calling DN (as configured in the Genesys SIP server; enter the DN if no

password assigned)

- DTMF Method (required)
  - The method that will be used for sending DTMF tones with this Call Flow
  - Possible Options:
    - RTP:As defined in RFC 4733
    - SIP INFO:Sends the tones using out-of-band SIP INFO messages
    - INBOUND: Audio tones are sent in the RTP stream
    - AUTO: Uses RTP DTMF, and if not available, uses INBAND DTMF
- Start Call Timeout
  - The timeout in seconds for the initialization of the call.
    - This value can be any positive integer; if no value is entered, or the specified value is not in the correct format, the default value of 30 seconds is used.

### Receive Media Stage

Listens for media to be sent from the Call Flow under test; the media that will be selected for this stage must be uploaded through the Channel Monitoring **Media Files** upload page. See the *CM* - *Upload Media Files* section for additional details.

### Important

Note: the comparison is duration [length of media file] based, not content.

Properties:

- Media Category (required)
  - The user-defined category to filter the media; this is created when a Media file is uploaded to Workbench Channel Monitoring and is used for organizing (i.e. "Support", "Sales") the media files.
- Media To Receive (required)
  - The media that is expected to be sent by the Call Flow under test
- Receive Timeout (required)
  - The timeout is in milliseconds; if media is not received from the Call Flow under test before this time elapses, then the test call fails and, if configured, an alarm is raised.
- Receiving Duration (optional)
  - The duration in milliseconds of the length of the media to be received; if no value is specified, then

the length of the selected media file is used.

### Important

Please read the *Stages and Media Files* section below for important information about ongoing maintenance.

## Send DTMF Tone Stage

Sends a DTMF tone to the call routing system/flow under test.

#### Properties:

- DTMF Tone Sequence (required)
  - The sequence of digits/tones that will be sent to the System Under Test.
  - Required Format: at least one digit but a sequence of digits can be specified. For example: 112233

### Send Media Stage

Sends media to the call routing system/flow under test; the media that will be selected for this stage must be uploaded through the media upload page. See the "Upload Media" section for additional details.

Properties:

- Media Category (required)
  - The user-defined category to filter the media; this is created when a Media file is uploaded to Workbench Channel Monitoring and is used for organizing (i.e. "Support", "Sales") the media files
- Media To Send (required)
  - The media that is to be sent by the test call
- Sending Duration (optional)
  - The duration in seconds of the media that will be sent to the call. If no value is specified, then the file is played in its entirety.

### Important

Please read the *Stages and Media Files* section for important information about ongoing maintenance.

# Wait for an Agent Stage

Waits for a response from an Agent and records the length of time before connecting with an Agent; the Stage can be configured to accept a connection from any Agent or from a *white-list* of appropriate contacts.

- Wait for Agent Timeout:
  - Maximum time in minutes to wait for connecting to an Agent; if this maximum time is exceeded, the call fails and, if configured, an alarm is raised.
  - This value must be an integer; if no value is entered, or the specified value is not in the correct format, the default value of 5 minutes is used.
- Expected Agents: (optional)
  - The list of Agent DN's that will determine the success of a transfer if a connection is made to any Agent in the list.
  - If the list is left blank, the success of the transfer is determined by a connection to *any* Agent in the environment.
  - Required Format:
    - If transfers from your routing strategy to the Agent are using a "Refer" message, the agents should be listed as:

• DN@agentIpAddress

- If transfers from your routing strategy to the Agent are completed via a "Re-Invite," the agents should be listed as:
  - agentIpAddress
- If you are not sure which transfer method is used, you can include entries for both "Refer" and "Re-Invite" transfer formats, and Channel Monitoring will accept both formats.

### Wait Stage

Waits for a specified period of time (milliseconds) before proceeding to the next stage of the Call Flow.

Properties:

- Wait Duration: (required)
  - The time in milliseconds for the Stage to wait

# End Call Stage

Terminates/ends the call when the Call Flow reaches this stage; this Stage is required/fixed as the final stage for all Call Flows.

Properties: None

### Stages and Media Files

Before executing a call, Channel Monitoring extracts the required audio files from the database and stores them on a directory located in the <Workbench Installation directory>/cm\_cache path; these audio files are the items configured on the Send Media and Receive Media stages.

### Important

In time, this directory can grow if there are a high number of different media files and Call Flows. Genesys recommends that users periodically check this directory and delete all of its contents if space is needed. This is a safe operation as long as no Call Flow that needs one of these audio files is executing at the same time as the deletion.

# CM - Editing Call Flows

The following are the steps to be followed to edit a Call Flow:

- 1. Select **Channel Monitoring** > **Call Flows** from the Workbench navigation bar.
- 2. The existing Call Flows will be displayed in the Call Flow Summary table.
- 3. To edit a particular Call Flow, select the **Pencil** button on that specific Call Flow row.
- 4. The **Edit Call Flow** page is displayed. The properties of the selected Call Flow will be populated accordingly.
- 5. Click on any Stage or field to edit.
- 6. Perform the necessary modifications.
- 7. Click the **Save** or **Save & Close** button.

# Deleting Call Flows

The following are the steps to be followed to **Delete** a Call Flow:

- 1. Select **Channel Monitoring > Call Flows** from the Workbench navigation bar.
  - 1. The existing Call Flows will be displayed in the Call Flow Summary table.
- 2. To delete a particular Call Flow, select the **Delete Call Flow** button on that specific Call Flow row.
  - 1. A Warning confirmation dialog is presented
    - 1. The deletion of the Call Flow and it's associated data is permanent
- 3. Either click **Cancel** to avoid deleting the Call Flow or...
- 4. Check the Impact(s) Understood and Accepted dialog and click the Delete button to continue

### Important

A Call Flow with a **Status** of **Running** cannot be deleted; please stop the Call Flow Schedule first to commence deletion of the Call Flow.

# CM - Call Flow Schedules

Schedules can be assigned to Call Flows to enable recurring automated tests.

The following are the steps to be followed to assign a Call Flow Schedule:

- 1. Select **Channel Monitoring > Call Flows** from the Workbench navigation bar.
  - 1. The existing Call Flows will be displayed in the Call Flow Summary table.
- 2. To edit a particular Call Flow, select the **Pencil** button on that specific Call Flow row.
  - 1. The Edit Call Flow page is displayed; the properties of the selected Call Flow will be populated accordingly.
- 3. Select the **Schedule** tab
  - 1. A "Currently there are no Schedules associated with the Call Flow" message is presented. i.e.: no Schedules are yet configured
- 4. Click Add Schedule to add a Schedule to the Call Flow
- 5. From the drop-down list select the Schedule frequency; Every Minute, Hour, Day, Week, Month, Year
  - 1. For the Every Hour, Day, Week, Month, Year frequencies further details are required such as Month, Day, Hour, Minute parameters
- 6. Configure your Schedule as per your requirements
- 7. Add more Schedules if needed
- 8. Once complete, click the **Save** or **Save & Close** button.

# Call Flow Schedule Example

The example image below details the Schedule options for Call Flows:
| Workbench Dashboards Alarms     | CI     | hanges Channel Monitoring  | ~ | Dis     | cover  | Visualize   | Configura | tion |    |   |   |    |   |     | St   | atus 🙁 | ~    | 🙎 fizz 🗸 | · ⑦ ~       |
|---------------------------------|--------|----------------------------|---|---------|--------|-------------|-----------|------|----|---|---|----|---|-----|------|--------|------|----------|-------------|
| Channel Monitoring - Call Flows | 6      |                            |   |         |        |             |           |      |    |   |   |    |   |     |      |        |      |          |             |
| Call Flow Name *                | Call   | Flow Application *         |   |         |        | Data-Center |           |      |    |   |   |    |   |     |      | _      |      |          |             |
| 3999_to_2002                    | w      | B_IO_Primary(Asia/Kolkata) |   |         | $\sim$ | EMEA        |           |      |    |   |   |    |   | Can | icel |        | Save | s        | ave & Close |
| General Schedule Alarms         |        |                            |   |         |        |             |           |      |    |   |   |    |   |     |      |        |      |          |             |
|                                 |        |                            |   |         |        |             |           |      |    |   |   |    |   |     |      |        |      | A        | dd Schedule |
| TimeZone: () Every: Year 🗸      | of     | October                    | ~ | on the  | 20th   |             | ~         | at   | 10 | ~ | ; | 10 | ~ |     |      |        |      |          | ×           |
| TimeZone: () Every: Month       | on the | 8th                        | ~ | at      | 18     |             | ~         | :    | 13 | ~ |   |    |   |     |      |        |      |          | ×           |
| TimeZone: () Every: Week ~      | on     | Sunday                     | ~ | at      | 6      |             | ~         | :    | 16 | ~ |   |    |   |     |      |        |      |          | ×           |
| TimeZone: () Every: Day         | at     | 5                          | ~ | ;       | 5      |             | ~         |      |    |   |   |    |   |     |      |        |      |          | ×           |
| TimeZone: () Every: Hour        | at     | 13                         | ~ | past th | e hour |             |           |      |    |   |   |    |   |     |      |        |      |          | ×           |
| TimeZone: () Every: Minute ~    |        |                            |   |         |        |             |           |      |    |   |   |    |   |     |      |        |      |          | ×           |

# CM Call Flow Alarms

Workbench Alarms can and are assigned by default to each Call Flow

If/when a Call Flow encounters an issue, a Workbench Alarm will be raised accordingly.

These Channel Monitoring Alarms can be viewed via the Alarms Console and/or via Channel Monitoring Reports.

Please use the following steps to assign/configure Call Flow Alarms:

- 1. Select **Channel Monitoring > Call Flows** from the Workbench navigation bar.
  - 1. The existing Call Flows will be displayed in the Call Flow Summary table.
- 2. To edit a particular Call Flow, select the **Pencil** button on that specific Call Flow row.
  - 1. The Edit Call Flow page is displayed; the properties of the selected Call Flow will be populated accordingly.
- 3. Select the **Alarms** tab
  - 1. The default settings are displayed; ALL Alarm types are enabled by default
- 4. The Alarm type modification parameters being:
  - 1. Enable
  - 2. Disable
  - 3. Severity
  - 4. Threshold (if applicable)
- 5. Once complete, click the **Save** or **Save & Close** button.

## Call Flow Alarms Example

The example image below details the Alarms options for Call Flows:

| hannel Monitoring - Call Flows                                              |                               |          |                                                                   |                |                                                                      |                   |              |
|-----------------------------------------------------------------------------|-------------------------------|----------|-------------------------------------------------------------------|----------------|----------------------------------------------------------------------|-------------------|--------------|
| 11 Flow Name *                                                              | Call How Application •        | EMEA     |                                                                   |                | Cancel                                                               | Save              | Save & Close |
| General Schedule Alarms                                                     | Hourse (Alio) (Alio) (Vikato) | LIVILA   |                                                                   |                | ouncer                                                               |                   |              |
| ✓ Unexpected Hang-up ⑦                                                      | Vo Answer 💿                   |          | Account Authenticatio                                             | on Failed @    | Media Send Error 📀                                                   |                   |              |
| Alarms Severity Minor V                                                     | Alarms Severity Minor 🗸       | AI       | arms Severity Minor                                               | ~              | Alarms Severity Minor                                                | ~                 |              |
| ✓ Registrar Connection Failed ⑦                                             | Receive Media Timeout 💿       | •        | Jitter Warning 💿                                                  |                | Max Call Time Exceed                                                 | ed 💿              |              |
| Alarms Severity Minor 🗸                                                     | Alarms Severity Minor V       | Lc<br>Hi | ow Alarm Severity<br>igh Alarm Severity<br>ritical Alarm Severity | 10<br>20<br>40 | Low Alarm Severity<br>High Alarm Severity<br>Critical Alarm Severity | 200<br>400<br>600 |              |
| ✓ Wait for Agent Response ⑦                                                 | Unknown Error 💿               | C        | No Call Setup 💿                                                   |                | 🗹 Media Match Fail 🦿                                                 | )                 |              |
| Low Alarm Severity 5<br>High Alarm Severity 9<br>Critical Alarm Severity 12 | Alarms Severity Minor V       | А        | larms Severity Minor                                              | ~              | Alarms Severity Minor                                                | ~                 |              |
| ✔ Wait Failed ⑦                                                             |                               |          |                                                                   |                |                                                                      |                   |              |

# CM - Uploading Media Files

Channel Monitoring Media Files are uploaded via the **Channel Monitoring - Media Files** page.

The uploaded media is used for the Receive Media and Send Media Call Stages of a Call Flow.

Please ensure you upload .WAV audio files with the following supported audio codecs:

- G.711 Mu Law pcmu/8000
- G.711 A Law pcma/8000

### Important

Channel Monitoring only accepts **G.711 Mu Law - pcmu/8000** and **G.711 A Law - pcma/8000**.

### Important

Channel Monitoring will automatically detect the codec negotiated between the peers of a call and execute the necessary transcoding while sending media so that the output audio matches the codec of the call.

# Adding New Media

Please use the following steps to upload a new Media File:

- 1. Select **Channel Monitoring > Media Files** from the Workbench navigation bar.
  - 1. The Channel Monitoring Media Files page is displayed.
  - 2. A "Currently there are no Media Files uploaded" message is presented if no Media Files are yet configured
- 2. Click the Upload Media File button
- 3. The Upload IVR Media File dialog is displayed.
- 4. In the **Category** field, provide a descriptive Category name (i.e. "Support") for the media being uploaded
  - 1. This category is used to logically group the files; if a Category already exists, it will display in the drop-down list; otherwise a new Category will be created
- 5. In the Name field, provide a descriptive Name (i.e. "Welcome")

- 6. For the File field, simply **drag and drop** the file on this field **or** click Select to **browse** to the file to be uploaded
  - 1. **Note**: Uploaded files must be in .wav format.
- 7. Click the **Save** button.

Example images for context below:

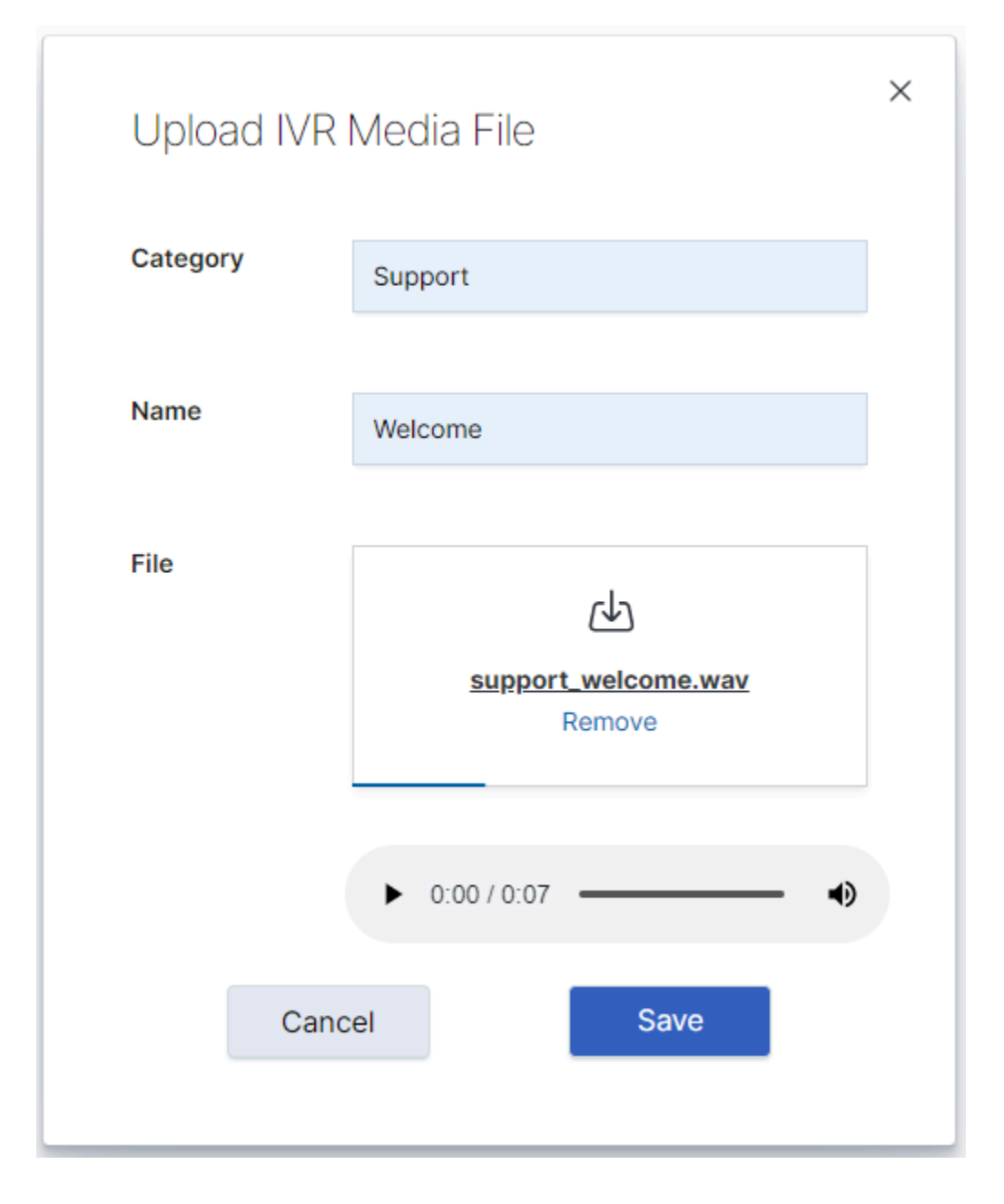

| Workbench Dashbo     | ards Alarms 15 Changes Char | nnel Monitoring 🗸 Disco | ver Visualize Configuration |                          |                         | Status 💡 🗸        | ⊴ fizz ∨ _ ⑦ |
|----------------------|-----------------------------|-------------------------|-----------------------------|--------------------------|-------------------------|-------------------|--------------|
| Channel Monitoring   | g - Media Files             |                         |                             |                          |                         |                   |              |
|                      |                             |                         |                             |                          |                         | Upload Med        | lia File 🕼 💿 |
| □ Name 🍾 🔍           | Category ⅔ ()               | Duration(s) 🍾 🔍         | Data Format 🤹 🔍             | Upload Date 🤌 🛗 🗸        | Associated Call Flows 🍾 | File Size(KB) 🍾 📿 |              |
| New_or_Existing_Case | Support                     | 7.63                    | 8000 Hz - G.711 u-Law       | Tue 21 Jan 2020 16:02:34 |                         | 59                | ∥ ▷ ⊡ × Î    |
| Enter_PIN            | Support                     | 7.63                    | 8000 Hz - G.711 u-Law       | Tue 21 Jan 2020 16:02:08 |                         | 59                |              |
| Cloud_or_Premise     | Support                     | 7.63                    | 8000 Hz - G.711 u-Law       | Tue 21 Jan 2020 16:01:45 |                         | 59                |              |
| Welcome              | Support                     | 7.63                    | 8000 Hz - G.711 u-Law       | Tue 21 Jan 2020 16:01:21 |                         | 59                |              |
|                      |                             |                         |                             |                          |                         |                   |              |
|                      |                             |                         |                             |                          |                         |                   |              |
|                      |                             |                         |                             |                          |                         |                   |              |
|                      |                             |                         |                             |                          |                         |                   |              |
|                      |                             |                         |                             |                          |                         |                   |              |
|                      |                             |                         |                             |                          |                         |                   |              |
|                      |                             |                         |                             |                          |                         |                   |              |
|                      |                             |                         |                             |                          |                         |                   |              |
|                      |                             |                         |                             |                          |                         |                   |              |
|                      |                             |                         |                             |                          |                         |                   |              |
|                      |                             |                         |                             |                          |                         |                   |              |
|                      |                             |                         |                             |                          |                         |                   |              |
|                      |                             |                         |                             |                          |                         |                   |              |
|                      |                             |                         |                             |                          |                         |                   |              |
| Total Media File: 4  |                             |                         |                             |                          |                         |                   | ^ GoTo-Top   |

## Existing Media

Once you have uploaded Media files, they are listed on the **Channel Monitoring - Media Files** page, as per the image above.

The Media File table provides the following details:

- **ID** represents an unique *ID* for each Media file; it is an optionally displayed column.
- **Name** represents the *Name* of the Media file; it is a default displayed column.
- **Category** represents the *Category* group (i.e. Support, Sales) to which the Media File belongs to; it is a default displayed column.
- **Duration(s)** represents the time *Duration* (seconds) of the Media file; it is an optionally displayed column.
- **Data Format** represents the codec (uLaw/aLaw) details of the uploaded .WAV file; it is an optionally displayed column.
- **Upload Date** represents the date/time which the Media file was uploaded to WB; it is a default displayed column.
- **Associated Call Flows** represents the Call Flow Names which use this Media file within its Call Stages; it is a default displayed column.
- File Size (kB) represents the size of the Media file in KB's; it is an optionally displayed column.

At the end of each row, there are options for the Media file:

- To Edit the Media File, select the Pencil button.
- To **Playback/Listen** to the Media File, select the **Play** button.
- To **Download** the Media File locally (for backup), select **Download** button.
- To **Delete** the Media File, select the **Delete** button.

Use the **Show/Hide Columns** button on top of the Media table to view/hide optionally displayed columns.

## Warning

- Media Files should/can not be deleted if being used in an existing Call Flow within a Receive Media or Send Media Stage.
- To delete a Media File that is assigned to Call Flows, first **unassign** the Media File from the Call Flows, then delete the Media File.

# CM - Reports

The Channel Monitoring Reports page provides historical insights into the Call Flow tests, their specific behavour and results.

Please use the following steps to use CM Reports:

- 1. Select **Channel Monitoring > Reports** from the Workbench top navigation bar.
  - 1. The CM Report page is presented
- 2. Select a Call Flow from the Call Flow Name drop-down list
  - 1. The CM Report is generated and data is displayed for a time-range of the current day (i.e. "Today")
- 3. If needed, from the Time Range drop-down, select a different timescale (i.e. "This Week" or "This Month" or "Last 15 Minutes")
  - 1. If/when the Time Range is changed, click the **Refresh** button to update the data

## CM Reports Content

CM Reports contains 4 tabs:

- Call Metrics
- Stage Results
- Call Results
- Call Details

Each in the CM Reports section provides a different view of the available data on the selected Call Flow.

## Call Metrics Report

The Call Metrics report uses a graph and table to describe the behavior of a Call Flow in time.

The horizontal axis shows the date/time in which individual calls were executed.

The vertical axis can be modified on the dropdown list to change the metric (Call Duration, Jitter, Time Wait for Agent) used to analyze the call.

| -                                                                                |                                                      |                              |                                                                                          |                                                      |
|----------------------------------------------------------------------------------|------------------------------------------------------|------------------------------|------------------------------------------------------------------------------------------|------------------------------------------------------|
| Workbench Dashboards                                                             | Alarms  Changes Channel Monitoring 🗸                 | Discover Visualize Configu   | uration                                                                                  | Status 🧓 🗸 🖄 fizz 🗸 🔿                                |
| Channel Monitoring - Re                                                          | eports                                               |                              |                                                                                          |                                                      |
| all Flow Name                                                                    | Channel Monitoring Application                       | Data-Center                  | Time Range                                                                               |                                                      |
| EMEA : 3999_to_2002 ~                                                            | WB_IO_Primary (Asia/Kolkata)                         | EMEA                         | tim ✓ Today Show dates Refresh                                                           | Show Table                                           |
| Call Metrics Stage Results                                                       | Call Results Call Details                            |                              |                                                                                          |                                                      |
| all Metrics By Time                                                              |                                                      |                              |                                                                                          |                                                      |
| Call Duration                                                                    | $\checkmark$                                         |                              | ₽ Call Flow last modified 2020-10-13 14:36:32, which is within the                       | e report time range, as such data accuracy is impact |
| a 1.5<br>10<br>0.5<br>0.0<br>0.0<br>0.0<br>0.0<br>0.0<br>0.0<br>0.0<br>0.0<br>0. | 2000 14 28 ' CHI 13, 2000 14 28 ' CHI 13, 2000 14 29 | Óer 13, 2020 14-28 Óer 13, : | 2003 1429 ' Ôui 11, 2003 1430 ' Ôui 11, 2003 1431 ' Ôui 11, 2003 1432 ' Ôi<br>Descritime | #13.2000 H433 OH 13.2000 H434 OH 13.2000 H438        |
| CF Test No.                                                                      | Generated                                            |                              | Call Duration (secs)                                                                     |                                                      |
| 3                                                                                | Tue 13 Oct 2020 14:35:00                             |                              | 2.378                                                                                    |                                                      |
| 2                                                                                | Tue 13 Oct 2020 14:34:00                             |                              | 2.367                                                                                    |                                                      |
| 11                                                                               | Tue 13 Oct 2020 14:33:00                             |                              | 2.348                                                                                    |                                                      |
| 10                                                                               | Tue 13 Oct 2020 14:32:00                             |                              | 2.353                                                                                    |                                                      |
|                                                                                  | Tue 13 Oct 2020 14:31:00                             |                              | 2.398                                                                                    |                                                      |
| 9                                                                                |                                                      |                              |                                                                                          |                                                      |
| 8                                                                                | Tue 13 Oct 2020 14:30:00                             |                              | 2.366                                                                                    |                                                      |
| 9<br>8<br>7                                                                      | Tue 13 Oct 2020 14:30:00<br>Tue 13 Oct 2020 14:29:00 |                              | 2.366<br>2.369                                                                           |                                                      |

The **Jitter** and **Time Wait for Agent** metrics have three thresholds that can be configured in the Alarms section of the Call Flow configuration (see CM - Call Flow Alarms); the threshold for each severity (Critical, Major, Minor) is shown in the graph as a different horizontal line.

The available Call Metric Report Metrics are:

#### Call Duration

The length of the call in seconds. The duration is measured from the moment Channel Monitoring starts the call (i.e., sends the first SIP invite message), until the call is finished because it either encounters an error or ends as expected.

#### Wait Time for Agent

The amount of time in minutes between the start of the transfer to an agent, and the moment when the agent answers the call.

#### Jitter

A measure of the quality of the call. In the context of Channel Monitoring, jitter is understood as "the variation of a signal with respect to some clock signal, where the arrival time of the signal is expected to coincide with the arrival of the clock signal." In this case, the signal refers to the RTP packets downloaded to Channel Monitoring, and the clock signal is the RTP clock rate for the media stream. Jitter is measured in milliseconds.

The quoted jitter definition above is from Internet Engineering Task Force (IETF) RFC 3393: IP Packet Delay Variation Metric for IP Performance Metrics (IPPM), page 2, retrieved from https://tools.ietf.org/ html/rfc3393.

## Stage Results Report

This section shows the different outcomes per Stage of a Call Flow.

The report aggregates all the Stage results across the different calls for the given Call Flow.

For example, if a call fails while sending audio because of an unexpected hang-up, this will increase the count for **Unexpected Hang-Ups** during that specific send media stage.

| Workbench Dashboards Alarms            | Changes Channel Monitoring $\checkmark$ | Discover Visualize | Configuration |                                      |                                    | Status 💼 🗸                   | Ŝ fizz ∨ _ ⑦ ∨        |
|----------------------------------------|-----------------------------------------|--------------------|---------------|--------------------------------------|------------------------------------|------------------------------|-----------------------|
| Channel Monitoring - Reports           |                                         |                    |               |                                      |                                    |                              |                       |
| Call Flow Name Chann                   | nel Monitoring Application              | Data-Center        | Time Rang     | je                                   |                                    |                              |                       |
| EMEA : 3999_to_2002 V                  | LIO_Primary (Asia/Kolkata)              | EMEA               |               | Today                                | Show dates Refresh                 |                              |                       |
| Call Metrics Stage Results Call Result | s Call Details                          |                    |               |                                      |                                    |                              |                       |
| Stage Results By Time                  |                                         |                    |               | 무 Call Flow last modified 2020-10-13 | 14:36:32, which is within the repo | ort time range, as such data | accuracy is impacted. |
|                                        |                                         |                    |               |                                      |                                    |                              |                       |
| 1 Start Call                           |                                         |                    |               |                                      |                                    |                              |                       |
| Call Started: 13                       |                                         |                    |               |                                      |                                    |                              | Total - 13            |
| 2 Wait                                 |                                         |                    |               |                                      |                                    |                              |                       |
| Wait Completed: 13                     |                                         |                    |               |                                      |                                    |                              | Total - 13            |
| 3 Send DTMF Tone                       |                                         |                    |               |                                      |                                    |                              |                       |
| Call Ended: 13                         |                                         |                    |               |                                      |                                    |                              | Total - 13            |

#### The available *Stage Results* are:

#### Success

All stages were executed and their results were as expected.

#### Pending Result

The call has finished and is being analyzed to determine if it failed at some point of its execution or if it's a success. Even though most results are determined in real-time during the execution of the call, some could be delayed to the end of the call (such as media analysis).

#### **Registrar Connection Failed**

The SIP account used by Channel Monitoring to make calls could not connect to SIP Server. This would usually occur during the "Start Call" stage when Channel Monitoring tries to reach SIP Server. Possible causes include problems trying to resolve the domain name or IP address of SIP Server.

#### Account Authentication Failed

The SIP account used by Channel Monitoring to make calls could not authenticate against SIP Server using the provided credentials. This would usually occur during the "Start Call" stage when Channel Monitoring tries to register the account in SIP Server.

#### Unexpected Hang-up

The call was being executed and it stopped in an unexpected moment. Calls should end (hang-up) during the "End Call" stage and the "Wait for Agent" stage when the initial call is replaced because of the transfer to the agent. If the call ends at any other stage, it will be considered an unexpected hang-up.

#### No Answer

Channel Monitoring was not able to reach the target DN and complete the Start Call transaction after a given timeout. This could occur during the "Start Call" stage as Channel Monitoring tries to set up the call with the System Under Test.

#### Media Analysis Failed

Media received during the call did not match the expected media. A call could have various "Receive Media" stages where audio is received and then analyzed to determine if it matches the expected audio. This comparison produces a percentage error that, when high enough, will produce this error.

#### No Answer from Agent

A transfer to an agent was expected to occur but no provided DN answered the call before the given timeout. In this case, Channel Monitoring waits for the call to get transferred to one of the DNs provided during the call flow creation. The call might get transferred but it will only be successful if the target of the transfer is contained in the list of DNs set up by the user while configuring the "Wait for Agent" stage.

## Call Results Report

The Call Results report presents the overall outcome for the calls placed against the Call Flow and the number of times each outcome has occurred.

The possible Call Results are:

- Success
- Pending Result
- Account Authentication Failed
- Unexpected Hangup
- No Answer
- Other

- Media Analysis Failed
- Unknown
- No Answer From Agent

| 😴 Workbench Dashboards Alarms 🧕 Changes Channel Moni | toring $arphi$ Discover Visualize Co | onfiguration Sta                                                                      | cus 🌒 🗸 🚊 fizz 🗸 🕐 🗸               |
|------------------------------------------------------|--------------------------------------|---------------------------------------------------------------------------------------|------------------------------------|
| Channel Monitoring - Reports                         |                                      |                                                                                       |                                    |
| Call Flow Name Channel Monitoring Application        | Data-Center                          | Time Range                                                                            |                                    |
| EMEA : 3999_to_2002 VB_IO_Primary (Asia/Kolkata)     | EMEA                                 | Today Show dates Refresh                                                              |                                    |
| Call Metrics Stage Results Call Results Call Details |                                      |                                                                                       |                                    |
| Call Results By Time                                 |                                      | T Call Flow last modified 2020-10-13 14:36:32, which is within the report time range, | as such data accuracy is impacted. |
| Success - 13                                         |                                      |                                                                                       | î                                  |
| Pending Result - 0                                   |                                      |                                                                                       |                                    |
| Account Authentication Failed - 0                    |                                      |                                                                                       |                                    |
| Unexpected Hangup - 0                                |                                      |                                                                                       |                                    |
| No Answer - 0                                        |                                      |                                                                                       |                                    |
| Other - 0                                            |                                      |                                                                                       |                                    |
| Media Analysis Failed - 0                            |                                      |                                                                                       |                                    |
| Unknown - 0                                          |                                      |                                                                                       |                                    |

# Call Details Report

This report uses a tabular view to present various properties of the test calls. Each row represents the execution of a single call from the repsecitve Call Flow.

The possible execution results for a call are "Success" and "Fail"; if the call *Failed*, the table will show the Stage in which it failed and the reason for the error.

| v Name Channel Monite                | oring Application   | Data-Center         | Time Rang | e                              |                                  |                                   |                   |
|--------------------------------------|---------------------|---------------------|-----------|--------------------------------|----------------------------------|-----------------------------------|-------------------|
| A : 3999_to_2002 VB_IO_Prin          | nary (Asia/Kolkata) | EMEA                | <b>*</b>  | Today                          | Show dates Refre                 | sh                                |                   |
| Metrics Stage Results Call Results C | all Details         |                     |           |                                |                                  |                                   |                   |
|                                      |                     |                     |           |                                |                                  |                                   |                   |
| all Details By Time                  |                     |                     |           | Call Flow last modified 2020-1 | 0-13 14:36:32, which is within t | he report time range, as such dat | a accuracy is imp |
|                                      |                     |                     |           |                                |                                  |                                   |                   |
|                                      |                     |                     |           |                                |                                  |                                   |                   |
| Execution Time 🍾 🗸 🛗                 | Execution Result    | - S Avg Jitter (ms) | * Q       | Call Duration (s) 🏄 📿          | Stage Failed 🍾 📿                 | Fail Reason 🤹 📿                   |                   |
| Tue 13 Oct 2020 14:55:00             | Failed              | 0                   |           | 30.042                         | Start Call                       | No Answer                         |                   |
| Tue 13 Oct 2020 14:35:00             | Success             | 0                   |           | 2.378                          |                                  |                                   |                   |
| Tue 13 Oct 2020 14:34:00             | Success             | 0                   |           | 2.367                          |                                  |                                   |                   |
| Tue 13 Oct 2020 14:33:00             | Success             | 0                   |           | 2.348                          |                                  |                                   |                   |
| Tue 13 Oct 2020 14:32:00             | Success             | 0                   |           | 2.353                          |                                  |                                   |                   |
| Tue 13 Oct 2020 14:31:00             | Success             | 0                   |           | 2.398                          |                                  |                                   |                   |
| Tue 13 Oct 2020 14:30:00             | Success             | 0                   |           | 2.366                          |                                  |                                   |                   |
| Tue 13 Oct 2020 14:29:00             | Success             | 0                   |           | 2.369                          |                                  |                                   |                   |
| Tue 13 Oct 2020 14:28:13             | Success             | 0                   |           | 2.493                          |                                  |                                   |                   |
| Tue 13 Oct 2020 14:28:00             | Success             | 0                   |           | 2.359                          |                                  |                                   |                   |
| Tue 13 Oct 2020 14:27:00             | Success             | 0                   |           | 2.371                          |                                  |                                   |                   |
| Tue 13 Oct 2020 14:26:00             | Success             | 0                   |           | 2.39                           |                                  |                                   |                   |
| Tue 13 Oct 2020 14:25:00             | Success             | 0                   |           | 2.382                          |                                  |                                   |                   |
|                                      | C                   | <sup>0</sup>        |           | 2.766                          |                                  |                                   |                   |

# Workbench Dashboards

Workbench Dashboards are a placeholder for a collection of "Visualizations" that display health, status and event data.

Workbench Dashboards provide at-a-glance insights into data that has been ingested from your Genesys Engage platform as well as Workbench related data/events.

To view and use Workbench Dashboards, click **Dashboards** on the Workbench top navigation bar; post installation Dashboards (13) contain shipped examples to view and use, detailed below:

| o Workbench | Dashboards | Alarms <sup>50</sup> | Changes    | Channel Monitoring $ \smallsetminus $ | Insights Dis                | cover Visualize       | Configuration  |                 | Status 🥪 🗸 | Ŝ fizz ∨ | 0 ~ |
|-------------|------------|----------------------|------------|---------------------------------------|-----------------------------|-----------------------|----------------|-----------------|------------|----------|-----|
|             |            |                      |            |                                       |                             |                       |                |                 |            |          |     |
|             |            |                      |            |                                       |                             |                       |                |                 |            |          |     |
|             |            |                      | Dashbo     | oards                                 |                             |                       |                | Create dashboar |            |          |     |
|             |            |                      |            |                                       |                             |                       |                |                 |            |          |     |
|             |            |                      | Q Search   |                                       |                             |                       |                | Tags ·          | •          |          |     |
|             |            |                      | Title      |                                       | Description                 |                       | Tags           | Actio           | \$         |          |     |
|             |            |                      | _Genesys A | Alarms Example                        | Sample das                  | shboard for Genesys A | Alarms         | 6               |            |          |     |
|             |            |                      | _Genesys A | Applications Example                  | Sample Da                   | shboard for Genesys / | Applications   | 6               | ,<br>,     |          |     |
|             |            |                      | _Genesys C | Changes Example                       | Sample Da                   | shboard for Genesys   | Changes        | 6               | ,<br>,     |          |     |
|             |            |                      | Genesys C  | Channel Monitoring Example            | Sample Da<br>Monitoring     | shboard for Genesys ( | Channel        | é               | ,          |          |     |
|             |            |                      | _Genesys H | HA Pairs Example                      | Sample Da                   | shboard for Genesys I | HA Pairs       | é               | ,          |          |     |
|             |            |                      | _Genesys H | Home                                  | Genesys W                   | orkbench Home Dash    | board          | é               | ,<br>,     |          |     |
|             |            |                      | _Genesys H | Hosts Example                         | Sample Da                   | shboard for Genesys I | Hosts          | é               | ,          |          |     |
|             |            |                      | _Genesys I | Insights Status Example               | Sample Da                   | shboard for Genesys I | nsights Status | é               | ,          |          |     |
|             |            |                      | Genesys I  | Insights Summary Example              | Sample Da<br>Summary        | shboard for Genesys I | nsights        | 6               | ,          |          |     |
|             |            |                      | Genesys M  | Metrics Overview Example              | Sample Da<br>Overview       | shboard for Genesys I | Metrics        | 6               | >          |          |     |
|             |            |                      | _Genesys F | Remote Alarm Monitoring Exam          | ple Sample Da<br>Monitoring | shboard for Genesys I | Remote Alarm   | é               | ,<br>,     |          |     |

# Dashboard Functionality

With Workbench Dashboards you can:

- Create new Dashboards
- Search for Dashboards
- Share Dashboards
- Clone/Copy Dashboards
- Edit/Customize Dashboards
- Full-Screen Dashboards

- Arrange Visualizations within the Dashboards.
- Gain monitoring and troubleshooting insights from the shipped Dashboards and newly created Dashboards.
- Use and learn from shipped example Dashboards.
- View the shipped Visualizations within the shipped Dashboards.

## Genesys Home Dashboard

Workbench ships with a "\_Genesys Home" Dashboard concept.

In Workbench 9.3 the default home dashboard is the "\_Genesys Metrics Overview Example" which provides details of:

- Number of Hosts
- Top Hosts by CPU
- Top Hosts by Memory
- Host(s) Uptime
- Host(s) CPU Usage
- Host(s) Memory Usage
- Host(s) # of Processes
- Host(s) Disk Usage
- Top Processes by CPU
- Top Processes by Memory
- Host(s) CPU and Memory Usage
- Top Host(s) Processes by CPU vs Time
- Host(s) Network Traffic Bytes

## Important

- The "\_Genesys Metrics Overview Example" will display Hosts that are ingestion Metric data into the Workbench solution; including the Workbench Hosts
- Workbench Agent Remote (WAR) components need to be installed on remote hosts such as sip, urs, gvp etc for Workbench to show their respective data

# Dashboard Examples

Workbench ships with the following example Dashboard templates:

- \_Genesys Alarms Example
- \_Genesys Applications Example
  - Note: Workbench only monitors *Server* Type applications and not *Client* applications; therefore the Total/Up/Down/Unknown *counts* may be different from GAX and GA
- \_Genesys Changes Example
- \_Genesys Channel Monitoring Example
- \_Genesys HA Pairs Example
- \_Genesys Home
- \_Genesys Hosts Example
- \_Genesys Insights Status Example
- \_Genesys Insights Summary Example
- \_Genesys Metrics Overview Example
- \_Genesys Remote Alarm Monitoring Example
- \_Genesys Solutions Example
- \_Genesys Workbench Summary Example

# Metrics Overview Example Dashboard

Workbench 9.1 adds a Metric data ingestion feature that enables observability of host and process CPU, Memory, Disk and Network metric data, providing rich insights and analysis capability into host and process metric utilization, performance and trends.

| Workbench Dashboah                                                                                                    | ds Alarms Changes                                                            | Channel Monitoring $ \smallsetminus $                                                                                        | Discover Visualize Configuration                                                                                                    |                                                  |            |                                                                        | Status 🌏 🗸 💆 fizz  |                               |
|----------------------------------------------------------------------------------------------------|------------------------------------------------------------------------------|----------------------------------------------------------------------------------------------------|----------------------------------------------------------------------------------------------------|--------------------------------------------------|------------|------------------------------------------------------------------------|--------------------|-------------------------------|
| screen Share Clone Edit                                                                                                    |                                                                              |                                                                                                    |                                                                                                    |                                                  |            |                                                                        |                    |                               |
| host.name:"cc-app-dev-dev-dev-dev-dev-dev-dev-dev-dev-dev                                                                                            | demo-1"                                                                      |                                                                                                    |                                                                                                    |                                                  | KQL 🛗 🗸    | Last 6 hours                                                           | Show dates         | ල් Refres                     |
| System Overvie                                                                                                    | ew                                                                           |                                                                                                    |                                                                                                    |                                                  |            |                                                                        |                    |                               |
| enesys.#.of.Hosts                                                                                                    | cc-app<br>spitfire                                                           | -dev-demo-1                                                                                                    | c Host to change "Host O                                                                                                    | 1.6% cc-app-dev<br>ontwo<br>verview" view below  | -demo-1    |                                                                        |                    | 98.99<br>4.09                 |
|                                                                                                    | CC-app-dev                                                                   | v-demo-1                                                                                                    | _Genesys_Host_Memory_Usage                                                                                                    | _Genesys_Host_#_Processes                        |            | _Genesys_Host_Disk_Usage                                               |                    | 13.2%                         |
| Host Overview                                                                                                    | : CC-app-dev                                                                 | r-demo-1                                                                                                    | Jonnesys, Host, Memory, Usage<br>Memory, Usage<br>15.3GB<br>Total Memory 15.51308                                                        | .Genesys.Host.J.P.Processes<br>Processes<br>250  |            | _Genesys_Host_Disk_Usage<br>/<br>/run<br>/dev/mqueue<br>/dev/hugepages |                    | 13.2%<br>0.7%<br>0.0%<br>0.0% |
| Host Overview<br>ensys_Host.Uptime<br>Uptime Days<br>8<br>snesys_Top.Processes_by.CPU                                                                | CC-app-dev                                                                   | r-demo-1<br>age<br>PU Usage<br>1.6%                                                                                          | _Genesys_Host_Memory_Usage<br>Memory Usage<br>15.33GB<br>Total Memory 15.51308<br>es_bry.Memory                                          | _Genesys_Host_#_Processes<br>Processes<br>250    |            | _Genesys_Host_Disk_Usage<br>/<br>/run<br>/dev/mqueue<br>/dev/hugepages |                    | 13.2%<br>0.7%<br>0.0%<br>0.0% |
| Host Overview<br>anexy_testUptime<br>Uptime Days<br>8<br>anexy_Top_Processes_by_CPU<br>//B_Kibana_9.1.0<br>va<br>hetricbeat<br>a<br>//B_L0_9.1.000.0 | CC-app-dev<br>Genesys, Host, CPU, Us<br>0.3%<br>0.2%<br>0.3%<br>0.3%<br>0.3% | r-demo-1<br>age<br>1.6%<br>Genesys.Hosts.Top.Process<br>java<br>WB_Kibana9.1.0<br>systemd-journal<br>metricbeat<br>heartbeat | _Senesys, Host_Memory, Usage<br>Memory, Usage<br><b>15.3GB</b><br>Total Memory 15.51308<br>es_by,Memory<br>22.9%<br>0.3%<br>0.3%<br>0.2% | Jenesys_Host_#_Processes<br>Processes<br>2500    | 0000 09.3  | Cenesys_Host_Disk_Usage / / / / / / / / / / / / / / / / / / /          | 20 11.20 12.20 12: | 13.2%<br>0.7%<br>0.0%<br>0.0% |
| Host Overview<br>energys_top_Processes_by_CPU<br>VB_Kibana_9.1.0<br>sva<br>netricbeat<br>za<br>VB_JO_9.1.000.0                                       | : CC-app-dev                                                                 | r-demo-1<br>age<br>1.6%                                                                                                    | Jenssys, Host, Memory, Usage<br>15.3 GB<br>Total Memory 15.513GB<br>res. by, Memory<br>22.9%<br>2.6%<br>0.3%<br>0.2%                     | Cenesys, Host, F, Processes<br>Processes<br>2500 | 09.00 00.3 | _Genesys_Host_Disk_Usage<br>/<br>/run<br>/dev/hugepages                | 90 T1:30 T2:00 T2: | 13.2%<br>0.7%<br>0.0%<br>0.0% |

# Considerations

## Important

- From WB 9.3+ the Dashboards/Visualizations do not update by default in real-time
- Use the 'Quick Select' feature below to 'Start' auto Refresh functionality of Dashboards/ Visualizations

| 🛗 🗸 Last 15 minutes       |               | Show dates        | ි Refresh |
|---------------------------|---------------|-------------------|-----------|
| Quick select              |               | $\langle \rangle$ |           |
| Last $\checkmark$ 15      | minutes ~     | Apply             | 1         |
| Commonly used             |               |                   | I         |
| Today                     | Last 24 hours |                   |           |
| This week                 | Last 7 days   |                   |           |
| Last 15 minutes           | Last 30 days  |                   | 77.5%     |
| Last 30 minutes           | Last 90 days  |                   | 51.9%     |
| Last 1 hour               | Last 1 year   |                   |           |
| Recently used date ranges |               |                   |           |
| Last 15 minutes           |               |                   |           |
| Last 1 hour               |               |                   |           |
| Today                     |               |                   |           |
| ~ 5 months ago to ~ in 7  | months        |                   |           |
| ~ 25 days ago to ~ in 6 d | ays           |                   |           |
| Refresh every             |               |                   |           |
| 2                         | minutes 🗸 [   | > Start           |           |

## Important

- For Workbench 9.2 to 9.3 upgrades, existing Dashboards/Visualizations will be migrated with a "\_9.2" suffix
- The migrated "\_9.2" Dashboards/Visualizations will not be functional given the changes from Kibana 7.1 to 7.17
- As such, when opening the migrated "\_9.2" Dashboards/Visualizations, a Warning icon/ message will be displayed
- Even though the migrated "\_9.2" Dashboards/Visualizations are not functional and

display a Warning, the logic for migrating is to provide context for previously created Dashboards/Visualizations

## Important

 Workbench Dashboards and Visualizations leverage the Elastic Kibana component, please review the Kibana documentation (https://www.elastic.co/kibana) for further comprehensive guidance on Dashboards and Visualizations.

# Workbench Visualizations

Workbench Visualizations is an analysis and visualization component that enables the user to create real-time and historic visualizations of Workbench ingested data; the Workbench Visualizations are then used to build Workbench Dashboards to present the data to the user.

To view and use Workbench Visualizations, click **Visualize** on the Workbench top navigation bar; post installation Visualize contains 40+ shipped examples to view and utilise.

| o Workbench Dashboard Alarms | Changes Channel Monitoring $\sim$                       | Insights Discover Visual  | ze Configuration |                | Status 🌏 🗸 | 🙎 fizz 🗸 | © ~ |
|------------------------------|---------------------------------------------------------|---------------------------|------------------|----------------|------------|----------|-----|
|                              | Visualize Library                                       |                           |                  | 🕀 Create visua | lization   |          |     |
|                              |                                                         |                           |                  |                |            |          |     |
|                              | Q Search                                                |                           |                  | 1              | Fags 🗸     |          |     |
|                              | Title                                                   | Type De                   | scription        | Tags           | Actions    |          |     |
|                              | Genesys_#_of_Hosts                                      | <u> 紀</u> TSVB            |                  |                | Ø          |          |     |
|                              | Genesys_#_of_Insights_Summary                           | 🖂 Genesys General         |                  |                | Ø          |          |     |
|                              | Genesys_All_Source_Active_Alarm<br>s                    | M Genesys General         |                  |                | Ø          |          |     |
|                              | Genesys_All_Source_Changes                              | 🤟 Genesys General         |                  |                | Ø          |          |     |
|                              | Genesys_Auditing                                        | 🖂 Genesys General         |                  |                | ø          |          |     |
|                              | Genesys_Channel_Monitoring_Active_Alarms                | <u>i∧</u> Genesys General |                  |                | Ø          |          |     |
|                              | _Genesys_Channel_Monitoring_Call<br>_Flow_Configuration | 📈 Genesys General         |                  |                | Ø          |          |     |
|                              | _Genesys_Channel_Monitoring_Tod<br>ays_Call_Flow_Tests  | <u>IM</u> Genesys General |                  |                | Ø          |          |     |
|                              | Genesys_Data_Centers                                    | 🦯 Genesys General         |                  |                | Ø          |          |     |
|                              | Genesys_Host_#_Processes                                | <u> </u>                  |                  |                | Ø          |          |     |
|                              | Genesys_Host_CPU_Usage                                  | <u> </u> TSVB             |                  |                | Ø          |          |     |
|                              | Genesys_Host_CPU_and_Memory_<br>Usage                   | <u> </u>                  |                  |                | Ø          |          |     |

# Visualizations Functionality

With Workbench Visualizations you can:

- Create new Visualizations from the shipped Genesys General and Genesys Health-Maps Visualization Types
- Create new Visualizations from the standard Kibana Visualization Types
- Search for Visualizations
- Save Visualizations
- Share Dashboards
- Clone/Copy Visualizations
- Edit/Customize Visualizations

- Arrange Visualizations within the Dashboards.
- Gain monitoring and troubleshooting insights from the shipped Visualizations and newly created Visualizations.
- Use and learn from shipped example Visualizations.
- View the shipped Visualizations within the shipped Dashboards.

## Genesys Visualizations Types

Workbench ships with the following example Workbench Visualizations that are created from the **Genesys General** Visualization Type:

### **Genesys General**

- Alarms
  - All Source Active Alarms
  - Workbench Active Alarms
  - Genesys Engage Active Alarms
- Changes
  - All Source Changes
  - Workbench Changes
  - Genesys Engage Changes
- Channel Monitoring
  - Active Alarms
  - Call Flow Configuration
  - Today's Call Flow Tests Summary
- Remote Alarm Monitoring
  - Alarms Sent to RAM Service
- System Status & Health
  - Workbench Status Summary
  - Workbench Agents
  - Channel Monitoring
  - Remote Alarm Monitoring
  - Genesys Engage Integration
  - Data-Centers
  - Auditing

- General
- Insights (Anomaly Detection)
- Workbench Summary
  - Workbench Applications
  - Workbench Hosts
- Genesys Engage Summary
  - Genesys Engage Applications
  - Genesys Engage Hosts
  - Genesys Engage Solutions
  - Genesys Engage HA Pairs

To use the Genesys General Visualization Types:

- Via the top menu bar, navigate to Visualize
- Click the <u>Create visualization</u> button

| G Workbench | Dashboard | Alarms | Changes | Channel Monitoring $ arsigma$ | Insights | Discover | Visualize | Configuration        | Status 🥪 🗸 | Ŝ fizz ∨ | @ ~ |
|-------------|-----------|--------|---------|-------------------------------|----------|----------|-----------|----------------------|------------|----------|-----|
|             |           |        |         |                               |          |          |           |                      |            |          |     |
|             |           |        | Vieu    | alizo Library                 |          |          |           | Create visualization | 1          |          |     |
|             |           |        | VISU    | alize Libiai y                |          |          |           |                      | J          |          |     |

• Click the <u>Aggregation based</u> option

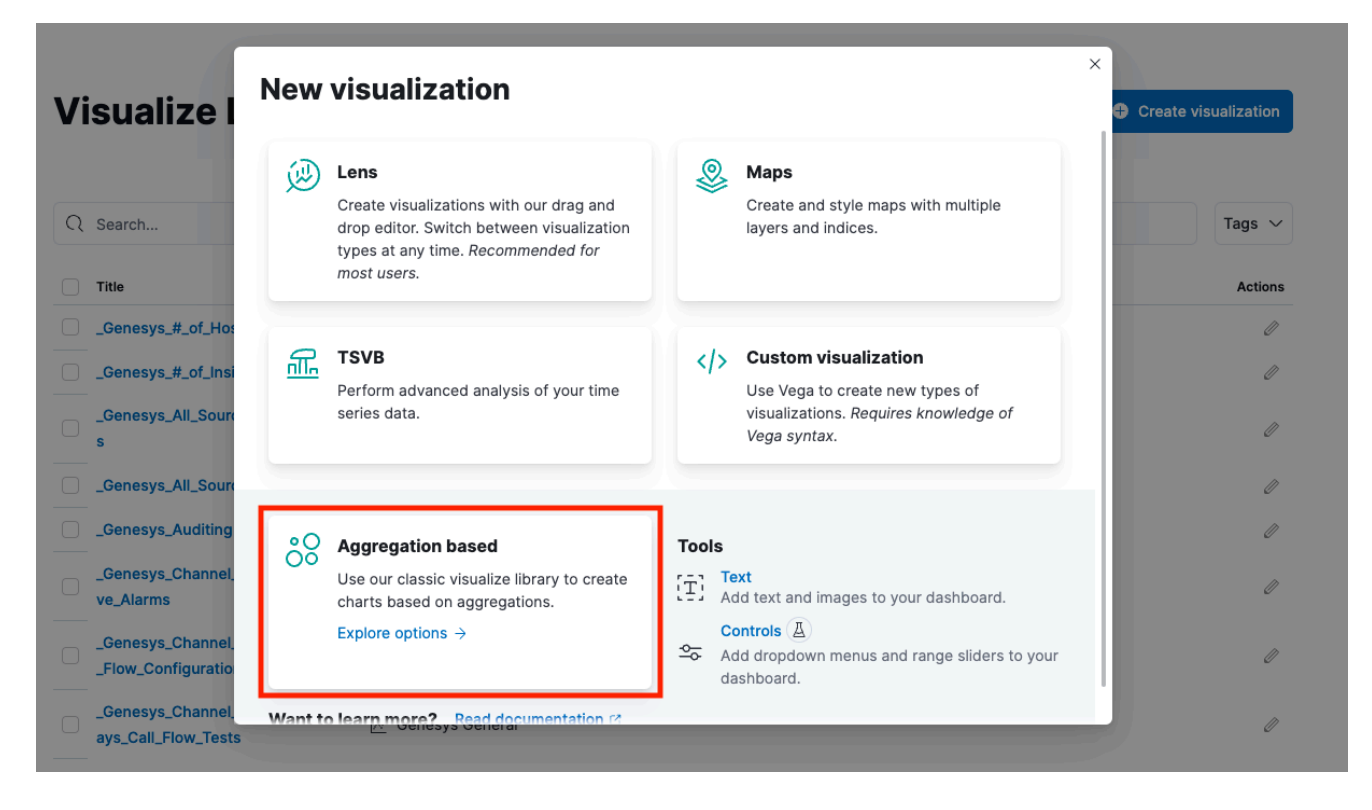

• Click the Genesys General option

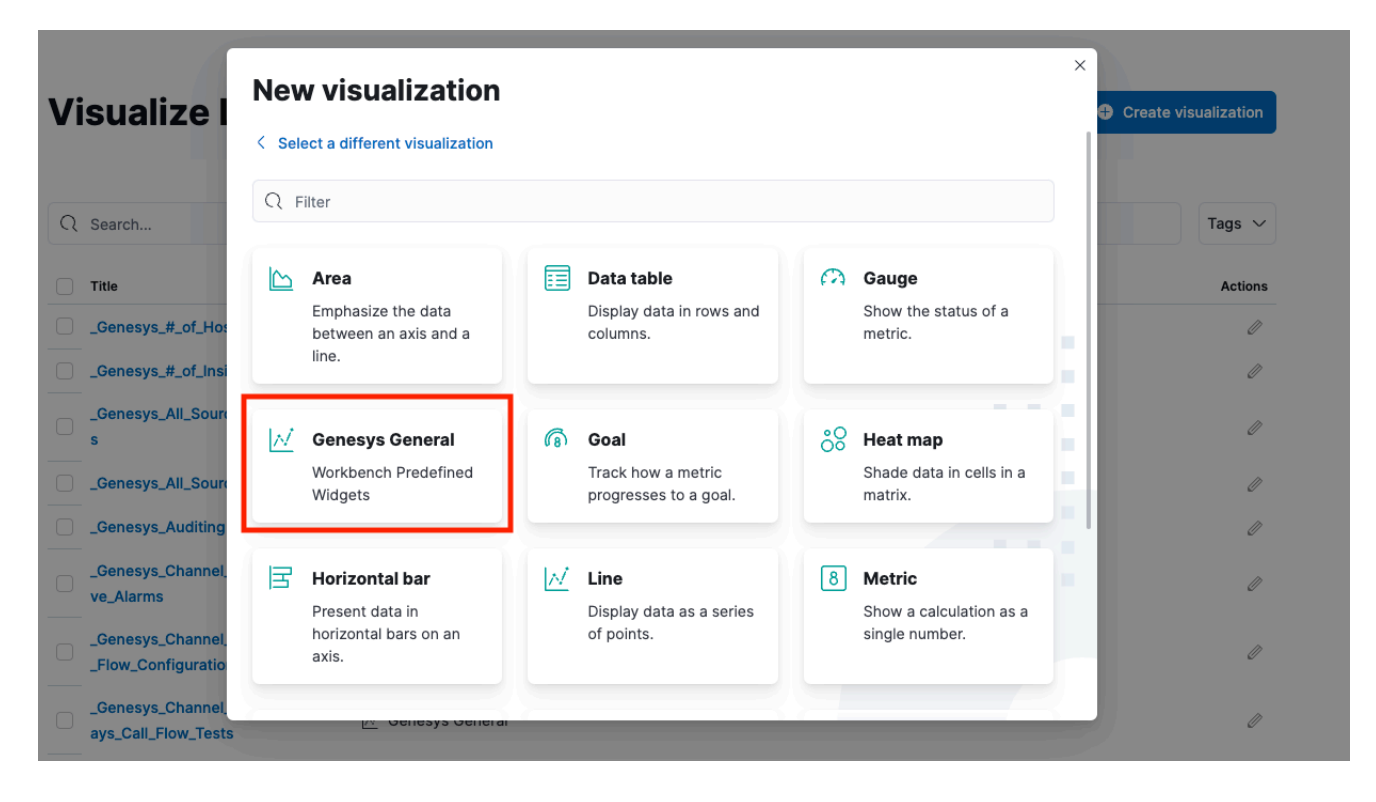

 Use the highlighted options below to select <u>Type</u>, <u>Category</u>, then <u>Update/Refresh</u> to view and refresh the data accordingly

| G Workbench         | Dashboard | Alarms | Changes  | Channel Monitoring $ 	imes $ | Insights                  | Discover | Visualize | Configuration |       |                                     | Status 🤣 🗸 | 🙎 fizz 🗸  | @ ~         |
|---------------------|-----------|--------|----------|------------------------------|---------------------------|----------|-----------|---------------|-------|-------------------------------------|------------|-----------|-------------|
| Inspect Share       | Save      |        |          |                              |                           |          |           |               |       |                                     |            |           |             |
|                     |           |        |          |                              |                           |          |           |               |       |                                     |            |           |             |
|                     |           |        |          |                              |                           |          |           |               |       | <ul> <li>Last 15 minutes</li> </ul> |            | Show date | s C Refresh |
| All Source Active A | larms     |        |          |                              |                           |          |           |               | WB PE |                                     |            |           | ⇒           |
| Total               |           |        | Critical |                              | <ul> <li>Major</li> </ul> |          |           | Minor         |       | Workbench Visualization Type        |            |           |             |
| 0                   |           |        | 0        |                              | 0                         |          |           | 0             |       | Alarms                              |            |           |             |
|                     |           |        |          |                              |                           |          |           |               |       | All Source Active Alarm             | 5          | ~         |             |
|                     |           |        |          |                              |                           |          |           |               |       |                                     |            |           |             |
|                     |           |        |          |                              |                           |          |           |               |       |                                     |            |           | •           |
|                     |           |        |          |                              |                           |          |           |               |       |                                     |            |           |             |
|                     |           |        |          |                              |                           |          |           |               |       |                                     |            |           |             |
|                     |           |        |          |                              |                           |          |           |               |       |                                     |            |           |             |
|                     |           |        |          |                              |                           |          |           |               |       |                                     |            |           |             |
|                     |           |        |          |                              |                           |          |           |               |       |                                     |            |           |             |
|                     |           |        |          |                              |                           |          |           |               |       |                                     |            |           |             |
|                     |           |        |          |                              |                           |          |           |               |       |                                     |            |           |             |
|                     |           |        |          |                              |                           |          |           |               |       |                                     |            |           |             |
|                     |           |        |          |                              |                           |          |           |               |       | × Discard                           |            |           | D Update    |

• Click **Save** to store the Visualization and use in Dashboards

# Kibana Visualizations Types

In addition to the shipped Genesys Visualization Types, the user can also leverage the standard Kibana Visualization Types:

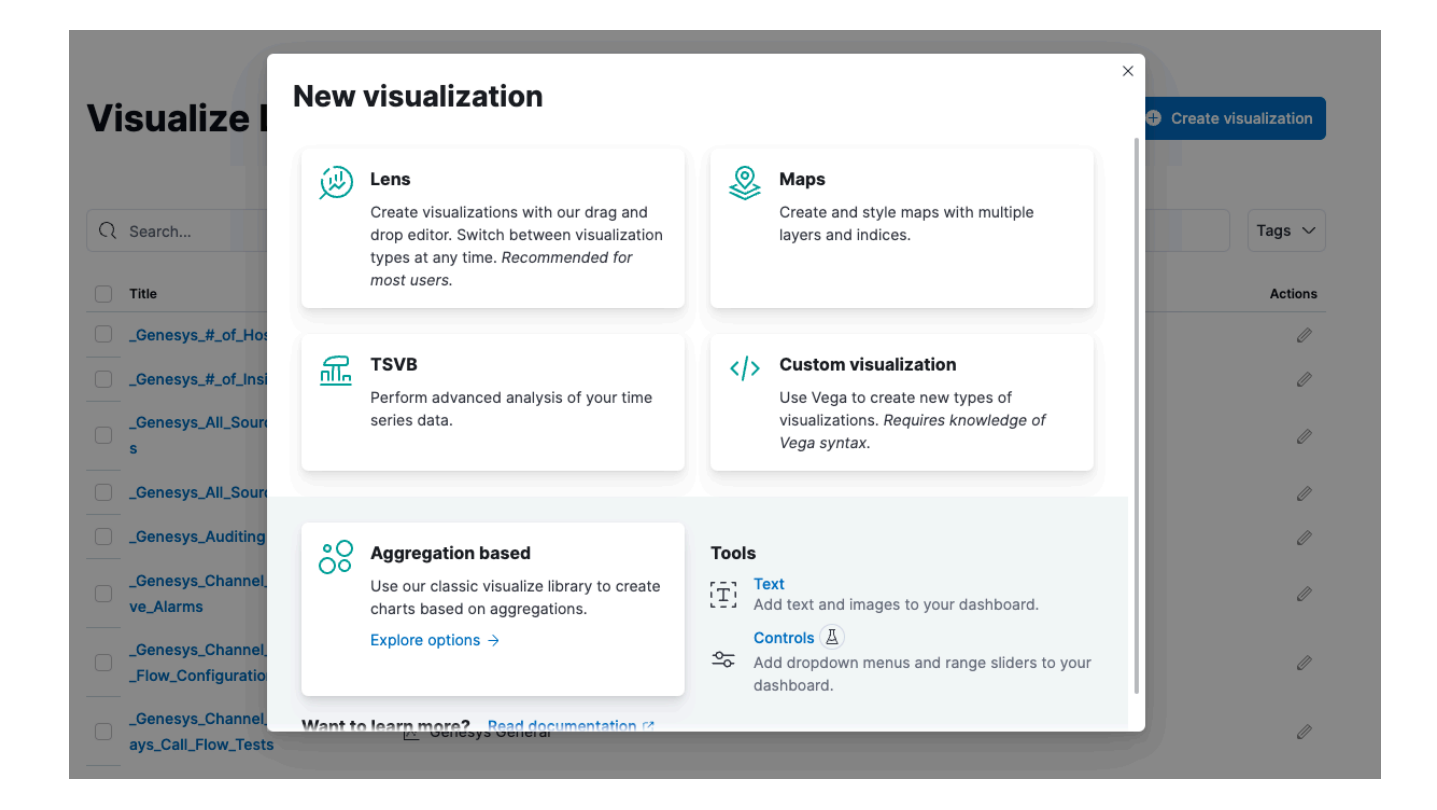

# Health-Map's

Health-Map's provide a quick and easy status view of:

- Genesys Engage Applications
- Genesys Engage Hosts
- Genesys Engage Solutions

### Important

- Workbench 9.0 to 9.2, Health-Maps can only be created for Genesys Engage Hosts, Applications and Solutions; Workbench Health-Maps cannot be created
- Workbench 9.3 does NOT currently support Health-Maps

Please review the below for an example of:

• Creating a new Health-Map for Genesys Engage Chat Applications

- Creating a new Dashboard
- Adding the newly created Health-Map to the new Dashboard
- Saving the Dashboard
- 1. Navigate to Visualize from the top Workbench navigation bar
- 2. Click the + button
- 3. Select Genesys Health-Maps
- 4. Ensure Genesys Engage Applications is selected for the Health-Map Type
- 5. Check the relevant Genesys Engage Chat Applications you want displayed in the Health-Map
  - 1. review example below
- 6. Click the **Apply Changes** button
- 7. Click Save
- 8. Provide a Visualization name i.e. *lab\_apps\_HM*
- 9. Click Confirm Save
- 10. Click **Dashboards**
- 11. Click Create new dashboard
  - 1. Presented with "This dashboard is empty. Let's fill it up!" message
- 12. Click Add to add a Visualization to this Dashboard
- 13. Find and click the HM\_Chat\_Applications Visualization
- 14. Click the X to close the Add Panels dialog
- 15. The HM\_Chat\_Applications Visualization has now been added to the Dashboard
- 16. Click Save
- 17. Provide a *lab\_apps\_db* and click **Confirm Save**

The example Lab Application Health-Map Dashboard is displayed.

Clicking on a Health-Map object will provide additional status context; click  ${\bf X}$  or press  ${\bf ESC}$  to close the pop-up

| <b>d</b> Workbench                                                                                                    | Dashboards | Alarms 1                        | Changes | Channel Monitoring $ \checkmark$ |
|----------------------------------------------------------------------------------------------------|------------|---------------------------------|---------|----------------------------------|
| Full screen Share Clo                                                                                                    | ne Edit    |                                 |         |                                  |
| Filters Search                                                                                                    |            |                                 |         |                                  |
| රා + Add filter                                                                                                    |            |                                 |         |                                  |
| Iab_apps_HM         Major         Up         ↑       ↑         Details         Host:         Application:         Status:         Data-Cente         Alarms: | ↑ ↑ ↑      | ↑ ↑ ↑ mike-titleist stat_b ↑ Up |         |                                  |

An example image showing the selection of *Lab Applications* to include in the new Health-Map:

| Workbench       Dashboards       Aterns       Changes       Channel Monitoring       Discover       Visualize       Configuration         ave       Share       Inspect       Refresh       Image: Share       Inspect       Refresh       Image: Share       Image: Share       Imag                                                                                                    | -          |                    |                  |              |                                   |          |           |               |   |
|----------------------------------------------------------------------------------------------------|------------|--------------------|------------------|--------------|-----------------------------------|----------|-----------|---------------|---|
| ave Share Inspect Refresh     Realth-Map Type     PureEngage Applications     Application (\)     Type (\)     Application (\)     Type (\)     Application (\)     Type (\)     Application (\)     Type (\)     Application (\)     Type (\)     Application (\)     Type (\)     Application (\)     Type (\)     ConfigServer     ConfigServer     ConfigServer     ConfigServer        ConfigServer   ConfigServer </td <td>Ö</td> <td>Workbench</td> <td>Dashboards Alarm</td> <td>ns 🚺 Changes</td> <td>Channel Monitoring <math> \checkmark </math></td> <td>Discover</td> <td>Visualize</td> <td>Configuration</td> <td></td>                                                                                                    | Ö          | Workbench          | Dashboards Alarm | ns 🚺 Changes | Channel Monitoring $ \checkmark $ | Discover | Visualize | Configuration |   |
| Health-Map Type   PureEngage Applications     Application Q   Type Q   cfg_dbserver   RealDBServer   ConfigServer   ConfigServer   frm_sip_b   ThirdPartyServer   Ica_2016_b   ThirdPartyServer   Ica_callaway   ThirdPartyServer   Ica_tiger   ThirdPartyServer   Ica_tiger   ThirdPartyServer   Ica_tiger   ThirdPartyServer   Ica_tiger   ThirdPartyServer   Ica_tiger   ThirdPartyServer   Ica_tiger   ThirdPartyServer   Ica_tiger   ThirdPartyServer   Ica_tiger   ThirdPartyServer   Ica_tiger   ThirdPartyServer   Ica_tiger   ThirdPartyServer   Ica_tiger   ThirdPartyServer   Ica_tiger   ThirdPartyServer   Ica_tiger <                                                                                                    | Save       | Share Inspect      | Refresh          |              |                                   |          |           |               |   |
| Health-Map Type   PureEngage Applications   Application Q   Type Q   cfg_dbserver   RealDBServer   configserver   ConfigServer   cs_proxy_a   ConfigServer   cs_proxy_b   ConfigServer   cs_proxy_b   ConfigServer   frm_sip_a   Tserver   ica_2016_b   ThirdPartyServer   ica_callaway   ThirdPartyServer   ica_tiger   ThirdPartyServer   ica_tiger   ThirdPartyServer   ica_tiger   ThirdPartyServer   ica_tiger   ThirdPartyServer   ica_tiger   ThirdPartyServer   ica_tiger   StatServer   scs   StatServer   istat   StatServer   wrs                                                                                                    |            |                    |                  |              |                                   |          |           |               | 6 |
| PureEngage Applications   Application ()   Type ()   cfg_dbserver   RealDBServer   configserv   ConfigServer   ConfigServer   ConfigServer   ConfigServer   ConfigServer   ConfigServer   ConfigServer   ConfigServer   ConfigServer   ConfigServer   ConfigServer   ConfigServer   ConfigServer   ConfigServer   ConfigServer   ConfigServer   Ica_2016_b   ThirdPartyServer   Ica_ping   ThirdPartyServer   Ica_tiger   ThirdPartyServer   Ica_tiger   NessageServer   Ica_sola   Scs   Scs   Stat   StatServer   Vis   RouterServer                                                                                                    | Health     | -Мар Туре          |                  |              |                                   |          |           |               |   |
| Application QType Qcfg_dbServerRealDBServerconfservConfigServerconfservConfigServercs_proxy_aConfigServercs_proxy_bConfigServerfrm_sip_aTServerfrm_sip_bTServerlca_2016_bThirdPartyServerlca_callawayThirdPartyServerlca_tigerThirdPartyServerlca_tigerRealDBServerlog_msg_serverRealDBServerscsSCSstatStatServervrsRouterServer                                                                                                    | Purel      | Engage Applicatior | IS               | $\sim$       |                                   |          |           |               |   |
| Application Q       Type Q         cfg_dbserver       RealDBServer         confserv       ConfigServer         cs_proxy_a       ConfigServer         cs_proxy_b       ConfigServer         frm_sip_a       TServer         frm_sip_b       TServer         lca_2016_b       ThirdPartyServer         lca_callaway       ThirdPartyServer         lca_tiger       ThirdPartyServer         log_msg_server       MessageServer         scs       SCS         stat       StatServer         value       StatServer         value       StatServer         value       StatServer                                                                                                    |            |                    |                  |              |                                   |          |           |               |   |
| cfg_dbserverRealDBServerconfigsrvConfigServercs_proxy_aConfigServercs_proxy_bConfigServercs_proxy_bConfigServerfrm_sip_aTServerfrm_sip_bTServerlca_2016_bThirdPartyServerlca_callawayThirdPartyServerlca_tigerThirdPartyServerlca_tigerThirdPartyServerlog_db_serverRealDBServerscsSCSstatStatServerstat_bStatServervirsRouterServer                                                                                                    | 4          | Application ()     | Туре 📿           |              |                                   |          |           |               |   |
| © configserverConfigServer© cs_proxy_aConfigServer© cs_proxy_bConfigServer© fm_sip_aTServer© fm_sip_bTServer  lca_2016_bThirdPartyServer  lca_callawayThirdPartyServer  lca_tigerThirdPartyServer  lca_tigerThirdPartyServer  log_msg_serverRealDBServer> scsSCS> statStatServer> stat_bStatServer> ursRouterServer                                                                                                    | 0 0        | fg_dbserver        | RealDBServ       | /er          |                                   |          |           |               |   |
| ConfigServerConfigServerConfigServerConfigServerfm_sip_aTServerfm_sip_bTServerlca_2016_bThirdPartyServerlca_callawayThirdPartyServerlca_tigerThirdPartyServerlca_tigerThirdPartyServerlog_db_serverRealDBServerscsSCSstatStatServerstat_bStatServervariationStatServervariationStatServer <td><b>2</b> (</td> <td>confserv</td> <td>ConfigServe</td> <td>er</td> <td></td> <td></td> <td></td> <td></td> <td></td>                                                                                                    | <b>2</b> ( | confserv           | ConfigServe      | er           |                                   |          |           |               |   |
| ConfigServerConfigServerfm_sip_aTServerfm_sip_bTServerlca_2016_bThirdPartyServerlca_callawayThirdPartyServerlca_pingThirdPartyServerlca_tigerThirdPartyServerlca_db_serverRealDBServerlog_msg_serverMessageServerscsSCSstatStatServerv stat_bStatServerv ursRouterServer                                                                                                    | <b>2</b> ( | cs_proxy_a         | ConfigServe      | er           |                                   |          |           |               |   |
| Image: mage: m | <b>2</b> 0 | cs_proxy_b         | ConfigServe      | er           |                                   |          |           |               |   |
| im_sip_b       TServer         lca_2016_b       ThirdPartyServer         lca_callaway       ThirdPartyServer         lca_ping       ThirdPartyServer         lca_tiger       ThirdPartyServer         log_db_server       RealDBServer         log_msg_server       MessageServer         scs       SCS         stat_b       StatServer         stat_b       StatServer         vars       RouterServer                                                                                                    | 🗹 f        | rm_sip_a           | TServer          |              |                                   |          |           |               |   |
| Ica_2016_b       ThirdPartyServer         Ica_callaway       ThirdPartyServer         Ica_ping       ThirdPartyServer         Ica_tiger       ThirdPartyServer         V log_db_server       RealDBServer         V log_msg_server       MessageServer         Scs       SCS         stat       StatServer         V stat_b       StatServer         V urs       RouterServer                                                                                                    | 🗹 f        | rm_sip_b           | TServer          |              |                                   |          |           |               |   |
| Ica_callaway ThirdPartyServer   Ica_ping ThirdPartyServer   Ica_tiger ThirdPartyServer   Ica_tiger ThirdPartyServer   Iog_db_server RealDBServer   Iog_msg_server MessageServer   V stat StatServer   StatServer StatServer   V urs RouterServer                                                                                                    |            | ca_2016_b          | ThirdPartyS      | Server       |                                   |          |           |               |   |
| Ica_ping       ThirdPartyServer         Ica_tiger       ThirdPartyServer         Iog_db_server       RealDBServer         Iog_msg_server       MessageServer         Scs       SCS         stat       StatServer         StatServer       StatServer         var       RouterServer                                                                                                    |            | ca_callaway        | ThirdPartyS      | Server       |                                   |          |           |               |   |
| Ica_tiger ThirdPartyServer   Iog_db_server RealDBServer   Iog_msg_server MessageServer   scs SCS   stat StatServer   stat_b StatServer   vrs RouterServer                                                                                                    |            | ca_ping            | ThirdPartyS      | Server       |                                   |          |           |               | 1 |
| log_db_server RealDBServer   log_msg_server MessageServer   scs SCS   stat StatServer   stat_b StatServer   vrs RouterServer                                                                                                    |            | ca_tiger           | ThirdPartyS      | Server       |                                   |          |           |               |   |
| log_msg_server MessageServer   scs SCS   stat StatServer   stat_b StatServer   vrs RouterServer                                                                                                    |            | og_db_server       | RealDBServ       | /er          |                                   |          |           |               |   |
| scs SCS   stat StatServer   stat_b StatServer   urs RouterServer                                                                                                    |            | og_msg_server      | MessageSe        | erver        |                                   |          |           |               |   |
| Stat     StatServer       stat_b     StatServer       urs     RouterServer                                                                                                    | 🗸 s        | SCS                | SCS              |              |                                   |          |           |               |   |
| v stat_b     StatServer       v urs     RouterServer                                                                                                    | <b>S</b>   | stat               | StatServer       |              |                                   |          |           |               |   |
| ✓ urs RouterServer                                                                                                    | <b>S</b>   | stat_b             | StatServer       |              |                                   |          |           |               |   |
|                                                                                                    | ι          | Irs                | RouterServe      | er           |                                   |          |           |               |   |

# Considerations

## Important

- From WB 9.3+ the Dashboards/Visualizations do NOT update by default in real-time
- Use the 'Quick Select' feature below to 'Start' auto Refresh functionality of Dashboards/ Visualizations

| 🛗 💛 Last 15 minutes       |               | Show dates   | C Refresh |
|---------------------------|---------------|--------------|-----------|
| Quick select<br>Last ∽ 15 | minutes ~     | < ><br>Apply |           |
| Commonly used             |               |              | I         |
| Today                     | Last 24 hours |              |           |
| This week                 | Last 7 days   |              |           |
| Last 15 minutes           | Last 30 days  |              | 77.5%     |
| Last 30 minutes           | Last 90 days  |              | 51.9%     |
| Last 1 hour               | Last 1 year   |              |           |
| Recently used date ranges |               |              |           |
| Last 15 minutes           |               |              |           |
| Last 1 hour               |               |              |           |
| Today                     |               |              |           |
| ~ 5 months ago to ~ in 7  | months        |              |           |
| ~ 25 days ago to ~ in 6 d | ays           |              |           |
| Refresh every             |               |              |           |
| 2                         | minutes ~     | ⊳ Start      |           |

## Important

- For Workbench 9.2 to 9.3 upgrades, existing Dashboards/Visualizations will be migrated with a "\_9.2" suffix
- The migrated "\_9.2" Dashboards/Visualizations will not be functional given the changes from Kibana 7.1 to 7.17
- As such, when opening the migrated "\_9.2" Dashboards/Visualizations, a Warning icon/ message will be displayed
- Even though the migrated "\_9.2" Dashboards/Visualizations are not functional and

display a Warning, the logic for migrating is to provide context for previously created Dashboards/Visualizations

## Important

 Workbench Dashboards and Visualizations leverage the Elastic Kibana component, please review the Kibana documentation (https://www.elastic.co/kibana) for further comprehensive guidance on Dashboards and Visualizations.

# Workbench Discover Console

The Workbench Discover Console allows the user to explore and visualize the raw data events ingested into Workbench.

Use the Discover Console to:

- View and analyze raw ingested document data for a given time range
- Submit searches via the "Search bar"
- Add Filters based on the fields in the document
- View the count of ingested documents over time via the top histogram

## Discover Console Examples

### An example Discover output:

| Workbench Dashboards Alarms      | s 🚺 Changes Channel Monite           | oring V Discover Visualiz                                         | te Configuration                                                    |                                                                                     |                                                                                  | Status 🧐 🗸 💆 É                                                | z ~ ~                   |
|----------------------------------|--------------------------------------|-------------------------------------------------------------------|---------------------------------------------------------------------|-------------------------------------------------------------------------------------|----------------------------------------------------------------------------------|---------------------------------------------------------------|-------------------------|
| 7 hits The count of documents, b | based on the Time <mark>-</mark> Rai | nge                                                               |                                                                     |                                                                                     |                                                                                  |                                                               |                         |
| New Save Open Share Inspect      |                                      |                                                                   |                                                                     | 1                                                                                   | The "Time-Range"                                                                 |                                                               |                         |
| Filters Search The "Search Bar"  | n n                                  |                                                                   |                                                                     | KQL                                                                                 | ≣ ✓ Last 15 minutes                                                              | Show dates                                                    | C Refresh               |
|                                  | g                                    |                                                                   |                                                                     |                                                                                     |                                                                                  |                                                               |                         |
| alarms_* V                       |                                      |                                                                   | Jan 23, 2020 @ 16:41:54.41                                          | - Jan 23, 2020 @ 16:56:54.411 — Auto                                                | ~                                                                                |                                                               |                         |
| Selected fields                  | 3                                    |                                                                   |                                                                     |                                                                                     |                                                                                  |                                                               |                         |
| ? _source                        | er 2 -                               |                                                                   |                                                                     | <mark>A "Histogram"</mark>                                                          | of events over time                                                              |                                                               |                         |
| Available fields                 |                                      |                                                                   |                                                                     |                                                                                     | _                                                                                |                                                               |                         |
| t_id                             |                                      |                                                                   |                                                                     |                                                                                     |                                                                                  |                                                               |                         |
| t _index                         | 16:43:00                             | 16:44:00 16:45:00 16:46:0                                         | 10 16:47:00 16:48:00                                                | 16:49:00 16:50:00 16:51:00<br>timestamp per 30 seconds                              | 16:52:00 16:53:00 16:                                                            | 4:00 16:55:00                                                 | 16:56:00                |
| #_score                          |                                      |                                                                   |                                                                     |                                                                                     |                                                                                  |                                                               |                         |
| t activation time                | Time -                               | _source                                                           |                                                                     |                                                                                     |                                                                                  |                                                               |                         |
| alarm closed timestamp           | > Jan 23, 2020 @ 16:55:51.015        | uuid: 23593004-1f23-4359-a78b-c<br>original alarm severity: Major | 7df07e80b51 type: ALARM node_t<br>alarm index name: alarms 2020.0   | /pe: 2,111 timestamp: Jan 23, 2020 0 16<br>1.23-1 full lm id: 00-08000 license val  | :55:51.015 ts: Jan 23, 2020 @ 16:55:51<br>lid: no site name: default alarm orio  | .015 expiration_time: 172<br>in: SCS app dbid: 105 fr         | om scs: ves             |
| t alarm_condition_id             |                                      | hostname: mike-dunlop ip_addres                                   | .55 scs_id: 00624                                                   | DA0-D017-1E29-BDD3-37BA5687AA77 end_user                                            | r_id: default app_name: scs source: s                                            | cs activation_time: 15797                                     | 798551                  |
| t alarm_index_name               |                                      | alarm_text: Host 'mike-srixon'<br>wb_ip:                          | inaccessible - LCA is not lister<br>tus: closed origin: default cus | ing on port 4999 solution_name: Default<br>tomer_name: default latest_value: 1 al   | tSolution alarm_condition_id: 105 even<br>arm_closed_timestamp: Jan 23, 2020 @ 1 | nt_level: 4 alarm_severit<br>6:56:12.219 _id: 23593004        | y: Major<br>-1f23-4359- |
| t alarm_origin                   | > Jan 23, 2020 @ 16:55:50.014        | uu1d: af432863-a763-41ac-a238-e                                   | f32b986fc3a_type: ALARM_node_ty                                     | ne: 2 111 timestamo: Jan 23 2020 0 16                                               | :55:59.014 ts: Jan 23 2020 0 16:55:56                                            | .014 expiration time: 17                                      | 2899                    |
| t alarm_severity The "Fields"    |                                      | original_alarm_severity: Major                                    | alarm index name: alarms 2020.0                                     | 1.23-1 full lm 1d: 00-04504 license val                                             | lid: no_site_name: default_alarm_orig                                            | in: SCS app_dbid: 105 fr                                      | om_scs: yes             |
| t alarm_status                   |                                      | hostname: mike-dunlop ip_addres                                   | ss: The Alarm 'docum                                                | ents' or events that workb                                                          | ench has ingested source: s                                                      | cs activation_time: 15797                                     | 798550                  |
| t alarm_text                     |                                      | alarm_severity: Major wb_ip:                                      | .62 alarm_status: clos                                              | ed origin: default customer_name: defau                                             | ult latest_value: 1 alarm_closed_time                                            | stamp: Jan 23, 2020 @ 16:5                                    | 56:12.172               |
| t app_dbld                       | > Jan 23, 2020 @ 16:55:50.013        | uuid: 99b7049d-6d12-4edb-8f52-d                                   | c7ce63b21d9 type: ALARM node_t                                      | /pe: 2,111 timestamp: Jan 23, 2020 0 16                                             | :55:50.013 ts: Jan 23, 2020 @ 16:55:50                                           | .013 expiration_time: 17                                      | 2800                    |
| t app_name                       |                                      | original_alarm_severity: Critic                                   | al alarm_index_name: alarms_202                                     | 0.01.23-1 full_lm_id: 00-08002 license                                              | _valid: no site_name: default alarm_o                                            | rigin: SCS app_dbid: 105                                      | from_scs: yes           |
| t customer_name                  |                                      | alarm_text: Host 'mike-srixon'                                    | unavailable solution_name: Defa                                     | ultSolution alarm_condition_id: 126 eve                                             | ent_level: 5 alarm_severity: Critical                                            | wb_ip: 62                                                     | 40000                   |
| t end_user_id                    |                                      | alarm_status: closed origin: de                                   | efault customer_name: default ]                                     | atest_value: 1 alarm_closed_timestamp:                                              | Jan 23, 2020 0 16:56:12.203 _id: 99b7                                            | 049d-6d12-4edb-8f52-dc7ce                                     | 63b21d9                 |
| # event_level                    | > Jan 23, 2020 @ 16:51:50.009        | uuid: 9360f171-a541-4dbb-b1f8-4                                   | 34345d5002c type: ALARM node_t                                      | /pe: 2,111 timestamp: Jan 23, 2020 0 16                                             | :51:50.009 ts: Jan 23, 2020 0 16:51:50                                           | .009 expiration_time: 360                                     | 99                      |
| t expiration_time                |                                      | original_alarm_severity: Major<br>hostname: mike-srixon ip_addres | alarm_index_name: alarms_2020.0<br>ss:63 scs_id: 008F9              | 1.23-1 full_lm_id: 15-20003 license_val<br>166-CF26-1E29-BDD3-37BA5687AA77 end_user | lid: no site_name: default alarm_orig<br>r_id: default app_name: urs source: u   | <pre>in: SCS app_dbid: 111 fr rs activation_time: 15797</pre> | om_scs: yes<br>798310   |
| t trom_scs                       |                                      | alarm_text: interaction 007e02e                                   | 961312be3 is routed to default                                      | solution_name: DefaultSolution alarm_co                                             | ndition_id: 129 event_level: 4 alarm                                             | severity: Major wb_ip:                                        | . 62                    |
| t hostname                       | A 100 00 0000 0 47 17 10 005         | alarm_status: open origin: defa                                   | auit customer_name: default lat                                     | est_value: 1 _1d: 9360†171-a541-4dbb-b1                                             | IT8-434345d50002C _type: _doc _index:                                            | aiarms_2020.01.23-1 _scor                                     | e: -                    |
|                                  | > Jan 23, 2020 @ 16:47:43.005        | uuid: 87ea48d4-4b9e-41ae-bada-6                                   | 98c903af91d type: ALARM node_t                                      | /pe: 2,111 timestamp: Jan 23, 2020 @ 16                                             | :47:43.005 ts: Jan 23, 2020 @ 16:47:43                                           | .005 expiration_time: 17                                      | 2800                    |

An example Discover output with an **alarm\_severity: Critical** filter applied:

| <b>Workbench</b> Dashboards A          | larms 😫 Changes Channel Moni  | toring V Discover Visualize                                               | Configuration                                            |                                                                        |                                                               | Status 😡                                                 | ✓ Ŝ fizz <> ②                                      |
|----------------------------------------|-------------------------------|---------------------------------------------------------------------------|----------------------------------------------------------|------------------------------------------------------------------------|---------------------------------------------------------------|----------------------------------------------------------|----------------------------------------------------|
| 2 hits a reduced count based           | d on the filter below         |                                                                           |                                                          |                                                                        |                                                               |                                                          |                                                    |
| New Save Open Share Inspect            |                               |                                                                           |                                                          |                                                                        |                                                               |                                                          |                                                    |
| Filters 1 Search                       |                               |                                                                           |                                                          | ĸ                                                                      | QL 🛗 🗸 Today                                                  |                                                          | Show dates C Refresh                               |
| Xalarm_severity: Critical + Add filter | an example "alarm sev         | erity: Critical" Filter exam                                              | nple                                                     |                                                                        |                                                               |                                                          |                                                    |
|                                        | 0                             |                                                                           | lan 23, 2020 @ 00-00-00.00                               | 0 = Jan 23, 2020 @ 23:59:59 999                                        | Auto                                                          |                                                          |                                                    |
| alarms_* V                             | 2-                            |                                                                           | 5611 20, 2020 @ 00.00.00.00                              | 0 - 5011 2.5, 2.520 (a 20.00.00.000                                    | Auto                                                          |                                                          |                                                    |
| ? _source                              | 1.5 -                         |                                                                           |                                                          |                                                                        |                                                               |                                                          |                                                    |
| Available fields                       | tuno 1-                       |                                                                           |                                                          |                                                                        |                                                               |                                                          |                                                    |
| t _id                                  | 0.5 -                         |                                                                           |                                                          |                                                                        |                                                               |                                                          |                                                    |
| t _index                               | 0                             | 03:00 06:00                                                               | 09:00                                                    | 12:00                                                                  | 15:00                                                         | 18:00                                                    | 21:00                                              |
| # _score                               |                               |                                                                           |                                                          | timestamp per 30 minutes                                               |                                                               |                                                          |                                                    |
| t _type                                | Time                          | _source                                                                   |                                                          |                                                                        |                                                               |                                                          |                                                    |
| t activation_time                      | > Jan 23, 2020 @ 16:55:50.013 | alarm_severity: Critical uuid: 99b                                        | 7049d-6d12-4edb-8f52-dc7ce6                              | 3b21d9 type: ALARM node_type: 2,                                       | 111 timestamp: Jan 23, 2020 (                                 | 0 16:55:50.013 ts: Jan 23,                               | 2020 0 16:55:50.013                                |
| I alarm_closed_timestamp               |                               | expiration_time: 172800 original_a:<br>app dbid: 105 from scs: ves hostna | larm_severity: Critical al                               | rm_index_name: alarms_2020.01.23-                                      | 1 full_lm_id: 00-08002 licer                                  | nse_valid: no site_name: d<br>end user id: default app r | Jefault alarm_origin: SCS<br>name: scs_source: scs |
| t alarm_condition_id                   |                               | activation_time: 1579798550 alarm_t                                       | text: Host 'mike-srixon' un                              | available solution_name: DefaultS                                      | olution alarm_condition_id:                                   | 126 event_level: 5 wb_ip:                                | . 62                                               |
| t alarm_index_name                     |                               | alarm_status: closed origin: defau                                        | lt customer_name: default                                | latest_value: 1 alarm_closed_time                                      | stamp: Jan 23, 2020 @ 16:56:                                  | 12.203 _1d: 99b7049d-6d12-                               | 4edb-8f52-dc7ce63b21d9                             |
| t alarm_origin                         | > Jan 23, 2020 @ 16:47:42.003 | alarm_severity: Critical uuid: 9e8<br>expiration time: 172888 original a  | f9ab9-409b-4026-9530-2dd25e                              | 106e02 type: ALARM node_type: 2,1                                      | 111 timestamp: Jan 23, 2020 (<br>1 full lm 1d: 00-08002 lices | 0 16:47:42.003 ts: Jan 23,                               | , 2020 @ 16:47:42.003                              |
| t alam_status                          |                               | app_dbid: 105 from_scs: yes hostna                                        | ame: mike-dunlop ip_address                              | : .55 scs_1d: 007D34BC-                                                | CE2E-1E29-BDD3-37BA5687AA77                                   | end_user_id: default app_r                               | name: scs source: scs                              |
| t alarm_text                           |                               | activation_time: 1579798062 alarm_t<br>alarm_status: closed origin: defau | text: Host 'mike-seve' unav<br>lt customer_name: default | ailable solution_name: DefaultSol<br>latest_value: 1 alarm_closed_time | ution alarm_condition_id: 12<br>stamp: Jan 23, 2020 0 16:47:  | 6 event_level: 5 wb_ip:                                  | .62<br>-4026-9530-2dd25e106e02                     |
| t app_dbld                             |                               |                                                                           |                                                          |                                                                        |                                                               |                                                          |                                                    |
|                                        |                               |                                                                           |                                                          |                                                                        |                                                               |                                                          |                                                    |

An example Discover output with the "wbmetric\_\*" ingested data:

| <b>Workbench</b> Dashboards Alarms Changes Channel                              | nitoring V Discover Visualize Configuration                                                                                                    | Status 🌚 🗸                                       | $\stackrel{\circ}{\simeq}$ fizz $\sim$ |                        |
|---------------------------------------------------------------------------------|----------------------------------------------------------------------------------------------------|--------------------------------------------------|----------------------------------------|------------------------|
| <b>197</b> hits                                                                 |                                                                                                    |                                                  |                                        |                        |
| New Save Open Share Inspect                                                     |                                                                                                    |                                                  |                                        |                        |
| Filters Search                                                                  | KQL 🛗 🗸 Last 15 minutes                                                                                                    | Sho                                              | w dates                                | C Refresh              |
| 鎫— <sup>+</sup> Add filter                                                      |                                                                                                    |                                                  |                                        |                        |
| wbmetrics_*                                                                     | Oct 15, 2020 @ 10:04:03.705 - Oct 15, 2020 @ 10:19:03.705 - Auto                                                                                                    |                                                  |                                        |                        |
| Selected fields 60                                                              |                                                                                                    |                                                  |                                        |                        |
| ? _source 40 -                                                                  |                                                                                                    |                                                  |                                        |                        |
| Available fields                                                                |                                                                                                    |                                                  |                                        |                        |
| © @timestamp 20                                                                 |                                                                                                    |                                                  |                                        | _                      |
| t @version 0                                                                    | 10:06:00 10:07:00 10:08:00 10:09:00 10:10:00 10:11:00 10:12:00 10:13:00 10:14:00 10:15:00 10:16:00                                                                                                    | 10:17:00                                         | 10:18:00                               | 10:19:00               |
| t _id                                                                           | @timestamp per 30 seconds                                                                                                    |                                                  |                                        |                        |
| t _index Time                                                                   | _source                                                                                                    |                                                  |                                        |                        |
| # _score > Oct 15, 2020 @ 10:19:02                                              | 15 system.process.cpu.start_time: Oct 15, 2020 @ 10:16:12.000 system.process.cpu.total.value: 2,360 system.process.cpu.total.norm.pct: 0.001                                                                                                    | system.process.cp                                | u.total.pct:                           | 0.009                  |
| t _type                                                                         | system.process.state: sleeping system.process.memory.size: 2,298,986,496 system.process.memory.rss.bytes: 55,767,040 system.process.memory                                                                                                    | .rss.pct: 0.003                                  |                                        |                        |
| t agent.ephemeral_id                                                            | system.process.memory.share: 28,074,496 system.process.fd.limit.hard: 131,070 system.process.fd.limit.soft: 131,070 system.process.fd.limit.soft: 031,070 system.process.fd.limit.soft: 031,070 system.process.fd.limit.soft:        | : 8 system.proces                                | ss.cmdline:                            | ./metricbeat           |
| t agent.hostname                                                                | process.name: metricbeat process.ppid: 28,602 process.args: ./metricbeat,strict.perms=false, -E, 'name=WB_Metricbeat_9.1.000.00' process                                                                                                    | s.pgid: 26,745                                   | .20 0 1011010                          | 21000                  |
| t agent.id > Oct 15, 2020 @ 10:19:02.                                           | 4 host.name: cc-app-dev-demo-1 system.memory.total: 16.656.662.528 system.memory.used.bytes: 14.682.816.512 system.memory.used.pct: 0.882 system.memory.used.bytes: 14.682.816.512 system.memory.used.pct: 0.882 system.memory.used.bytes: 14.682.816.512 system.memory.used.pct: 0.882 system.memory.used.bytes: 14.682.816.512 system.memory.used.pct: 0.882 system.memory.used.bytes: 14.682.816.512 system.memory.used.pct: 0.882 system.memory.used.bytes: 14.682.816.512 system.memory.used.pct: 0.882 system.memory.used.bytes: 14.682.816.512 system.memory.used.pct: 0.882 system.memory.used.bytes: 14.682.816.512 system.memory.used.pct: 0.882 system.memory.used.bytes: 14.682.816.512 system.memory.used.bytes: 14.682.816.512 system.memory.used.bytes: 14.682.512 system.memory.used.bytes: 14.682.512 system.memory.used.516.51       | vstem.memorv.free                                | 1.973.846.0                            | 016                    |
| t agent.type                                                                    | system.memory.actual.free: 9,156,472,832 system.memory.actual.used.bytes: 7,500,189,696 system.memory.actual.used.pct: 0.45 system.memory.                                                                                                    | swap.total: 8,589                                | 1,930,496                              |                        |
| t agent.version                                                                 | system.memory.swap.used.bytes: 1,060,864 system.memory.swap.used.pct: 0 system.memory.swap.free: 8,588,869,632 system.memory.hugepages.res                                                                                                    | erved: 0                                         |                                        |                        |
| ? cpu_performance_issue_detected.thresh                                         | system.memory.hugepages.tete1 0 system.memory.hugepages.useu.bytes. 0 system.memory.hugepages.useu.ptt. 0 system.memory.hugepages.tete. 0<br>system.memory.hugepages.default_size: 2,007,152 system.memory.hugepages.surplus: 0 @timestamp: Oct 15, 2020 @ 10:19:02.324 fields.dcname:                                                                                                    | EMEA tags: beats                                 | _input_raw_e                           | vent                   |
| t cpu_performance_issue_not_detected.thr > Oct 15, 2020 @ 10:19:02.             | 3 system.cou.system.pct: 0.056 system.cou.idle.pct: 15.685 system.cou.total.pct: 0.314 system.cou.steal.pct: 0 system.cou.cores: 16 system.                                                                                                    | .cpu.user.pct: 0.                                | 255                                    |                        |
| t ecs.version                                                                   | system.cpu.irq.pct: 0 system.cpu.nice.pct: 0 system.cpu.iowait.pct: 0.001 system.cpu.softirq.pct: 0.003 host.name: cc-app-dev-demo-1 @tim                                                                                                    | estamp: Oct 15, 2                                | 2020 0 10:19:                          | :02.323                |
| t event.dataset                                                                 | fields.dcname: EMEA tags: beats_input_ram_event ecs.version: 1.0.0 event.duration: 432,220 event.module: system event.dataset: system.cpu<br>agent.version: 7.1.1 agent.type: metricbeat agent.hostname: cc-app-dev-demo-1 agent.ephemeral_id: 90930386-331a-4853-8ddb-52f080ec46dd agr                                                                                                    | <pre>metricset.name:<br/>ent.id: 0abf7def-</pre> | cpu @versio<br>36ae-4aa5-96            | on: 1<br>64-           |
| # event.duration                                                                | 46068cf811f8 service.type: system _id: I4W0K3UBI_HB64NYPNvt _type: _doc _index: wbmetrics_2020.10.15-1 _score: -                                                                                                    |                                                  |                                        |                        |
| t event.module > Oct 15, 2020 @ 10:18:52                                        | <sup>15</sup> system.process.cpu.start_time: Oct 15, 2020 @ 10:16:12.000 system.process.cpu.total.value: 2,270 system.process.cpu.total.norm.pct: 0 system.process.cpu.start_time: Oct 15, 2020 @ 10:16:12.000 system.process.cpu.total.value: 2,270 system.process.cpu.start_time: 0 system.process.cpu.start_time: 0 system.process.cpu.start_time: 0 system.process.cpu.start_time: 0 system.process.cpu.start_time: 0 system.process.cpu.start_time: 0 system.process.cpu.start_start_ | em.process.cpu.to                                | tal.pct: 0.0                           | 107                    |
| t fields.dcname                                                                 | system.process.state: sleeping system.process.memory.size: 2,223,484,928 system.process.memory.rss.bytes: 55,762,944 system.process.memory                                                                                                    | .rss.pct: 0.003                                  |                                        |                        |
| t host.name                                                                     | system.process.memory.share: 20,074,406 system.process.fd.limit.hard: 131,070 system.process.fd.limit.soft: 131,070 system.process.fd.lopen<br>strict.perms=false -E 'name=WB_Metricbeat_9.1.000.00' host.name: cc-app-dev-deno-1 mem_performance_issue_detected.threshold: 0.0032 0time                                                                                                    | : 8 system.proces<br>stamp: Oct 15, 24           | ss.cmdline:<br>020 @ 10:18:5           | ./metricbeat<br>52.385 |
| t mem_performance_issue_detected.thres                                          | process.ppid: 28,602 process.name: metricbeat process.args: ./metricbeat,strict.perms=false, -E, 'name=WB_Metricbeat_9.1.000.00' process                                                                                                    | s.pgid: 26,745                                   |                                        |                        |
| <pre>? mem_performance_issue_not_detected.t &gt; Oct 15, 2020 @ 10:18:52.</pre> | 4 system.memory.total: 16,656,662,528 system.memory.free: 1,981,583,368 system.memory.used.bytes: 14,675,879,168 system.memory.used.pt: 0.8                                                                                                    | 81                                               |                                        |                        |

An example Discover output with a "system.process.memory.rss.pct > 0.2" filter and specific fields selected:

| Workbench Dashboards Ala                   | irms 💶 Changes Channel Mo    | nitoring V Discover Visualize | Configuration              |                             |                   | S                                | tatus 🌏 🗸 🙎 fizz 🚿      | ~         |
|--------------------------------------------|------------------------------|-------------------------------|----------------------------|-----------------------------|-------------------|----------------------------------|-------------------------|-----------|
| 15 hits                                    |                              |                               |                            |                             |                   |                                  |                         |           |
| New Save Open Share Inspect                |                              |                               |                            |                             |                   |                                  |                         |           |
| Filters system.process.memory.rss.pct > 0. | 2                            |                               |                            |                             | KQL 🛗 🗸 La        | ast 15 minutes                   | Show dates              | C Refresh |
| + Add filter                               |                              |                               |                            |                             |                   |                                  |                         |           |
| whmetrics *                                | 0                            |                               | Nov 27, 2020 @ 16:51:24.44 | 6 - Nov 27, 2020 @ 17:06:24 | 4.446 — Auto 🗸    | /                                |                         |           |
| Selected fields                            | 1                            |                               |                            |                             |                   |                                  |                         |           |
| t fields.dcname                            | 0.8 -                        |                               |                            |                             |                   |                                  |                         |           |
| t host.name                                | - 6.0                        |                               |                            |                             |                   |                                  |                         |           |
| t process.executable                       | 0.2-                         |                               |                            |                             |                   |                                  |                         |           |
| # process.pld                              | 0 16:52:00                   | 16:53:00 16:54:00 16:55:00    | 16:56:00 16:57:00          | 16:58:00 16:59:00           | 17:00:00 17:01:00 | 0 17:02:00 17:03:00              | 17:04:00 17:05:00       | 17:06:00  |
| # system.process.memory.rss.pct            |                              |                               |                            | @timestamp per 30 secon     | ds                |                                  |                         |           |
| Available fields                           | Time                         | system.process.memory.rss.pct | host.name                  | fields.dcname               | process.pid       | process.executable               |                         |           |
| ⊘ @timestamp                               | > Nov 27, 2020 @ 17:05:25.68 | 7 0.221                       | cc-app-dev-demo-1          | APAC                        | 2,276             | /opt/Genesys/Workbench_9.1.000   | .00/jdk-11.0.2/bin/java |           |
| t @version                                 | > Nov 27, 2020 @ 17:04:25.68 | 7 0.221                       | cc-app-dev-demo-1          | APAC                        | 2,276             | /opt/Genesys/Workbench_9.1.000   | .00/jdk-11.0.2/bin/java |           |
| t _id                                      | > Nov 27, 2020 0 17:03:25.68 | 7 0.221                       | cc-app-dev-demo-1          | APAC                        | 2,276             | /opt/Genesys/Workbench_9.1.000   | .00/jdk-11.0.2/bin/java |           |
| t _index                                   | > Nov 27, 2020 @ 17:02:25.68 | 7 0.221                       | cc-app-dev-demo-1          | APAC                        | 2.276             | /opt/Genesys/Workbench 9.1.000   | .00/1dk-11.0.2/bin/1ava |           |
| # _score                                   | ) Nov 27 2020 8 17:01:25 69  | 7 0 221                       | cc-app-dev-demo-1          | ADAC                        | 2.276             | /ont/Generys/Workbench 0 1 000   | 99/jdk-11_9_2/bip/java  |           |
| t _type                                    | · NOV 27, 2020 @ 17.01.23.00 |                               | cc app dev deno 1          |                             | 2,270             | /opt/denesys/morkbench_s.r.doo   |                         |           |
| t agent.ephemeral_id                       | > Nov 27, 2020 0 17:00:25.68 | 7 0.221                       | cc-app-dev-demo-1          | APAC                        | 2,276             | /opt/Genesys/Workbench_9.1.000   | .00/jdk-11.0.2/bin/java |           |
| t agent.hostname                           | > Nov 27, 2020 @ 16:59:25.68 | 7 0.221                       | cc-app-dev-demo-1          | APAC                        | 2,276             | /opt/Genesys/Workbench_9.1.000   | .00/jdk-11.0.2/bin/java |           |
| t agent.id                                 | > Nov 27, 2020 @ 16:58:25.68 | 7 0.221                       | cc-app-dev-demo-1          | APAC                        | 2,276             | /opt/Genesys/Workbench_9.1.000   | .00/jdk-11.0.2/bin/java |           |
| t agent.type                               | > Nov 27, 2020 0 16:57:25.68 | 7 0.221                       | cc-app-dev-demo-1          | APAC                        | 2,276             | /opt/Genesys/Workbench_9.1.000   | .00/jdk-11.0.2/bin/java |           |
| t agent.version                            | > Nov 27, 2020 0 16:56:25.68 | 7 0.221                       | cc-app-dev-demo-1          | APAC                        | 2,276             | /opt/Genesys/Workbench_9.1.000   | .00/jdk-11.0.2/bin/java |           |
| t ecs.version                              | > Nov 27, 2020 @ 16:55:25.68 | 7 0.221                       | cc-app-dev-demo-1          | APAC                        | 2,276             | /opt/Genesys/Workbench_9.1.000   | .00/jdk-11.0.2/bin/java |           |
| t event.dataset                            | > Nov 27, 2020 0 16:54:25.68 | 7 0.221                       | cc-app-dev-demo-1          | APAC                        | 2,276             | /opt/Genesys/Workbench_9.1.000   | .00/jdk-11.0.2/bin/java |           |
| # event.duration                           | > Nov 27, 2020 0 16:53:25.68 | 7 0.221                       | cc-app-dev-demo-1          | APAC                        | 2.276             | /opt/Genesys/Workbench 9.1.000   | .00/idk-11.0.2/bin/iava |           |
| t event.module                             | New 27, 2020 6 16,50,25 60   | 7 0 001                       | ee ann dau dans 1          | 1010                        | 0.076             | (ant (Cananya (Warkbanah 0 1 000 | 00/sdk 11.0.2/bsp/sovo  |           |
| t metricset.name                           | > WOV 27, 2020 @ 10:52:25.08 | / 0.221                       | cc-app-dev-demo-1          | AFAG                        | 2,270             | /opt/denesys/workbench_9.1.000   | .00/juk-11.0.2/010/java |           |
| t process.args                             | > Nov 27, 2020 @ 16:51:25.68 | 7 0.221                       | cc-app-dev-demo-1          | APAC                        | 2,276             | /opt/Genesys/Workbench_9.1.000   | .00/jdk-11.0.2/bin/java |           |

# Notification Channels

Workbench Notification Channels enable integration from Workbench to other external systems.

Currently Workbench supports Notification Channels of type **Webhook**.

The **Webhook** Notification Channel type is a standard in the monitoring/observability/tracing vendor space, it is a simple and efficient method to send information (currently that information is limited to Active Alarms within Workbench; either Engage [i.e. Host Unavailable] Alarms received from Engage SCS and/or Workbench [i.e. Channel Monitoring - Call Flow - No Answer] generated) from Workbench, to a customer developed, or external, HTTP[S] endpoint.

Once the Workbench Alert payload is received from the Workbench Notification Channel, by the customer developed HTTP[S] Webhook endpoint, the customer has the flexibility to transition further, for example, send the Workbench Alert payload/event to Slack, Teams or a Case Management System for empowered observability.

With the Workbench Webhook Notification Channel feature you can:

- Create a Notification Channel of type **Webhook** by configuring HTTP request properties that define the internal/external HTTP[S] service that is going to expose the HTTP endpoint.
  - if required, secure HTTPS connections can be specified and different authentication mechanisms can be used (username/password, API Key, TLS)
- Keep a list of existing Notification Channels that allows to edit/delete any of the existing Notification Channels
- Test a Notification Channel to guarantee that the configuration created in Workbench correctly represents the external HTTP endpoint
  - these tests can be performed during creation/edition as well as from the list of Notification Channels.

The diagram below shows the internal context of Workbench Notification Channels and how Workbench Alerts use those Notification Channels to send events to external systems and/or services:

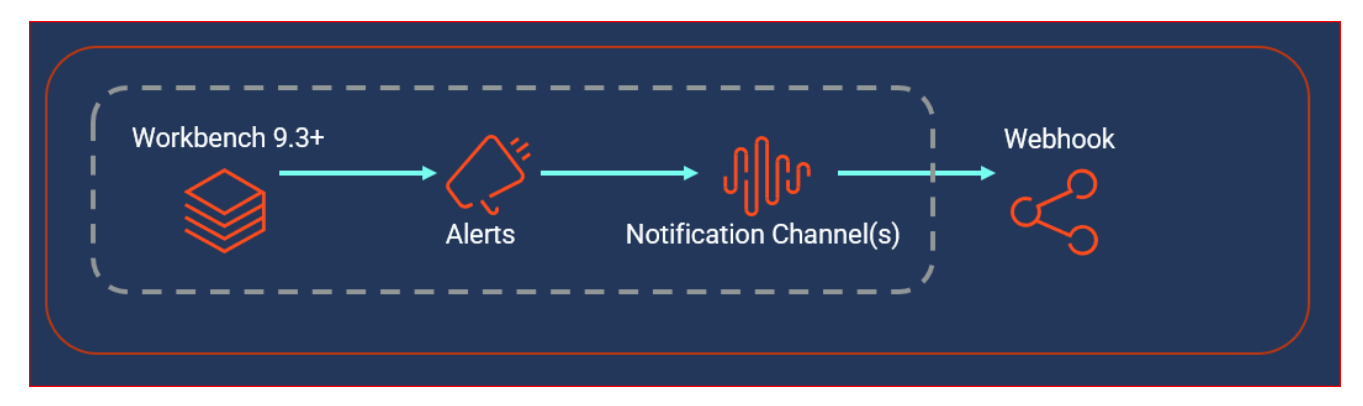

The following sections describe the steps to "Create, Edit, "Delete" and "Test" **Webhook** Notification Channels.

## Create/Edit a Notification Channel

To create a Notification Channel for the first time:

- Navigate to the Workbench 'Configuration Console' on the top menu
- Click 'Notification Channels' sub-menu

The following page will be displayed:

| <mark>8</mark> ' | Norkbench Dashboard:  | s Alarms 🛂 | Changes | Channel Monitoring $ \smallsetminus $ | Insights | Discover | Visualize | Configuration                        | Status 🧧 🗸 | 혼 default 🗸 | 0 V |
|------------------|-----------------------|------------|---------|---------------------------------------|----------|----------|-----------|--------------------------------------|------------|-------------|-----|
| ~                | Workbench             |            |         |                                       |          |          |           |                                      |            |             |     |
| c                | verview               |            |         |                                       |          |          |           |                                      |            |             |     |
| G                | eneral                |            |         |                                       |          |          |           |                                      |            |             |     |
| A                | pplications           |            |         |                                       |          |          |           |                                      |            |             |     |
| н                | losts                 |            |         |                                       |          |          |           |                                      |            |             |     |
| D                | ata-Centers           |            |         |                                       |          |          |           |                                      |            |             |     |
| A                | uditing               |            |         |                                       |          |          |           |                                      |            |             |     |
| A                | lerts                 |            |         |                                       |          |          |           |                                      |            |             |     |
| N                | lotification Channels |            |         |                                       |          |          | N         | o Notification Channels yet defined! |            |             |     |
|                  |                       |            |         |                                       |          |          |           | Add Notification Channel             |            |             |     |
|                  |                       |            |         |                                       |          |          |           |                                      |            |             |     |
|                  |                       |            |         |                                       |          |          |           |                                      |            |             |     |
|                  |                       |            |         |                                       |          |          |           |                                      |            |             |     |
|                  |                       |            |         |                                       |          |          |           |                                      |            |             |     |
|                  |                       |            |         |                                       |          |          |           |                                      |            |             |     |
|                  |                       |            |         |                                       |          |          |           |                                      |            |             |     |
|                  |                       |            |         |                                       |          |          |           |                                      |            |             |     |

- Click the 'Add Notification Channel' button
- Review and complete the following Notification Channel configuration sections based on your requirements

### 1. Notification Channels

| o Workbench           | Dashboards     | Alarms 🔼          | Changes    | Channel Monitoring $ arsigma$ | Insights        | Discover       | Visualize | Configuration |
|-----------------------|----------------|-------------------|------------|-------------------------------|-----------------|----------------|-----------|---------------|
| Vorkbend              | h Not          | ification Chan    | inels      |                               |                 |                |           |               |
| Overview              | ~ 1            | Notification Chan | nel (Edit) |                               | mu puthop uu    | bbook          |           |               |
| General               | N              | anie *            |            |                               | Webbeek         | SUTIOOK        |           |               |
| Applications          | <u>ر</u> ا<br> | /pe -             |            |                               | webnook         |                |           | ~             |
| Hosts<br>Data-Centers | U              | KL *              |            |                               | nttp://10.20.30 | .40:46664/jsor | 1         |               |
| Auditing              | > 2            | .Settings (Edit)  | (dit)      |                               |                 |                |           |               |
| Notification Cha      | nnels > 4      | TLS (Edit)        | anj        |                               |                 |                |           |               |
| Alerts                |                |                   |            |                               |                 |                |           |               |
|                       |                |                   |            |                               |                 |                |           |               |
|                       |                |                   |            |                               |                 |                |           |               |
|                       |                |                   |            |                               |                 |                |           |               |
|                       |                |                   |            |                               |                 |                |           |               |
|                       |                |                   |            |                               |                 |                |           |               |
|                       |                |                   |            | Cancel                        |                 |                |           | Test          |

Details of the above fields being:

- **Name** (Required i.e. *my\_python\_webhook*)
  - A unique name used to identify the Notification Channel
  - the name must be unique max 25 characters should only include alphanumeric characters, dot, hyphen, and/or underscore
- Type (Required i.e. Webhook)
  - Currently the only Workbench Notification Channel Type available is **Webhook**
- **URL** (Required i.e. *http://<HOSTNAME\_OR\_IP>:<PORT>/workbench\_alerts*)
  - The URL of the customers developed HTTP[S] endpoint to which Workbench will send the Alarm payload to
- 2. Settings
| Workbench        | Dashboards Alarms 2 Changes     | Channel Monitoring $ \lor $ I | sights Discover          | Visualize | Configuratio |
|------------------|---------------------------------|-------------------------------|--------------------------|-----------|--------------|
| Workbenc         | h Notification Channels         |                               |                          |           |              |
|                  | > 1.Notification Channel (Edit) |                               |                          |           |              |
| Overview         | ✓ 2.Settings (Edit)             |                               |                          |           |              |
| General          | HTTP Method *                   | POS                           | т                        |           | ~            |
| Applications     | Headers *                       | {"C                           | ntent-Type":"application | n/json"}  |              |
| Data-Centers     |                                 |                               |                          |           |              |
| Auditing         |                                 |                               |                          |           |              |
| Notification Cha | nnels Username                  |                               |                          |           | "            |
| Alerts           |                                 |                               |                          |           |              |
|                  | Password                        | ĉ                             |                          |           | 0            |
|                  | Connection timeout (seconds)    | 30                            |                          |           |              |
|                  | Read timeout (seconds)          | 30                            |                          |           |              |
|                  | > 3.Rate - Limiting (Edit)      |                               |                          |           |              |
|                  | > 4.TLS (Edit)                  |                               |                          |           |              |
|                  |                                 |                               |                          |           |              |
|                  |                                 |                               |                          |           |              |
|                  |                                 | Cancel                        |                          |           | Test         |

Details of the above fields being:

- **HTTP Method** (Required):
  - The HTTP Method that should be used when invoking the HTTP Endpoint; possible values are POST (default) and PUT
- Headers (Required)
  - Any additional HTTP headers required to be sent with the request
- **Username** (Optional)
  - If the Endpoint has username/password authentication this field is required
- Password (Optional)
  - If the Endpoint has username/password authentication this field is required
- Connection timeout (Optional)
  - Expiration time for an attempt to create a HTTP[S] connection; specified in seconds
- Read timeout (Optional)
  - Timeout for reading the HTTP[S] response after the connection was established; specified in seconds

### 3. Rate - Limiting (optional)

| o Workb   | ench Dashi    | boards Alarms    | 2 Changes      | Channel Monitoring $ 	imes $ | Insights | Discover | Visualize | Configuration | n |  | Status | s 🥪 🗸 | ${}^{\underline{a}}$ default ${}^{\checkmark}$ | @ ~ |
|-----------|---------------|------------------|----------------|------------------------------|----------|----------|-----------|---------------|---|--|--------|-------|------------------------------------------------|-----|
| Vorl      | kbench        | Notification (   | Channels       |                              |          |          |           |               |   |  |        |       |                                                |     |
|           |               | > 1.Notification | Channel (Edit) |                              |          |          |           |               |   |  |        |       |                                                |     |
| General   | N             | > 2.Settings (E  | dit)           |                              |          |          |           |               |   |  |        |       |                                                |     |
| Applicat  | ions          | ∨ 3.Rate - Limit | ting (Edit)    |                              |          |          |           |               |   |  |        |       |                                                |     |
| Hosts     |               | Number of Eve    | ents           |                              | 0        |          |           |               |   |  |        |       |                                                |     |
| Data-Ce   | enters        | Per              |                |                              | 0        |          |           |               |   |  |        |       |                                                |     |
| Auditing  | I             |                  |                |                              | Minutes  |          |           | $\sim$        |   |  |        |       |                                                |     |
| Notificat | tion Channels | ATLS (Edit)      |                |                              |          |          |           |               |   |  |        |       |                                                |     |
| Alerts    |               | 7 4.1E3 (Euro)   |                |                              |          |          |           |               |   |  |        |       |                                                |     |
|           |               |                  |                |                              |          |          |           |               |   |  |        |       |                                                |     |
|           |               |                  |                |                              |          |          |           |               |   |  |        |       |                                                |     |
|           |               |                  |                |                              |          |          |           |               |   |  |        |       |                                                |     |
|           |               |                  |                |                              |          |          |           |               |   |  |        |       |                                                |     |
|           |               |                  |                |                              |          |          |           |               |   |  |        |       |                                                |     |
|           |               |                  |                |                              |          |          |           |               |   |  |        |       |                                                |     |
|           |               |                  |                |                              |          |          |           |               | _ |  |        |       |                                                |     |
|           |               |                  |                | Cancel                       |          |          |           | Test          |   |  | Save   |       |                                                |     |

Details of the above fields being:

- Number of Events (Optional)
  - The maximum number of Alarm events to be sent to the HTTP endpoint
  - Used in conjunction with "Per" settings below
  - The default value of "0" means there is no limit ALL Alarms will be sent to the HTTP endpoint with no rate-limiting
  - If/when set to a non-zero value then "Limit Frequency" must also be set to a non-zero value else setting will be ignored
- Per (Optional)
  - The time interval between HTTP requests
  - Used in conjunction with "Number of Events" above
  - The default value of "0" means there is no limit ALL Alarms will be sent to the HTTP endpoint with no rate-limiting
  - If/when set to a non-zero value then "Number of Events" above must also be set to a non-zero value else setting will be ignored
  - Select either "Seconds" or "Minutes"

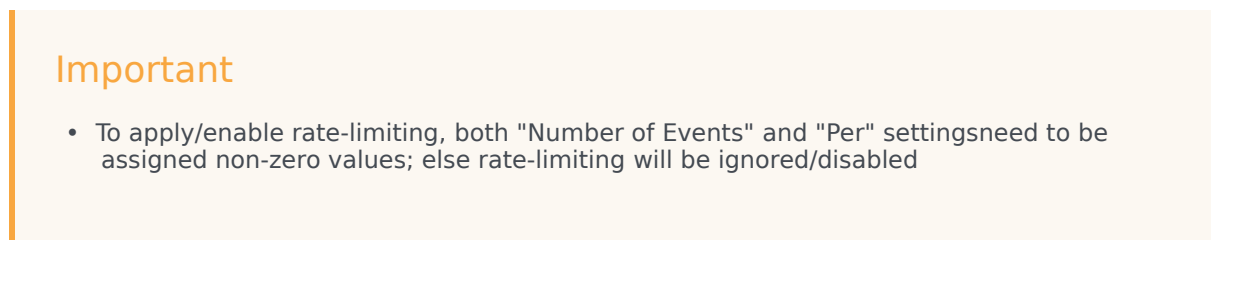

### 4. TLS (optional)

This is an optional section that allows TLS Authentication to be configure based on the customers developed or external HTTP Endpoint.

| o Workbench              | Dashboards | Alarms 🙎                         | Changes      | Channel Monitoring 🔌 | <ul> <li>Insights</li> </ul> | Discover | Visualize | Configuration |  |    | Status 🥪 🗸 | 2 default $ \sim $ |  |
|--------------------------|------------|----------------------------------|--------------|----------------------|------------------------------|----------|-----------|---------------|--|----|------------|--------------------|--|
| Vorkbench                | Not        | ification Cha                    | annels       |                      |                              |          |           |               |  |    |            |                    |  |
| Overview                 | > 1        | Notification Cha                 | annel (Edit) |                      |                              |          |           |               |  |    |            |                    |  |
| General                  | > 3        | 8.Rate - Limiting                | (Edit)       |                      |                              |          |           |               |  |    |            |                    |  |
| Hosts                    | ~ 4<br>E   | I.TLS (Edit)<br>nable Mutual TLS |              |                      |                              |          |           |               |  |    |            |                    |  |
| Data-Centers<br>Auditing | т          | LS Request Conte                 | ent          |                      | 0                            |          |           |               |  |    |            |                    |  |
| Notification Chan        | nels       |                                  |              |                      |                              |          |           |               |  |    |            |                    |  |
|                          |            |                                  |              |                      |                              |          |           |               |  |    |            |                    |  |
|                          |            |                                  |              |                      |                              |          |           |               |  |    |            |                    |  |
|                          |            |                                  |              |                      |                              |          |           |               |  |    |            |                    |  |
|                          |            |                                  |              |                      |                              |          |           |               |  |    |            |                    |  |
|                          |            |                                  |              |                      |                              |          |           |               |  |    |            |                    |  |
|                          |            |                                  |              | Cancel               |                              |          |           | Test          |  | Sa | ave        |                    |  |

- When your configuration is complete
- Click Save to create the new Notification Channel
- Optionally click **Test** to invoke a test request to the HTTP[S] endpoint configured; the test functionality
  is detailed below

## List of Notification Channels

If/when at least one Notification Channel exists, a list of Notification Channels is displayed.

• Name and Type properties are displayed to identify each Notification Channel

• Each Notification Channel has 3 action buttons: Test, Edit and Delete

| ✓ Workbench     Notification Channels       Overview     Name Q ↑       Reneral     Type Q | ×× |
|--------------------------------------------------------------------------------------------|----|
| Overview         Name Q ↑         Type Q                                                   | Ľ  |
| General                                                                                    |    |
| NC2 webhook Test @ X                                                                       |    |
| Applications NC3 webhook Test 🖉 X                                                          |    |
| Hosts NC4 webhook Test 🖉 🗡 X                                                               |    |
| Data-Centers NC5 webhook Test 🖉 🗡 🗙                                                        |    |
| Auditing                                                                                   |    |
| Alerts                                                                                     |    |
| Notification Channels                                                                      |    |
|                                                                                            |    |
|                                                                                            |    |
|                                                                                            |    |
|                                                                                            |    |
|                                                                                            |    |
|                                                                                            |    |
|                                                                                            |    |
|                                                                                            |    |

## Test a Notification Channel

When the **Test** action button is clicked, a **test Alert** is sent to the corresponding Notification Channel; specifically, for Webhook Notification Channels, all the configured values are used to make an HTTP[S] request and depending on the response of the call a message of success or failure is shown at the bottom right of the page.

## Edit Notification Channel

When the **Edit** action button is clicked, the Notification Channel form is opened in **Edit** mode, and it is populated with all the configuration properties that are associated to that Notification Channel; the form is the same as per the 'Create Notification Channel' section.

## Delete a Notification Channel

When the **Delete** action button is clicked, a warning dialog is displayed to confirm the **Delete** action. If the delete action is confirmed, the Notification Channel will be **removed** from the Notification Channels list and a success dialog will be shown.

| ← → C () localhost:5  | 601/plugins/wb_app/app/wb_app#/configuration<br>Alarms 😢 Changes Channel Monitoring 🗸 I | sslights. Discover Visualize Configuration                | Status 🖉 🗸 🧟 Incognito 🗄 |
|-----------------------|-----------------------------------------------------------------------------------------|-----------------------------------------------------------|--------------------------|
|                       | Notification Channels                                                                   |                                                           | Add Notification Channel |
| Overview              | Name 📿 🛧                                                                                | тура 📿                                                    |                          |
| General               |                                                                                         | webhook                                                   | Test Ø ×                 |
| Applications          |                                                                                         |                                                           | Test Ø ×                 |
| Hosts                 |                                                                                         | ▲ Warning! Please Confirm                                 | Test Ø ×                 |
| Data-Centers          |                                                                                         |                                                           | Test Ø ×                 |
| Auditing              |                                                                                         | This will delete Notification Channel NC2 from Workbench. |                          |
| Alerts                |                                                                                         | Impact(s) Understood and Accepted                         |                          |
| Notification Channels |                                                                                         | Cancel Delete                                             |                          |
|                       |                                                                                         |                                                           |                          |
|                       |                                                                                         |                                                           |                          |
|                       |                                                                                         |                                                           |                          |
|                       |                                                                                         |                                                           |                          |
|                       |                                                                                         |                                                           |                          |
|                       |                                                                                         |                                                           |                          |

## Example Python Webhook

The example Webhook code below provides a basic, test (not production), example Python code snippet that receives active Alarm payloads from Workbench, via the respective Notification Channel and Alerts configuration.

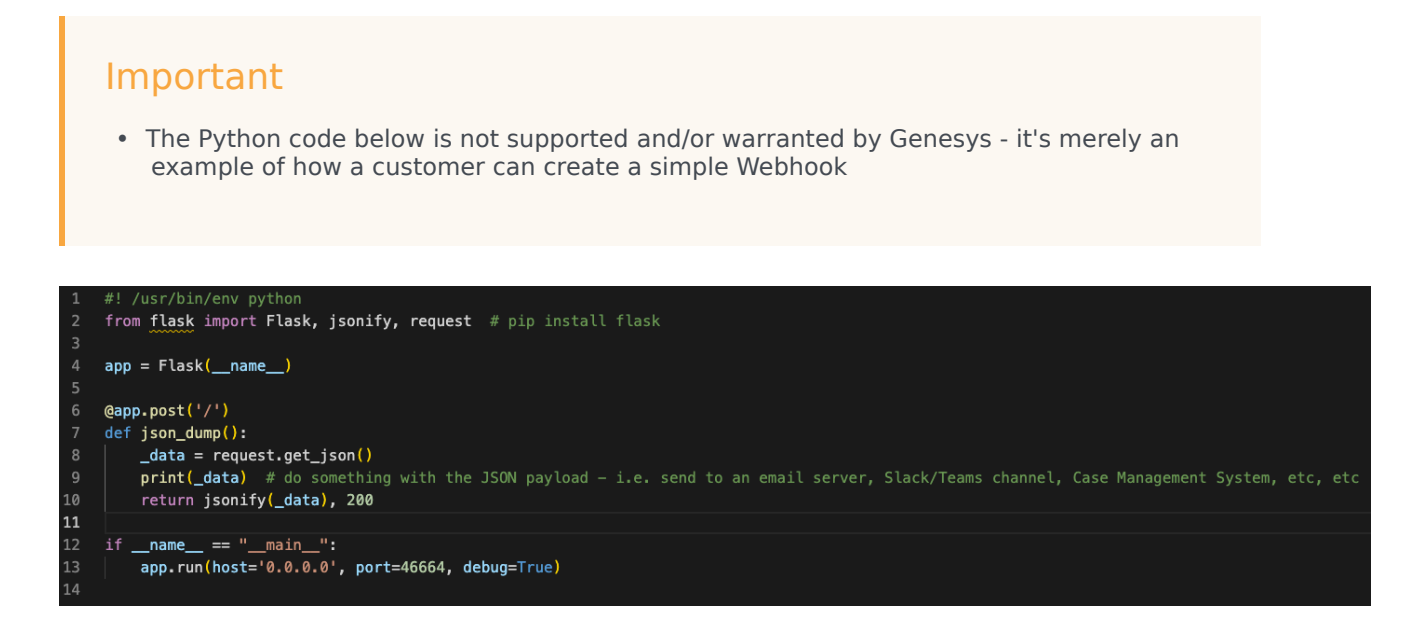

Workbench **Alerts** allows the user to configure the type of Workbench events that should be sent from Workbench, to a service, via Workbench Notification Channels.

Currently Workbench Alerts can be configured to send Genesys Engage On-Premise (i.e. Host Unavailable) and Workbench (i.e. Call Flow - No Answer) **Active Alarms** only.

The diagram below shows the external context of Workbench Alerts sending events to an external system and/or service via the Notification Channels:

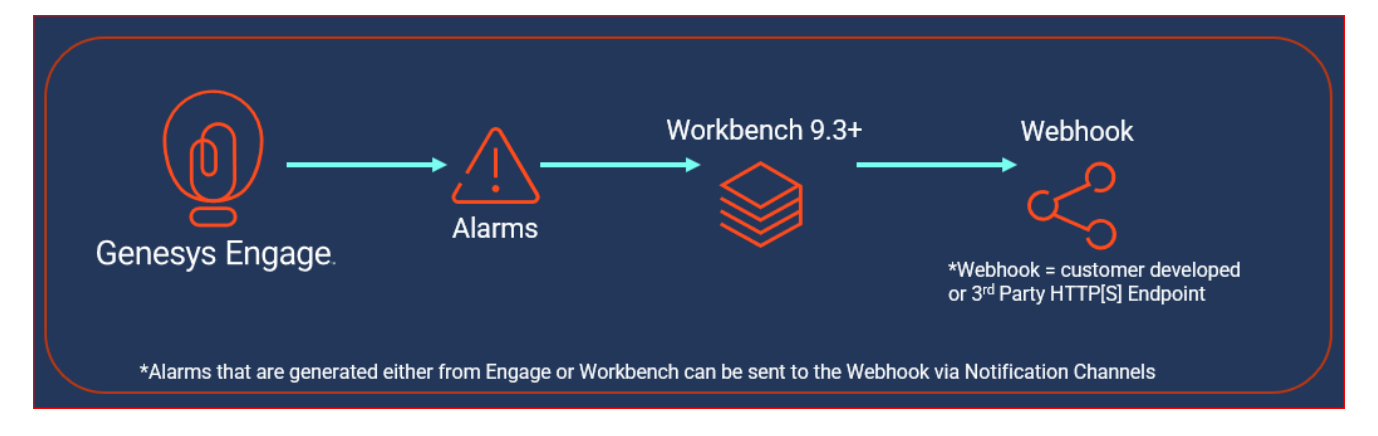

The following sections describes how to configure Alerts in Workbench.

## Configuring Alerts

To configure an Alert for the first time:

- Navigate to the Workbench 'Configuration Console' on the top menu
- Click the 'Alerts' sub-menu

The following page will be displayed:

| Alerts |
|--------|
|        |

| <b>orkbench</b> Dashboards | Alarms 2 Changes Channel Monitoring $\vee$ Insights Discover | Visualize Configuration                                 | Status 🌒 🗸 | $\hat{\mathbb{S}}$ default $\checkmark$ | @ ~ |
|----------------------------|--------------------------------------------------------------|---------------------------------------------------------|------------|-----------------------------------------|-----|
| ✓ Workbench                | Pure Engage Alarm Alerts                                     |                                                         |            |                                         |     |
| Overview<br>General        | Workbench Alarm Alerts                                       |                                                         |            |                                         |     |
| Applications               |                                                              |                                                         |            |                                         |     |
| Data-Centers               |                                                              |                                                         |            |                                         |     |
| Auditing                   |                                                              |                                                         |            |                                         |     |
| Alerts                     |                                                              |                                                         |            |                                         |     |
|                            |                                                              | Please select any alert type object to view the details |            |                                         |     |
|                            |                                                              |                                                         |            |                                         |     |
|                            |                                                              |                                                         |            |                                         |     |
|                            |                                                              |                                                         |            |                                         |     |
|                            |                                                              |                                                         |            |                                         |     |

 From the middle pane (below), select the type of Alert to be configured - click either "PureEngage Alarm Alerts" or "Workbench Alarm Alerts"

| Workbench Dashboard                                         | is Alarms 🙎 Changes Channel Monitoring 🗸 Insights Disc | over Visualize Configuration                                 | Status 🏐 🗸 | $\stackrel{o}{\simeq}$ default $ \smallsetminus $ | ? ~ |
|-------------------------------------------------------------|--------------------------------------------------------|--------------------------------------------------------------|------------|---------------------------------------------------|-----|
| ~ Workbench                                                 | Pure Engage Alarm Alerts                               | Pure Engage Alarm Alerts Settings                            |            |                                                   |     |
| Overview<br>General<br>Applications<br>Hosts                | Workbench Alarm Alerts                                 | Critical<br>No Notification Channels yet assigned!<br>Assign |            |                                                   |     |
| Data-Centers<br>Auditing<br>Notification Channels<br>Alerts |                                                        | Major<br>No Notification Channels yet assigned!<br>Assign    |            |                                                   |     |
|                                                             |                                                        | Minor<br>No Notification Channels yet assigned!<br>Assign    |            |                                                   |     |
|                                                             |                                                        |                                                              |            |                                                   |     |

- PureEngage Alarm Alerts and Workbench Alarm Alerts use the same UI layout
- Therefore, for purposes of this guide, PureEngage Alarm Alerts is the example scenario; repeat for "Workbench Alarm Alerts" if/when required
- Alarm Alerts have 3 Severity categories Critical, Major and Minor
- Each *Critical, Major* or *Minor* Severity category can be configured to be associated to **one or more** Notification Channels
- Click the **Assign** button to assign a new Notification Channel(s) for the Critical Severity

# Critical No Notification Channels yet assigned! Assign

- A dialog (below) is presented displaying the list of available Notification Channels that can be selected
  - **One or more** Notification Channels can be selected from the list by clicking on the corresponding row
  - To unselect, click the corresponding row of the already selected Notification Channel
- Once you have all the required Notification Channels selected for the particular Severity, click Apply button

## Assign Notification Channel(s)

## Please click to select an item

| C Filter option | ns     |       |
|-----------------|--------|-------|
| ✓ NC1           |        |       |
| V NC2           |        |       |
| NC3             |        |       |
| NC4             |        |       |
| NC5             |        |       |
| NC6             |        |       |
| NC7             |        |       |
|                 |        |       |
|                 | Cancel | Apply |
|                 |        |       |

- Each Alarm category can be Enabled/Disabled individually
- To Enable/Disable transmission of Workbench Alerts, check/uncheck the checkbox displayed at the top of the respective alert section:

#### Pure Engage Alarm Alerts Settings

#### Critical

Assign Notification Channel(s)

(Please click the checkbox to enable/disable the alert)

| Name (Notification Channel) $\bigcirc$ $\land$ |   |
|------------------------------------------------|---|
| NC1                                            | × |
| NC2                                            | × |
|                                                |   |
|                                                |   |
|                                                |   |

- The above configuration will now send "Critical Alarms" (received from Engage into Workbench) to the respective Notification Channel(s)
- Repeat the above steps for the "Workbench Alarm Alerts" type and/or also for each "Severity" thereof

## Workbench Configuration

The Workbench Configuration Console allows the user to manage, configure and view the state/status of the Workbench components.

| Workbench Dashbo      | pards Alarms <sup>50</sup> Changes Channel Monito | ring $armsight$ Insights Discover Visualize Co | nfiguration                                                                     | Status 🥹 🗸 🙎 fizz 🗸 🤅                                  |
|-----------------------|---------------------------------------------------|------------------------------------------------|---------------------------------------------------------------------------------|--------------------------------------------------------|
| , Workbench           | General                                           | Active Alarms                                  | Hosts                                                                           | Applications                                           |
| Overview              | System Data Retention Period<br>30 days           | Critical Alarms 2     Major Alarms 0           | Total Hosts 2<br>↑ Hosts Up 2                                                   | Total Applications 9<br>↑ Applications Up 9            |
| General               | Workbench Alarm Expiration<br>172800 seconds      | Minor Alarms     48                            | <ul> <li>↓ Hosts Down</li> <li>0</li> <li>⑦ Hosts Unknown</li> <li>0</li> </ul> | Applications Down     O     Applications Unknown     O |
| Hosts                 | Remote Alarm Monitoring                           |                                                | Pure Engage Integration                                                         |                                                        |
| Data-Centers          | Workbench Application Name                        | State RAM Keep-Alive                           | Workbench Application Name                                                      | CS Status SCS Status                                   |
| Auditing              | WB_IO_Primary                                     | Disabled 😵                                     | WB_IO_Primary                                                                   | 🔮 Up 💿 Up                                              |
| Notification Channels | Insights                                          | Auditing                                       | Data Centers                                                                    | Workbench Agents                                       |
| Nerts                 | Application Name Status                           | Auditing Events Stored                         | Total Data Centers : 1                                                          | WA Total 2                                             |
|                       | WB_AD_cc-app-dev-demo-5 🔮 Up                      | 41                                             | APAC                                                                            |                                                        |

The Workbench 'Configuration Console' has the following sub menus:

#### • Overview

• Gain an at-a-glance overview of the state, status and content of the Workbench components and features

#### • General

- System Data Retention Period
  - this applies to the data stored within Workbench and the duration for which its stored; if this setting is enabled, data will be permanently deleted post this value; the default is Enabled and 30 days
    - · Note: Data Retention values not updated in real-time when viewing this page
- Alarm Expiration
  - this applies to the 'Workbench' Active Alarms duration, if not resolved, if this setting is enabled, Workbench alarms (not Genesys Engage) will be automatically closed post this value - i.e. to avoid manually clearing 100 Channel Monitoring active alarms, they would be automatically cleared post this value; the default is Enabled an 172800 seconds (2 days)
    - Note: Alarm Expiration values not updated in real-time when viewing this page
- Session Expiration
  - this applies to the timeout of sessions; Users will be auto logged out of Workbench if/when a new request is greater than the Session Expiration; if/when the Session Expiration setting is unchecked/disabled, Users will *never* be auto logged out
- Hosts

- These are either Workbench hosts or Engage hosts
- Engage hosts will only be present if the Workbench Agent is installed on the respective Engage host (i.e. SIP Server host)
- Only deploy the Workbench Agent on Engage hosts that you wish to ingest metric data (CPU/RAM/ DISK/NETWORK) from
- This Configuration section allows read-only visibility of Workbench Host Objects
  - The WB Host objects can be:
    - Deleted (i.e. should there be a need to move/re-install Workbench Additional components to a new Host/Server)

### Warning

- Use the **Delete** option with extreme caution; please read and uderstand these instructions before progressing.
- This will permanently delete the WB Host Object from the WB UI and also backend configuration
- The WB Delete action will NOT delete the respective binaries from the host; that will be a manual task via the respective host post deleting in the WB UI

### Warning

- WB Primary Host deletion is NOT supported only Workbench Additional Hosts/Nodes can be deleted
- Pre-Cluster formation
  - Delete WB Secondary WB Host object from configuration page under Host section
    - ALL associated WB component config data will be permanently removed
    - Now and only when the WB Host is deleted, delete the associated Hosts WB Application component config objects one-by-one under Applications section
- Post-Cluster formation WB Host deletion is NOT recommended

#### • Applications

- In Workbench 9.x there are 8 x Workbench Application Objects:
  - Workbench IO (for WB UI and integration to Genesys Engage including the Channel Monitoring feature)
  - Workbench Agent (for WB status, control and configuration in WB 9.0 Workbench Agents are ONLY installed on Workbench hosts, not Genesys Engage hosts)
  - Workbench Elasticsearch (for WB storage)

- Workbench Kibana (for WB UI)
- Workbench Logstash (an ETL pipeline primarily relating to Workbench Agent Metric data ingestion)
- Workbench Heartbeat (for WB component health monitoring)
- Workbench Metricbeat (for Host/Process Metric data ingestion in conjunction with the Workbench Agent component)
- Workbench ZooKeeper (for WB configuration)
- This Configuration section allows visibility and managment of the Application Objects above
  - The Application Objects can be:
    - Renamed (i.e. "WB\_IO\_Primary" to "APAC\_WB\_IO\_P")
    - Edited (i.e. change the [WB\_Kibana\_Primary\HTTP Port] setting from the default 8181 to 9191)
    - Deleted (not the Workbench Primary host Applications)

### Warning

- Use the **Delete** option with extreme caution; please read and uderstand these instructions before progressing.
- This will permanently delete the WB Application Object from the WB UI and also backend configuration
- If the Workbench IO, Workbench Agent or Workbench Kibana Application Types are deleted, a full re-install will be required
- The WB Delete action will NOT delete the respective binaries from the host; that will be a manual task via the respective host

### Warning

- WB Primary Host deletion is NOT supported only Workbench Additional Hosts/Nodes can be deleted
- Pre-Cluster formation
  - Delete WB Secondary WB Host object from configuration page under Host section
    - ALL associated WB component config data will be permanently removed
    - Only when the WB Host object is deleted, delete the associated Hosts WB Application component config objects one-by-one under Applications section
- Post-Cluster formation WB Application deletion is NOT recommended

#### • Data-Centers

• The Data-Center(s) name(s) are provided during WB installation and will be displayed according to the value(s) entered

#### • Auditing

- The Workbench Audit Console is similar to the Changes Console but also provide visibility of WB User Logins/Logouts; the Audit events will also evolve overtime
  - Note: Audit events are not updated in real-time when viewing this page

| Workbench                                                        | Auditi | ng                       |            |          |                   |                              |                                                                                                    |
|------------------------------------------------------------------|--------|--------------------------|------------|----------|-------------------|------------------------------|----------------------------------------------------------------------------------------------------|
| erview                                                           |        |                          |            |          |                   |                              | (d) (C                                                                                                    |
| neral                                                            |        | Generated 🔖 🗸 🌐          | Action 🔧 🖙 | User ≯ Q | Config Object 🧚 📿 | Changed Item 🧚 📿             | New Value 🗼 📿                                                                                                    |
| plications<br>sts<br>ta-Centers<br>diting<br>tification Channels |        | Mon 30 May 2022 09:00:56 | WB_ADD     | fizz     | xa zookeeper      | my_python_webhook            | ("ncName";"my_python_webhok";<br>"ncType"; webhok";"ncUrt";"hi<br>10.31.198.74658/sorr"; "http://<br>dir:POST"; "doplication/sorr"; "toplication/sorr";<br>"toplication/sorr";" conTimeo<br>ec1:30,"readTimeOutSec1:30;"ll<br>Number:0;"[imitFrequency:10;"]<br>Unit: "minut:Steabiled"; falst<br>IsCerts";()) |
| erts                                                             |        | Mon 30 May 2022 08:50:23 | WB_LOGIN   | fizz     | WB N/A            | N/A                          | N/A                                                                                                    |
|                                                                  |        | Sat 28 May 2022 10:49:36 | WB_LOGOUT  | fizz     | WB N/A            | N/A                          | N/A                                                                                                    |
|                                                                  |        | Sat 28 May 2022 10:48:08 | WB_LOGIN   | fizz     | WB N/A            | N/A                          | N/A                                                                                                    |
|                                                                  |        | Fri 27 May 2022 20:29:52 | WB_LOGOUT  | fizz     | WB N/A            | N/A                          | N/A                                                                                                    |
|                                                                  |        | Fri 27 May 2022 20:20:30 | WB_CHANGE  | fizz     | WB N/A            | Application Status           | up                                                                                                    |
|                                                                  |        | Fri 27 May 2022 20:20:21 | WB_CHANGE  | fizz     | WB N/A            | Application Status           | down                                                                                                    |
|                                                                  |        | Fri 27 May 2022 20:20:20 | WB_CHANGE  | fizz     | WB N/A            | Application Status           | up                                                                                                    |
|                                                                  |        | Fri 27 May 2022 20:20:10 | WB_CHANGE  | fizz     | WB N/A            | Application Status           | down                                                                                                    |
|                                                                  |        | Fri 27 May 2022 20:20:09 | WB_CHANGE  | fizz     | wB metricbeat.yml | setup.kibana.host            | http://cc-app-dev-demo-1:818                                                                                                    |
|                                                                  |        | Fri 27 May 2022 20:20:07 | WB CHANGE  | fizz     | wa metricheat yml | output elasticsearch enabled | false                                                                                                    |

## Configuration Edit Example

This example below show the "WB\_IO\_Primary" application being edited:

- The application name is being changed from "WB\_IO\_Primary" to "WB\_IO\_Pri"
- There's indication that 1 option/setting and has modified
- The **Save** button is enabled and when the user clicks Save the application will be subsequently renamed.

| G Workbench E        | ashboards Alarms ${f 5}$ Changes Channel Monitoring $\checkmark$                           | Discover | Visualize Configuration                     |                              | Status 🕘 🗸 🖄 fizz 🗸 🕐 🗸 |
|----------------------|--------------------------------------------------------------------------------------------|----------|---------------------------------------------|------------------------------|-------------------------|
| Verview              | Type Status<br>All ~<br>Q Search                                                           | ↓<br>↓   | WB_IO_Primary<br>Status: ↑ UP               |                              | Q Search                |
| General Applications | EMEA : WBA_cc-app-dev-demo-1<br>↑ cc-app-dev-demo-1                                        | WA       | ✓ 1.General                                 |                              | 1 Modifications         |
| Hosts                | EMEA : WB_Elasticsearch_Primary<br>↑ cc-app-dev-demo-1<br>← EMEA : WBA co-app devidement 1 | WE       | 1.Workbench Application Name *              | WB_IO_Pr                     | Modified                |
| Auditing             | EMEA: WB_Heartbeat_Primary  Cc-app-dev-demo-1  EMEA: WB_cc-app-dev-demo-1                  | WH       | 2.Data-Center                               | EMEA<br>Workbench IO         |                         |
|                      | EMEA : WB_JQ_Primary<br>↑ cc-app-dev-demo-1<br>↑ EMEA : WBA_cc-app-dev-demo-1              | WB       | 4.Workbench Version                         | 9.1.000.00                   |                         |
|                      | EMEA : WB_Kibana_Primary<br>↑ cc-app-dev-demo-1<br>↑ EMEA : WBA_cc-app-dev-demo-1          | WK       | 6.Associated Workbench Agent<br>Application | EMEA : WBA_cc-app-dev-demo-1 |                         |
|                      | EMEA : WB_Logstash_Primary<br>↑ cc-app-dev-demo-1<br>↑ EMEA : WBA_cc-app-dev-demo-1        | WL       | 7.Host Name                                 | cc-app-dev-demo-1            |                         |
|                      | EMEA : WB_Zookeeper_Primary<br>↑ cc-app-dev-demo-1<br>← EMEA - WBA cc-ano-dev-demo-1       | WZ       | 8.Host IP Address                           | 10.31.198.6                  |                         |
|                      |                                                                                            |          | 9.Host Time-Zone                            | Asia/Kolkata                 |                         |
|                      |                                                                                            |          | 11.Elasticsearch Port •                     | 9200                         |                         |
|                      |                                                                                            |          | Cancel                                      |                              | Save                    |

## Workbench User Preferences

Workbench enables users to configure their **Start Page** via the User/User Preferences navigation bar option.

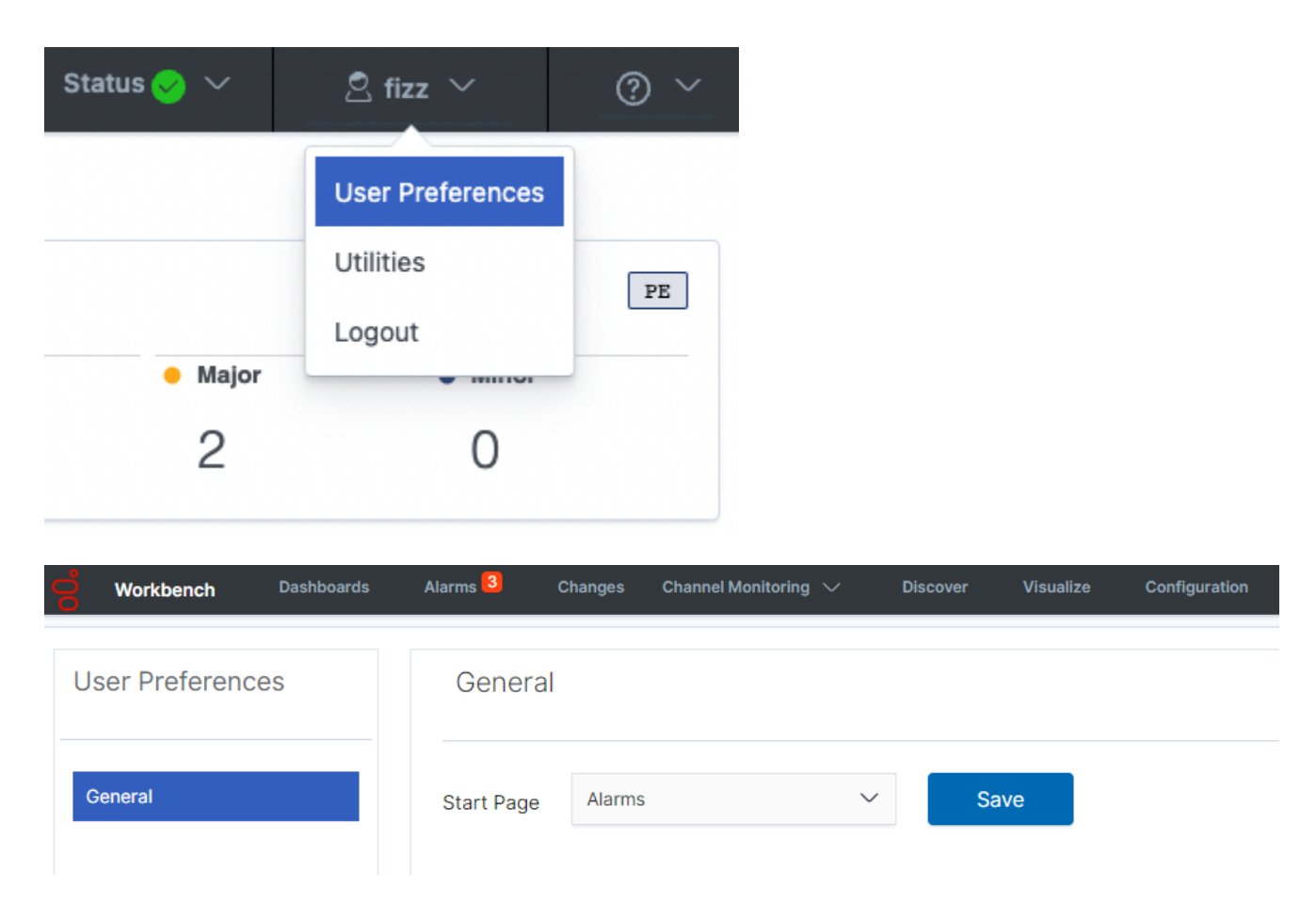

The Workbench **Start Page** options being:

- Home Dashboard
- Dashboards
- Alarms
- Changes
- Channel Monitoring
- Insights
- Discover
- Visualize

Configuration

By default the Workbench **Start Page** is a shipped **Genesys Home** Dashboard displaying information such as:

- Workbench Status Summary
- Workbench Hosts Status Summary
- Workbench Application Summary
- Wokrbench Agent Status Summary
- Workbench to Genesys Engage Integration Summary
- Workbench Data-Center Summary
- Workbench Remote Alarm Monitoring (RAM) Status Summary
- Workbench General Information Summary

## Utilities

Workbench 9.3+ has an "Utilities" option under User Preferences.

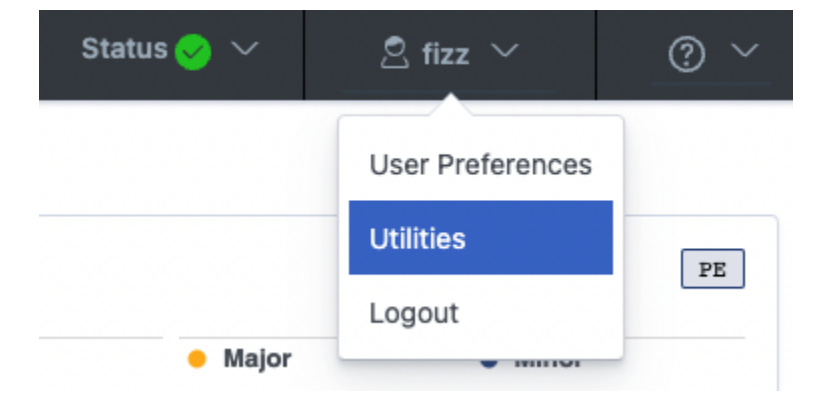

This Utilities option (Admin Users only) may be used to collect diagnostic data when troubleshooting Workbench issues.

## Remote Alarm Monitoring

With the Workbench **Remote Alarm Monitoring** (RAM) Service activated, the customers on-premise Workbench instance transitions/transmits a specific subset of Genesys Engage Critical and Major Alarms, externally, to Genesys Customer Care, who will then proactively create a Genesys Case and will liaise, if required, with the customer accordingly to proactively progress and resolve the issue(s); the alarms can also sent to the customers mobile device via the Genesys Care Mobile App.

Workbench Remote Alarm Monitoring is an annual service available to customers, please contact your Genesys Care representive for further details.

The following pages will guide you on the following:

- · How to get started with Remote Alarm Monitoring
- How to activate Workbench Remote Alarm Monitoring
- Using the Genesys Care Mobile App (for alarm notifications and to view alarm details)
- · What alarm types are supported by Workbench Remote Alarm Monitoring
- What is the process when an alarm is received by Genesys Customer Care from the customers on-site Workbench installation
- Advising Customer Care about Maintenance Windows

#### Important

• Entitlement to the Workbench Remote Alarm Monitoring feature can be confirmed via your Genesys Care maintenance representative; if/when entitled, please follow the Getting Started section/page within this Remote Alarm Monitoring chapter.

## Workbench with Remote Alarm Monitoring Architecture

When Remote Alarm Monitoring is also deployed, Workbench communicates over a secure RabbitMQ connection with Genesys, where additional service components are located, as shown in the figure below.

- Genesys Customer Alarm Collector to process alarms detected in your environment
- · Genesys Care Mobile Application to notify you about alarms as they are detected
- Genesys Customer Care to route each Critical and Major alarm to a support expert, who proactively opens a case and immediately begins to troubleshoot the issue

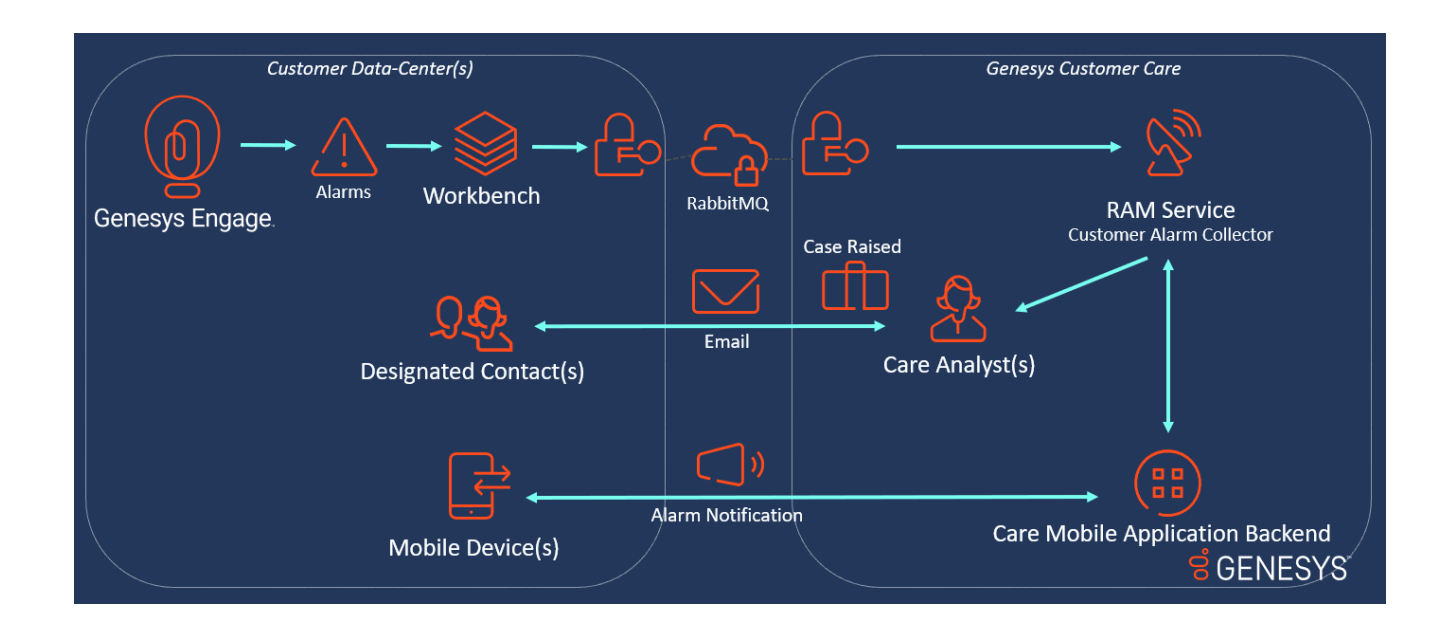

## Getting Started

### Important

 Entitlement to the Workbench Remote Alarm Monitoring feature can be confirmed via your Genesys Care maintenance representative; if/when entitled please follow the section/page below.

Workbench is required for Remote Alarm Monitoring, therefore Workbench must be installed before you can activate Remote Alarm Monitoring.

- 1. You will also need a Remote Alarm Monitoring License Key.
- 2. You will also need to determine your Public Corporate IP Address.

**Post Workbench installation**, please complete the steps documented below to enable Workbench Remote Alarm Monitoring:

## Determine your Public IP address

For security and Remote Alarm Monitoring activation, Genesys requires your **corporate public IP address** for each Workbench site installation, before we can issue you a Workbench RAM license key.

### Important

Please liaise with your internal IT department to determine/clarify your corporate public IP address.

## Request a License Key (must be a Designated Contact)

- 1. Login to My Support
- 2. Select Open Admin Case located after selecting Manage Profile from the header.
- 3. If asked, select your End User / Sold To Account combination.
- 4. Populate each Mandatory Field with the required information.
- 5. Add the text Alarm Monitoring License Request in the Subject line.
- 6. In the **Description box**, provide your **company public IP address**.

- 1. Also in the **Description** field, please provide a **Group Email Address** (i.e. *support\_team@mycompany.com*).
  - 1. When a Support Case is opened as a result of an alarm, the email notification will be sent to this group email address.
  - 2. It is required that at least **one Designated Contact** at your company be included in this group email.
  - 3. The Designated Contact can be the same person who is requesting the Remote Alarm Monitoring License Key or a different Designated Contact at your company.
  - 4. You may have more than one Designated Contact in the group email.
  - 5. Other employees on the group email should consider requesting **My Support Read-Only Access** if they would like to view case details.
  - 6. Please see the table below for details on My Support Access Levels and Privileges.
- 7. Lastly, select **Priority 4-Low** and select case sub type **Request: CC Tools License**.
- 8. **Save** your Admin Case.

You will receive your Workbench Remote Alarm Monitoring license key, via email, within 72 hours.

#### Important

Once your Workbench Remote Alarm Monitoring license key is received review Remote Alarm Monitoring - Activation for details on activating Workbench Remote Alarm Monitoring.

## My Support Access Levels and Privileges

At least one employee in the group email address you provided should be a Genesys **Designated Contact**; we recommend that additional employees have My Support Read-Only Access.

Visit the My Support Registration Page to request access. You can read about My Support Access Levels for more information and Manage Profiles to change your current My Support access level.

The chart below details the privileges available to users on the alarm monitoring group email list. Note that for full benefits, users must have My Support access and have downloaded the Genesys Care Mobile App.

| Privilege                                 | My Support Designated<br>Contact | My Support Read-Only |
|-------------------------------------------|----------------------------------|----------------------|
| Open cases on My Support                  | Х                                |                      |
| Receive alarm notifications on mobile app | Х                                | Х                    |

| Privilege                                                                                                    | My Support Designated<br>Contact | My Support Read-Only |
|----------------------------------------------------------------------------------------------------|----------------------------------|----------------------|
| View alarm details on mobile app                                                                                                    | Х                                | Х                    |
| View case information on mobile app                                                                                                    | Х                                | Х                    |
| Email from Customer Care when<br>a case is opened due to an alarm<br>received                                                                                   | Х                                | Х                    |
| View support cases opened due to an alarm                                                                                                    | Х                                | Х                    |
| Manage and close alarm support<br>cases via My Support                                                                                                    | Х                                |                      |
| Respond to and close alarm support cases via email                                                                                                    | Х                                | Х                    |
| View Alarms Console in<br>Workbench                                                                                                    | Х                                | Х                    |
| See additional alarm events in the event correlation display                                                                                                    | Х                                | Х                    |
| Acknowledge alarms in<br>Workbench Alarm Monitoring<br>console and have that<br>acknowledgement synched with<br>Solution Control Server (SCS) and<br>vice versa | Х                                | Х                    |

## Remote Alarm Monitoring Activation

Once you receive your Workbench Remote Alarm Monitoring license key from Genesys Customer Care, use the steps below to activate your subscription:

### Warning

- Only 1 x WB IO application in a multi node Workbench Cluster should have a RAM license enabled
  - If you have APAC, EMEA and LATAM Data-Centers assign the RAM License to either APAC, EMEA or LATAM do NOT add/enabled on all 3 Data-Centers
- 1. Login to Workbench
- 2. Navigate to Configuration via the navigation bar
- 3. Select Applications
- 4. **Select** the Workbench IO Primary application (i.e. post installation and by default this would be **WB\_IO\_Primary**)
  - 1. The Workbench IO application configuration details are displayed
- 5. Within the Workbench IO Application Configuration panel expand the **8.Remote Alarm Monitoring** (RAM) Service section
- 6. **Click/Check** the **Enabled** checkbox to enable WB to send Alarms to the Remote Alarm Monitoring Service
- 7. Enter your License Key/End User ID into the End User ID field
- 8. Enter your *Origin* into the **Origin** field (i.e. "EMEA" a text value of your choice to better describe the region/location/data-center/site of Workbench)
- 9. Verify the above
- 10. Click Save
- 11. Restart the Workbench IO Application **Service** on the respective host; required for the license/service to take effect.

Once the Workbench IO Application Service has been restarted the **Customer Name** and **License Expiration Time** fields will be auto-populated, this is an indicate of successful communication between the on-premise Workbench instance and the Remote Alarm Monitoring Service.

From here on the supported Workbench RAM Alarms will be transitioned to the RAM Service and intelligently routed into Genesys Customer Care and subsequently a Genesys Customer Care Analyst, from there a Genesys Support Case will be raised by the Genesys Analyst..

### Important

- The Workbench IO Application Service on the respective host needs to be restarted for the license/service to take effect.
- The **Customer Name** field is read-only; this name is obtained via the communication between Workbench and the RAM Service.
- The License Expiration Time field is read-only; this name is obtained via the communication between Workbench and the RAM Service
- Since Remote Alarm Monitoring is implemented at the Genesys Account level, only one Workbench RAM License Key/End User ID is required per company/ organisation

| 0            | · · ·                             |                                                                    |          |
|--------------|-----------------------------------|--------------------------------------------------------------------|----------|
| ✓ Workbench  | Tune X IA                         | WR IO Primary                                                      |          |
|              | •2                                | WD_IO_I HINARY                                                     |          |
| Quantion     | Q Search                          | Status: TUP                                                        | C Search |
| Overview     | lun i cat                         |                                                                    |          |
| General      | WB_Agent_Primary WA               |                                                                    | *        |
| Applications | ∧ uk     wb2     ∧ WB_Agent_Prima | > 3.Logging                                                        |          |
| line         | WB_Elasticsearch_Primary WE       | > 4.Genesys PureEngage Integration - Configuration Server          |          |
| HOSIS        | ∧ uk= vb2 ∧ WB_Agent_Prima        |                                                                    |          |
| Data-Centers | WB_IO_Primary WB                  | > 5.Genesys PureEngage Integration - Message Server(s)             |          |
| Auditing     | ∧ uk wb2 ∧ WB_Agent_Prima         | > 6.Genesys PureEngage Integration - Solution Control Server (SCS) |          |
|              | WB_Kibana_Primary WK              | A Research Manifester                                              |          |
|              | ∧ uk     wb2     ∧ WB_Agent_Prima | 7 . Granner Monitoring                                             |          |
|              | WB_Zookeeper_Primary wz           | ✓ 8.Remote Alarm Monitoring (RAM) Service                          |          |
|              | ↑ uk // vb2 // WB_Agent_Prima     | 1.Enabled                                                          |          |
|              |                                   | 2.End User ID • 001U0.                                             |          |
|              |                                   | 3.Origin                                                           |          |
|              |                                   | 4.Customer Name Genesys Customer Care Platform                     |          |
|              |                                   | 5.License Expiration Time (MS) 1609401600000                       |          |
|              |                                   | > 9.Management Diagnostics                                         |          |
|              |                                   | Cancel                                                             | Save     |

The image below provides some content on RAM configuration:

## Remote Alarm Monitoring Event Visibility

Use the Alarm Console to view which Alarms were routed to the Remote Alarm Monitoring Service, utilise/show the "Sent to RAM Service" column to visualize when the alarm was sent from Workbench to the RAM service.

| All Source Alarms Workbench Alarn | ns PureEngage Alarm: | S            |                                                             |           |                 | Clear Active Alarm(s)     | /e Alarms |
|-----------------------------------|----------------------|--------------|-------------------------------------------------------------|-----------|-----------------|---------------------------|-----------|
| □ Generated 🍾 ψ 🛗                 | Status 🍾 😂           | Severity 🤸 😂 | Alarm Message 🧚 📿                                           | Host ≯ () | Application 🍾 📿 | Sent to RAM Service 🤸 🗘 🛗 |           |
| Sat 25 Jan 2020 01:17:42          | Closed               | Critical     | PE Host inaccessible - LCA<br>is not listening on port 4999 | -         |                 | Sat 25 Jan 2020 01:17:42  | ×         |
| Sat 25 Jan 2020 01:17:39          | Closed               | Critical     | PE Hosti Hunavailable                                       |           | -               | Sat 25 Jan 2020 01:17:39  | ×         |
| Sat 25 Jan 2020 01:07:32          | Closed               | Minor        | WB simple_2999_to_2002 - Registrar<br>Connection Failed     |           | WB_IO_Primary   |                           |           |

## Mobile App

The Genesys Mobile App provides the convenience to view and manage Genesys Support Cases from your mobile device (iOS and Android); utilise the Genesys Mobile App to review and post Genesys Case updates, initiate Chat sessions with Genesys Analysts, request Case Escalation or Case Closure.

In addition, with the Workbench Remote Alarm Monitoring (RAM) service activated and if push notifications are enabled, Workbench RAM will push alarm notifications to your mobile device so that you can view and manage the alarm Support Cases that have been generated from your Genesys Engage platform.

Designated Contacts can view/manage the alarm Support Case(s) and post Case updates via the mobile app; Read-Only access levels can view alarms and Support Case details.

## Getting Started

Please review the Genesys Care Mobile App Guide for information on where to download (iOS and Android available) our mobile app, how to use the mobile app, and the type of alarm data you can view.

## Supported Alarms

This table shows the types of alarms supported specifically for the Workbench Remote Alarm Monitoring Service from Genesys.

More alarms may display within Workbench, but only the alarm types listed below will be forwarded to Genesys as part of the Remote Alarm Monitoring Service.

| Alarm Name                                                                                     | Alarm Level | Alarm Description                                                                                                    |
|------------------------------------------------------------------------------------------------|-------------|----------------------------------------------------------------------------------------------------|
| Not Enough Disk Space                                                                          | Critical    | An application detects low disk space                                                                                    |
| Licensing violation is identified,<br>the violation type [type]                                | Critical    | Licensing violation is identified,<br>the violation type [type]                                                          |
| Cannot connect to server                                                                       | Major       | Reports that the application cannot connect to the server                                                                |
| Cannot open port                                                                               | Major       | Cannot open port [port number]<br>for listening, reason [reason]                                                         |
| Client / Server incompatibility                                                                | Major       | Client version [number-1] is<br>incompatible with server version<br>[number-2]                                           |
| Application terminated due to internal condition                                               | Major       | Application terminated due to internal condition                                                                         |
| Host [host name] inaccessible.<br>LCA is not listening on port [port<br>number]                | Major       | Host [host name] inaccessible.<br>LCA is not listening on port [port<br>number]                                          |
| Host [host name] unavailable                                                                   | Major       | A host where Genesys daemon<br>applications are running is<br>unavailable (turned off)                                   |
| Host [host name] unreachable                                                                   | Major       | The Management Layer cannot<br>reach the host where Genesys<br>daemon applications are running<br>(no route to the host) |
| All [total licenses] licenses are in use already, registration rejected                        | Major       | All [total licenses] licenses are in use already, registration rejected                                                  |
| Error reading backup file<br>'[name]': '[errtext]'                                             | Major       | Error reading backup file<br>'[name]': '[errtext]'                                                                       |
| Backup file '[name]' is corrupt                                                                | Major       | Backup file '[name]' is corrupt                                                                                          |
| Failed to store statistics<br>([definition]) into backup file<br>'[name]' (error: '[errtext]') | Major       | Failed to store statistics<br>([definition]) into backup file<br>'[name]' (error: '[errtext]')                           |
| Configuration Server Error:<br>[error]                                                         | Major       | Configuration Server Error:<br>[error]                                                                                   |
| CTI Link disconnected                                                                          | Major       | Failure of connection between<br>any T-Server and its switch                                                             |

## Alarm Routing

When Genesys Customer Care receives a Workbench Remote Alarm Monitoring alarm from the customers Workbench instance, the following process is actioned:

- The respective alarm (the supported subset of Genesys Engage alarms ingested by Workbench) is routed to Genesys Customer Care and a Support Case is opened by a Genesys Customer Care Analyst
- The customer provided **Group Email** will receive an email from Genesys Customer Care informing you that an alarm Support Case has been opened
- The Genesys Support Case will follow standard service level targets based on your Genesys Care contract
- Only the Designated Contact can view, manage and close the support case via My Support; however, all members on the group email can provide case updates via email.
- An Alarm notification is sent to you via the Genesys Care Mobile App, if notifications are enabled

## Maintenance Windows

Our Customer Care team would appreciate knowing in advance when you have scheduled Maintenance Windows so that we can suppress alarms during that timeframe.

To notify us of an upcoming Maintenance Window, please send an email to customercare@genesys.com with "Alarm Monitoring – Maintenance Window" in the subject line and provide the following information:

- Your Account name
- The Site name
- Date and Time of maintenance in including timezone
- or, a schedule of planned maintenance

#### Important

All Maintenance Window requests, whether new or revised, must be submitted 2 (two) working days prior to it taking effect.

#### Important

Aternatively the Workbench RAM Service can be disabled via the Workbench>Configuration>Workbench IO>Remote Alarm Monitoring (RAM) Service section for the duration of the maintenance window; this would require a restart of the Workbench IO application so that the disablement would take effect.

## Workbench Configuration Options

This section describes the configuration options used to configure the Workbench application components, including:

- Workbench Configuration Options Dependencies
- Workbench Host Application Type Configuration Options
- Workbench IO Application Type Configuration Options
- Workbench Agent Application Type Configuration Options
- Workbench Elasticsearch Application Type Configuration Options
- Workbench Kibana Application Type Configuration Options
- Workbench Logstash Application Type Configuration Options
- Workbench Heartbeat Application Type Configuration Options
- Workbench Zookeeper Application Type Configuration Options

## Workbench Configuration Option Dependencies

## Workbench IO - Configuration Dependencies

- If/when WB\_IO\_Primary application Section 1 [General\Workbench HTTP Port] is changed:
  - For WB 9.0 to 9.2 8182 is the default
  - For WB 9.3 8181 is the default (the main Workbench login page)
  - the new HTTP Port value now also needs to be updated in:
    - workbench.url config key in the kibana.yml (located in C:\Program Files\ Workbench\_9.x.xxx.xx\Kibana by default)
    - WB\_Logstash\_Primary\Metrics Pipeline\Event IO Output Host would need the new Workbench HTTP Port value
    - WB\_Logstash\_Primary\Status Pipeline\Event IO Output Host would need the new Workbench HTTP Port value
  - A **restart** of the Workbench IO, Workbench Heartbeat and Workbench Logstash(s) components is also required pertaining to this Workbench Data-Center node/cluster

## Workbench Kibana - Configuration Dependencies

- If/when WB\_Kibana\_Primary application Section 4 [Workbench Kibana Identifiers\HTTP Port] is changed:
  - For WB 9.0 to 9.2 8181 is the default (the main Workbench login page)
    - The Chrome Browser URL for Workbench will now be http://WB\_Primary\_HOST\_OR\_IP:<NEW PORT>
      - i.e. http://WB1:9797
  - For WB 9.3 8182 is the default (localhost access only)
  - A **restart** of the Workbench Kibana, Workbench Heartbeat components is also required pertaining to this Workbench Data-Center node/cluster

## Workbench Elasticsearch - Configuration Dependencies

- If/when Workbench Elasticsearch application(s) Section 5 [Workbench Elasticsearch Identifiers\ HTTP Port] is changed (9200 by default):
  - the new HTTP Port value now also needs to be updated in:
    - WB\_IO\_Primary\[General\Elasticsearch Port]
      - i.e. <NEW\_PORT>
    - WB\_IO\_Primary\[General\Elasticsearch Nodes]
      - i.e. WB1:<NEW\_PORT>,WB2:<NEW\_PORT>,WB3:<NEW\_PORT>
    - WB\_Kibana\_Primary\[Workbench Kibana Identifiers\Workbench Elasticsearch Host]
      - i.e. http://WB1:<NEW\_PORT>,http://WB2:<NEW\_PORT>,http://WB3:<NEW\_PORT>
    - WB\_Logstash\_Primary\[Metrics Pipeline\Event Elastic Output Host]
      - i.e. http://WB1:<NEW\_PORT>,http://WB2:<NEW\_PORT>,http://WB3:<NEW\_PORT>
  - A restart of the Workbench IO, Workbench Elasticsearch, Workbench Kibana, Workbench Heartbeat and Workbench Logstash(s) components is also required pertaining to this Workbench Data-Center node/cluster

## Workbench Logstash - Configuration Dependencies

- If/when Workbench Logstash application(s) Section 7 [Metrics Pipeline\Event Input Port] is changed (5048 by default):
  - the new Port value now also needs to be updated in:
    - WBA\_<HOSTNAME>\Metrcbeat General\Metricbeat Output
      - i.e. WB1:<NEW\_PORT>
  - A restart of **ALL** the Workbench Agents, Workbench Heartbeat and Workbench Logstash(s) is also required pertaining to this Workbench Data-Center node/cluster
- If/when Workbench Logstash application(s) Section 8 [Status Pipeline\Event Input Port] is changed (5047 by default):
  - the new Port value now also needs to be updated in:
    - WB\_Heartbeat\_Primary\Workbench Heartbeat Identifiers\Logstash Output
      - i.e. WB1:<NEW\_PORT>

• A **restart** of Workbench Heartbeat and Workbench Logstash(s) components is also required pertaining to this Workbench Data-Center node/cluster

## Workbench Zookeeper - Configuration Dependencies

- If/when Workbench Zookeeper application(s) Section 5 [Workbench Zookeeper\Workbench Zookeeper\Workbench] is changed (2181 by default):
  - the new ZooKeeper Port value now also needs to be updated in:
    - WB\_IO\_Primary\[General\ZooKeeper Nodes]
      - i.e. WB1:6181,WB2:6181,WB3:6181
  - A **restart** of Workbench ZooKeeper, Workbench IO, Workbench Heartbeat components is also required pertaining to this Workbench Data-Center node/cluster

## Workbench MetricBeat- Configuration Dependencies

- If/when WBA\_{hostname} application Section 4 [MetricBeat General\MetricBeat Http Port] is changed:
  - A restart of the Workbench MetricBeat is required pertaining to this Workbench Data-Center node/ cluster

## Workbench IO Application Type

## General Section

### **Editable Options**

#### Workbench Application Name

Default Values: "WB\_IO\_Primary" Valid Values: Any String name (i.e. "EMEA\_WB\_IO") Changes Take Effect: Immediately Description: The name of the Workbench IO (Karaf) Application

#### **Elasticsearch Host**

Default Values: The Hostname/IP Address of the Workbench Elasticsearch application Valid Values: Valid Hostname/IP Address (i.e. "LAB-WB-VM1" or "10.20.30.40") Changes Take Effect: After Workbench IO application (i.e. "WB\_IO\_Primary") restart Description: The Hostname/IPv4 address of the Workbench Elasticseach application that this Workbench IO application is connecting to

#### ElasticSearch Port

Default Values: 9200 (or the port number given at custom installation time) Valid Values: A valid and free port number (i.e. not used by other applications on the host) Changes Take Effect: After Workbench IO application (i.e. "WB\_IO\_Primary") restart Description: The Port of the Workbench Elasticseach Applications that is used by this application

### Warning

- Restart of Workbench Elasticsearch, Workbench\_IO, Kibana, Logstash and Heartbeat required when this option is changed.
- Workbench Logstash components will need to be changed to this new port.

#### Elasticsearch Nodes

Default Values: #ES\_NODES Valid Values: Elasticsearch Nodes:Port (i.e. "WB1:9200,WB2:9200,WB3:9200" Changes Take Effect: After Workbench IO application (i.e. "WB\_IO\_Primary") restart Description: The list of Elasticsearch Nodes to use for clustering; please review section on Installing Additional Nodes

### Warning

- Restart of Workbench Elasticsearch, Workbench\_IO, Kibana, Logstash and Heartbeat required when this option is changed.
- Workbench Logstash components will need to be changed to this new port.

ZooKeeper Nodes

Default Values: <PRIMARY\_NODE\_HOSTNAME>:2181 Valid Values: ZooKeeper Nodes Changes Take Effect: After Workbench IO application (i.e. "WB\_IO\_Primary") restart Description: The list of ZooKeeper Nodes to use for clustering; please review section on Installing Additional Nodes

### **Read Only Options**

#### Workbench Application Type

Default Values: Workbench IO Valid Values: Valid Workbench Application Type Changes Take Effect: After Workbench IO application (i.e. "WB\_IO\_Primary") startup Description: Workbench Application Type

#### Workbench Version

Default Values: "9.x.xxx.xx" Valid Values: WB Version Changes Take Effect: After Workbench IO application (i.e. "WB\_IO\_Primary") startup Description: The Workbench Application Version

#### Workbench HTTP Port

#### Default Values:

- For WB 9.0 to 9.2 the default port is: **8182** (or the port number given at custom installation time)
- For WB 9.3 the default port is: 8181 (or the port number given at custom installation time)

Valid Values: A valid and free Port number (i.e. not used by other applications on the host) Changes Take Effect: After Workbench IO application (i.e. "WB\_IO\_Primary") restart Description:

For WB 9.0 to 9.2 - used for integration from the Kibana Http Port

For WB 9.3 - the main UI port at which Workbench Users connect via their Chrome browser

#### Associated Workbench Agent Application

Default Values: "WB\_Agent\_Primary" Valid Values: Name of associated Workbench Agent application Changes Take Effect: After Workbench IO application (i.e. "WB\_IO\_Primary") startup Description: The name of the Workbench Agent associated with this application/host

#### Data-Center

Default Values: default Valid Values: Read-Only Changes Take Effect: Aftern Workbench IO application (i.e. "WB\_IO\_Primary") startup Description: The name of the Data-Centre associated with this application; a prepatory setting that will evolve in WB 9.x

#### Host Name

Default Values: *Hostname* of the Workbench IO application associated host (i.e. "LAB-WB-VM1") Valid Values: Valid Hostname Changes Take Effect: After Workbench IO application (i.e. "WB\_IO\_Primary") startup Description: The Hostname of the host where this Workbench IO application is running

#### Host IP Address

Default Values: *IP Address* of the Workbench IO application associated host (i.e. "10.20.30.40") Valid Values: Valid IP address Changes Take Effect: After Workbench IO application (i.e. "WB\_IO\_Primary") startup Description: The IPv4 Address of the host where this Workbench IO application is running

#### Host Time-Zone

Default Values: *Time-Zone* of the Workbench IO application associated host (i.e. "Europe/London") Valid Values: Valid Host Time-Zone Changes Take Effect: After Workbench IO application (i.e. "WB\_IO\_Primary") startup Description: The Time-Zone of the host where this Workbench IO application is running

## Deployment Section

#### **Read Only Options**

Installation Directory

Default Values: "<WORKBENCH\_HOME>\Karaf" Valid Values: Valid Path (i.e. C:\Program Files\Workbench\_9.1.0000.00\Karaf") Changes Take Effect: After Workbench IO application (i.e. "WB\_IO\_Primary") startup Description: Absolute path of the folder where this application is installed
### **Configuration Directory**

Default Values: "<WORKBENCH\_HOME>\Karaf\etc" Valid Values: Valid Path (i.e. C:\Program Files\Workbench\_9.1.0000.00\Karaf\etc") Changes Take Effect: After Workbench IO application (i.e. "WB\_IO\_Primary") startup Description: Absolute path of the folder where the configuration file of this application is located

Logging Section

# **Editable Options**

#### Log Level

Default Values: INFO Valid Values: ALL, INFO, DEBUG, ERROR, WARNING, FATAL, TRACE, OFF Changes Take Effect: After Workbench IO application (i.e. "WB\_IO\_Primary") restart Description: Application/Component Logging Level (e.g. INFO or DEBUG)

#### Log File Location

Default Values: <WORKBENCH\_HOME>\Karaf\data\log Valid Values: Valid Path (i.e. "C:\Program Files\Workbench\_9.1.0000.00\Karaf\data\log") Changes Take Effect: After Workbench IO application (i.e. "WB\_IO\_Primary") restart Description: Absolute path of the folder where the Workbench IO application log file is located

#### Segment (MB)

Default Values: 10 Valid Values: Valid positive integer Changes Take Effect: After Workbench IO application (i.e. "WB\_IO\_Primary") restart Description: Maximum size of the log file before it is rotated/cycled

#### Expire

Default Values: 10 Valid Values: Valid positive integer Changes Take Effect: After Workbench IO application (i.e. "WB\_IO\_Primary") restart Description: Maximum count of log files before rotated/cycled

# Genesys Engage Integration - Configuration Server

# **Editable Options**

### Primary/CSProxy Configuration Server Host Name or IP Address

Default Values: Hostname/IP Address of the Genesys Engage Configuration Server (CS) provided during Workbench installation

Valid Values: Valid Hostname/IP Address

Changes Take Effect: After Workbench IO application (i.e. "WB\_IO\_Primary") restart

Description: Hostname/IPv4 address of the Genesys Engage Configuration Server that is used by the Workbench IO application

### Primary/CSProxy Configuration Server Port

Default Values: Port number of Genesys Engage Configuration Server given during installation time (i.e. 2020)

Valid Values: Valid positive integer (i.e. not used in other application)

Changes Take Effect: After Workbench IO application (i.e. "WB\_IO\_Primary") restart Description: Port of the Genesys Engage Configuration Server that is used by the Workbench IO application

### Genesys Engage Workbench Client Application Name

Default Values: Workbench Client Application name in the Genesys Engage Configuration Server provided during Workbench installation

Valid Values: The correct Genesys Engage *Workbench Client* Application name created prior to Workbench installation (i.e. **WB9Client**)

Changes Take Effect: After Workbench IO application (i.e. "WB\_IO\_Primary") restart

Description: The Genesys Engage "Workbench Client" application name; this has to be configured in Genesys Engage prior to Workbench installation

### Genesys Engage Workbench Server Application Name

Default Values: Workbench Server Application name in the Genesys Engage Configuration Server provided during Workbench installation

Valid Values: The correct Genesys Engage *Workbench IO (Server)* Application name created prior to Workbench installation (i.e. **WB9IO**)

Changes Take Effect: After Workbench IO application (i.e. "WB\_IO\_Primary") restart

Description: The Genesys Engage "Workbench Server" application name; this has to be configured in Genesys Engage prior to Workbench installation

# Genesys Engage Integration - Message Server(s)

# **Editable Options**

### Enabled

Default Values: Enabled Valid Values: Enabled/Disabled Changes Take Effect: After Workbench IO application (i.e. "WB\_IO\_Primary") restart Description: Determines if Workbench IO connects to the Genesys Engage Message Servers; if not Changes Console "ChangedBy" field will be "N/A"

### Genesys Engage Message Server Application(s)

Default Values: Valid Values: Valid String: The correct Genesys Engage Log Message Application name (i.e. "log\_message\_server") Changes Take Effect: After IO application (i.e. "WB\_IO\_Primary") restart Description: Genesys Engage Message Server application name to which Workbench will connect for *Changes ChangedBy* metadata information

# Genesys Engage Integration - Solution Control Server (SCS)

# **Editable Options**

### Genesys Engage Solution Control Server Application

Default Values: The selected Genesys Engage Solution Control Server application provided during Workbench installation

Valid Values: Valid String: The correct Genesys Engage Solution Control Server (SCS) application name (i.e. "emea\_scs\_primary")

Changes Take Effect: After Workbench IO application (i.e. "WB\_IO\_Primary") restart

Description: Genesys Engage Solution Control Server application name to which Workbench will connect for Genesys Engage Alarm integration

# Remote Alarm Monitoring (RAM) Service

# **Editable Options**

### Enabled

Default Values: Valid Values: True/False Changes Take Effect: After Workbench IO application (i.e. "WB\_IO\_Primary") restart Description: Is Remote Alarm Monitoring enabled; only enable if/when a RAM license has been received from Genesys Customer Care

End User ID

Default Values:default Valid Values: The RAM End User ID/License Key received from Genesys Changes Take Effect: After Workbench IO application (i.e. "WB\_IO\_Primary") restart Description: The *End User ID* (License Key) allocated to the customer by Genesys Customer Care

### Origin

Default Values:default Valid Values: Valid String) Changes Take Effect: After Workbench IO application (i.e. "WB\_IO\_Primary") restart Description: A descriptive region/location/data-center name of the where the Workbench is installed (i.e. EMEA, APAC, Chicago)

# **Read Only Options**

### **Customer Name**

Default Values: Valid Values: Obtained automatically via Workbench to RAM communication Changes Take Effect: After valid RAM License Activation and Workbench IO application (i.e. "WB\_IO\_Primary") restart Description: Customer Name

License Expiration Time (ms)

Default Values:0 Valid Values: Epoch Milliseconds Changes Take Effect: Post every (20 minutes) Workbench to RAM keep-alive Description: RAM license Expiration time in epoch milliseconds

# Management Diagnostics

# **Editable Options**

## SSH Enabled

Default Values: Valid Values: True/False Changes Take Effect: After Workbench IO application (i.e. "WB\_IO\_Primary") restart Description: Is Secure Access enabled/disabled

### SSH Port

Default Values:8101 Valid Values: Valid free positive integer Port number Changes Take Effect: After Workbench IO application (i.e. "WB\_IO\_Primary") restart Description: Secure access Port number where the SSHd server is bound

# Workbench Distributed Mode

# **Editable Options**

### Remote WB Primary ZooKeeper

Default Values:#REMOTE\_ZK\_Address Host:Port# Valid Values: <ZK\_IP:ZK\_PORT> Changes Take Effect: After Workbench IO application (i.e. "WB\_IO\_Primary") restart Description: Is Secure Access enabled/disabled

### TLS Enabled

Default Values:false Valid Values: false/true Changes Take Effect: After Workbench IO application (i.e. "WB\_IO\_Primary") restart Description: Secure the Workbench IO to Workbench IO application communication

# Workbench Agent Application Type

# General Section

# **Editable Options**

### Workbench Application Name

Default Values: "WBA\_<HOSTNAME>" Valid Values: Any String (i.e. "WBA\_MY-VM") Changes Take Effect: Immediately Description: The name of the Workbench Agent application

### Workbench Agent Port

Default Values: **9091** (or the port number given at custom installation time) Valid Values: A valid and free Port number (i.e. not used by other applications on the host) Changes Take Effect: After Workbench Agent application (i.e. "WB\_Agent\_Primary") restart Description: The Port at which clients connect

# **Read Only Options**

### Workbench Application Type

Default Values: "Workbench Agent" Valid Values: Valid Workbench Application Type Changes Take Effect: N/A Description: Workbench Application Type

#### Workbench Version

Default Values: "9.x.xxx.xx" Valid Values: WB Version Changes Take Effect: After Workbench Agent application (i.e. "WB\_Agent\_Primary") startup Description: The Workbench Application Version

#### Data-Center

Default Values: default Valid Values: Read-Only Changes Take Effect: Aftern Workbench Agent application (i.e. "WB\_Agent\_Primary") startup Description: The name of the Data-Centre associated with this application; a prepatory setting that will evolve in WB 9.x

#### Host Name

Default Values: *Hostname* of the Workbench Agent application associated host (i.e. "LAB-WB-VM1") Valid Values: Valid Hostname Changes Take Effect: After Workbench Agent application (i.e. "WB Agent Primary") startup

Description: The Hostname of the host where this Workbench Agent application (i.e. "WB\_Agent\_Primary") startup

#### Host IP Address

Default Values: *IP Address* of the Workbench Agent application associated host (i.e. "10.20.30.40") Valid Values: Valid IP address

Changes Take Effect: After Workbench Agent application (i.e. "WB\_Agent\_Primary") startup Description: The IPv4 Address of the host where this Workbench Agent application is running

#### Host Time-Zone

Default Values: *Time-Zone* of the Workbench Agent application associated host (i.e. "Europe/London") Valid Values: Valid Host Time-Zone Changes Take Effect: After Workbench Agent application (i.e. "WB Agent Primary") startup

Description: The Time-Zone of the host where this Workbench Agent application (i.e. "WB\_Agent\_Primary") startup

# Deployment Section

# **Read Only Options**

#### Installation Directory

Default Values: "<WORKBENCH\_HOME>\WorkbenchAgent" Valid Values: Valid Path (i.e. C:\Program Files\Workbench\_9.x.xxx.xx\WorkbenchAgent") Changes Take Effect: After Workbench Agent application (i.e. "WB\_Agent\_Primary") startup Description: Absolute path of the folder where this application is installed

#### **Configuration Directory**

Default Values: "<WORKBENCH\_HOME>\WorkbenchAgent" Valid Values: Valid Path (i.e. C:\Program Files\Workbench\_9.x.xxx.xx\WorkbenchAgent")

Changes Take Effect: After Workbench Agent application (i.e. "WB\_Agent\_Primary") startup Description: Absolute path of the folder where the configuration file of this application is located

# Logging Section

# **Editable Options**

### Log Level

Default Values: INFO Valid Values: ALL, INFO, DEBUG, ERROR, WARNING, FATAL, TRACE, OFF Changes Take Effect: After Workbench Agent application (i.e. "WB\_Agent\_Primary") restart Description: Application/Component Logging Level (e.g. INFO or DEBUG)

### Log File Location

Default Values: "<WORKBENCH\_HOME>\WorkbenchAgent\logs" Valid Values: Valid Path (i.e. "C:\Program Files\Workbench\_9.x.xxx.xx\WorkbenchAgent\logs") Changes Take Effect: After Workbench Agent (i.e. "WB\_Agent\_Primary") restart Description: Absolute path of the folder where the configuration file of this application is located

### Segment (MB)

Default Values: 50 Valid Values: Valid positive integer Changes Take Effect: After Workbench Agent application (i.e. "WB\_Agent\_Primary") restart Description: Maximum size of the log file before it is rotated/cycled

#### Expire

Default Values: 10 Valid Values: Valid positive integer Changes Take Effect: After Workbench Agent application (i.e. "WB\_Agent\_Primary") restart Description: Maximum count of log files before rotated/cycled

# MetricBeat General Section

# **Editable Options**

#### Log File Location

Default Values: "<WORKBENCH\_HOME>\WorkbenchAgent\logs" Valid Values: Valid Path (i.e. "C:\Program Files\Workbench\_9.x.xxx.xx\WorkbenchAgent\logs") Changes Take Effect: After Workbench Agent (i.e. "WB\_Agent\_Primary") restart Description: Absolute path of the folder where the configuration file of this application is located

#### Segment (MB)

Default Values: 50 Valid Values: Valid positive integer Changes Take Effect: After Workbench Agent application (i.e. "WB\_Agent\_Primary") restart Description: Maximum size of the log file before it is rotated/cycled

#### Expire

Default Values: 10 Valid Values: Valid positive integer Changes Take Effect: After Workbench Agent application (i.e. "WB\_Agent\_Primary") restart Description: Maximum count of log files before rotated/cycled

#### MetricBeat Output

Default Values: <Hostname>:<Port> of the destination Workbench Logstash application Valid Values: Valid <Hostname>:<Port> combination Changes Take Effect: After Workbench Agent application (i.e. "WBA\_cc-app-demo-1") startup Description: The Hostname of the host where this Workbench Agent application is running

#### MetricBeat Http Port

Default Values:

- For Workbench 9.0 to 9.2 5067 (or the port number given at custom installation time)
- For Workbench 9.3+ 6067 (or the port number given at custom installation time)

Valid Values: A valid and free Port number (i.e. not used by other applications on the host) Changes Take Effect: After Workbench Agent application (i.e. "WB\_Agent\_Primary") restart Description: The MetricBeat Port

# MetricBeat Host Metrics Section

# **Editable Options**

Disk

Default Values: true/checked Valid Values: true/false Changes Take Effect: After Workbench Agent (i.e. "WBA\_cc-app-demo-1") restart Description: Collect and transmit [Disk] metrics from this Host

#### Network

Default Values: true/checked Valid Values: true/false Changes Take Effect: After Workbench Agent (i.e. "WBA\_cc-app-demo-1") restart Description: Collect and transmit [Network] metrics from this Host

### Uptime

Default Values: true/checked Valid Values: true/false Changes Take Effect: After Workbench Agent (i.e. "WBA\_cc-app-demo-1") restart Description: Collect and transmit [Uptime] metrics from this Host

### Host Metric Collection Frequency (seconds)

Default Values: 60 (seconds) Valid Values: Valid positive integer Changes Take Effect: After Workbench Agent (i.e. "WBA\_cc-app-demo-1") restart Description: The collect/transmit frequency for [Host] metrics from this Host

# **Read Only Options**

CPU

Default Values: true/checked Valid Values: true/false Changes Take Effect: After Workbench Agent application (i.e. "WB\_Agent\_Primary") startup Description: Transmit CPU stats to Workbench

#### Memory

Default Values: true/checked Valid Values: true/false Changes Take Effect: After Workbench Agent application (i.e. "WB\_Agent\_Primary") startup Description: Transmit Memory (RAM) stats to Workbench

# MetricBeat Associated Application Metrics Section

### **Editable Options**

#### Top / Specific

Default Values: Top 10 Valid Values: Top or Specific Changes Take Effect: After Workbench Agent (i.e. "WBA\_cc-app-demo-1") restart Description:

- If Top collect and transmit the Top X (i.e. 10) [Application] metrics from this Host
- If Specific collect and transmit certain (i.e. "sip" based on a Regex match) [Application] metrics from this Host

### Process Summary

Default Values: Enabled/True Valid Values: Enabled/Disabled (True/False) Changes Take Effect: After Workbench Agent (i.e. "WBA\_cc-app-demo-1") restart Description: Collects high level statistics about the running processes.

### Application/Process Metric Collection Frequency (seconds)

Default Values: 60 (seconds) Valid Values: Valid positive integer Changes Take Effect: After Workbench Agent (i.e. "WBA\_cc-app-demo-1") restart Description: The collect/transmit frequency for [Application/Process] metrics from this Host

# Workbench Elasticsearch Application Type

# General Section

# **Editable Option**

Workbench Application Name

Default Values: "WB\_Elasticsearch\_Primary" Valid Values: Any String name (i.e. "WB\_ES\_Pri") Changes Take Effect: Immediately Description: The name of the Workbench Elasticsearch application

# **Read Only Options**

### Workbench Application Type

Default Values: "Workbench Elasticsearch" Valid Values: Valid Workbench Application Type Changes Take Effect: After Workbench Elasticsearch application (i.e. "WB\_Elasticsearch\_Primary") startup Description: Workbench Application Type

#### Workbench Version

Default Values: "9.x.xxx.xx" Valid Values: WB Version Changes Take Effect: After Workbench Elasticsearch application (i.e. "WB\_Elasticsearch\_Primary") startup Description: The Workbench Application Version

### Associated Workbench Agent Application

Default Values: "WB\_Agent\_Primary" Valid Values: Name of associated Workbench Agent application Changes Take Effect: After Workbench Elasticsearch application (i.e. "WB\_Elasticsearch\_Primary") startup Description: The name of the Workbench Agent associated with this application/host

#### Data-Center

Default Values: <DATA\_CENTER\_NAME>

Valid Values: Read-Only

Changes Take Effect: After Workbench Elasticsearch application (i.e. "WB Elasticsearch Primary") startup

Description: The name of the Data-Centre associated with this application; a prepatory setting that will evolve in WB 9.x

### Host Name

Default Values: <HOSTNAME> of the Workbench Elasticsearch application associated host (i.e. "LAB-WB-VM1")

Valid Values: Valid Hostname

Changes Take Effect: After Workbench Elasticsearch application (i.e. "WB Elasticsearch Primary") startup

Description: The Hostname of the host where this Workbench Elasticsearch application is running

### Host IP Address

Default Values: <IP Address> of the Workbench Elasticsearch application associated host (i.e. "10.20.30.40") Valid Values: Valid IP address Changes Take Effect: After Workbench Elasticsearch application (i.e. "WB Elasticsearch Primary") startup Description: The IPv4 Address of the host where this Workbench Elasticsearch application is running

Host Time-Zone

Default Values: <Time-Zone> of the Workbench Elasticsearch application associated host (i.e. "Europe/London") Valid Values: Valid Host Time-Zone Changes Take Effect: After Workbench Elasticsearch application (i.e. "WB Elasticsearch Primary") startup Description: The Time-Zone of the host where this Workbench Elasticsearch application is running

# **Deployment Section**

# **Read Only Options**

### Installation Directory

Default Values: "<WORKBENCH HOME>\ElasticSearch" Valid Values: Valid Path (i.e. C:\Program Files\Workbench 9.x.xxx.xx\ElasticSearch") Changes Take Effect: After Workbench Elasticsearch application (i.e. "WB Elasticsearch Primary") startup

### Configuration Directory

Default Values: "<WORKBENCH\_HOME>\ElasticSearch\config" Valid Values: Valid Path (i.e. C:\Program Files\Workbench\_9.x.xxx.xx\ElasticSearch\config") Changes Take Effect: After Workbench Elasticsearch application (i.e. "WB\_Elasticsearch\_Primary") startup

Description: Absolute path of the folder where the configuration file of this application is located

# Logging Section

# **Editable Options**

### Log Level

Default Values: INFO Valid Values: ALL, INFO, DEBUG, ERROR, WARNING, FATAL, TRACE, OFF Changes Take Effect: After Workbench Elasticsearch application (i.e. "WB\_Elasticsearch\_Primary") restart Description: Application/Component Logging Level (e.g. INFO or DEBUG)

### Log File Location

Default Values:<WORKBENCH\_HOME>\\ElasticSearch\\logs Valid Values: Valid Path (i.e. "C:\\Program Files\\Workbench\_9.x.xxx.xx\\ElasticSearch\\logs") Changes Take Effect: After Workbench Elasticsearch application (i.e. "WB\_Elasticsearch\_Primary") restart Description: Absolute path of the folder where the Workbench Elasticsearch application log file is

Description: Absolute path of the folder where the Workbench Elasticsearch application log file is located

# Important

 Note for Windows OS the required double '\\' separator used in the Elasticsearch log file location

# Segment (MB)

Default Values: 128 Valid Values: Valid positive integer Changes Take Effect: After Workbench Elasticsearch application (i.e. "WB\_Elasticsearch\_Primary") restart Description: Maximum size of the log file before it is rotated/cycled

### Expire (GB)

Default Values: 2 Valid Values: Valid positive integer Changes Take Effect: After Workbench Elasticsearch application (i.e. "WB\_Elasticsearch\_Primary") restart Description: Maximum size of combined Elasticsearch log files before rotated/cycled

# Important

 Note the Expire (GB) option is NOT a count, its the Size (in GB) of the combined Elasticsearch log files before rotated/cycled

# Workbench ElasticSearch Locations

# **Read Only Option**

### Data Directory

Default Values: <WORKBENCH\_HOME>\\ElasticSearch\\logs Valid Values: Valid Path (i.e. "C:\\Program Files\\Workbench\_9\_0\\ElasticSearch\\data") Changes Take Effect: After Workbench Elasticsearch application (i.e. "WB\_Elasticsearch\_Primary") startup

Description: Absolute path of the folder where the Elasticsearch data is stored

# Workbench ElasticSearch Identifiers

# **Editable Options**

### **Cluster Name**

Default Values: "GEN-WB-Cluster" Valid Values: Any String name (i.e. "MY-WB-CLUSTER") Changes Take Effect: After Workbench Elasticsearch application (i.e. "WB\_Elasticsearch\_Primary") startup Description: The name of the workbench Elasticsearch Cluster

### Important

Please see https://www.elastic.co/guide/en/elasticsearch/reference/current/ cluster.name.html for more information

### Node Name

Default Values: "node-<WORKBENCH\_HOSTNAME>\_Elasticsearch"

Valid Values: Valid String (i.e. "MY-WB-NODE1")

Changes Take Effect: After Workbench Elasticsearch application (i.e. "WB\_Elasticsearch\_Primary") startup

Description: This a human readable identifier for a particular instance of Elasticsearch so it is included in the response of many APIs. It defaults to the hostname that the machine has when ElasticSearch starts but can be configured explicitly.

### Important

Please see https://www.elastic.co/guide/en/elasticsearch/reference/current/ node.name.html for more information.

## HTTP Port

Default Values: "9200" (or the port number provided at custom installation Valid Values: Valid free port integer

Changes Take Effect: After Workbench Elasticsearch application (i.e. "WB\_Elasticsearch\_Primary") restart

Description: Port to bind to for incoming HTTP requests.

# Warning

• Do not change the Elasticsearch Port (i.e. 9200) post Data-Center synchronization - if the default requires change, change before Data-Center Sync

# Important

Please see https://www.elastic.co/guide/en/elasticsearch/reference/current/modulesnetwork.html for more information.

# **Read Only Options**

Network Host

Default Values: <HOSTNAME> of the Workbench Elasticsearch application associated host (i.e. "LAB-WB-VM1") Valid Values: Valid Hostname Changes Take Effect: After Workbench Elasticsearch application (i.e. "WB\_Elasticsearch\_Primary") startup Description: The Hostname of the host where this Workbench Elasticsearch application is running.

Important Please see https://www.elastic.co/guide/en/elasticsearch/reference/current/ network.host.html for more information.

# Workbench ElasticSearch Discovery

# **Editable Options**

Discovery Host(s)

Default Values: Hostname of the Workbench Elastic search application associated host (i.e. "LAB-WB-VM1")

Valid Values: Valid Hostname

Changes Take Effect: After Workbench Elasticsearch application (i.e. "WB\_Elasticsearch\_Primary") startup

Description: Used to provide a list of other nodes in the cluster that are master-eligible and likely to be live and contactable in order to seed the discovery process. This setting should normally contain the addresses of all the master-eligible nodes in the cluster. This setting contains either an array of hosts or a comma-delimited string. Each value should be in the form of host:port or host (where port defaults to the setting transport.profiles.default.port falling back to transport.port if not set).

# Important

Please see https://www.elastic.co/guide/en/elasticsearch/reference/current/discoverysettings.html for more information.

# **Read Only Options**

Initial Master Nodes(s)

Default Values: "node-<WORKBENCH\_HOSTNAME>\_Elasticsearch" Valid Values: Valid String Changes Take Effect: After Workbench Elasticsearch application (i.e. "WB\_Elasticsearch\_Primary") startup Description: When you start a brand new Elasticsearch cluster for the very first time, there is a cluster bootstrapping step, which determines the set of master-eligible nodes whose votes are counted in the very first election. In development mode, with no discovery settings configured, this step is automatically performed by the nodes themselves. .

### Important

Please see https://www.elastic.co/guide/en/elasticsearch/reference/current/discoverysettings.html for more information.

# Workbench ElasticSearch Shards

# **Read Only Options**

#### Number of Shards

Default Values: Populated based on the Workbench installation settings

Valid Values: Valid positive integer number

Changes Take Effect: After Workbench Elasticsearch application (i.e. "WB\_Elasticsearch\_Primary") restart

Description: Elasticsearch provides the ability to subdivide your index into multiple pieces called **shards**. When you create an **index**, you can simply define the number of *shards* that you want. Each *shard* is in itself a fully-functional and independent "index" that can be hosted on any node in the cluster.

# Important

*Sharding* is important for two primary reasons:

- It allows you to horizontally split/scale your content volume.
- It allows you to distribute and parallelize operations across shards (potentially on multiple nodes) thus increasing performance/throughput.

### Number of Replicas

Default Values: Populated based on the Workbench installation settings

Valid Values: Valid positive integer

Changes Take Effect: After Workbench Elasticsearch application (i.e. "WB\_Elasticsearch\_Primary") restart

Description: Elasticsearch allows you to make one or more copies of your index's shards into what are called *replica shards*, or **replicas** for short.

# Important

*Replication* is important for two primary reasons:

- It provides high availability in case a shard/node fails. For this reason, it is important to
  note that a replica shard is never allocated on the same node as the original/primary
  shard that it was copied from.
- It allows you to scale out your search volume/throughput since searches can be executed on all replicas in parallel.

# Workbench Kibana Application Type

# General Section

# **Editable Option**

Workbench Application Name

Default Values: "Workbench\_Kibana\_Primary" Valid Values: Any String name (i.e. "WB\_Kibana\_Pri") Changes Take Effect: Immediately Description: The name of the Workbench Kibana application

# **Read Only Options**

### Workbench Application Type

Default Values: Workbench Kibana Valid Values: Valid Workbench Application Type Changes Take Effect: After Workbench Kibana application (i.e. "WB\_Kibana\_Primary") startup Description: Workbench Application Type

### Workbench Version

Default Values: "9.x.xxx.xx" Valid Values: WB Version Changes Take Effect: After Workbench Kibana application (i.e. "WB\_Kibana\_Primary") startup Description: The Workbench Application Version

### Associated Workbench Agent Application

Default Values: "WB\_Kibana\_Primary" Valid Values: Name of associated Workbench Agent application Changes Take Effect: After Workbench Kibana application (i.e. "WB\_Kibana\_Primary") startup Description: The name of the Workbench Agent associated with this application/host

#### Data-Center

Default Values: default Valid Values: Read-Only Changes Take Effect: After Workbench Kibana application (i.e. "WB\_Kibana\_Primary") startup Description: The name of the Data-Centre associated with this application; a prepatory setting that will evolve in WB 9.x

#### Host Name

Default Values: *Hostname* of the Workbench Kibana application associated host (i.e. "LAB-WB-VM1") Valid Values: Valid Hostname

Changes Take Effect: After Workbench Kibana application (i.e. "WB\_Kibana\_Primary") startup Description: The Hostname of the host where this Workbench Kibana application is running

#### Host IP Address

Default Values: *IP Address* of the Workbench Kibana application associated host (i.e. "10.20.30.40") Valid Values: Valid IP address

Changes Take Effect: After Workbench Kibana application (i.e. "WB\_Kibana\_Primary") startup Description: The IPv4 Address of the host where this Workbench Kibana application is running

#### Host Time-Zone

Default Values: *Time-Zone* of the Workbench Kibana application associated host (i.e. "Europe/ London")

Valid Values: Valid Host Time-Zone

Changes Take Effect: After Workbench Kibana application (i.e. "WB\_Kibana\_Primary") startup Description: The Time-Zone of the host where this Workbench Kibana application is running

# Deployment Section

# **Read Only Options**

#### Installation Directory

Default Values: "<WORKBENCH\_HOME>\Kibana" Valid Values: Valid Path (i.e. C:\Program Files\Workbench\_9.x.xxx.xx\Kibana") Changes Take Effect: After Workbench Kibana application (i.e. "WB\_Kibana\_Primary") startup Description: Absolute path of the folder where this application is installed

### **Configuration Directory**

Default Values: "<WORKBENCH\_HOME>\Kibana\config" Valid Values: Valid Path (i.e. C:\Program Files\Workbench\_9.x.xxx.xx\Kibana\config") Changes Take Effect: After Workbench Kibana application (i.e. "WB\_Kibana\_Primary") startup Description: Absolute path of the folder where the configuration file of this application is located

# Logging Section

# **Editable Options**

### Log File Folder

Default Values: "<WORKBENCH\_HOME>\Kibana\logs\kibana.log" Valid Values: Valid folder path Changes Take Effect: After Workbench Kibana application (i.e. "WB\_Kibana\_Primary") restart Description: Absolute path of the log file location

### Verbose Log

Default Values: False Valid Values: True, False Changes Take Effect: After Workbench Kibana application (i.e. "WB\_Kibana\_Primary") restart Description: Set the value of this setting to true to log all events, including system usage information and all requests.

### Silent Log

Default Values: False Valid Values: True, False Changes Take Effect: After Workbench Kibana application (i.e. "WB\_Kibana\_Primary") restart Description: Set the value of this setting to true to suppress all logging output.

### Quiet Log

Default Values: False Valid Values: True, False Changes Take Effect: After Workbench Kibana application (i.e. "WB\_Kibana\_Primary") restart Description: Set the value of this setting to true to suppress all logging output other than error messages.

# Important

• Only enabled 1 of the "Verbose Log", "Quiet Log" or "Silent Log" options above; else the Workbench Kibana component could fail to start.

# Warning

- Kibana does not provide Kibana log file rotation.
- Therefore please monitor/manage this Kibana log file accordingly to ensure it does not grow indefinitely and negatively impact the host and/or its applications

# Workbench Kibana Identifiers

# **Editable Options**

### HTTP Port

Default Values:

- For WB 9.0 to 9.2 the default port is: 8181 (or the port number given at custom installation time)
- For WB 9.3 the default port is: 8182 (or the port number given at custom installation time)

Valid Values: Valid free port integer

Changes Take Effect: After Workbench Kibana application (i.e. "WB\_Kibana\_Primary") restart Description:

- For WB 9.0 to 9.2 the main UI 8181 port for incoming HTTP Chrome Browser requests.
- For WB 9.3 changed to 8182 by default

# Warning

- Restart of Workbench Kibana and Workbench Heartbeat is required when changing this option.
- The new Workbench URL would be http://<WB\_Primary\_Host>:<THE\_NEW\_HTTP\_PORT>.

### Workbench Elasticsearch Host

Default Values: "http://<HOSTNAME>:9200 (i.e. "http://MY-WB-VM:9200") Valid Values: Valid Elasticsearch Hostname and Port) Changes Take Effect: After Workbench Kibana application (i.e. "WB\_Kibana\_Primary") restart Description: IPv4 address of the host where Elasticsearch (to which Kibana is going to connect) is running

# **Read Only Options**

### Host Name

Default Values: Hostname of the Workbench Kibana application associated host (i.e. "LAB-WB-VM1") Valid Values: Valid Hostname

Changes Take Effect: After Workbench Kibana application (i.e. "WB\_Kibana\_Primary") startup Description: The Hostname of the host where this Workbench Kibana application is running.

# Workbench Logstash Application Type

# General Section

# **Editable Option**

Workbench Application Name

Default Values: "WB\_Logstash\_Primary" Valid Values: Any String name (i.e. "WB\_Logstash\_Pri") Changes Take Effect: Immediately Description: The name of the Workbench Logstash application

# **Read Only Options**

### Workbench Application Type

Default Values: Workbench Logstash Valid Values: Valid Workbench Application Type Changes Take Effect: After Workbench Logstash application (i.e. "WB\_Logstash\_Primary") startup Description: Workbench Application Type

### Workbench Version

Default Values: "9.x.xxx.xx" Valid Values: WB Version Changes Take Effect: After Workbench Logstash application (i.e. "WB\_Logstash\_Primary") startup Description: The Workbench Application Version

### Associated Workbench Agent Application

Default Values: "WB\_Agent\_Primary" Valid Values: Name of associated Workbench Agent application Changes Take Effect: After Workbench Logstash application (i.e. "WB\_Logstash\_Primary") startup Description: The name of the Workbench Agent associated with this application/host

#### Data-Center

Default Values: <DC value enter at installation Valid Values: Read-Only Changes Take Effect: After Workbench Logstash application (i.e. "WB\_Logstash\_Primary") startup Description: The name of the Data-Centre associated with this application; a prepatory setting that will evolve in WB 9.x

#### Host Name

Default Values: *Hostname* of the Workbench Logstash application associated host (i.e. "LAB-WB-VM1")

Valid Values: Valid Hostname

Changes Take Effect: After Workbench Logstash application (i.e. "WB\_Logstash\_Primary") startup Description: The Hostname of the host where this Workbench Logstash application is running

Host IP Address

Default Values: *IP Address* of the Workbench Logstash application associated host (i.e. "10.20.30.40") Valid Values: Valid IP address

Changes Take Effect: After Workbench Logstash application (i.e. "WB\_Primary") startup Description: The IPv4 Address of the host where this Workbench Logstash application is running

#### Host Time-Zone

Default Values: *Time-Zone* of the Workbench Logstash application associated host (i.e. "Europe/ London")

Valid Values: Valid Host Time-Zone

Changes Take Effect: After Workbench Logstash application (i.e. "WB\_Logstash\_Primary") startup Description: The Time-Zone of the host where this Workbench Logstash application is running

# Deployment Section

# **Read Only Options**

Installation Directory

Default Values: "<WORKBENCH\_HOME>\Logstash" Valid Values: Valid Path (i.e. C:\Program Files\Workbench\_9.x.xxx.xx\Logstash") Changes Take Effect: After Workbench Logstash application (i.e. "WB\_Logstash\_Primary") startup Description: Absolute path of the folder where this application is installed

### **Configuration Directory**

Default Values: "<WORKBENCH\_HOME>\Logstash\config" Valid Values: Valid Path (i.e. C:\Program Files\Workbench\_9.x.xxx.xx\Logstash\config") Changes Take Effect: After Workbench Logstash application (i.e. "WB\_Logstash\_Primary") startup Description: Absolute path of the folder where the configuration file of this application is located

# Logging Section

# **Editable Options**

### Log Level

Default Values: info Valid Values: info, debug, error, warning, fatal, trace Changes Take Effect: After Workbench Logstash application (i.e. "WB\_Logstash\_Primary") restart Description: Application/Component Logging Level (e.g. info or debug)

### Log File Location

Default Values:<WORKBENCH\_HOME>\\Logstash\\logs Valid Values: Valid Path (i.e. "C:\\Program Files\\Workbench\_9.x.xxx.xx\\Logstash\\logs") Changes Take Effect: After Workbench Logstash application (i.e. "WB\_Logstash\_Primary") restart Description: Absolute path of the folder where the Workbench Logstash application log file is located

# Important

- Note for Windows the required double '\\' separator used in the Logstash log file location

### Segment (MB)

Default Values: 50 (MB) Valid Values: Valid positive integer Changes Take Effect: After Workbench Logstash application (i.e. "WB\_Logstash\_Primary") restart Description: Maximum size of the log file before it is rotated/cycled

### Expire

Default Values: 10 Valid Values: Valid positive integer Changes Take Effect: After Workbench Logstash application (i.e. "WB\_Logstash\_Primary") restart Description: Maximum number of log files before being rotated/cycled

# Workbench Logstash Locations

# **Read Only Option**

### Data Directory

Default Values: <WORKBENCH\_HOME>\\Logstash\\data Valid Values: Valid Path (i.e. "C:\\Program Files\\Workbench\_9.x.xxx.xx\\Logstash\\data") Changes Take Effect: After Workbench Logstash application (i.e. "WB\_Logstash\_Primary") startup Description: Absolute path of the folder where the Logstash data is stored

# Workbench Logstash Identifiers

# **Editable Options**

## Node Name

Default Values: "node-<THE\_WORKBENCH\_HOSTNAME>\_Logstash" Valid Values: A valid "node-"<HOSTNAME>\_<Logstash> combination Changes Take Effect: After Workbench Logstash application (i.e. "WB\_Elasticsearch\_Primary") startup Description: This a human readable identifier for a particular instance of Logstash so it is included in the response of many APIs. It defaults to the hostname that the machine has when Logstash starts but can be configured explicitly.

### HTTP Port

Default Values: "9600" (or the port number provided at custom installation Valid Values: Valid free port integer Changes Take Effect: After Workbench Logstash application (i.e. "WB\_Logstash\_Primary") restart Description: Logstash Port to bind to for incoming HTTP requests.

# **Read Only Options**

#### Network Host

Default Values: Hostname of the Workbench Logstash application associated host (i.e. "LAB-WB-VM1")

Valid Values: Valid Hostname

Changes Take Effect: After Workbench Logstash application (i.e. "WB\_Logstash\_Primary") startup Description: The Hostname of the host where this Workbench Logstash application is running.

# Workbench Logstash Queue Settings

# **Editable Option**

### Queue Page Capacity

Default Values: "64" (MB) Valid Values: Valid positive integer Changes Take Effect: After Workbench Logstash application (i.e. "WB\_Logstash\_Primary") restart Description: The maximum size of a queue page in bytes. The queue data consists of append-only files called "pages". The default size is 64mb. Changing this value is unlikely to have performance benefits.

### Queue Max Events

Default Values: "0" (Zero) Valid Values: Valid positive integer Changes Take Effect: After Workbench Logstash application (i.e. "WB\_Logstash\_Primary") restart Description: The maximum number of events that are allowed in the queue. The default is 0 (unlimited).

#### Queue Max Bytes

Default Values: "1024" (MB) Valid Values: Valid positive integer Changes Take Effect: After Workbench Logstash application (i.e. "WB\_Logstash\_Primary") restart Description: The total capacity of the queue in number of bytes. The default is 1024mb (1gb). Make sure the capacity of your disk drive is greater than the value you specify here.

# Metrics Pipeline

# **Editable Option**

#### Event Input Port

Default Values: "5048" Valid Values: Valid positive integer Changes Take Effect: After Workbench Logstash application (i.e. "WB\_Logstash\_Primary") restart Description: The Metrics Input Port.

### Event IO Output Host

Default Values: Hostname of the Workbench Logstash application associated host (i.e. "LAB-WB-VM1")

Valid Values: Valid Hostname

Changes Take Effect: After Workbench Logstash application (i.e. "WB\_Logstash\_Primary") startup Description: The Metrics Pipeline Output Host.

### Event Elastic Output Host

Default Values: http://<HOSTNAME>:9200 Valid Values: Valid Hostname Changes Take Effect: After Workbench Logstash application (i.e. "WB\_Logstash\_Primary") startup Description: The Elasticsearch Host:Port.

# Status Pipeline

# **Editable Option**

### Event Input Port

Default Values: "5047" Valid Values: Valid positive integer Changes Take Effect: After Workbench Logstash application (i.e. "WB\_Logstash\_Primary") restart Description: The Status Pipeline Port.

#### **Event IO Output Host**

Default Values:

- For WB 9.0 to 9.2 http://<HOSTNAME>:8182
- For WB 9.3 http://<HOSTNAME>:8181

Valid Values: Valid Hostname

Changes Take Effect: After Workbench Logstash application (i.e. "WB\_Logstash\_Primary") startup Description: The Status Pipeline Output Host.

# Insights Pipeline

# **Editable Option**

#### Port

Default Values: "9090" Valid Values: Valid positive integer Changes Take Effect: After Workbench Logstash application (i.e. "WB\_Logstash\_Primary") restart Description: The Anomaly Detection "Insights" Pipeline Port.

# Workbench Heartbeat Application Type

# General Section

# **Editable Option**

Workbench Application Name

Default Values: "WB\_Heartbeat\_Primary" Valid Values: Any String name (i.e. "WB\_Heartbeat\_Pri") Changes Take Effect: Immediately Description: The name of the Workbench Heartbeat application

# **Read Only Options**

### Workbench Application Type

Default Values: Workbench Heartbeat Valid Values: Valid Workbench Application Type Changes Take Effect: After Workbench Heartbeat application (i.e. "WB\_Heartbeat\_Primary") startup Description: Workbench Application Type

### Workbench Version

Default Values: "9.x.xxx.xx" Valid Values: WB Version Changes Take Effect: After Workbench Heartbeat application (i.e. "WB\_Heartbeat\_Primary") startup Description: The Workbench Application Version

### Associated Workbench Agent Application

Default Values: "WB\_Agent\_Primary" Valid Values: Name of associated Workbench Agent application Changes Take Effect: After Workbench Heartbeat application (i.e. "WB\_Heartbeat\_Primary") startup Description: The name of the Workbench Agent associated with this application/host

#### Data-Center

Default Values: <DC value enter at installation Valid Values: Read-Only Changes Take Effect: After Workbench Heartbeat application (i.e. "WB\_Heartbeat\_Primary") startup Description: The name of the Data-Centre associated with this application; a prepatory setting that will evolve in WB 9.x

#### Host Name

Default Values: *Hostname* of the Workbench Heartbeat application associated host (i.e. "LAB-WB-VM1")

Valid Values: Valid Hostname

Changes Take Effect: After Workbench Heartbeat application (i.e. "WB\_Heartbeat\_Primary") startup Description: The Hostname of the host where this Workbench Heartbeat application is running

Host IP Address

Default Values: *IP Address* of the Workbench Heartbeat application associated host (i.e. "10.20.30.40") Valid Values: Valid IP address Changes Take Effect: After Workbench Heartbeat application (i.e. "WB\_Heartbeat\_Primary") startup Description: The IPv4 Address of the host where this Workbench Heartbeat application is running

#### Host Time-Zone

Default Values: *Time-Zone* of the Workbench Heartbeat application associated host (i.e. "Europe/ London")

Valid Values: Valid Host Time-Zone

Changes Take Effect: After Workbench Heartbeat application (i.e. "WB\_Heartbeat\_Primary") startup Description: The Time-Zone of the host where this Workbench Heartbeat application is running

# **Deployment Section**

# **Read Only Options**

#### Installation Directory

Default Values: "<WORKBENCH\_HOME>\Heartbeat" Valid Values: Valid Path (i.e. C:\Program Files\Workbench\_9.x.xxx.xx\Heartbeat") Changes Take Effect: After Workbench Heartbeat application (i.e. "WB\_Heartbeat\_Primary") startup Description: Absolute path of the folder where this application is installed

### **Configuration Directory**

Default Values: "<WORKBENCH\_HOME>\Heartbeat" Valid Values: Valid Path (i.e. C:\Program Files\Workbench\_9.x.xxx.xx\Heartbeat") Changes Take Effect: After Workbench Heartbeat application (i.e. "WB\_Heartbeat\_Primary") startup Description: Absolute path of the folder where the configuration file of this application is located

# Logging Section

# **Editable Options**

### Log Level

Default Values: INFO Valid Values: INFO, DEBUG, ERROR, WARNING Changes Take Effect: After Workbench Heartbeat application (i.e. "WB\_Heartbeat\_Primary") restart Description: Application/Component Logging Level (e.g. INFO or DEBUG)

### Log File Location

Default Values: <WORKBENCH\_HOME>\\Heartbeat\\logs Valid Values: Valid Path (i.e. "C:\\Program Files\\Workbench\_9.x.xxx.xx\\Heartbeat\\logs") Changes Take Effect: After Workbench Heartbeat application (i.e. "WB\_Heartbeat\_Primary") restart Description: Absolute path of the folder where the Workbench Heartbeat application log file is located

# Important

- Note for Windows the required double '\\' separator used in the Logstash log file location

### Segment (MB)

Default Values: 50 Valid Values: Valid positive integer Changes Take Effect: After Workbench Heartbeat application (i.e. "WB\_Logstash\_Primary") restart Description: Maximum size of the log file before it is rotated/cycled

### Expire

Default Values: 10 Valid Values: Valid positive integer Changes Take Effect: After Workbench Heartbeat application (i.e. "WB\_Logstash\_Primary") restart Description: Maximum number of log files before being rotated/cycled

# Workbench Heartbeat Locations

# **Read Only Option**

### Data Directory

Default Values: <WORKBENCH\_HOME>\\Heartbeat\\data Valid Values: Valid Path (i.e. "C:\\Program Files\\Workbench\_9.x.xxx.xx\\Heartbeat\\data") Changes Take Effect: After Workbench Heartbeath application (i.e. "WB\_Heartbeat\_Primary") startup Description: Absolute path of the folder where the Heartbeat data is stored

# Important

• Note for Windows the required double '\\' separator used in the Logstash log file location

# Workbench Heartbeat Identifiers

# **Editable Options**

#### Node Name

Default Values: "node-<THE\_WORKBENCH\_HOSTNAME>\_Heartbeat" Valid Values: Valid String Changes Take Effect: After Workbench Heartbeat application (i.e. "WB\_Heartbeat\_Primary") startup Description: This a human readable identifier for a particular instance of Heartbeat so it is included in the response of many APIs.

#### HTTP Port

Default Values: "<Logstash URL>:<Port>" Valid Values: Valid host/port combination Changes Take Effect: After Workbench Heartbeat application (i.e. "WB\_Heartbeat\_Primary") restart Description: The Workbench Heartbeat events will be sent to this Workbench Logstash output destination for processing/storage in Workbench Elasticsearch.

#### Logstash Output

Default Values: "5077" (or the port number provided at custom installation Valid Values: Valid free port integer Changes Take Effect: After Workbench Heartbeat application (i.e. "WB\_Heartbeat\_Primary") restart Description: Workbench Heartbeat Port to bind to for incoming HTTP requests.

# **Read Only Options**

#### Network Host

Default Values: Hostname of the Workbench Heartbeat application associated host (i.e. "LAB-WB-VM1")

Valid Values: Valid Hostname

Changes Take Effect: After Workbench Heartbeat application (i.e. "WB\_Heartbeat\_Primary") startup Description: The Hostname of the host where this Workbench Heartbeat application is running.

Monitors

# **Editable Option**

#### WB IO

Default Values: "10" Valid Values: Valid positive integer Max Value: 60 seconds Changes Take Effect: After Workbench Heartbeat application (i.e. "WB\_Heartbeat\_Primary") restart Description: The frequency in seconds of Workbench Heartbeat checking the health of the Workbench IO component/port.

#### WB Agent

Default Values: "10" Valid Values: Valid positive integer Max Value: 60 seconds Changes Take Effect: After Workbench Heartbeat application (i.e. "WB\_Heartbeat\_Primary") restart Description: The frequency in seconds of Workbench Heartbeat checking the health of the Workbench Agent component/port.

#### WB Elasticsearch

Default Values: "10" Valid Values: Valid positive integer Max Value: 60 seconds Changes Take Effect: After Workbench Heartbeat application (i.e. "WB\_Heartbeat\_Primary") restart Description: The frequency in seconds of Workbench Heartbeat checking the health of the Workbench Elasticsearch component/port.

#### WB Kibana

Default Values: "10"

Valid Values: Valid positive integer Max Value: 60 seconds Changes Take Effect: After Workbench Heartbeat application (i.e. "WB\_Heartbeat\_Primary") restart Description: The frequency in seconds of Workbench Heartbeat checking the health of the Workbench Kibana component/port.

### WB Logstash

Default Values: "10" Valid Values: Valid positive integer Max Value: 60 seconds Changes Take Effect: After Workbench Heartbeat application (i.e. "WB\_Heartbeat\_Primary") restart Description: The frequency in seconds of Workbench Heartbeat checking the health of the Workbench Logstash component/port.

### WB ZooKeeper

Default Values: "10" Valid Values: Valid positive integer Max Value: 60 seconds Changes Take Effect: After Workbench Heartbeat application (i.e. "WB\_Heartbeat\_Primary") restart Description: The frequency in seconds of Workbench Heartbeat checking the health of the Workbench ZooKeeper component/port.

WB Metricbeat

Default Values: "10" Valid Values: Valid positive integer Max Value: 60 seconds Changes Take Effect: After Workbench Heartbeat application (i.e. "WB\_Heartbeat\_Primary") restart Description: The frequency in seconds of Workbench Heartbeat checking the health of the Workbench Metricbeat component/port.

### WB Heartbeat

Default Values: "10" Valid Values: Valid positive integer Max Value: 60 seconds Changes Take Effect: After Workbench Heartbeat application (i.e. "WB\_Heartbeat\_Primary") restart Description: The frequency in seconds of Workbench Heartbeat checking the health of the Workbench Heartbeat component/port.
# Workbench Zookeeper Application Type

## General Section

## **Editable Option**

Workbench Application Name

Default Values: "WB\_Zookeeper\_Primary" Valid Values: Any String name (i.e. "WB\_ZK\_Pri") Changes Take Effect: Immediately Description: The name of the Workbench ZooKeeper application

## **Read Only Options**

#### Workbench Application Type

Default Values: Workbench ZooKeeper Valid Values: Valid Workbench Application Type Changes Take Effect: After Workbench ZooKeeper application (i.e. "WB\_ZooKeeper\_Primary") startup Description: Workbench Application Type

#### Workbench Version

Default Values: "9.x.xxx.xx" Valid Values: WB Version Changes Take Effect: After Workbench ZooKeeper application (i.e. "WB\_ZooKeeper\_Primary") startup Description: The Workbench Application Version

## Associated Workbench Agent Application

Default Values: "WB\_Agent\_Primary" Valid Values: Name of associated Workbench Agent application Changes Take Effect: After Workbench ZooKeeper application (i.e. "WB\_ZooKeeper\_Primary") startup Description: The name of the Workbench Agent associated with this application/host

#### Data-Center

Default Values: default Valid Values: Read-Only Changes Take Effect: After Workbench ZooKeeper application (i.e. "WB\_ZooKeeper\_Primary") startup Description: The name of the Data-Centre associated with this application; a prepatory setting that will evolve in WB 9.x

#### Host Name

Default Values: *Hostname* of the Workbench ZooKeeper application associated host (i.e. "LAB-WB-VM1")

Valid Values: Valid Hostname

Changes Take Effect: After Workbench ZooKeeper application (i.e. "WB\_ZooKeeper\_Primary") startup Description: The Hostname of the host where this Workbench ZooKeeper application is running

Host IP Address

Default Values: *IP Address* of the Workbench ZooKeeper application associated host (i.e. "10.20.30.40") Valid Values: Valid IP address Changes Take Effect: After Workbench ZooKeeper application (i.e. "WB\_ZooKeeper\_Primary") startup Description: The IPv4 Address of the host where this Workbench ZooKeeper application is running

#### Host Time-Zone

Default Values: *Time-Zone* of the Workbench ZooKeeper application associated host (i.e. "Europe/ London")

Valid Values: Valid Host Time-Zone

Changes Take Effect: After Workbench ZooKeeper application (i.e. "WB\_ZooKeeper\_Primary") startup Description: The Time-Zone of the host where this Workbench ZooKeeper application is running

## **Deployment Section**

## **Read Only Options**

#### Installation Directory

Default Values: "<WORKBENCH\_HOME>\ZooKeeper" Valid Values: Valid Path (i.e. C:\Program Files\Workbench\_9.x.xxx.xx\ZooKeeper") Changes Take Effect: After Workbench ZooKeeper application (i.e. "WB\_ZooKeeper\_Primary") startup Description: Absolute path of the folder where this application is installed

## **Configuration Directory**

Default Values: "<WORKBENCH\_HOME>\ZooKeeper\conf" Valid Values: Valid Path (i.e. C:\Program Files\Workbench\_9.x.xxx.xx\ZooKeeper\conf") Changes Take Effect: After Workbench ZooKeeper application (i.e. "WB\_ZooKeeper\_Primary") startup Description: Absolute path of the folder where the configuration file of this application is located

## Logging Section

## **Editable Options**

## Log Level

Default Values: INFO Valid Values: INFO, ERROR, DEBUG, TRACE, OFF Changes Take Effect: After Workbench ZooKeeper application (i.e. "WB\_Elasticsearch\_Primary") restart Description: Application/Component Logging Level (e.g. INFO or DEBUG)

Log File Location

Default Values: <WORKBENCH\_HOME>\\ZooKeeper\\logs Valid Values: Valid Path (i.e. "C:\\Program Files\\Workbench\_9.1.0000.00\\ZooKeeper\\logs") Changes Take Effect: After Workbench ZooKeeper application (i.e. "WB\_Elasticsearch\_Primary") restart Description: Absolute path of the folder where the Workbench ZooKeeper application log file is located

Segment (MB)

Default Values: 10 Valid Values: Valid positive integer Changes Take Effect: After Workbench ZooKeeper application (i.e. "WB\_ZooKeeper\_Primary") restart Description: Maximum size of the log file before it is rotated/cycled

## Expire

Default Values: 10 Valid Values: Valid positive integer Changes Take Effect: After Workbench ZooKeeper application (i.e. "WB\_ZooKeeper\_Primary") restart Description: Maximum count of log files before rotated/cycled

## Cluster Configuration Section

## **Editable Options**

## Unique ID

Default Values: 1 Valid Values: Read-Only integer Changes Take Effect: After Workbench ZooKeeper application (i.e. "WB ZooKeeper Primary") startup Description: Unique ID for the ZooKeeper instance running on this host

#### Node 1

Default Values: null Valid Values: <Valid IP Address:Valid Port number> Changes Take Effect: After Workbench ZooKeeper application (i.e. "WB\_ZooKeeper\_Primary") restart Description: Unique ID for the ZooKeeper instance designated as Node 1

#### Node 2

Default Values: null Valid Values: <Valid IP Address:Valid Port number> Changes Take Effect: After Workbench ZooKeeper application (i.e. "WB\_ZooKeeper\_Primary") restart Description: Unique ID for the ZooKeeper instance designated as Node 2

#### Node 3

Default Values: null Valid Values: <Valid IP Address:Valid Port number> Changes Take Effect: After Workbench ZooKeeper application (i.e. "WB\_ZooKeeper\_Primary") restart Description: Unique ID for the ZooKeeper instance designated as Node 3

#### Node 4

Default Values: null Valid Values: <Valid IP Address:Valid Port number> Changes Take Effect: After Workbench ZooKeeper application (i.e. "WB\_ZooKeeper\_Primary") restart Description: Unique ID for the ZooKeeper instance designated as Node 4

#### Node 5

Default Values: null Valid Values: <Valid IP Address:Valid Port number> Changes Take Effect: After Workbench ZooKeeper application (i.e. "WB\_ZooKeeper\_Primary") restart Description: Unique ID for the ZooKeeper instance designated as Node 5

## Workbench Zookeeper

## **Read Only Option**

#### Workbench Zookeeper Hostname

Default Values: *Hostname* of the Workbench ZooKeeper application associated host (i.e. "LAB-WB-VM1") Valid Values: Valid Hostname (i.e. "LAB-WB-VM1")

Workbench User's Guide

Changes Take Effect: After Workbench ZooKeeper application (i.e. "WB\_ZooKeeper\_Primary") startup Description: The Hostname of the host where this Workbench ZooKeeper application is running

## **Editable Option**

#### Workbench ZooKeeper Port

Default Values: "2181" (or value provided at custom installation) Valid Values: Valid free positive Port integer Changes Take Effect: After Workbench ZooKeeper application (i.e. "WB\_ZooKeeper\_Primary") restart Description: The IPv4 Address of the host where this Workbench ZooKeeper application is running

## Warning

• Do not change the ZooKeeper Port (i.e. 2181) post Data-Center synchronization - if the default requires change, change before Data-Center Sync

# Workbench Host Object Type

## General Section

## **Read Only Options**

#### Host Name

Default Values: Hostname of the host/server Valid Values: Valid Hostname (i.e. "LAB-WB-VM1") Changes Take Effect: After Workbench startup Description: Name of the host

#### Host IP Address

Default Values: IP Address of the host Valid Values: Valid IP Address (i.e. 10.20.30.40) Changes Take Effect: After Workbench startup Description: The IPv4 Address of the host

## OS

Default Values: The Operating System type of the host Valid Values: Windows 2012 or Windows 2016 Changes Take Effect: After Workbench startup Description: Name of the Operating System running on the host

Host Time-Zone

Default Values: The Time-Zone of the host Valid Values: Valid Time-Zone (i.e. Australia/Brisbane) Changes Take Effect: After Workbench startup Description: The Time-Zone of the host based on regional location

## Associated Workbench Agent Application

Default Values: "WB\_Agent\_Primary" Valid Values: Any String name (Eg: WBAgentService) Changes Take Effect: After Workbench startup Description: Name of the Workbench Agent application running on the host

#### Data-Center

Default Values: default Valid Values: Read-Only Changes Take Effect: After Workbench startup Description: The name of the Data-Center associated with this host/node

## Associated Applications

Default Values: WB\_Zookeeper\_Primary,WB\_Agent\_Primary,WB\_IO\_Primary,WB\_Kibana\_Primary,WB\_Elasticsearch\_Primary Valid Values: Workbench application names Changes Take Effect: After Workbench startup Description: List of Workbench applications installed on this host

## Workbench TLS Communication

## **Editable Options**

#### Keystore Path

Default Values: Blank Valid Values: Valid Path to Keystore Changes Take Effect: After Workbench startup Description: The path to the TLS Keystore

#### Keystore Password

Default Values: Blank Valid Values: Truststore Password Changes Take Effect: After Workbench startup Description: The TLS Truststore Password

#### Truststore Path

Default Values: Blank Valid Values: Valid Path to Keystore Changes Take Effect: After Workbench startup Description: The path to the TLS Keystore

#### Truststore Password

Default Values: Blank Valid Values: Truststore Password Changes Take Effect: After Workbench startup Description: The TLS Truststore Password

## Protocol

Default Values: TLSv1.2 Valid Values: Valid TLSv1.2 Changes Take Effect: After Workbench startup Description: The supported TLS Protocol Versions

## Algorithms

Default Values: TLS\_RSA\_WITH\_AES\_128\_CBC\_SHA Valid Values: TLS\_RSA\_WITH\_AES\_128\_CBC\_SHA Changes Take Effect: After Workbench startup Description: Supported Algorithms

#### Mutual TLS

Default Values: False Valid Values: False/True Changes Take Effect: After Workbench startup Description: Is Mutual TLS Enabled?

# Workbench General Settings

## Alarm Expiration

## **Editable Options**

Alarm Expiration Enabled

Default Values: True Valid Values: True/False Changes Take Effect: After Workbench IO application (i.e. "WB\_IO\_Primary") restart Description: Is the automatic closure of Workbench Active Alarms post the Alarm Expiration value Enabled/Disabled

## Alarm Expiration (Seconds)

Default Values: 172800 Valid Values: 3600 to 31536000 seconds Changes Take Effect: After Workbench IO application (i.e. "WB\_IO\_Primary") restart Description: The number of seconds when the Workbench Active Alarms will be closed automatically if Alarm Expiration is Enabled

## **Retention Period**

## **Editable Options**

## Workbench Data Retention Period Enabled

Default Values: True Valid Values: True/False Changes Take Effect: After Workbench IO application (i.e. "WB\_IO\_Primary") restart Description: Is the purging of Workbench data Enabled/Disabled

## Workbench Data Retention Period (Days)

Default Values: 30 Valid Values: 30 to 365 Days Changes Take Effect: After Workbench IO application (i.e. "WB\_IO\_Primary") restart Description: Workbench data will be purged post the Workbench Data Retention Period

## Session Expiration

## **Editable Options**

## Enabled

Default Values: True Valid Values: True/False Changes Take Effect: Immediately Description: Is Session Expiration Enabled/Disabled

## Session Expiration

Default Values: 30 Valid Values: 900 to 31536000 seconds Changes Take Effect: Immediately Description: This applies to the **Idle** timeout of sessions, if Enabled=True above, Users will be automatically logged out of Workbench if/when a new request is greater than the Session Expiration value; Users will never be auto logged out if Enabled=False above.

# Additional Information

This section provides additional information for users and administrators that are deploying, configuring and using Workbench.

- FAQ's
- Known Issues and Limitations
- Migration
- Best Practices
- Troubleshooting
- GDPR
- Release Notes
- Related Documentation

This section provides a useful list of Workbench 9 Frequently Asked Question's (FAQ's):

## Workbench Host/Server Operating System Support

- Which Operating Systems are supported by Workbench 9?
  - Answer: Windows 2012 and 2016 RHEL 7 CentOS 7

## **Browser Support**

- Which Internet Browsers are supported by Workbench 9.x?
  - Answer: Chrome; the latest stable release

## **Genesys Platform Integration**

- Which Genesys platforms does Workbench currently support integration with?
  - Answer: Genesys Engage On-Premise.
- Is Workbench a managed/Cloud service?
  - Answer: No Workbench 9.x is On-Premise ONLY and integrates to the customers Genesys Engage On-Premise platform.
- Which versions of Genesys Engage are supported by Workbench?
  - Answer: Workbench integrates to Configuration Server (CS), Solution Control Server (SCS) and Message Server (MS) 8.x
- Does Workbench display Genesys Engage Alarms?
  - Answer: Yes, via the dedicated Workbench Alarms Console. Genesys Engage Alarms are ingested via the Workbench IO application and the integration to the Genesys Engage Solution Control Server(s) (SCS) component(s)
- Does Workbench display Genesys Engage Configuration Changes?
  - Answer: Yes, via the dedicated Workbench Changes console. Genesys Engage Configuration Changes are ingested via the Workbench\_IO application and the integration to the Genesys Engage Configuration Server(s) component(s)
- Which Genesys Engage Configuration Changes are displayed by Workbench?
  - Answer: Genesys Engage Application, Host and Solution Object configuration changes only; (i.e. not

URS Strategy changes or Agent Skill changes).

- Workbench Channel Monitoring integrates to the Genesys SIP Server?
  - Answer: Yes; Workbench Channel Monitoring integrates directly to the Genesys SIP Server and <u>not</u> the SIP Server Proxy

## **Workbench Deployment**

- Does Genesys recommend a lab/test deployment before production?
  - Answer: Yes please determine if Workbench 9.x and its features/limitations are useful for production use before considering a production deployment
- Does Workbench 9 need its own dedicated host infrastructure?
  - Answer: Yes; please review the documentation Planning and Deployment section
- Is the Workbench Agent application required on the Workbench hosts?
  - Answer: Yes
- Should Workbench at ALL Data-Centers be running the same version?
  - Answer: Yes; releases of Workbench on ALL Nodes and at ALL Data-Centers should be the same version
- Is Workbench Kibana installed on ALL Workbench Nodes/Hosts?
  - Answer: No Workbench Kibana is only installed on the Workbench Primary Node

## Workbench Agent Remote

- Which components need to be installed on remote hosts such as the SIP, URS, and GVP hosts?
  - Answer: Workbench Agent Remote (WAR); this is required for metric (CPU/RAM/DISK/NET) data ingestion
    - WAR deployment is optional if you don not want to view Metric data from remote hosts then don't install WAR
- What is the maximum number of remote WAR hosts supported by Workbench 9.1.x
  - Answer: Currently Workbench 9.x is limited to a maximum of 100 Hosts (the global combined Workbench or Engage Hosts), due to delays in loading the Configuration Host and Application objects/details; this limitation will be addressed in a future release of Workbench.
- When are the Workbench Agent Remote (WAR) components upgraded?
  - Answer: The respective Workbench Agent Remote (WAR) components, installed on hosts such as SIP, URS, GVP etc, will be upgraded based on the WAR Upgrade Time (default 02:00)
- What are the impacts when upgrading to Workbench 9.3:
  - Answer: For WB 9.3 the WAR [General] Log File Location, Segment and Expire fields will be blank

post an upgrade until the WAR **Upgrade Time** (default=02:00) is triggered and the WAR upgrade is completed

## **Workbench Data-Centers**

- What is a Workbench Data-Center?
- Answer: Workbench Data-Centers is a logical concept to categorize and optimize the respective Workbench Hosts, Applications and ingested data for event distribution, visualization context and filtering purposes
  - Each Workbench host, and the respective applications within that host, are assigned to a Data-Center, this is mandatory
  - Note: The Data-Center name is case-sensitive, limited to a maximum of 10, Alphanumeric and underscore characters only.
- Is there any post impacts when renaming a Workbench Data-Center
  - Yes please review Section: https://docs.genesys.com/Documentation/ST/latest/WorkbenchUG/ DC\_Sync\_Config and the Warning sections at the bottom of the page
- · Is there any post impacts when forming a Workbench Data-Center
  - Yes please review Section: https://docs.genesys.com/Documentation/ST/latest/WorkbenchUG/ DC\_Sync\_Config and the Warning sections at the bottom of the page

## **Workbench Cluster**

- How many nodes does Workbench support for cluster formation?
  - Answer: Workbench supports odd number of nodes (1,3,5) for cluster formation.
- Does Workbench support scaling?
  - Answer: No. Once all nodes are installed form a Zookeeper and Elasticsearch cluster. Current version of Workbench does not support scaling
- · What components need to be up and running to initiate Workbench Data-Center syncing?
  - Answer: Agent, Elasticsearch, Zookeeper and Workbench IO needs to be up and running in all associated Data-Centers
- What values are allowed for cluster formation?
  - Answer: Workbench Cluster supports Hostname, IP Address or a combination of both; it does not support Fully Qualified Domain Name.

## Workbench Infrastructure/Footprint

- How many hosts/VM's are required for the Workbench solution?
  - Answer: This depends on the customer environment and requirements; please review the documentation *Planning and Deployment* section.

## **Workbench Authentication**

- · How do users log into Workbench?
  - Answer: In Workbench 9, the login/authentication is provided by the Genesys Engage Configuration Server integration.
- Does Workbench have a 'Role' concept?
  - Answer: Yes, Workbench has a basic 'Role' concept whereby if the associated Genesys Engage 'User' has 'Admin' access the Workbench Configuration will be visible; 'Normal' Users do not have access to Workbench Configuration.

## **Workbench Alarms and Changes**

- Does Workbench display Alarms and Changes relating to the Workbench solution itself?
  - Answer: Yes; Workbench related Alarms and Changes are also displayed in the dedicated Alarms and Changes consoles.
- Which Engage CME Objects are monitored for Configuration Changes?
  - Answer: Currently only Engage CME Host, Application and Solution object changes are tracked/ presented
- What is required to accurately populate the Changes Console **ChangedBy** field for Genesys Engage configuration changes?
  - Answer: A connection from the respective Genesys Engage Configuration Server or Configuration Server Proxy to the Genesys Engage Message Server that Workbench is connected to; in addition, standard=network added to the log section of the Configuration Server or Configuration Server Proxy that Workbench is connected to.

## **Dashboards and Visualizations**

- Does Workbench ship with example Dashboards and Visualizations/Widgets?
  - Answer: Yes. Genesys example Dashboards and Visualizations are provided. Please review section ?.? for further details.
- Does Workbench ingest metric and log data from the Genesys Application Servers, e.g. SIP, URS, GVP etc., ?

- Answer: Workbench 9.1 can ingest metric data from Genesys Application Servers e.g. SIP, URS, GVP etc.
- Log data ingestion is not yet supported; timescale TBD.
- Does Workbench monitor Engage Client application types
  - Answer: No, Workbench only monitors *Server* Type applications and not *Client* applications; therefore the Total/Up/Down/Unknown *counts* may be different from GAX and GA

## **Workbench Data Retention**

- How/when is data purged/deleted from Workbench?
  - Answer: The "Retention Period" option in the "General" section of Workbench Configuration controls if/when data is deleted from Workbench, please the documentation accordingly.

## Workbench and the Remote Alarm Monitoring (RAM) Service

- Does Workbench 9.x support the RAM Service?
  - Answer: Yes; please review the RAM sections of the documentation.

## **Workbench Ports**

- Which Ports are used by Workbench?
  - Answer:
    - For WB 9.0 to 9.2:
      - 8181 (Kibana the main UI port for Workbench 9.0 to 9.2)
      - 8182 (Workbench IO)
      - 5556 and 2553 (Workbench IO)
      - 9091 (Workbench Agent & Workbench Agent Remote)
      - 9200 (Elasticsearch)
      - 9600 (Logstash)
      - 5066 (Heartbeat)
      - 2181 (ZooKeeper default)
      - 2888 and 3888 (ZooKeeper Cluster)
      - 5067 for the optional Workbench Agent Remote (WAR)/Metricbeat component

- that is installed on the Genesys Application Servers (i.e. SIP, URS, FWK)
- which sends Metric data (CPU/RAM/DISK/NET) to the Workbench instance/cluster
- for the observability of host and process CPU, Memory, Disk and Network metric data
- providing rich insights and analysis capability into host and process metric utilization, performance and trends.
- For WB 9.3+:
  - 8181 (Workbench IO the main UI port for Workbench)
  - 8182 (Kibana - not accessible in WB 9.3+)
  - 5556 and 2553 (Workbench IO)
  - 9091 (Workbench Agent & Workbench Agent Remote)
  - 9200 (Elasticsearch)
  - 9600 (Logstash)
  - 5066 (Heartbeat)
  - 2181 (ZooKeeper default)
  - 2888 and 3888 (ZooKeeper Cluster)
  - 6067 (WB 9.3+) for the optional Workbench Agent Remote (WAR)/Metricbeat component
    - that is installed on the Genesys Application Servers (i.e. SIP, URS, FWK)
    - which sends Metric data (CPU/RAM/DISK/NET) to the Workbench instance/cluster
    - for the observability of host and process CPU, Memory, Disk and Network metric data
    - providing rich insights and analysis capability into host and process metric utilization, performance and trends.
- Do not use Ports below 1024 for Workbench components as these ports are typically used for system services

## Warning

- Workbench Agent 9.0 to 9.2 uses Port 5067 this unfortunately clashes with GVP
  - if/when your Genesys deployment contains GVP using port 5067, please change the Workbench Agent(s) Port i.e. to 6067
    - restart the Workbench Agent(s) and Workbench Logstash(s) components.
- Workbench Agent 9.3+ uses Port 6067

## **Workbench Linux Services**

- What Linux Services does Workbench create?
  - **WB\_Elasticsearch\_9.x.xxx.xx** example usage: service WB\_Elasticsearch\_9.0.100.00 start|stop|staus
  - WB\_ZooKeeper\_9.x.xxx.xx example usage service WB\_ZooKeeper\_9.0.100.0 start|stop|status
  - WB\_Kibana\_9.x.xxx.xx example usage service WB\_Kibana\_9.0.100.00 start|stop|status
  - WB\_Agent\_9.x.xxx.xx example usage service WB\_Agent\_9.0.100.00 start|stop|status
  - WB\_IO\_9.x.xxx.xx example usage service WB\_IO\_9.0.100.00 start|stop|status

## **Elastic Stack Version**

- Which version of the Elastic stack does Workbench use?
  - Answer: Version 7.17

## **LFMT Integration**

- Does Workbench 9.x integrate to LFMT?
  - Answer: **No**; the roadmap of Workbench 9.x is to ingest both metric and log data directly and provide enhanced event visibility and insights to improve the operational management of Genesys platforms.

## Migration/Upgrade

- Is there a Workbench 8.5 to Workbench 9.0 migration path?
  - Answer: **No**, unfortunately not given Workbench 9.0 has been reinvented with a new back-end and front-end design.

## Warning

 Before commencing the Workbench 9.x upgrade - please ensure the Workbench Host(s) have 'free' at least 3 times the size of the "<WORKBENCH\_INSTALL>/ElasticSearch/data" directory - else the Workbench upgrade process will fail and data integrity will likely be compromised.

- What is the Workbench 9.x to Workbench 9.x migration path?
  - Answer: Workbench supports an N-1 migration path i.e. to upgrade to 9.2.000.00 you must be on the previous release of Workbench 9.1.100.00
  - The same N-1 logic applies for ALL releases of Workbench
- Should Workbench at ALL Data-Centers be running the same version?
  - Answer: Yes; releases of Workbench on ALL Nodes and at ALL Data-Centers should be the same
- Workbench 9.2 to 9.3 upgrade and Dashboards/Visualizations
  - During the upgrade to 9.3, Workbench component statuses may be inaccurate until all Workbench Cluster Nodes are fully upgraded/completed
  - The Workbench Primary Services should be up/running before commencing any Workbench 9.3 Node2, Node3, NodeN upgrades
  - For Workbench 9.2 to 9.3 upgrades, existing Dashboards/Visualizations will be migrated with a "\_9.2" suffix
  - The migrated "\_9.2" Dashboards/Visualizations will not be functional given the changes from Kibana 7.1 to 7.17
  - As such, when opening the migrated "\_9.2" Dashboards/Visualizations, a Warning icon/message will be displayed
  - Even though the migrated "\_9.2" Dashboards/Visualizations are not functional and display a Warning, the logic for migrating is to provide context for previously created Dashboards/ Visualizations
  - The migrated and suffixed "\_9.2" Visualizations cannot be deleted; this limitation will be addressed in a future Workbench 9.x release

## Auditing

- Does Workbench have an Auditing capability?
  - Answer: **Yes**, please review the Using Workbench/Workbench Configuration section of the documentation.

## GDPR

- How does Workbench accommodate the GDPR policy?
  - Answer: Please review the Additional Information/GDPR section of the documentation.

## Licenses

- Does Workbench need a license?
  - Answer: A Workbench license is only needed if the Workbench Remote Alarm Monitoring Service offering is adopted.

## TLS

- Workbench and TLS support?
  - Answers:
  - TLS connections to Workbench IO and Kibana (essentially the main Workbench UI) is currently NOT supported
  - TLS connections from Workbench IO Applications at different Data-Centers is supported (i.e. Workbench IO at APAC and Workbench IO at EMEA)
  - TLS connections to Elasticsearch has to be enabled when enabling Elasticsearch Authentication; therefore is supported intrinsically when Elasticsearch Auth is enabled
  - TLS connections to ZooKeeper is NOT supported
  - TLS connection from Workbench to Engage Configuration Server is supported
  - TLS connection from Workbench to Engage Solution Control Server is supported
  - TLS connection from Workbench to Engage Message Server is supported

# Best Practices

The following *Best Practises* are recommended by Genesys:

## Warning

- Please review the *Planning and Deployment* section of this document before commencing Workbench installation
- Do not change the Elasticsearch Port (i.e. 9200) post Data-Center synchronization if the default requires change, change before Data-Center Sync
- Do not change the ZooKeeper Port (i.e. 2181) post Data-Center synchronization if the default requires change, change before Data-Center Sync
- Kibana does not provide Kibana log file rotation.
- Therefore please monitor/manage this Kibana log file accordingly to ensure it does not grow indefinitely and negatively impact the host and/or its applications
- If your Engage Configuration Servers are configured for HA, please ensure the respective CME Host Objects have the IP Address field configured, else Workbench will fail to install.
- Ensure the network ports utilized by Workbench are free and open from a firewall perspective.
- When starting/re-starting Workbench Elasticsearch, ensure the Primary is started before the Elasticsearch 2nd and 3rd Nodes
  - Pause approx. 3-4 minutes between each Elasticsearch Node start
- Suggestion to ensure Genesys application server (i.e. SIP/URS, GVP etc) network traffic has a higher priority than Workbench network traffic
- Suggestion to set a low quality of service (QoS) value for Workbench network traffic

# Troubleshooting

This section details Workbench troubleshooting, including:

- Installation
- Ports
- Logs
- Upgrades
- Dashboards
- Services
- Changes Console
- Miscellaneous

## Installation

## Administrator/Sudo Permissions

## Important

- Ensure Workbench is installed with Administrator (Windows) or Sudo (Linux) permissions
  - i.e. for Windows open a Command/Powershell Console As Administrator and run install.bat.
  - i.e. for Linux open a Terminal run ./install.sh with a user that has sudo permissions do not prefix ./install.sh with sudo

## **CME** Templates

## Important

• Ensure **each** and **every** Engage CME Application has an assigned **Template** else the Workbench installation will fail.

## CME Host IP Addresses

## Important

• Ensure Engage CME Hosts Objects have an IP address assigned else the Workbench installation will fail.

# Ports

Workbench components use the network ports below, from a firewall perspective, please review, edit and ensure not already in use.

## Warning

 Double-check, the network ports, that are used by Workbench, are from a firewall perspective, **open and not already in use** by other applications

# Logs

When opening a Genesys Customer Care Workbench support Case, it is useful to include Workbench log files to enable efficient troubleshooting.

Workbench produces log files for several Workbench components, the sections below detail log files to include in support Cases:

#### Workbench Logs

All logs from "<WORKBENCH\_HOME\_INSTALL\_FOLDER>\karaf\data\log" covering issue occurence

#### Workbench Kibana Logs

All logs from "<WORKBENCH\_HOME\_INSTALL\_FOLDER>\Kibana\logs" covering issue occurrence (ideally Verbose Log Level)

#### **Client Browser Logs**

Ideally Client Browser logs covering issue occurrence

The Chrome Dev-Tools may be useful: https://developers.google.com/web/tools/chrome-devtools

#### Workbench Log Locations

The list below details the default log file locations of the Workbench components:

- WB IO (Karaf) <WORKBENCH\_INSTALL\_DIRECTORY>/Karaf/data/log
  - this component integrates Workbench to Engage Configuration Server, Solution Control Server, Message Server - also responsible for the Channel Monitoring functionality
- WorkbenchAgent (installed on the Workbench Hosts) -<WORKBENCH\_INSTALL\_DIRECTORY>/WorkbenchAgent/logs
  - this component is responsible for Status, Installation and Metric data (i.e. cpu, ram, disk, network) ingestion
- Elasticsearch <WORKBENCH\_INSTALL\_DIRECTORY>/Elasticsearch/logs
  - this component is responsible for storing the Workbench data i.e. Alarms, Changes, Channel Monitoring, Metrics etc
- ZooKeeper <WORKBENCH\_INSTALL\_DIRECTORY>/ZooKeeper/logs

- this component is responsible for Workbench configuration data
- Kibana < WORKBENCH\_INSTALL\_DIRECTORY>/Kibana/logs
  - this component is responsible for Workbench UI
- Logstash <WORKBENCH\_INSTALL\_DIRECTORY>/Logstash/logs
  - this component is responsible for the Metric data and Anomaly Detection ingestion pipeline
- Heartbeat < WORKBENCH\_INSTALL\_DIRECTORY>/Heartbeat/logs
  - this component is responsible for Workbench component Statuses (i.e. up/down)
- Metricbeat <WORKBENCH\_INSTALL\_DIRECTORY>/Metricbeat/logs
  - this component is responsible for Workbench Metric data (i.e. cpu, ram, disk, network) ingestion
- WorkbenchAgent Remote (installed on remote hosts such as sip, urs, gvp etc) -<WORKBENCH\_AGENT\_REMOTE\_INSTALL\_DIRECTORY>/logs
  - this component is responsible for Workbench Metric data (i.e. cpu, ram, disk, network) ingestion

# Upgrade

## Single Node deployment, or Primary node deployment in cluster, upgrade failed

- 1. To enable troubleshooting, backup logs for Workbench 9.0.1:
- WBAgent logs: C:\Program Files\Workbench\_9.0.100.00\WorkbenchAgent\logs
- ElasticSearch logs: C:\Program Files\Workbench\_9.0.100.00\ElasticSearch\logs
- Zookeeper logs: C:\Program Files\Workbench\_9.0.100.00\ZooKeeper\logs
- 2. Extract the downloaded Workbench\_9.0.100 .00\_Pkg.zip compressed zip file.
- Browse to Workbench installation folder (C:\Program Files\Workbench\_9.0.100.00) and locate file uninstall.bat
- Execute uninstall.bat file as administrator
- After the uninstall in complete, delete any traces of sub-folder or files in the Workbench\_9.0.100.00 or installation folder.
- 3. After successful uninstall, reinstall Workbench 9.0.1.

## Cluster deployment, upgrade failed

If there was a successful upgrade on the primary node but an unsuccessful upgrade in an additional node:

- 1. To enable troubleshooting, backup logs for Workbench 9.0.1:
- WBAgent logs: C:\Program Files\Workbench\_9.0.100.00\WorkbenchAgent\logs
- ElasticSearch logs: C:\Program Files\Workbench\_9.0.100.00\ElasticSearch\logs
- Zookeeper logs: C:\Program Files\Workbench\_9.0.100.00\ZooKeeper\logs
- 2. Uninstall Workbench 9.0.1.
- Browse to Workbench installation folder (C:\Program Files\Workbench\_9.0.100.00) and locate file uninstall.bat
- Execute **uninstall.bat** file as administrator
- After uninstall also delete traces of folder
- 3. After successful uninstall, reinstall Workbench 9.0.1.

## Important

- 1. Run these steps only on the additional node where the upgrade failed.
- At the end of an upgrade, all primary and additional nodes should be at same version (Workbench\_9.0.100.00).

# Dashboards

# Workbench 9.3 Dashboard/Visualization error:TOKEN\_INVALID, please check web console for details

- If/when the session expires, and a custom Dashboard/Visualization is open, the user may be presented with a "error:TOKEN\_INVALID, please check web console for details" error
- If/when this error is presented, please logout/login

# Workbench 9.3 Dashboard/Visualization error, please check web console for details

• Typically shown if the Workbench Host(s) are not name resolvable from the client machine; ensure Workbench Host(s) are DNS resolvable

# Services

## Workbench Services

Workbench should only be Stopped/Started using the respective Workbench Services that are added during installation.

If the Workbench Services are not visible please ensure the Workbench installation was performed as an Administrator (Windows) or with sudo (Linux) permissions.

# Changes Console

## Changes Console 'ChangedBy' shows User = "N/A"

- For the Changes Console ChangedBy field to be accurate (not "N/A"), the following Genesys Engage configuration is required:
  - A connection from the respective Genesys Engage Configuration Server or Configuration Server Proxy to the Genesys Engage Message Server that Workbench is connected to
  - If not already, **standard=network** added to the **log** section of the Configuration Server or Configuration Server Proxy that Workbench is connected to

## Important

- The Workbench "WB\_IO\_Primary" Service will need to be restarted if/when Workbench loses connection to the Message Server and the connection is not re-established within 2 minutes
  - Confirmation that Workbench cannot connect to Message Server can be validated by reviewing the:
    - "<WORKBENCH\_INSTALL\_DIRECTORY>/Karaf/data/log/PE\_ChangesInterface.log" file and searching for:
    - "Unable to create a connection to both Primary and Backup Message Server" if present, to resolve, restart the "WB\_IO\_Primary" Service

# Miscellaneous

## Client Browser URL is big and Kibana might stop working

- For Workbench 9.0 to 9.2:
  - If a **The URL is big and Kibana might stop working** error message is encountered, Genesys recommends:
  - Login into Workbench
  - Open a new Browser tab
  - Navigate to http://<WB\_HOST>:8181/app/kibana#/management/kibana/settings/
  - Scroll down to Store URL's in session storage and set state:storeInSessionStorage to ON

## Temp Directory

For the Elastic stack components, Elasticsearch and Logstash are the main Workbench components that write to the node/host system Temp directory; these Temp directory locations can be changed via the respective local config files.

For the Logstash component please change the following file:

- {WB\_Install\_Home\_Location}\Logstash\config\jvm.options
- Within the jvm.options file, uncomment (remove the "#") from the start of "-Djava.io.tmpdir=\$HOME"
- Replace "\$HOME" with the directory location that you would like to use for Temp.
- After saving the file, restart the Windows WB\_Logstash\_9.1.x Service for the changes to take effect.

For Elasticsearch, change the Temp directory by setting the following environment variable:

- "ES\_TMPDIR".
- After setting that environment variable, please restart the WB\_Elasticsearch\_9.1.x Service for the changes to take effect.

# Known Issues and Limitations

Details of Workbench 9 **Known Issues and Limitations** can also be found on the Genesys Customer Care Portal via Release Notes

## CVE-2022-22965 vulnerability

• Workbench 9.x is deemed to be not impacted by the CVE-2022-22965 vulnerability.

Workbench 9.0.x to 9.2.000.00 mitigations for the log4j 2.x CVE-2021-44228 vulnerability

## Important

• The Workbench 9.2.000.20 release (5th Jan 2022) provides the mitigations below already pre-configured

This page relates to the Genesys Advisory detailed here: https://genesyspartner.force.com/ customercare/kA91T000000bltb

Please follow the mitigation steps below in addition to the guidance in the Genesys Advisory above.

Workbench 9.x.xxx.xx (i.e. all WB versions) and Anomaly Detection (AD) 9.2.000.00

• First stop ALL Workbench Services

Workbench IO (Karaf)

#### Step 1

Remove (i.e. with a shell command or with a tool such as 7Zip) the JndiLookup class from the classpath - by executing the command:

 zip -q -d <WORKBENCH\_INSTALL\_DIRECTORY>/Karaf/system/org/ops4j/pax/logging/paxlogging-log4j2/1.11.4/ pax-logging-log4j2-\* org/apache/logging/log4j/core/lookup/ JndiLookup.class

#### Step 2

- With the Workbench IO Service stopped, locate the file <WORKBENCH\_INSTALL\_DIRECTORY>\Karaf\ etc\org.apache.karaf.features.cfg
- Edit the file:
- 1. Look for the property **featuresBoot** and uncomment it by removing "#" in the front
- In addition, uncomment the following lines associated with this property by removing "#" in the front (about 25-30 lines)
- 3. Save the file changes
- Locate the folder **<WORKBENCH\_INSTALL\_DIRECTORY>Karafdatacache** and remove all the folders and files in it (generally of the form "bundle<n>" where n is a sequential number).

## Workbench ZooKeeper

Remove (i.e. with a shell command or with a tool such as 7Zip) the JndiLookup class from the classpath - by executing the command:

 zip -q -d <WORKBENCH\_INSTALL\_DIRECTORY>/ZooKeeper/build/lib/log4j-core-2.\* org/apache/ logging/log4j/core/lookup/JndiLookup.class

## Workbench Logstash

Remove (i.e. with a shell command or with a tool such as 7Zip) the JndiLookup class from the classpath - by executing the command:

 zip -q -d <WORKBENCH\_INSTALL\_DIRECTORY>/Logstash/logstash-core/lib/jars/log4j-core-2.\* org/apache/logging/log4j/core/lookup/JndiLookup.class

## Workbench Elasticsearch

Remove (i.e. with a shell command or with a tool such as 7Zip) the JndiLookup class from the classpath - by executing the command:

 zip -q -d <WORKBENCH\_INSTALL\_DIRECTORY>/ElasticSearch/lib/log4j-core-2.\* org/apache/ logging/log4j/core/lookup/JndiLookup.class

#### Workbench Agent 9.x

## Important

• Perform the Workbench Agent 9.x changes below on ALL Workbench Hosts and ALL Anomaly Detection (AD) Hosts (if AD is installed)

Remove (i.e. with a shell command or with a tool such as 7Zip) the JndiLookup class from the classpath - by executing the command:

 zip -q -d <WORKBENCH\_INSTALL\_DIRECTORY>/WorkbenchAgent/lib/log4j-core-2.\* org/ apache/logging/log4j/core/lookup/JndiLookup.class

## Workbench Kibana

Not impacted - no changes required.

## Workbench Heartbeat

Not impacted - no changes required.

## Workbench Metricbeat

Not impacted - no changes required.

#### Workbench Agent Remote (WAR)

Not impacted - no changes required.

• Finally once the above changes are completed, start ALL Workbench Services

Workbench 9.0.x to 9.2.000.00 mitigations for the log4j 1.2 CVE-2021-4104 and CVE-2019-17571 vulnerabilities

## Important

• The Workbench 9.2.000.20 release (5th Jan 2022) provides the mitigations below already pre-configured

## Workbench 9.2.000.00

#### Workbench ZooKeeper

Remove (i.e. with a shell command or with a tool such as 7Zip) the JMSAppender class from the classpath - by executing the command:

 zip -q -d <WORKBENCH\_INSTALL\_DIRECTORY>/ZooKeeper/contrib/rest/lib/log4j-1.2\* org/ apache/log4j/net/JMSAppender.class

Remove (i.e. with a shell command or with a tool such as 7Zip) the SocketServer class from the classpath - by executing the command:

 zip -q -d <WORKBENCH\_INSTALL\_DIRECTORY>/ZooKeeper/contrib/rest/lib/log4j-1.2\* org/ apache/log4j/net/SocketServer.class

Workbench 9.1.100.00

Workbench ZooKeeper

Remove (i.e. with a shell command or with a tool such as 7Zip) the JMSAppender class from the classpath - by executing the command:

 zip -q -d <WORKBENCH\_INSTALL\_DIRECTORY>/ZooKeeper/contrib/rest/lib/log4j-1.2\* org/ apache/log4j/net/JMSAppender.class
Remove (i.e. with a shell command or with a tool such as 7Zip) the SocketServer class from the classpath - by executing the command:

 zip -q -d <WORKBENCH\_INSTALL\_DIRECTORY>/ZooKeeper/contrib/rest/lib/log4j-1.2\* org/ apache/log4j/net/SocketServer.class

#### Workbench Agent

Remove (i.e. with a shell command or with a tool such as 7Zip) the JMSAppender class from the classpath - by executing the command:

 zip -q -d <WORKBENCH\_INSTALL\_DIRECTORY>/WorkbenchAgent/lib/log4j-1.2\* org/apache/ log4j/net/JMSAppender.class

Remove (i.e. with a shell command or with a tool such as 7Zip) the SocketServer class from the classpath - by executing the command:

 zip -q -d <WORKBENCH\_INSTALL\_DIRECTORY>/WorkbenchAgent/lib/log4j-1.2\* org/apache/ log4j/net/SocketServer.class

#### Workbench 9.1.000.00 and 9.0.x

#### Workbench ZooKeeper

Remove (i.e. with a shell command or with a tool such as 7Zip) the JMSAppender class from the classpath - by executing the command:

- zip -q -d <WORKBENCH\_INSTALL\_DIRECTORY>/ZooKeeper/contrib/rest/lib/log4j-1.2\* org/ apache/log4j/net/JMSAppender.class
- zip -q -d <WORKBENCH\_INSTALL\_DIRECTORY>/ZooKeeper/lib/log4j-1.2\* org/apache/log4j/net/ JMSAppender.class

Remove (i.e. with a shell command or with a tool such as 7Zip) the SocketServer class from the classpath - by executing the command:

- zip -q -d <WORKBENCH\_INSTALL\_DIRECTORY>/ZooKeeper/contrib/rest/lib/log4j-1.2\* org/ apache/log4j/net/SocketServer.class
- zip -q -d <WORKBENCH\_INSTALL\_DIRECTORY>/ZooKeeper/lib/log4j-1.2\* org/apache/log4j/net/ SocketServer.class

#### Workbench Agent

Remove (i.e. with a shell command or with a tool such as 7Zip) the JMSAppender class from the classpath - by executing the command:

 zip -q -d <WORKBENCH\_INSTALL\_DIRECTORY>/WorkbenchAgent/lib/log4j-1.2\* org/apache/ log4j/net/JMSAppender.class

Remove (i.e. with a shell command or with a tool such as 7Zip) the SocketServer class from the classpath - by executing the command:

 zip -q -d <WORKBENCH\_INSTALL\_DIRECTORY>/WorkbenchAgent/lib/log4j-1.2\* org/apache/ log4j/net/SocketServer.class

Workbench 9.0.x to 9.2.000.00 mitigations for the log4j 2.x CVE-2021-45105 vulnerability

### Important

• The Workbench 9.2.000.20 release (5th Jan 2022) provides the mitigations below already pre-configured

Following changes are required to remove the Context Lookup from Workbench IO (Karaf) for Workbench builds prior to 9.2.000.10:

- Stop the Workbench IO (Karaf) Service(s)
- In the file <WORKBENCH\_INSTALLATION\_FOLDER>/Karaf/etc/ org.ops4j.pax.logging.cfg
- Comment out 17 lines after the line "# Sift MDC routing" by inserting "#" at the beginning of the line.
- Change 16MB to 128MB in the line "log4j2.appender.rolling.policies.size.size = 16MB"
- Start the Workbench IO (Karaf) Service(s)

The effect of the above change is that we no longer have one log file per running bundle but have only one karaf.log that is rolled over as soon as it reached 128 MB in size.

# Workbench 8.5 migration to Workbench 9.x

### Warning

There is no migration plan/process from Workbench 8.5 to Workbench 9.x, its a fresh install.

# GDPR

### Important

Workbench 9 currently does  ${\bf NOT}$  support GDPR access or erasure requests for data that is stored for an extended period.

### Important

To meet EU GDPR (European Union General Data Protection Regulation) compliance, customers/partners should ensure that the Workbench "**Retention Period**" option within the Configuration/General section is set to **30 days or less** (if adherence to EU GDPR is required).

# Release Notes

Details of Workbench 9 *Release Notes* can be found on the Genesys Customer Care Portal via <<u>https://docs.genesys.com/Documentation/ST/current/RNs/WorkbenchServer></u>

# Anomaly Detection (AD)

Workbench Anomaly Detection (AD) "Insights" will be autonomously and predictively raised, via the dedicated "Insights" Console, based on the dynamic Anomaly Detection model of the ingested metric data received from Hosts/Processes, via the Workbench Remote Agent (WAR) applications that are installed on the Genesys Application servers (i.e. sip, urs, gvp etc etc).

## AD Insights Console

| Workbench Dashboards Alarms 8 | Changes Chanr | iel Monitoring $ arsigma $ In | sights 100 Discover Visu                                    | ualize Configuration           |               | Status 📕 🗸       | . 👌 fizz 🗸         | ? ~      |
|-------------------------------|---------------|-------------------------------|-------------------------------------------------------------|--------------------------------|---------------|------------------|--------------------|----------|
| Insights                      |               |                               |                                                             |                                |               | Active Insights  | ::(100) 📕 26 📕 30  | 44       |
| Max. Anomaly Score            |               |                               | Refresh C                                                   | Insights Count                 |               |                  | Refres             | h℃       |
| Feb Mar                       | Apr           | May Ju                        | in Jul                                                      | Feb                            | Mar Apr       | · May 、          | Jun Jul            |          |
| Mon                           |               |                               |                                                             | Mon                            |               |                  |                    |          |
| Wed                           |               |                               |                                                             | Wed                            |               |                  |                    |          |
| Fri Fri                       |               |                               |                                                             | Fri 🖉                          |               |                  |                    |          |
|                               |               |                               |                                                             |                                |               |                  |                    |          |
|                               |               | None 1-25% 26                 | 51-75% <b>76-100%</b>                                       |                                |               | None 1           | 1-13 13-26 26-39   | > 39     |
|                               |               |                               |                                                             |                                |               |                  | × Show only Active | Insights |
|                               |               |                               | _                                                           |                                |               | Clear Active In  | isight(s)          |          |
| Generated ≵ ↓ IIII            | Status 🍾 ≌≂   | Severity ∻ ≏≂                 | Insight Message 🤸 📿                                         |                                | Host ≯ ()     | Application → () | Data-Center        |          |
| Tue 06 Jul 2021 22:37:40      | Active        | Minor                         | Spike detected during last 6<br>compared to the last 23 hou | 0 seconds. 29% increase<br>rs. | test_hostname | host             | DC1                | ×        |
| Tue 06 Jul 2021 12:19:40      | Active        | <ul> <li>Major</li> </ul>     | Spike detected during last 6<br>compared to the last 21 hou | 0 seconds. 65% increase<br>rs. | test_hostname | host             | DC1                | ×        |
| Mon 05 Jul 2021 02:53:41      | Active        | <ul> <li>Minor</li> </ul>     | Spike detected during last 6<br>compared to the last 23 hou | 0 seconds. 29% increase<br>rs. | test_hostname | host             | DC1                | ×        |
| Sun 04 Jul 2021 16:35:41      | Active        | <ul> <li>Major</li> </ul>     | Spike detected during last 6<br>compared to the last 21 hou | 0 seconds. 65% increase<br>rs. | test_hostname | host             | DC1                | ×        |
| Sun 04 Jul 2021 10:53:40      | Active        | Minor                         | Spike detected during last 6<br>compared to the last 19 hou | 0 seconds. 99% increase<br>rs. | test_hostname | host             | DC1                | ×        |
| Fri 02 Jul 2021 15:09:41      | Active        | Minor                         | Spike detected during last 6                                | 0 seconds. 99% increase        | test_hostname | host             | DC1                | ×        |
| Total Insights: 103           |               |                               |                                                             |                                |               |                  | ∧ GoTo             | -Тор     |

### Important

• Please review Using AD for more details on using the AD feature of Workbench

## Example AD Architecture

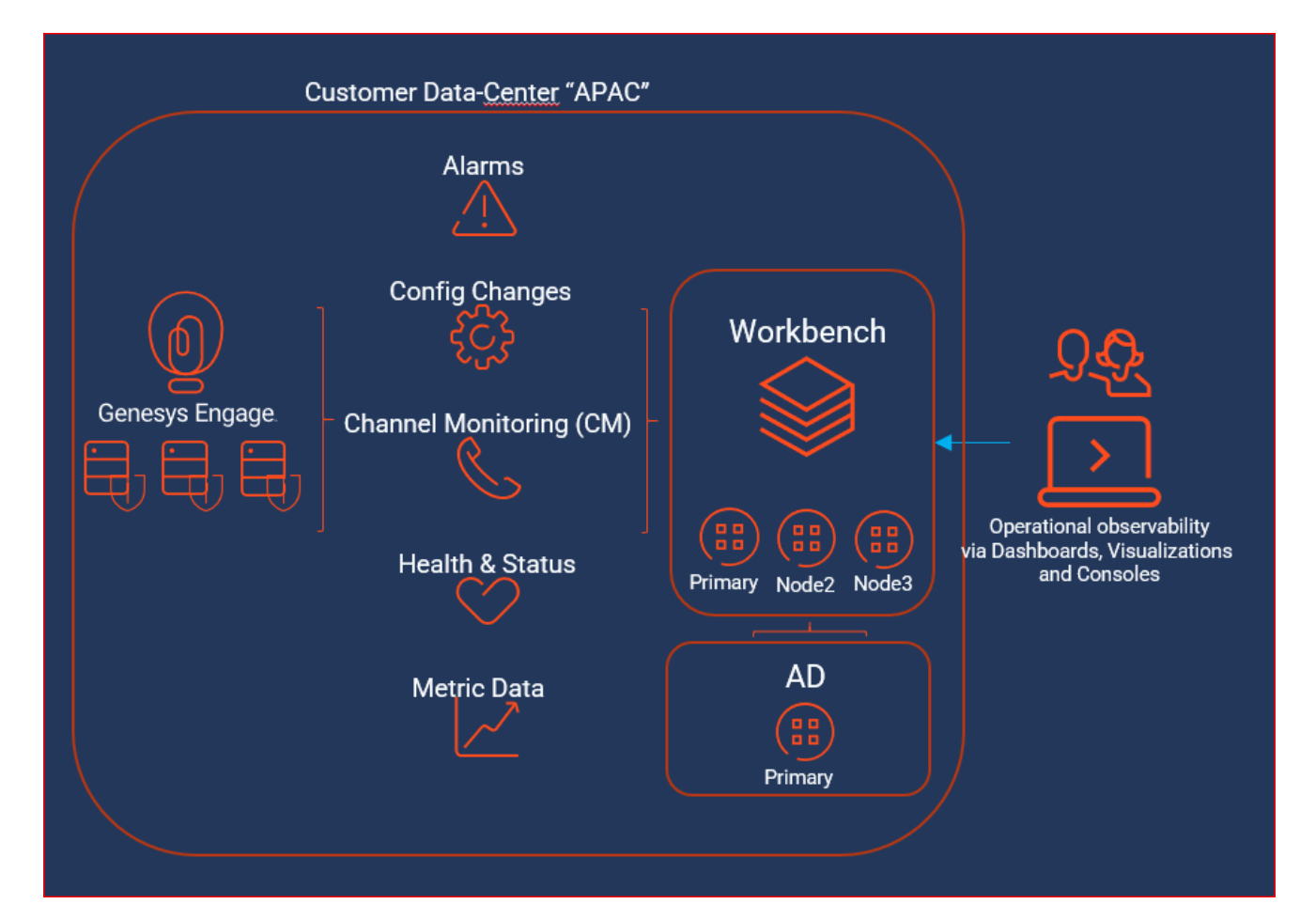

### Important

• Please review AD Architecture Examples for more details on AD architectures.

## Overview

Workbench Anomaly Detection (AD) is a Machine Learning (ML) feature of Workbench.

With Workbench Anomaly Detection (AD) installed, the customer is able to observe unusual, anomalous events.

Use the Workbench Anomaly Detection (AD) feature to visualize Workbench Insights in the dedicated Workbench Insights Console, these Insights will be autonomously and predictively raised based on abnormal/unusual/anomalous modelled analysis of ingested metric data (i.e. CPU/RAM/DISK/ NETWORK Metrics).

## Key AD Features

- A dedicated Workbench Insights Console to view and analyze anomalies
- Workbench Anomaly Detection can proactively, autonomously and predictively detect anomalous events/issues based on Workbench ingested Metric data
- Example shipped Anomaly Detection Insights Dashboards and Visualizations providing an at-a-glance view of anomalies
- · A graphical/textual "Correlation" view of Workbench Insights providing additional anomaly context
- Self-learning Machine Learning model based on the Workbench stored metric data (i.e. CPU/RAM/DISK/ NETWORK) ingested from remote hosts via Workbench Remote Agents
- Workbench Anomaly Detection is high availability capable; installing 2 or more AD Nodes/Hosts at each Data-Center enables AD HA

### Important

- Workbench Anomaly Detection 9.2 is only compatible with Genesys Workbench 9.2+
- The Workbench 9.2 core components (i.e. WB IO, WB Elasticsearch, WB Kibana, WB Logstash, WB Heartbeat, WB ZooKeeper, WB Agents [for WB Hosts] and Workbench Agent Remotes [WAR's for remote Hosts]) should be installed prior to installing the Workbench Anomaly Detection (AD) 9.2 components

### Important

• The Anomaly Detection components must be installed on separate hosts from the Workbench (WB) core components - i.e. do NOT install AD on the WB Hosts

# Checklist

Use this section as a proactive checklist for successful Anomaly Detection (AD) planning, deployment and usage.

| Item # | Description                                                                                                    |
|--------|----------------------------------------------------------------------------------------------------|
| 1      | Read this document thoroughly and plan your<br>Workbench Anomaly Detection (AD) deployment<br>carefully, before starting the Workbench AD<br>installation.                                      |
| 2      | Given Anomaly Detection is a feature/component of<br>Workbench, the core Workbench features must be<br>installed before you can install Workbench Anomaly<br>Detection.                         |
|        | Review the Planning section to understand<br>considerations and determine mandatory items/<br>actions required prior to installing Anomaly<br>Detection - i.e.                                  |
|        | <ul> <li>How many Anomaly Detection (AD) Nodes/Hosts<br/>do you need in your environment?</li> </ul>                                                                                            |
|        | <ul> <li>Gain an insight into the function of the Anomaly<br/>Detection (AD) components and their<br/>respective integrations with Workbench.</li> </ul>                                        |
| 3      | <ul> <li>Anomaly Detection (AD) requires Administrator<br/>(Windows) / Sudoer (not the <i>root</i> user)<br/>permissions for installation</li> </ul>                                            |
|        | <ul> <li>Ensure the network ports utilized by Anomaly<br/>Detection are from a firewall perspective open<br/>and are not already used by other applications</li> </ul>                          |
|        | <ul> <li>Anomaly Detection (AD) uses the hostname for<br/>component configuration; therefore ensure<br/>hostname resolution between Workbench and<br/>AD Host is accurate and robust</li> </ul> |
| 4      | As part of Planning, carefully review and determine your Anomaly Detection Sizing requirements.                                                                                                 |
| 5      | Review Anomaly Detection FAQ's for common questions.                                                                                                    |
| 6      | Review Anomaly Detection Best Practises for common guidance.                                                                                                    |
| 7      | Once the Planning section is complete, proceed to Download Anomaly Detection (AD)                                                                                                    |
| 8      | Review and complete the AD Pre-Installation Steps                                                                                                    |
| 9      | Begin the Anomaly Detection installation, starting with the Anomaly Detection Primary Node/Host -                                                                                               |

| ltem # | Description                                                                                                    |
|--------|----------------------------------------------------------------------------------------------------|
|        | i.e:                                                                                                    |
|        | AD Master Node Windows Installation                                                                                                    |
|        | AD Master Node Linux Installation                                                                                                    |
|        | If needed, continue with the Anomaly Detection<br>Additional Node(s) installation - i.e:                                                        |
| 10     | AD Additional Node Windows Installation                                                                                                    |
|        | AD Additional Node Linux Installation                                                                                                    |
| 11     | At this stage, you now have an Anomaly Detection<br>Primary Node or Anomaly Detection Cluster<br>deployment up and running in your environment. |
| 12     | Review this section for details on Using AD                                                                                                    |
| 13     | Review Anomaly Detection Troubleshooting for guidance on AD issues.                                                                             |
| 14     | Review AD Options for help on Anomaly Detection configuration options/settings.                                                                 |
| 15     | Review these AD Upgrade sections when migrating to a new release of Anomaly Detection.                                                          |

# Planning

This chapter provides general information for the planning, deployment/installation and configuration of Workbench Anomaly Detection (AD).

- AD Architecture
- AD Components
- AD Pre-Requisites
- AD Network and Security Considerations
- AD Sizing
- AD Downloading

# AD Architecture

This section details example Workbench Anomaly Detection (AD) architectures; both **stand-alone** and **distributed** Anomaly Detection (AD) deployments.

### Important

• The Anomaly Detection components must be installed on separate hosts from the Workbench (WB) core components - i.e. do NOT install AD on the WB Hosts

## AD Single Node - within single Workbench Data-Center

- Workbench AD is a **single** Node/Host
- Workbench AD is integrated with a **single** Workbench Data-Center/Site (i.e. APAC) deployment

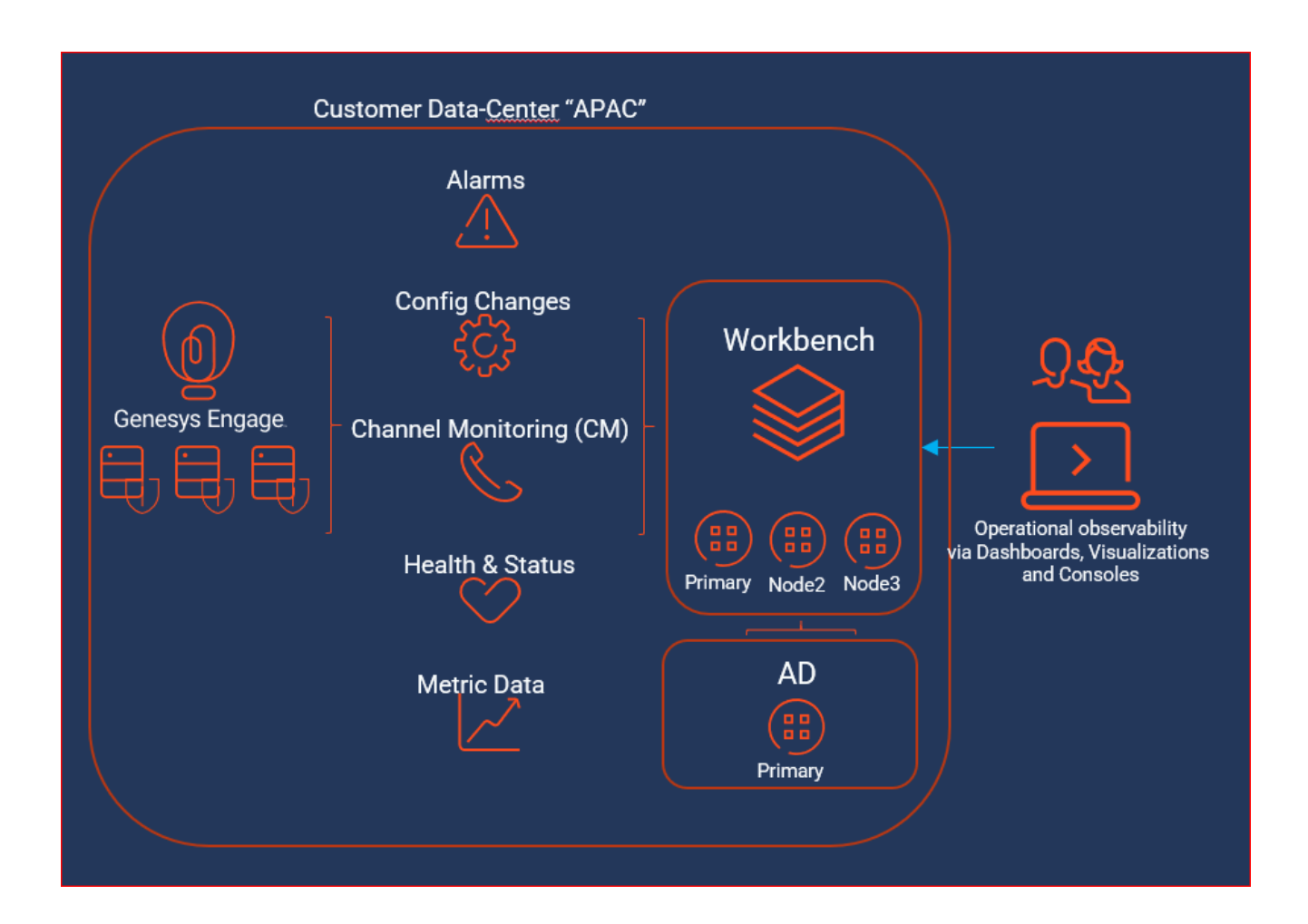

## AD Multi Node - within single Workbench Data-Center

- Workbench AD is a **multi/HA** Nodes/Hosts
- Workbench AD has **Additional Nodes/Hosts** and is therefore running AD in **High Availability** mode (i.e. redundancy) and **Load Balancing** (i.e. increased scalability) mode
- Workbench AD is integrated with a single Workbench Data-Center/Site (i.e. APAC) deployment

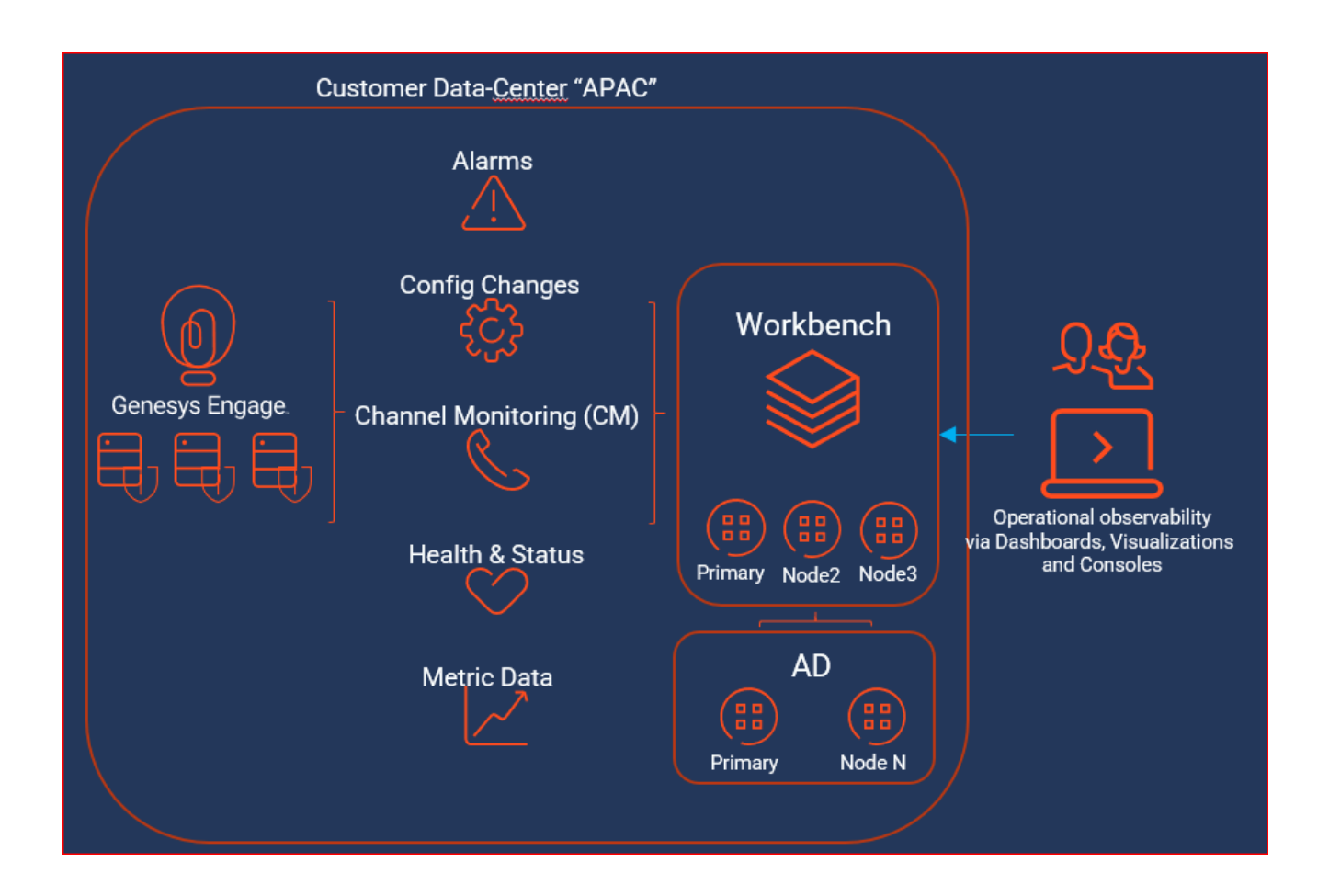

## AD Single Node - within multi Workbench Data-Centers

- Workbench AD is a **single** Node/Host at each Data-Center
- Workbench AD is integrated with a **multi** Workbench Data-Center/Site (i.e. APAC and EMEA) deployment
- Given the multi Data-Center integration, Workbench Insights will be visible holistically irrespective of the Workbench Data-Center the user is logged into

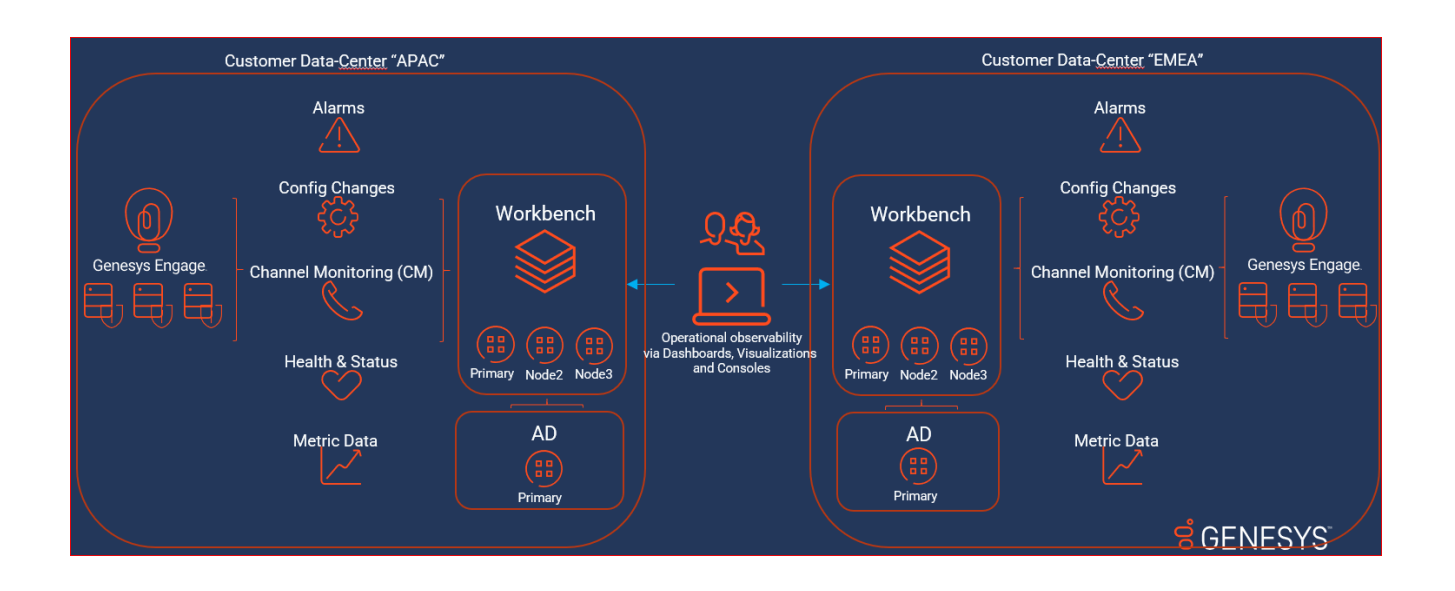

## AD Multi Node - within multi Workbench Data-Centers

- Workbench AD is a **multi/HA** Nodes/Hosts at each Data-Center
- Workbench AD has **Additional Nodes** and is therefore running in **High Availability** mode (i.e. redundancy) and **Load Balancing** (i.e. increased scalability) mode
- Workbench AD is integrated with a **multi** Workbench Data-Center/Site (i.e. APAC and EMEA) deployment
- Given the multi Data-Center integration, Workbench Insights will be visible holistically irrespective of the Workbench Data-Center the user is logged into

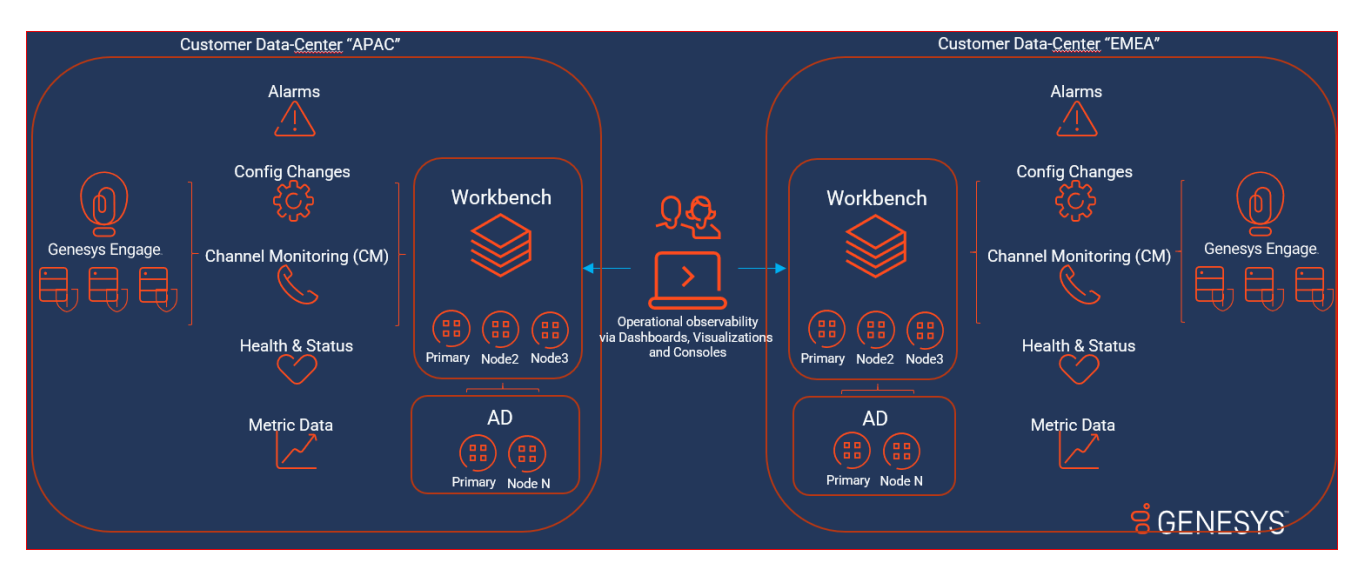

# AD Components

This section provides a high level summary of the Anomaly Detection (AD) components/applications.

#### App Manager

App Manager is responsible for initializing and monitoring each AD component, as well as scalability and high availability functions.

#### AD Message Processor

AD Message Processor is responsible for processing messages received from the Workbench components.

#### AD Streaming Consumer

AD Streaming Consumer is responsible for receiving and pre-processing messages.

#### AD Collector

AD Collector is responsible for local data-storage.

#### AD Anomaly Detector

AD Anomaly Detector is responsible for calculating the anomaly scores and generating Insights.

#### AD Model Management

AD Model Management is responsible for anomaly model training.

#### AD Message Producer

AD Message Producer is responsible for processing the results generated by AD.

# AD Pre-Requisites

## Anomaly Detection (AD) and Workbench (WB) Compatibility Matrix

| <b>AD Version</b> | WB Version(s)                                   | Compatible | Restrictions | Notes |
|-------------------|-------------------------------------------------|------------|--------------|-------|
| • 9.2.000.00      | <ul><li>9.2.000.xx</li><li>9.3.000.00</li></ul> | Yes        |              |       |

## AD Host(s)/Server(s) Operating System Requirements

The Anomaly Detection components are supported on the following Operating Systems:

- Microsoft Server 2012 and 2016
- RHEL 7
- CentOS 7

### Important

• The Anomaly Detection components must be installed on separate hosts from the Workbench (WB) core components - i.e. do NOT install AD on the WB Hosts

### Important

- Workbench uses the Hostname for component configuration/communication
- Please ensure hostname resolution between Workbench components, including Anomaly Detection Nodes/Hosts and Engage Hosts is accurate and robust
- If the Workbench Hosts have multiple NIC's, please ensure the Hostname resolves to the desired IP Address **prior** to Workbench installation
- · Genesys support for the platform versions mentioned on this page ends when the

respective vendors declare End of Support.

### Network Ports - AD Hosts

Anomaly Detection (AD) uses the network ports below.

| Port          | Component                    | Comments                                 |
|---------------|------------------------------|------------------------------------------|
| 50000 - 51000 | App Manager                  | Nodes and Inter-process<br>communication |
| 8182          | AD API                       | Expose AD status and visualizations      |
| 9091 & 5067   | Workbench Agent & Metricbeat | Status and Metrics                       |

### Important

- Ensure the Ports are reviewed, opened/unblocked and not in use by other applications **prior** to starting the AD installation
- The ports above can be edited/changed via the Workbench Configuration Console and selecting/editing the respective Workbench AD application object

## Hardware Sizing Requirements

Please review the Sizing section for AD hardware requirements.

# AD Network and Security Considerations

Considering Anomaly Detection (AD) is a Workbench feature/component, please follow the Workbench Networks and Security Considerations for details.

## Configuring TLS

AD communicates with Workbench IO over HTTP for insert/update of Anomaly Detection Insights and Alarms.

#### Important

• TLS connection/communication between Workbench IO to Anomaly Detection is supported

#### Enable Workbench Anomaly Detection Host TLS

Review the details of this configuration in Workbench Configuring TLS.

Please follow these steps to enable the AD Host TLS settings:

- 1. Certificates need to be in a Java Key Store (.jks file) and accessible on the host by the user account running AD
- Within Workbench UI, browse to the Configuration > Hosts section and select the AD host that TLS will be enabled on
- 3. Within the host object settings, navigate to the "2. Workbench TLS Communication" section
- 4. Populate the following options:
  - Keystore Path: path of the Java Key store on the host
  - Keystore Password: password for the key store
  - Truststore Path: path to the Java trust store
  - Truststore Password: password for the Java trust store
  - Protocol (default: TLSv1.2): TLS protocol that will be used
  - Algorithms: comma-delimited list of cipher suites that the host will use for TLS negotiation/ communication with other nodes
  - Mutual-TLS: check to enable mutual TLS
- 5. Click the save button to commit the changes

6. Restart the AD service for changes to take effect

# AD Sizing

This section defines the Workbench Anomaly Detection hardware resources required when deploying the Workbench Anomaly Detection (AD) components.

Workbench Anomaly Detection can be deployed as a single-node/host or as a multi-node/host cluster.

The Workbench Anomaly Detection multi-node cluster deployment is available to support highavailability and/or environments that have a high number of hosts and/or low collection frequency.

## AD Node/Host - Cores / Memory / Disk

The minimum hardware requirements for each AD Node/Host is:

- 8 CPU Cores
- 8 GB RAM
- 30 GB HD (free)

## Required Number of AD Node(s)/Host(s) at each Workbench Data-Center

Workbench currently supports ingesting Metric data from a maximum of 100 Hosts.

| Required Number of<br>AD Nodes/Hosts | Number of Hosts<br>sending Metric data<br>to Workbench | Number of Metrics<br>being sent from each<br>Host to Workbench | Frequency of Metrics<br>being sent from each<br>Host to Workbench |
|--------------------------------------|--------------------------------------------------------|----------------------------------------------------------------|-------------------------------------------------------------------|
| 1                                    | 100                                                    | 30 (default)                                                   | 60 (default)                                                      |
| 1                                    | 100                                                    | 30                                                             | 30                                                                |
| 2                                    | 100                                                    | 30                                                             | 10                                                                |

#### Important

 Anomaly Detection (AD) Nodes/Hosts should be separate to Workbench Nodes/Hosts - do NOT install AD components on the WB Nodes/Hosts

## AD High Availability

Deploy 2 or more AD Nodes/Hosts per Data-Center to provide AD High Availability (HA) - i.e. if 1 AD Node/Host is down Metric data will continue to be processed and Workbench Insights will be generated.

# AD Downloading WB Anomaly Detection

Follow these steps to download Workbench:

- 1. Login to My Support.
- 2. Click **Continue to your Dashboard** button.
- 3. On the *Dashboard* screen, select the **Apps and Tools** tile.
- 4. On the Apps and Tools screen, select the **Workbench** tile.
- 5. On the *Genesys Care Workbench* screen, click **Download Workbench AD** link.
- 6. On the *Terms and Conditions* screen, click the checkbox to accept the Terms and Conditions, and click **Download**.
- 7. On the *zip* screen, click **Download** again.

The result of the above is, depending on the target Workbench host(s) Operating System, a locally downloaded:

- AD\_9.x.xx.xx\_WINDOWS.zip file
- AD\_9.x.xxx.xx\_LINUX.tar.gz file

Please now review the **Planning** section of this document before continuing to the Deployment sections.

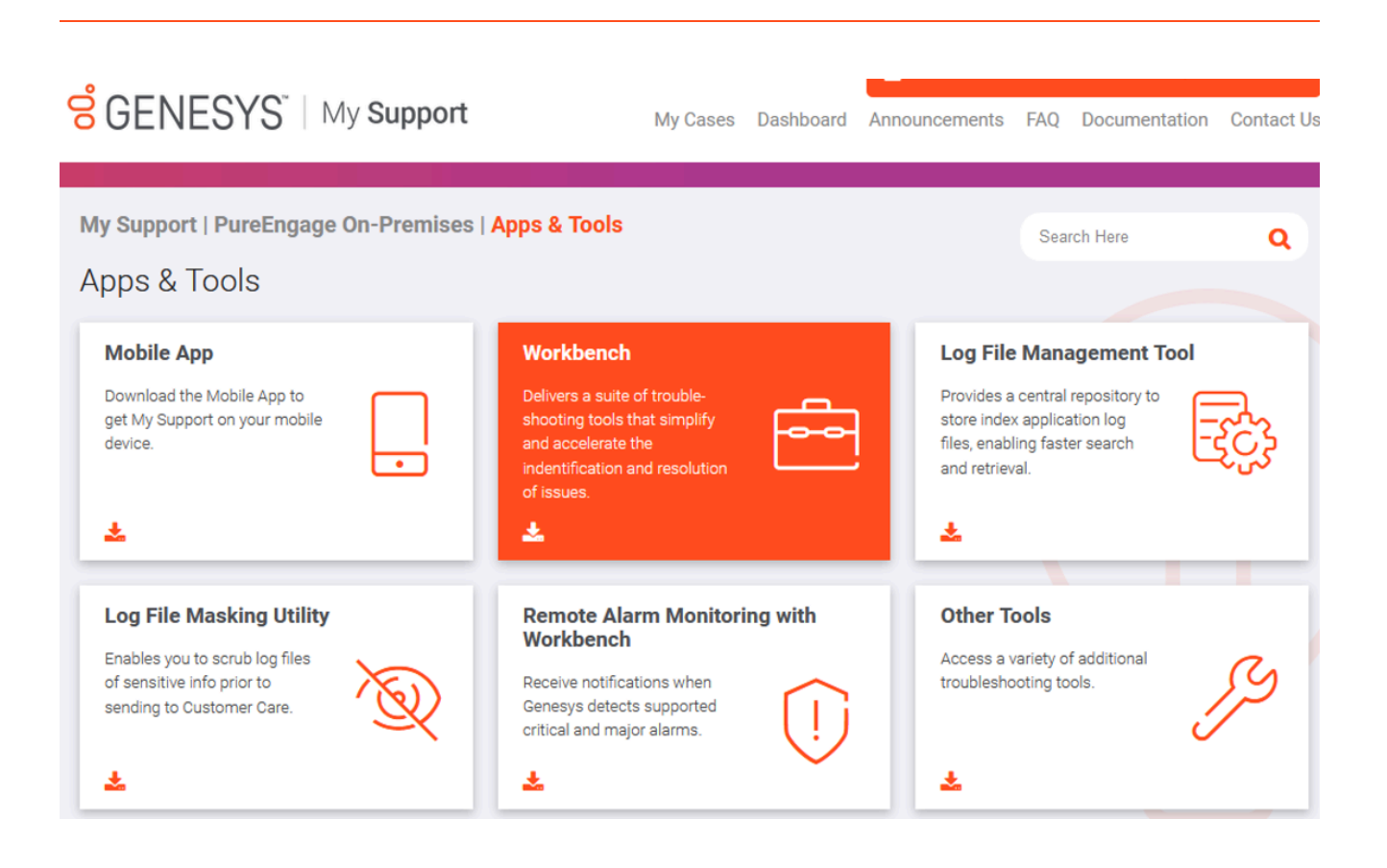

# AD Deployment - New Install

This chapter provides details on the deployment of Workbench Anomaly Detection.

It contains the following sections:

- AD Pre-Installation Steps
- AD Windows Installation
  - Primary Node
  - Additional Node
- AD Linux Installation
  - Primary Node
  - Additional Node

# AD Pre-Installation Steps

### Important

- The Workbench core components should be installed and running **prior** to installing the Workbench Anomaly Detection (AD) components
- Please use a non root account with sudo permissions for all commands when installing Workbench AD on Linux
  - Do NOT use the Linux <ROOT> account to install Workbench Anomaly Detection (AD)
- Anomaly Detection (AD) uses the Hostname for component configuration/ communication
  - please ensure hostname resolution between the Workbench and Anomaly Detection (AD) Hosts is robust
- If the Anomaly Detection (AD) Host has multiple NIC's
  - please ensure the Hostname resolves to the desired IP Address prior to Anomaly Detection (AD) installation

### Warning

- The Anomaly Detection 9.2.000.10 components do <u>not</u> support an upgrade capability please either:
  - a) remain running AD 9.2.000.00 but follow the Workbench Agent 9.2.000.00 log4j vulnerability mitigation steps here: https://docs.genesys.com/Documentation/ST/ latest/WorkbenchUG/KnownlssuesandLimitations

or

 b) un-install AD 9.2.000.00 and re-install the Anomaly Detection 9.2.000.10 components

# AD Windows Install - Primary Node

Review this link for details on downloading Workbench AD: Downloading Anomaly Detection (AD).

Please use the following steps to install Workbench AD 9.x.xxx.xx on Windows:

- 1. Extract the downloaded AD\_9.x.xxx.xx\_WINDOWS.zip compressed zip file.
- 2. Navigate into the AD\_9.x.xxx.xx\_WINDOWS/ip/windows folder.
- 3. Extract the AD\_9.x.xxx.xx\_Installer\_Windows.zip compressed zip file.
- 4. Open a command prompt As Administrator and run install.bat.
- 5. Click **Next** on the **Genesys Care Workbench Anomaly Detection 9.x** screen to start the Workbench AD installation.

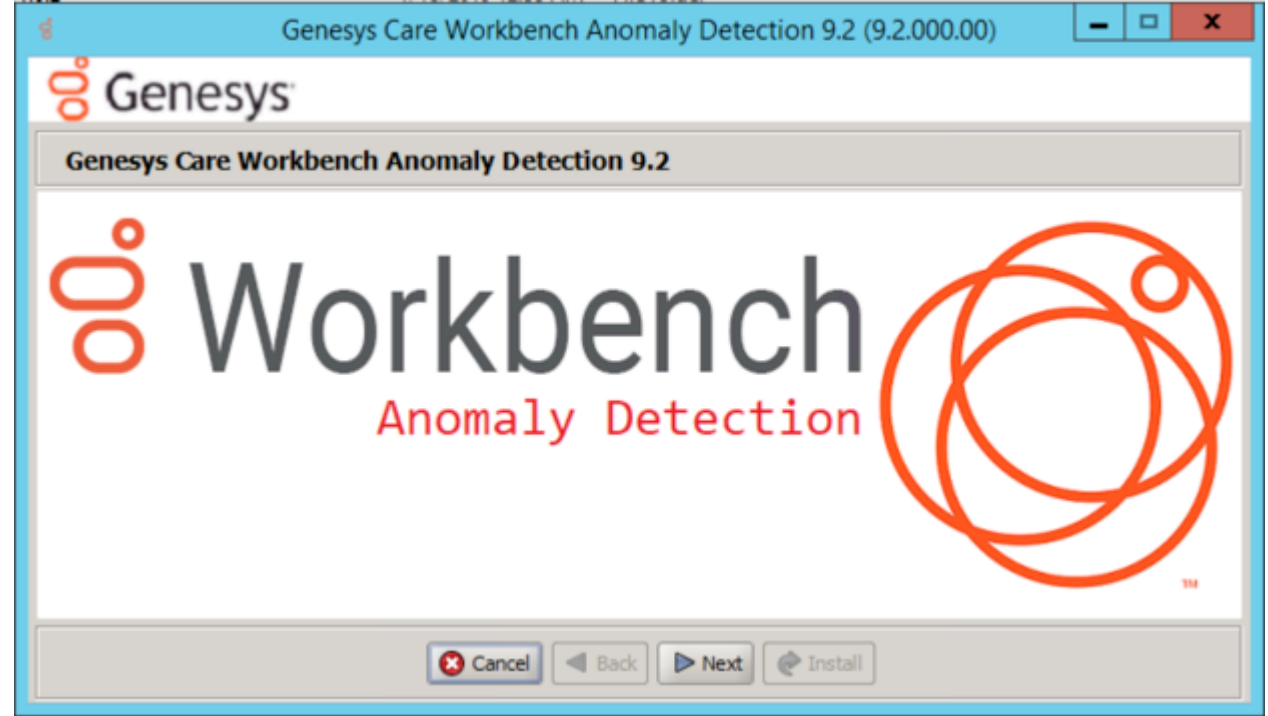

6. Review and if in agreement, click Accept to the Genesys Terms and Conditions to continue.

| denesys Care Workbench Anomaly Detection 9.2 (9.2.000.00)                                                                                                    |
|----------------------------------------------------------------------------------------------------|
| <mark>ଟି</mark> Genesys                                                                                                    |
| Accept Terms and Conditions                                                                                                    |
| Genesys Care Tools Terms and Conditions                                                                                                    |
| Please carefully read the following Genesys Care Tools Terms and Conditions before downloading or using any Genesys Care tools<br>and their related documentation (collectively, "these tools"). By dicking on the Download button or otherwise using any of these<br>tools, you agree to be bound by these terms and conditions.                                                                                                    |
| 1. Definition<br>The Genesys Care Tools have been developed by Genesys to help customers and partners with improved issue resolution and other<br>maintenance activities related to purchased Genesys products. These tools are not part of the official Genesys product suite, and as<br>such are not covered under maintenance or warranty but may be used at your own risk for issue resolution purposes only. Our tools<br>are available to Genesys Business Care, Business Care Plus and Premium Care accounts that are active on maintenance; however,<br>some tools may require the fulfillment of certain qualifications. |
| <ul> <li>2. Restrictions of use</li> <li>You agree that you may not (without limitation):</li> <li>Copy, reproduce, make available to the public or otherwise use any part of these tools in a manner not expressly permitted</li> </ul>                                                                                                    |
| 🙁 Reject 🖪 Back 🔗 Accept @ Install                                                                                                    |

- 7. Select New Installation on the Installation Mode screen
  - There are 2 Installation Modes:
    - New Installation no Workbench Anomaly Detection components are yet running on this host/ node
    - **Upgrade** you already have Workbench Anomaly Detection running on this host/node and wish to upgrade

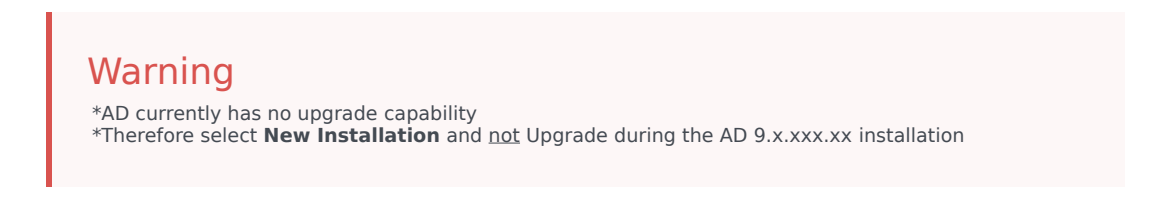

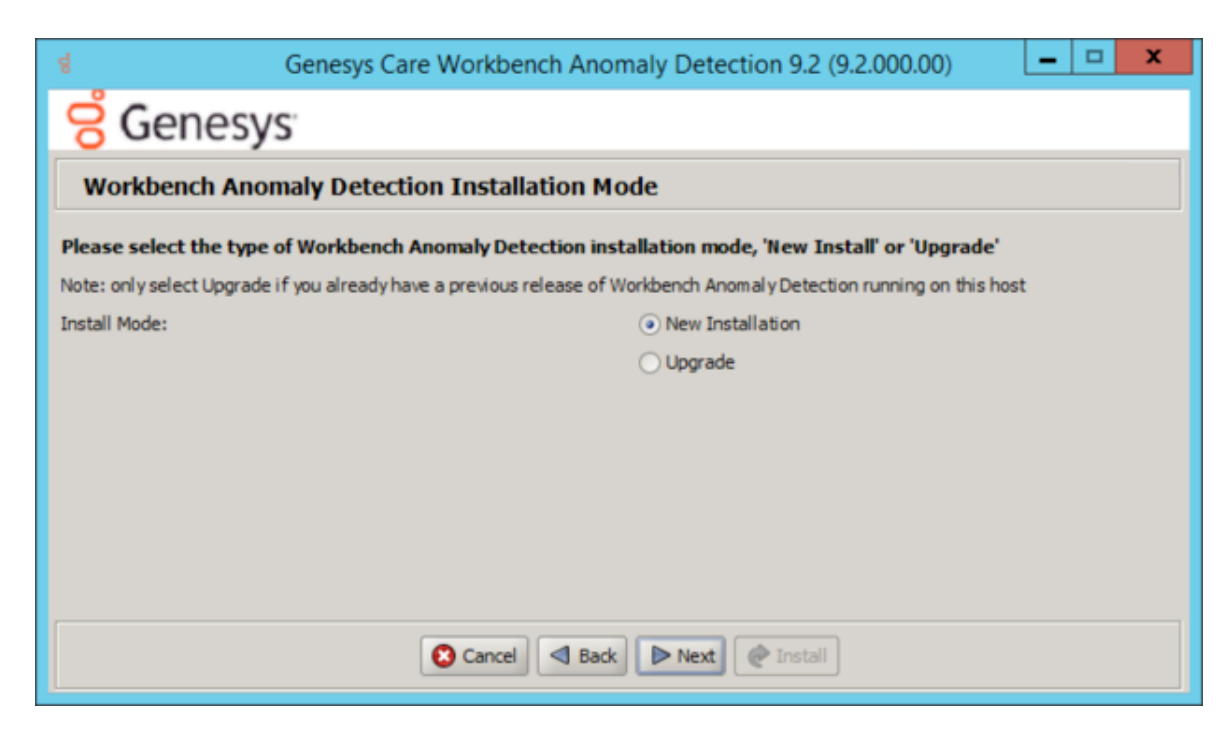

- 8. Select the Workbench Anomaly Detection Installation Type:
  - 1. Select the type of Workbench Anomaly Detection Installation:
    - Primary: master Anomaly Detection Node
    - Additional: additional Anomaly Detection Node used for distributing load. It is necessary that a primary node be installed prior to installing any additional nodes.
  - 2. Default or Custom Installation Type:
    - Default the respective Workbench AD Default settings will be used.
      - Default settings being installation paths, ports, etc.
    - Custom or, if required, you can change the default settings by selecting a Custom install.
      - For Workbench Anomaly Detection:
        - Binary files location
        - Configuration files location
        - Data files location
        - Log files location
        - Socket port
        - Incoming data port from Logstash
        - HTTP AD API port
      - For Workbench Metricbeat:
        - Binary files location
        - Data files location

- Log files location
- HTTP port
- For Workbench Agent:
  - Binary files location
  - Log files location
  - HTTP port

| iiii poite                                                      |                                                                                               |  |  |  |
|-----------------------------------------------------------------|-----------------------------------------------------------------------------------------------|--|--|--|
|                                                                 | Genesys Care Workbench Anomaly Detection 9.2 (9.2.000.00)                                     |  |  |  |
| <mark>ଟି</mark> Gene                                            | sys                                                                                           |  |  |  |
| Workbench I                                                     | nstallation Type                                                                              |  |  |  |
| Please select the t                                             | ype of Workbench Anomaly Detection installation; 'Primary' or 'Additional'                    |  |  |  |
| Note: It is necessary                                           | that a primary node be installed prior to installing any additional nodes.                    |  |  |  |
| Node Type:                                                      | <ul> <li>Primary Node</li> </ul>                                                              |  |  |  |
|                                                                 | Additional Node(s)                                                                            |  |  |  |
| Please select either a 'Default' or 'Custom' installation type. |                                                                                               |  |  |  |
| Note: Default will use                                          | Note: Default will use pre-configured settings. With Custom you can modify the default paths, |  |  |  |
| ports, etc. settings.                                           |                                                                                               |  |  |  |
| Settings Type:                                                  | <ul> <li>Default</li> </ul>                                                                   |  |  |  |
|                                                                 | O Custom                                                                                      |  |  |  |
|                                                                 |                                                                                               |  |  |  |
|                                                                 | Cancel Back Next @ Install                                                                    |  |  |  |

- 9. Provide the Workbench Primary Zookeeper IP Address and Port
  - If Zookeeper is authenticated, provide username and password

| Genesus Care Workbench Anomaly Detection 9.2 (9.2 000 00) -                    |  |  |  |
|--------------------------------------------------------------------------------|--|--|--|
|                                                                                |  |  |  |
| Genesys                                                                        |  |  |  |
| Workbench Primary Node Settings                                                |  |  |  |
| Torkbeiten Prinki ( Hode Securigs                                              |  |  |  |
| Please provide the Workbench Primary ZooKeeper IP Address and Port             |  |  |  |
| Note: The ZooKeeper IP Address, not Hostname and Port (i.e. '10.20.30.1:2181') |  |  |  |
| Workbench Primary ZooKeeper IP Address:Port                                    |  |  |  |
| If ZooKeeper is authenticated, provide the username and password               |  |  |  |
| Workbench Primary ZooKeeper Username                                           |  |  |  |
| Workbench Primary ZooKeeper Password                                           |  |  |  |
|                                                                                |  |  |  |
| Validating connection to ZooKeeper may take a few moments.                     |  |  |  |
|                                                                                |  |  |  |
|                                                                                |  |  |  |
| Cancel A Back Next @ Install                                                   |  |  |  |

#### 10. Base Workbench Properties:

• Provide the Workbench Anomaly Detection installation folder location

| g Genesys Care Workbench Anomaly Detection 9.2 (9.2.000.00      | )                                             | -     |    | ×     |
|-----------------------------------------------------------------|-----------------------------------------------|-------|----|-------|
| <mark>ල් Genesys</mark>                                         |                                               |       |    |       |
| Base Workbench Properties                                       |                                               |       |    |       |
| Please provide the Workbench Anomaly Detection upgrade          | nstallation folder location                   |       |    |       |
| Note: The new versions of Workbench Anomaly Detection component | s will be installed relative to this location |       |    |       |
| AD Home Location:                                               | C:\Program Files\Workbench_AD_9.2.00          | 00.00 | Br | rowse |
|                                                                 |                                               |       |    |       |
|                                                                 |                                               |       |    |       |
|                                                                 |                                               |       |    |       |
|                                                                 |                                               |       |    |       |
|                                                                 |                                               |       |    |       |
|                                                                 |                                               |       |    |       |
|                                                                 |                                               |       |    |       |
| S Cancel S Back                                                 | Next Install                                  |       |    |       |

• AD Hostname: This Hostname will be utilized by the Workbench solution components.

#### 11. Primary Components to be Installed

Information on which Workbench components are being installed on this host/node

- Anomaly Detection Node
- Workbench Metricbeat
- Workbench Agent

| d Genesys Care Workb                        | ench Anomaly Detection 9.2 (9.2.000.00) |  |
|---------------------------------------------|-----------------------------------------|--|
| <mark>ଟି</mark> Genesys                     |                                         |  |
| Primary Components To Be Installed          |                                         |  |
| The following components will be installed. |                                         |  |
| Anomal y Detection Node                     |                                         |  |
| Workbench Metricbeat                        |                                         |  |
| Workbench Agent                             |                                         |  |
|                                             |                                         |  |
|                                             |                                         |  |
|                                             |                                         |  |
|                                             |                                         |  |
|                                             |                                         |  |
|                                             |                                         |  |
| Cance                                       | Back Next Install                       |  |

12. Select / provide the **Service Account** details for the Workbench components:

| d Genesys Car                                                                       | e Workbench Anomaly Detection 9.2 (9.2.000.00) |  |  |  |  |
|-------------------------------------------------------------------------------------|------------------------------------------------|--|--|--|--|
| 뎡 Genesys                                                                           |                                                |  |  |  |  |
| Service Account Settings                                                            | Service Account Settings                       |  |  |  |  |
| Please select/provide the service acco                                              | ount details for the Workbench components.     |  |  |  |  |
| Note: Workbench components will run using                                           | this service account.                          |  |  |  |  |
| Account Type:                                                                       | <ul> <li>Local System Account</li> </ul>       |  |  |  |  |
|                                                                                     | Network Account                                |  |  |  |  |
| Note: If Network Account is used, please provide the Account Username and Password. |                                                |  |  |  |  |
| Network Username:                                                                   |                                                |  |  |  |  |
| Network Password:                                                                   |                                                |  |  |  |  |
|                                                                                     |                                                |  |  |  |  |
|                                                                                     |                                                |  |  |  |  |
|                                                                                     |                                                |  |  |  |  |
| Cancel Back Next @ Install                                                          |                                                |  |  |  |  |

13. The Workbench Anomaly Detection installation will now progress

| d Genesys Care Workbench Anomaly Detection 9.2 (9.2.000.00) |
|-------------------------------------------------------------|
| <mark>ଟି</mark> Genesys                                     |
| Installation progress                                       |
| Show Details Running:installWorkbenchAnomalyDetection       |
|                                                             |
|                                                             |
|                                                             |
|                                                             |
|                                                             |
|                                                             |
| Cancel Back Next Tinstall                                   |

14. The Workbench Anomaly Detection installation is **complete** 

| Genesys Care Workbench Anomaly Detection 9.2 (9.2.000.00) | □ <b>x</b> |
|-----------------------------------------------------------|------------|
| Complete                                                  |            |
| Show Details Installation Completed Successfully.         |            |
| Cancel Back Next Exit                                     |            |

Click  $\boldsymbol{\mathsf{OK}}$  and  $\boldsymbol{\mathsf{Exit}}$  to close the installation dialogs.

## Post Installation Steps

- 1. Validate if the AD Primary components services are running:
  - 1. WB Anomaly Detection Node: WB\_AnomalyDetection\_9.x.xxx.xx
  - 2. WB Metricbeat: WB\_Metricbeat\_9.x.xxx.xx
  - 3. WB Agent: WB\_Agent\_9.x.xxx.xx
- 2. Validate if the new AD host appears in Workbench Applications as is presented in AD Configuration.
- 3. Follow the steps in Post Installation Configuration if needed.
- 4. If you are installing AD at first time, follow the guidelines given in Using AD to learn how to use Workbench Anomaly Detection Insights and its features.

### Warning

 Post AD installation there is a 3 day training period before Insights are raised; during this time the Insights Console will display "No Insights Found!"

# AD Windows Install - Additional Node

Review this link for details on downloading Workbench AD: Downloading Anomaly Detection (AD).

### Important

• Ensure you have an installed and running AD Primary Node before installing any AD Additional Nodes

Please use the following steps to install Workbench AD **9.x.xxx.xx** on Windows:

- 1. Extract the downloaded AD\_9.x.xxx.xx\_WINDOWS.zip compressed zip file.
- 2. Navigate into the AD\_9.x.xxx.xx\_WINDOWS/ip/windows folder.
- 3. Extract the **AD\_9.x.xxx.xx\_Installer\_Windows.zip** compressed zip file.
- 4. Open a command prompt **As Administrator** and run **install.bat**.
- 5. Click **Next** on the **Genesys Care Workbench Anomaly Detection 9.x** screen to start the Workbench AD installation.

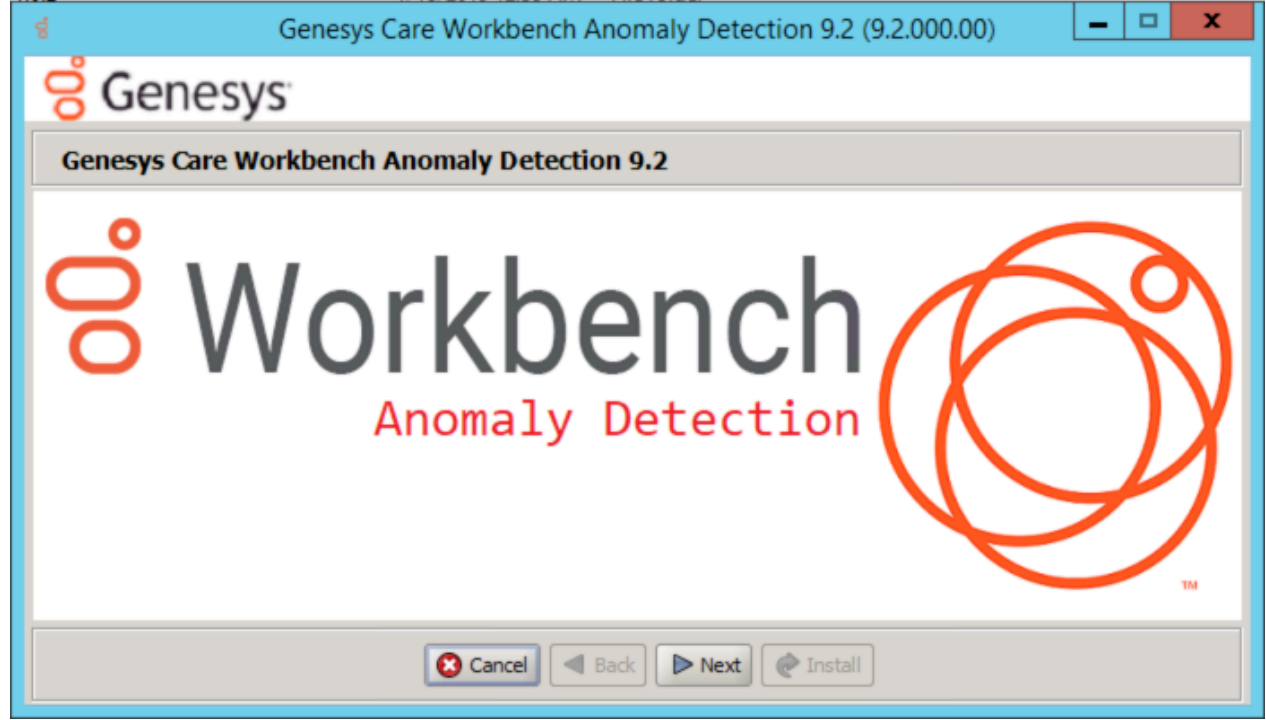

6. Review and if in agreement, click Accept to the Genesys Terms and Conditions to continue.

| s Genesys Care Workbench Anomaly Detection 9.2 (9.2.000.00) – 🗆 🗙                                                                                                    |  |  |
|----------------------------------------------------------------------------------------------------|--|--|
| <mark>ල් Genesys</mark>                                                                                                    |  |  |
| Accept Terms and Conditions                                                                                                    |  |  |
| Genesys Care Tools Terms and Conditions                                                                                                    |  |  |
| Please carefully read the following Genesys Care Tools Terms and Conditions before downloading or using any Genesys Care tools<br>and their related documentation (collectively, "these tools"). By dicking on the Download button or otherwise using any of these<br>tools, you agree to be bound by these terms and conditions.                                                                                                    |  |  |
| 1. Definition<br>The Genesys Care Tools have been developed by Genesys to help customers and partners with improved issue resolution and other<br>maintenance activities related to purchased Genesys products. These tools are not part of the official Genesys product suite, and as<br>such are not covered under maintenance or warranty but may be used at your own risk for issue resolution purposes only. Our tools<br>are available to Genesys Business Care, Business Care Plus and Premium Care accounts that are active on maintenance; however,<br>some tools may require the fulfillment of certain qualifications. |  |  |
| <ul> <li>2. Restrictions of use</li> <li>You agree that you may not (without limitation):</li> <li>Copy, reproduce, make available to the public or otherwise use any part of these tools in a manner not expressly permitted</li> </ul>                                                                                                    |  |  |
| 🔇 Reject 🖪 Back 🔗 Accept @ Install                                                                                                    |  |  |

- 7. Select New Installation on the Installation Mode screen
  - There are 2 Installation Modes:
    - New Installation no Workbench Anomaly Detection components are yet running on this host/ node
    - **Upgrade** you already have Workbench Anomaly Detection running on this host/node and wish to upgrade

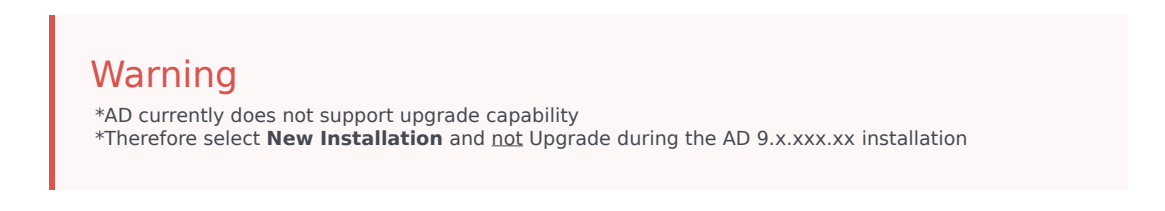
| d                      | Genesys Care Workbench Anomaly Detection 9.2 (9.2.000.00)                                        |
|------------------------|--------------------------------------------------------------------------------------------------|
| <mark>ଟ</mark> ୍ଚ Gene | sys                                                                                              |
| Workbench              | Anomaly Detection Installation Mode                                                              |
| Please select the      | type of Workbench Anomaly Detection installation mode, 'New Install' or 'Upgrade'                |
| Note: only select Up   | grade if you already have a previous release of Workbench Anomaly Detection running on this host |
| Install Mode:          | <ul> <li>New Installation</li> </ul>                                                             |
|                        | ○ Upgrade                                                                                        |
|                        |                                                                                                  |
|                        |                                                                                                  |
|                        |                                                                                                  |
|                        |                                                                                                  |
|                        |                                                                                                  |
|                        |                                                                                                  |
|                        | Cancel Back Next @ Install                                                                       |

- 8. Select the Workbench Anomaly Detection Installation Type:
  - 1. Select the type of Workbench Anomaly Detection Installation:
    - Primary Anomaly Detection Node
    - **Additional:** Anomaly Detection Node used for distributing load. It is necessary that a primary node be installed prior to installing any additional nodes.
  - 2. Default or Custom Installation Type:
    - **Default** the respective Workbench AD **Default** settings will be used.
      - default settings being paths, ports, etc.
    - **Custom** or, if required, you can change the default settings by selecting a **Custom** install. In Custom mode, the following parameters are required:
      - For Workbench Anomaly Detection:
        - Binary files location
        - Configuration files location
        - Data files location
        - Log files location
        - Socket port
        - Incoming data port from Logstash
        - HTTP AD API port
      - For Workbench Metricbeat:
        - Binary files location

- Data files location
- Log files location
- HTTP port
- For Workbench Agent:
  - Binary files location
  - Log files location
  - HTTP port

|                         | Genesys Care Workbench Anomaly Detection 9.2 (9.2.000.00)                  | _ 🗆 🗙 |
|-------------------------|----------------------------------------------------------------------------|-------|
| Genes                   | sys                                                                        |       |
| Workbench I             | nstallation Type                                                           |       |
| Please select the t     | ype of Workbench Anomaly Detection installation; 'Primary' or 'Additional' |       |
| Note: It is necessary t | that a primary node be installed prior to installing any additional nodes. |       |
| Node Type:              | <ul> <li>Primary Node</li> </ul>                                           |       |
|                         | Additional Node(s)                                                         |       |
| Please select eithe     | r a 'Default' or 'Custom' installation type.                               |       |
| Note: Default will use  | pre-configured settings. With Custom you can modify the default paths,     |       |
| ports, etc. settings.   |                                                                            |       |
| Settings Type:          | <ul> <li>Default</li> </ul>                                                |       |
|                         | ◯ Custom                                                                   |       |
|                         |                                                                            |       |
|                         | Cancel Back Next @ Install                                                 |       |

9. Continue with the next steps for both: **Primary or Additional Node Installation.** 

#### 10. Provide the Workbench Primary Zookeeper IP Address and Port

1. If Zookeeper is authenticated, provide username and password

|                    | Genesys Care Workbench Anomaly Detection 9.2 (9.2.000.00)     | <b>– – X</b> |
|--------------------|---------------------------------------------------------------|--------------|
| Gene               | esys                                                          |              |
| Workbench          | Primary Node Settings                                         |              |
| Please provide th  | he Workbench Primary ZooKeeper IP Address and Port            |              |
| Note: The ZooKeepe | er IP Address, not Hostname and Port (i.e. '10.20.30.1:2181') |              |
| Workbench Primary  | ZooKeeper IP Address:Port                                     |              |
| If ZooKeeper is a  | authenticated, provide the username and password              |              |
| Workbench Primary  | ZooKeeper Username                                            |              |
| Workbench Primary  | ZooKeeper Password                                            |              |
| Validating conne   | ction to ZooKeeper may take a few moments.                    |              |
|                    | Cancel Back Next @ Install                                    |              |

- 11. Base Workbench Properties:
  - Provide the Workbench Anomaly Detection installation folder location
  - AD Hostname: This Hostname will be utilized by the Workbench solution components.

| d,                        | Genesys Care Workbench Anomaly Detection 9.2 (9.2.000.00)    | . 🗆 X  |
|---------------------------|--------------------------------------------------------------|--------|
| <mark>ල්</mark> Genesy    | /S'                                                          |        |
| Base Workbench            | h Properties                                                 |        |
| Please provide the Wo     | orkbench Anomaly Detection installation folder location.     |        |
| Note: All Anomaly Detecti | tion components will be installed relative to this location. |        |
| AD Home Location:         |                                                              | Browse |
| Hostname: ccare-win1      | 1-05                                                         |        |
| Note: This Hostname will  | be utilized by the Workbench solution components.            |        |
|                           |                                                              |        |
|                           |                                                              |        |
|                           |                                                              |        |
|                           |                                                              |        |
|                           |                                                              |        |
|                           |                                                              |        |
|                           |                                                              |        |

12. Primary components to be installed: Information on which Workbench components are being installed on this host/node

- Anomaly Detection Node
- Workbench Metricbeat
- Workbench Agent

|                        | Genesys Care Workbench Anomaly Detection 9.2 (9.2.000.00) |
|------------------------|-----------------------------------------------------------|
| 🖯 Genesy               | ys <sup>.</sup>                                           |
| Primary Compo          | onents To Be Installed                                    |
| The following compo    | nents will be installed.                                  |
| Anomaly Detection Node | e 🗸                                                       |
| Workbench Metricbeat   | $\checkmark$                                              |
| Workbench Agent        | $\checkmark$                                              |
|                        |                                                           |
|                        |                                                           |
|                        |                                                           |
|                        |                                                           |
|                        |                                                           |
|                        |                                                           |
|                        | Cancel Back Next Install                                  |

13. Select / provide the **Service Account** details for the Workbench components:

| d Genesys Care Works                                   | ench Anomaly Detection 9.2 (9.2.000.00) |
|--------------------------------------------------------|-----------------------------------------|
| 🖯 Genesys                                              |                                         |
| Service Account Settings                               |                                         |
| Please select/provide the service account detai        | ils for the Workbench components.       |
| Note: Workbench components will run using this service | e account.                              |
| Account Type:                                          | Local System Account                    |
|                                                        | Network Account                         |
| Note: If Network Account is used, please provide the A | ccount Username and Password.           |
| Network Username:                                      |                                         |
| Network Password:                                      |                                         |
|                                                        |                                         |
|                                                        |                                         |
|                                                        |                                         |
| Canc                                                   | el 🖪 Back 🕨 Next @ Install              |

14. The Workbench Anomaly Detection installation will now progress

| denesys Care Workbench Anomaly Detection 9.2 (9.2.000.00) |
|-----------------------------------------------------------|
| <mark>ල් Genesys</mark>                                   |
| Installation progress                                     |
| Show Details Running:installWorkbenchAnomalyDetection     |
|                                                           |
|                                                           |
|                                                           |
|                                                           |
|                                                           |
|                                                           |
| Cancel Back Next @ Install                                |

15. The Workbench Anomaly Detection installation is complete

| Genesys                       | Care Workbench Anomaly Detection 9.2 (9.2.000.00) |
|-------------------------------|---------------------------------------------------|
| Complete                      |                                                   |
| Show Details Installation Com | pleted Successfully.                              |
|                               | Message                                           |
|                               | Finished<br>OK                                    |
|                               |                                                   |
|                               | Cancel Back Next Ext                              |

## Post Installation Steps

- 1. Validate if the AD primary components services are running:
  - 1. WB Anomaly Detection Node: WB\_AnomalyDetection\_9.x.xxx.xx
  - 2. WB Metricbeat: WB\_Metricbeat\_9.x.xxx.xx
  - 3. WB Agent: WB\_Agent\_9.x.xxx.xx
- 2. Validate if the new AD host appears in Workbench Applications as is presented in AD Configuration.
- 3. Follow the steps in Post Installation Configuration if needed.
- 4. If you are installing AD at first time, follow the guidelines given in Using AD to learn how to use Workbench Anomaly Detection Insights and its features.

# AD Linux Install - Primary Node

Review this link for details on downloading Workbench AD: Downloading Anomaly Detection (AD).

Please use the following steps to install Workbench AD **9.x.xxx.xx** on Linux:

- 1. Create a working directory (i.e. ~/tmp) adding the AD\_9.x.xxx.xx\_LINUX.tar.gz file
- 2. Run **tar zxf AD\_9.x.xxx.xx\_LINUX.tar.gz** to extract the downloaded *AD\_Installer\_Linux.tar.gz* compressed file.
- 3. Navigate into the **ip\linux** folder
- 4. Run **tar zxf AD\_9.x.xxx.xx\_Installer\_Linux.tar.gz** to extract AD Installer content; the following files should be extracted:
  - 1. install.sh
  - 2. jdk-11.0.2/
  - 3. lib/
  - 4. AD\_9.x.xxx.xx\_Installer.jar
- 5. Run ./install.sh (DO NOT prefix ./install.sh with sudo)
- 6. Genesys Care Workbench Anomaly Detection Installation
  - Press Enter on the Genesys Care Workbench Anomaly Detection 9.x screen to start the AD installation.

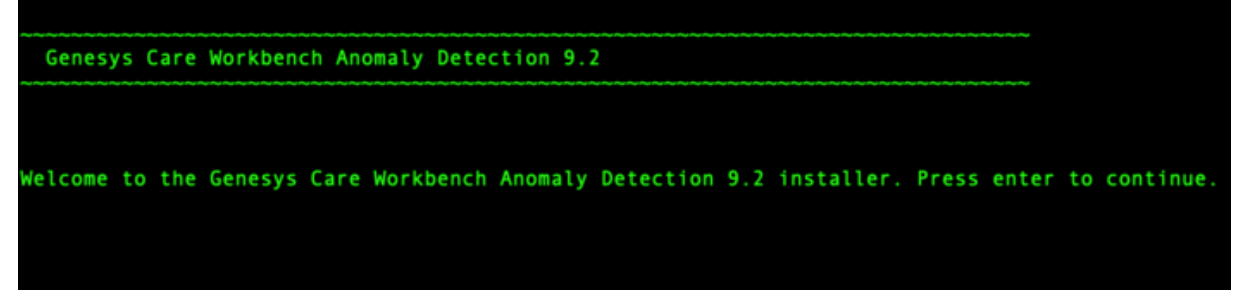

- 7. Genesys Workbench license agreement.
  - Press Enter to view the Genesys Workbench license agreement
- 8. Review license agreement
  - Enter N for the next page, or press anything else to scroll to the end of the Terms and Conditions

| ~~~~~~~~~~~~~~~~~~~~~~~~~~~~~~~~~~~~~~~                                                                                                    |
|----------------------------------------------------------------------------------------------------|
| Accept Terms and Conditions                                                                                                    |
|                                                                                                    |
| Genesys Care Tools Terms and Conditions                                                                                                    |
| Please carefully read the following Genesys Care Tools Terms and Conditions<br>before downloading or using any Genesys Care tools and their related<br>documentation (collectively, @these tools@). By clicking on the Download button<br>or otherwise using any of these tools, you agree to be bound by these terms and<br>conditions.                                                                                                    |
| 1. Definition<br>The Genesys Care Tools have been developed by Genesys to help customers and<br>partners with improved issue resolution and other maintenance activities related<br>to purchased Genesys products. These tools are not part of the official Genesys<br>product suite, and as such are not covered under maintenance or warranty but may<br>be used at your own risk for issue resolution purposes only. Our tools are<br>available to Genesys Business Care, Business Care Plus and Premium Care accounts<br>that are active on maintenance; however, some tools may require the fulfillment<br>of certain qualifications. |
| 2. Restrictions of use<br>You agree that you may not (without limitation):                                                                                                    |
| enter 'N' for the next page, enter anything else to scroll to the the end                                                                                                    |

- 9. Genesys Workbench Terms and Conditions
  - If you agree to the Genesys Workbench Terms and Conditions, press Enter (default=Y) or enter Y to continue.
- 10. Workbench Installation Mode:
  - There are 2 Installation Modes:
    - New Installation no Workbench Anomaly Detection components are yet running on this host/ node
    - **Upgrade** you already have Workbench Anomaly Detection running on this host/node and wish to upgrade
  - Press Enter for default value (new installation)

| Warning                                                                                                    |  |
|----------------------------------------------------------------------------------------------------|--|
| *AD currently does not support upgrade capability<br>*Therefore select <b>New Installation</b> and <u>not</u> Upgrade during the AD 9.x.xxx.xx installation |  |

| Workbench Anomaly Detection Installation Mode                                                                                                    |   |
|----------------------------------------------------------------------------------------------------|---|
| PLEASE SELECT THE TYPE OF WORKBENCH ANOMALY DETECTION INSTALLATION MODE, 'NEW INSTALL' OR 'UPGRADE'<br>Note: only select Upgrade if you already have a previous release of Workbench Anomaly Detection running on this hos<br>Install Mode:<br>Enter a number<br>1) New Installation [default]<br>2) Upgrade | t |

- 11. Workbench AD Installation Type
  - There are 2 Installation Types:
    - Primary Anomaly Detection Node
    - Additional Anomaly Detection Node used for distributing load. You already have Workbench Anomaly Detection Primary Node running in other host.
  - Press **Enter** for default value (primary node)

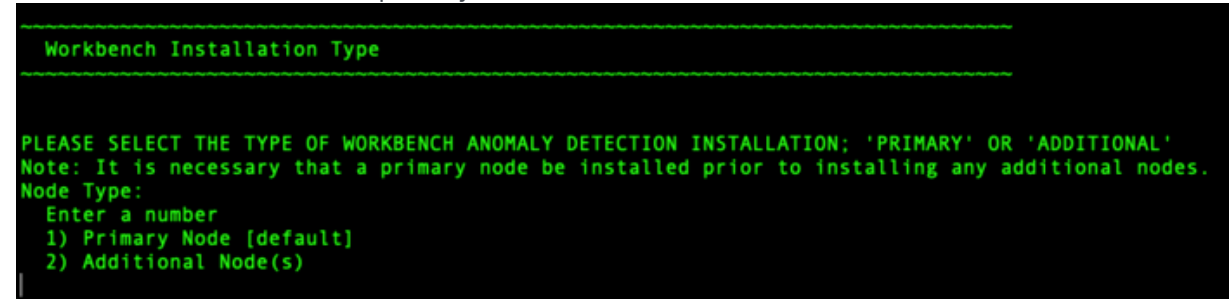

#### 12. DEFAULT or CUSTOM installation

- Install Workbench AD with Default or Custom settings:
  - Default the respective Workbench AD Default settings will be used.
    - Default settings being installation paths, ports, etc.
  - Custom or, if required, you can change the default settings by selecting a Custom install.
- Press Enter for default value (default installation)

```
PLEASE SELECT EITHER A 'DEFAULT' OR 'CUSTOM' INSTALLATION TYPE.
Note: Default will use pre-configured settings. With Custom you can modify the default paths,
ports, etc. settings.
Settings Type:
Enter a number
1) Default [default]
2) Custom
```

- 13. Provide the Workbench Primary Zookeeper IP Address and Port.
  - If Zookeeper is authenticated, provide username and password.
    - Simply press Enter for username/password if ZooKeeper authentication is disabled

| Workbench Primary Node Settings                                                                                                    |     |
|----------------------------------------------------------------------------------------------------|-----|
| PLEASE PROVIDE THE WORKBENCH PRIMARY ZOOKEEPER IP ADDRESS AND PORT<br>Note: The ZooKeeper IP Address, not Hostname and Port (i.e. '10.20.30.1:2181'<br>Workbench Primary ZooKeeper IP Address:Port<br>10.20.192.164:2181                                                                                                    | )   |
| SLF4J: Failed to load class "org.slf4j.impl.StaticLoggerBinder".<br>SLF4J: Defaulting to no-operation (NOP) logger implementation<br>SLF4J: See http://www.slf4j.org/codes.html#StaticLoggerBinder for further det<br>IF ZOOKEEPER IS AUTHENTICATED, PROVIDE THE USERNAME AND PASSWORD<br>Workbench Primary ZooKeeper Username [default:] | ail |
| Workbench Primary ZooKeeper Password [default:]                                                                                                    |     |
| VALIDATING CONNECTION TO ZOOKEEPER MAY TAKE A FEW MOMENTS.                                                                                                    |     |

14. Provide the Workbench Anomaly Detection installation folder location.

| Base W                          | Norkbench Properties                                                                                                    |
|---------------------------------|----------------------------------------------------------------------------------------------------|
|                                 |                                                                                                    |
| PLEASE F<br>Note: Th<br>ND Home | PROVIDE THE WORKBENCH ANOMALY DETECTION UPGRADE INSTALLATION FOLDER LOCATION<br>ne new versions of Workbench Anomaly Detection components will be installed relative to this location<br>Location: [default:/opt/Genesys/Workbench_AD_9.2.000.00] |

- 15. AD Hostname:
  - This Hostname will be utilized by the Workbench solution components.
- 16. Primary components to be installed: Information on which Workbench components are being installed on this host/node
  - Anomaly Detection Node
  - Workbench Metricbeat
  - Workbench Agent

```
Primary Components To Be Installed

THE FOLLOWING COMPONENTS WILL BE INSTALLED.

Install the following component? Y or True to install, or press Enter to skip.

Anomaly Detection Node [default:true] [required]

Install the following component? Y or True to install, or press Enter to skip.

Workbench Metricbeat [default:true] [required]

Install the following component? Y or True to install, or press Enter to skip.

Workbench Metricbeat [default:true] [required]
```

- 17. Select / provide the **Service Account** details for the Workbench components:
  - · Workbench components will run using this service account

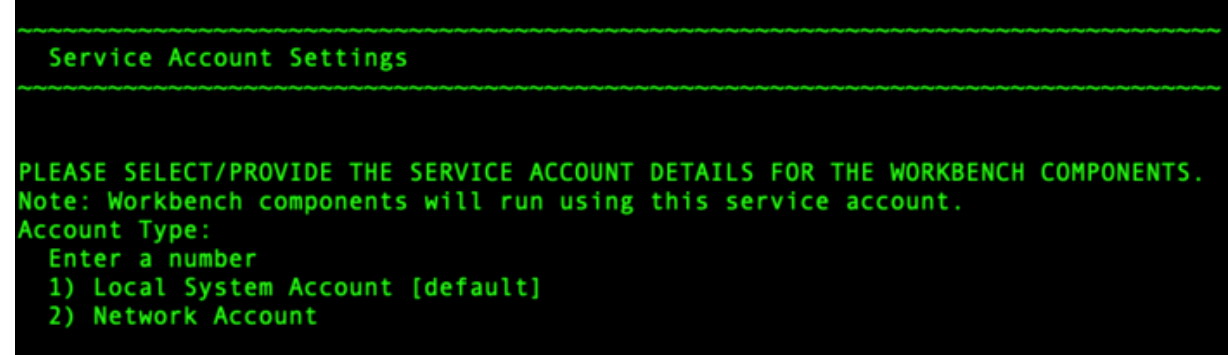

- 18. The Workbench Anomaly Detection installation will now progress
- 19. The Workbench Anomaly Detection installation is complete

BUILD SUCCESSFUL Total time: 42 seconds Finished

## Post Installation Steps

- 1. Validate (i.e. service --status-all | grep WB) if the AD Primary component Services are running:
  - 1. WB Anomaly Detection Node: WB\_AnomalyDetection\_9.x.xxx.xx
  - 2. WB Metricbeat: WB\_Metricbeat\_9.x.xxx.xx
  - 3. WB Agent: WB\_Agent\_9.x.xxx.xx
- 2. Validate if the new AD host appears in Workbench/Configuration/Hosts as is presented in AD

#### Configuration.

- 3. Follow the steps in Post Installation Configuration if needed.
- 4. If you are installing AD at first time, follow the guidelines given in Using AD to learn how to use the Workbench Anomaly Detection Insights features.

## Warning

 Post AD installation there is a 3 day training period before Insights are raised; during this time the Insights Console will display "No Insights Found!"

# AD Linux Install - Additional Node

Review this link for details on downloading Workbench AD: Downloading Anomaly Detection (AD).

#### Important

• Ensure you have an installed and running AD Primary Node before installing any AD Additional Nodes

Please use the following steps to install Workbench AD **9.x.xxx.xx** on Linux:

- 1. Create a working directory (i.e. ~/tmp) adding the AD\_9.x.xxx.xx\_LINUX.tar.gz file
- 2. Run **tar zxf AD\_9.x.xxx.xx\_LINUX.tar.gz** to extract the downloaded *AD\_Installer\_Linux.tar.gz* compressed file.
- 3. Navigate into the **ip\linux** folder
- 4. Run **tar zxf AD\_9.x.xxx.xx\_Installer\_Linux.tar.gz** to extract AD Installer content; the following files should be extracted:
  - 1. install.sh
  - 2. jdk-11.0.2/
  - 3. lib/
  - 4. AD\_9.x.xxx.xx\_Installer.jar
- 5. Run ./install.sh (DO NOT prefix ./install.sh with sudo)
- 6. Genesys Care Workbench Anomaly Detection Installation
  - Press Enter on the Genesys Care Workbench Anomaly Detection 9.x screen to start the AD installation.

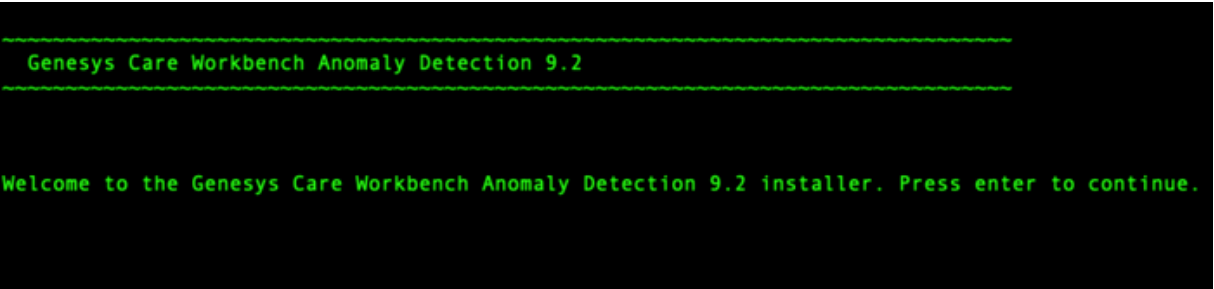

- 7. Genesys Workbench License Agreement
  - · Press Enter to view the Genesys Workbench License Agreement
- 8. Review license agreement

• Enter N for the next page, or press anything else to scroll to the end of the Terms and Conditions

Accept Terms and Conditions Genesys Care Tools Terms and Conditions Please carefully read the following Genesys Care Tools Terms and Conditions before downloading or using any Genesys Care tools and their related documentation (collectively, @these tools@). By clicking on the Download button or otherwise using any of these tools, you agree to be bound by these terms and conditions. 1. Definition The Genesys Care Tools have been developed by Genesys to help customers and partners with improved issue resolution and other maintenance activities related to purchased Genesys products. These tools are not part of the official Genesys product suite, and as such are not covered under maintenance or warranty but may be used at your own risk for issue resolution purposes only. Our tools are available to Genesys Business Care, Business Care Plus and Premium Care accounts that are active on maintenance; however, some tools may require the fulfillment of certain qualifications. 2. Restrictions of use You agree that you may not (without limitation): enter 'N' for the next page, enter anything else to scroll to the the end

- 9. Genesys Workbench Terms and Conditions
  - If you agree to the Genesys Workbench Terms and Conditions, press Enter (default=Y) or enter Y to continue.

| YOU EXPRESSLY ACKNOWLEDGE AND AGREE THAT USE OF THE GENESYS CARE TOOLS IS AT  |     |
|-------------------------------------------------------------------------------|-----|
| YOUR SOLE RISK. THE GENESYS CARE TOOLS ARE PROVIDED @AS IS@ AND WITHOUT       |     |
| WARRANTY OF ANY KIND. GENESYS EXPRESSLY DISCLAIMS ALL WARRANTIES AND/OR       |     |
| CONDITIONS EXPRESS OR IMPLIED, INCLUDING, BUT NOT LIMITED TO, THE IMPLIED     |     |
| WARRANTIES AND/OR CONDITIONS OF MERCHANTABILITY OR SATISFACTORY QUALITY AND   |     |
| FITNESS FOR A PARTICULAR PURPOSE. GENESYS DOES NOT WARRANT THAT THE USE OF T  | ΗE  |
| GENESYS CARE TOOLS WILL BE UNINTERRUPTED OR ERROR-FREE, OR THAT ANY DEFECTS W | ILL |
| BE CORRECTED. NO ORAL OR WRITTEN INFORMATION OR ADVICE GIVEN BY GENESYS SHAL  | L   |
| CREATE A WARRANTY OR IN ANY WAY INCREASE THE SCOPE OF THIS WARRANTY. CUSTOME  | R   |
| ASSUMES THE ENTIRE COST OF ALL NECESSARY SERVICING, REPAIR OR CORRECTION.     |     |
| BECAUSE SOME JURISDICTIONS DO NOT ALLOW THE EXCLUSION OF IMPLIED WARRANTIES,  |     |
| SOME OF THE ABOVE EXCLUSIONS MAY NOT APPLY TO YOU. THIS DISCLAIMER DOES NOT   |     |
| LIMIT OR EXCLUDE ANY LIABILITY FOR DEATH OR PERSONAL INJURY CAUSED BY GENESYS | 0   |
| NEGLIGENCE.                                                                   |     |
| Limitation of Liability.                                                      |     |
| GENESYS SHALL NOT BE LIABLE UNDER ANY THEORY FOR ANY DAMAGES SUFFERED BY      |     |
| CUSTOMER OR ANY USER OF THE GENESYS CARE TOOLS. UNDER NO CIRCUMSTANCES,       |     |
| INCLUDING NEGLIGENCE, SHALL GENESYS BE LIABLE FOR ANY INCIDENTAL, SPECIAL,    |     |
| INDIRECT OR CONSEQUENTIAL DAMAGES ARISING OUT OF OR RELATING TO THIS LIMITED  |     |
| GRANT OF RIGHTS. SOME JURISDICTIONS DO NOT ALLOW THE LIMITATION OF INCIDENTA  | L   |
| OR CONSEQUENTIAL DAMAGES SO THIS LIMITATION MAY NOT APPLY TO YOU.             |     |
|                                                                               |     |
| Do you accept the license? Y or N [default:Y]                                 |     |

- 10. Workbench Installation Mode:
  - There are 2 Installation Modes:
    - New Installation no Workbench Anomaly Detection components are yet running on this host/ node
    - **Upgrade** you already have Workbench Anomaly Detection running on this host/node and wish to upgrade
  - Press Enter for default value (new installation)

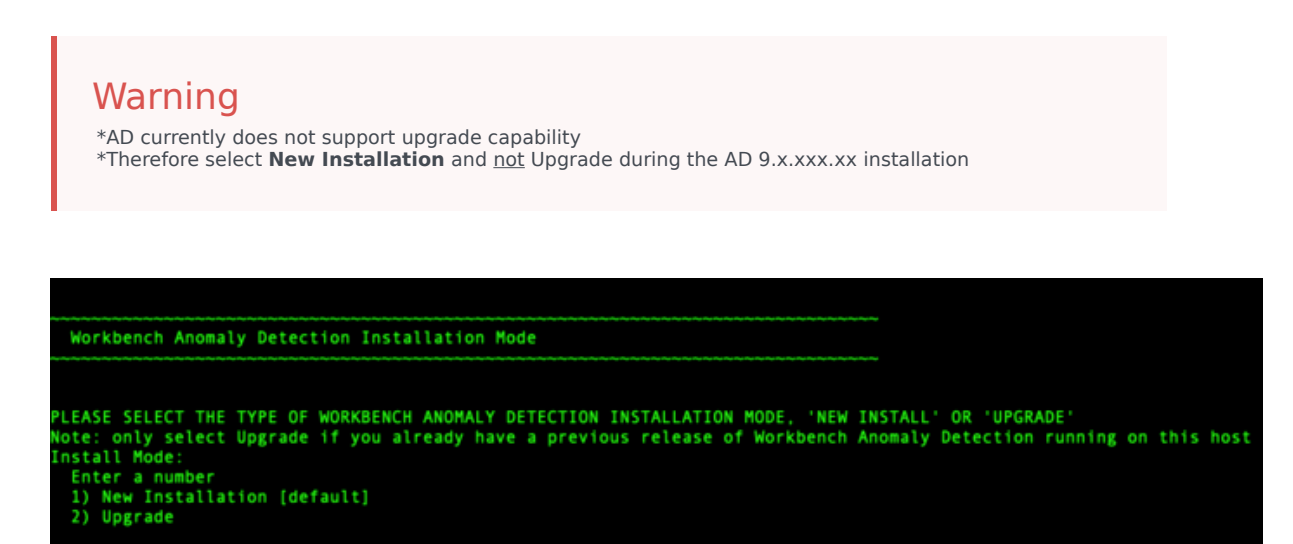

11. Workbench AD Installation Type

- There are 2 Installation Types:
  - Primary Node master Anomaly Detection Node
  - Additional Node additional Anomaly Detection Node used for distributing load. You already have Workbench Anomaly Detection Primary Node running in other host.
- Press **Enter** for default value (primary node)

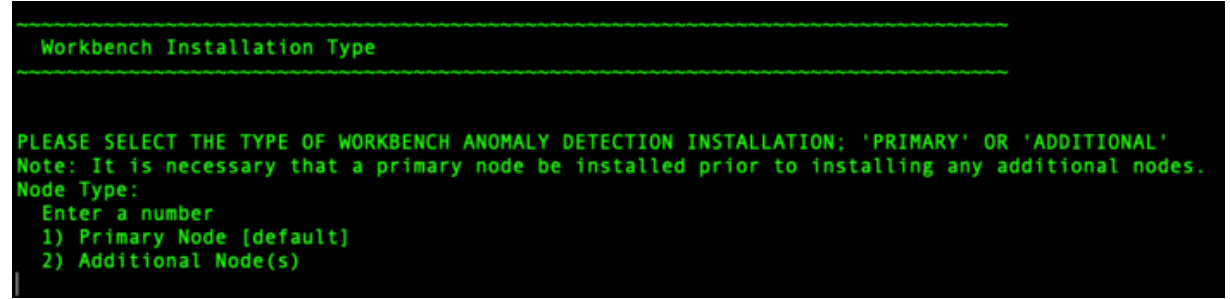

- 12. Continue with the next steps for both: Primary or Additional Node Installation.
- 13. **DEFAULT** or **CUSTOM** installationInstall Workbench AD with Default or Custom settings:
  - **Default** the respective Workbench AD **Default** settings will be used.
    - default settings being paths, ports, etc.
  - **Custom** or, if required, you can change the default settings by selecting a **Custom** install. In Custom mode, the following parameters are required:
    - For Workbench Anomaly Detection:
      - Binary files location
      - Configuration files location
      - Data files location
      - · Log files location
      - Socket port
      - Incoming data port from Logstash
      - HTTP AD API port
    - For Workbench Metricbeat:
      - Binary files location
      - Data files location
      - Log files location
      - HTTP port
    - For Workbench Agent:
      - Binary files location
      - Log files location
      - HTTP port

```
PLEASE SELECT EITHER A 'DEFAULT' OR 'CUSTOM' INSTALLATION TYPE.
Note: Default will use pre-configured settings. With Custom you can modify the default paths,
ports, etc. settings.
Settings Type:
Enter a number
1) Default [default]
2) Custom
```

- 14. Provide the Workbench Primary Zookeeper IP Address and Port.
  - If Zookeeper is authenticated, provide username and password
    - Simply press Enter for username/password if ZooKeeper authentication is disabled

```
Workbench Primary Node Settings

PLEASE PROVIDE THE WORKBENCH PRIMARY ZOOKEEPER IP ADDRESS AND PORT

Note: The ZooKeeper IP Address, not Hostname and Port (i.e. '10.20.30.1:2181')

Workbench Primary ZooKeeper IP Address:Port [default:]

IF ZOOKEEPER IS AUTHENTICATED, PROVIDE THE USERNAME AND PASSWORD

Workbench Primary ZooKeeper Username [default:]

Workbench Primary ZooKeeper Password

SLF4J: Failed to load class "org.slf4j.impl.StaticLoggerBinder".

SLF4J: Defaulting to no-operation (NOP) logger implementation

SLF4J: See http://www.slf4j.org/codes.html#StaticLoggerBinder for further details.

VALIDATING CONNECTION TO ZOOKEEPER MAY TAKE A FEW MOMENTS.
```

15. Provide the Workbench Anomaly Detection installation folder location:

```
Base Workbench Properties

PLEASE PROVIDE THE WORKBENCH ANOMALY DETECTION INSTALLATION FOLDER LOCATION.

Note: All Anomaly Detection components will be installed relative to this location.

AD Home Location: [default:/usr/local/Workbench_9.2.000.00]
```

- 16. AD Hostname: AD Hostname:
  - This Hostname will be utilized by the Workbench solution components.
- 17. Primary components to be installed: Information on which Workbench components are being installed on this host/node
  - Anomaly Detection Node
  - Workbench Metricbeat
  - Workbench Agent

```
Primary Components To Be Installed

THE FOLLOWING COMPONENTS WILL BE INSTALLED.

Install the following component? Y or True to install, or press Enter to skip.

Anomaly Detection Node [default:true] [required]

Install the following component? Y or True to install, or press Enter to skip.

Workbench Metricbeat [default:true] [required]

Install the following component? Y or True to install, or press Enter to skip.

Workbench Metricbeat [default:true] [required]
```

- 18. Select / provide the Service Account details for the Workbench components:
  - · Workbench components will run using this service account.

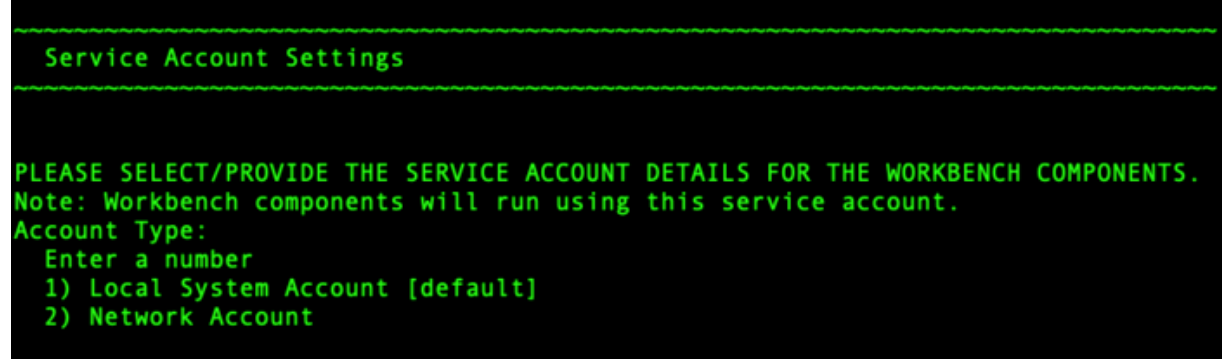

- 19. The Workbench Anomaly Detection installation will now progress
- 20. The Workbench Anomaly Detection installation is complete

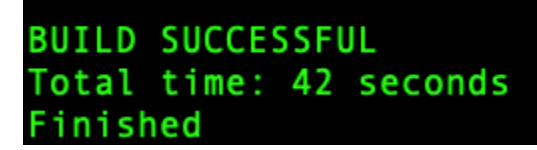

## Post Installation Steps

- 1. Validate (i.e. service --status-all | grep WB) if the AD Additional component Services are running:
  - 1. WB Anomaly Detection Node: WB\_AnomalyDetection\_9.x.xxx.xx
  - 2. WB Metricbeat: WB\_Metricbeat\_9.x.xxx.xx
  - 3. WB Agent: WB\_Agent\_9.x.xxx.xx
- 2. Validate if the new AD host appears in Workbench/Configuration/Hosts as is presented in AD Configuration.

- 3. Follow the steps in Post Installation Configuration if needed.
- 4. If you are installing AD at first time, follow the guidelines given in Using AD to learn how to use the Workbench Anomaly Detection Insights features.

# AD Post Installation Configuration

Genesys recommended post Anomaly Detection (AD) installation steps:

#### Important

• The Workbench Anomaly Detection installation uses the Ant Installer component, if during the AD installation a Network Account install is selected, the Ant Installer prints the username and password details to the "ant.install.log" file. Genesys therefore recommends, post installation, at a minimum the "ant.install.log" file be manually edited and the password be masked/deleted.

For all other configuration options, please refer to the section Anomaly Detection Configuration Options

# AD Data-Center Synchronization

#### Important

- All AD related data including anomalies, events, notifications are available across all Workbench Data-Centers and follow the same principle as standard data synchronization in Workbench.
- To ensure all data is properly synchronized across Workbench Data-Centers please follow the steps outlined in Workbench Data-Center Sync
- Once the Workbench Data-Centers are sync'd/linked, existing data will be synchronized and any new data will be replicated to all Workbench Data-Centers.
- If AD is currently installed in one or more Data-Center(s) and an AD node it being added to an additional data-center for the first time, it is recommended to close all existing insights in the environment to ensure syncing consistently across the data-centers.

# AD Deployment Upgrade

## Important

- The Anomaly Detection 9.2.000.10 components do <u>not</u> support an upgrade capability please either:
  - a) remain running AD 9.2.000.00 but follow the Workbench Agent 9.2.000.00 log4j vulnerability mitigation steps here: https://docs.genesys.com/Documentation/ST/ latest/WorkbenchUG/KnownIssuesandLimitations

or

# AD Pre-Upgrade Steps

## Important

- The Anomaly Detection 9.2.000.10 components do <u>not</u> support an upgrade capability please either:
  - a) remain running AD 9.2.000.00 but follow the Workbench Agent 9.2.000.00 log4j vulnerability mitigation steps here: https://docs.genesys.com/Documentation/ST/ latest/WorkbenchUG/KnownIssuesandLimitations

or

# AD Windows Upgrade - Primary and Additional Node

## Important

- The Anomaly Detection 9.2.000.10 components do <u>not</u> support an upgrade capability please either:
  - a) remain running AD 9.2.000.00 but follow the Workbench Agent 9.2.000.00 log4j vulnerability mitigation steps here: https://docs.genesys.com/Documentation/ST/ latest/WorkbenchUG/KnownlssuesandLimitations

or

# AD Linux Upgrade - Primary and Additional Node

#### Important

- The Anomaly Detection 9.2.000.10 components do <u>not</u> support an upgrade capability please either:
  - a) remain running AD 9.2.000.00 but follow the Workbench Agent 9.2.000.00 log4j vulnerability mitigation steps here: https://docs.genesys.com/Documentation/ST/ latest/WorkbenchUG/KnownlssuesandLimitations

or

# Using AD

This Anomaly Detection (AD) Insights section contains information on the use and configuration of Workbench Anomaly Detection Insights and its features thereof.

This section provides the following information:

- AD Navigation Bar
- AD Insights Console
- AD Dashboards
- AD Visualizations
- AD Configuration

 $\oslash$  default  $\checkmark$ 

# AD Navigation Bar

Workbench Dashboards Alarms Changes Channel Monitoring V Insights 4 Discover Visualize

The Workbench top navigation bar provides the below highlighted "Insights" menu item for the Anomaly Detection feature, click this Insights link for the Anomaly Detection Insights Console.

Note: The Insights menu badge displays the overall active Insights count for an holistic (i.e. the cumulative count for all Workbench Data-Centers) view.

Configuration

# AD Insights Console

The Workbench Insights Console is a dedicated console page that displays:

- a real-time statistics summary of Active Insights/anomalies Critical, Major, Minor
- a statistics summary Heat-map of historic Insights/anomalies Score and Count not real-time; click Refresh to update
- a real-time Data-table of Active and Closed Insights/Anomalies

#### Important

- Workbench Insights are not necessarily always actionable, they may be merely informational events that the user can review to determine if further investigation/ analysis is required
  - i.e. utilize the Workbench Dashboards and Visualizations to dig deeper and determine if the Workbench Insights are truly business impacting issues
- Insights are not automatically closed and are required to be manually closed. Only closed insights are purged from the system after exceeding the environments configured retention period.
- In case of a switchover, where an Additional Anomaly Detection node is elevated to Primary, a period of 1 hour is reserved to ensure all models are accurately updated across nodes to reflect current state. During this period, new Workbench Insights will not be available.

| Workbench Dashboards Alarms | 8 Changes Chan | nel Monitoring 🗸 🛛 Ir     | isights 100 Discover                                | Visualize Configuration                |               | Status 🧧 🗸         | Ŝ fizz ∨         | @ ~        |
|-----------------------------|----------------|---------------------------|-----------------------------------------------------|----------------------------------------|---------------|--------------------|------------------|------------|
| Insights                    |                |                           |                                                     |                                        |               | Active Insights:(1 | 100) 📕 26 📕 30   | 44         |
| Max. Anomaly Score          |                |                           | Refresh C                                           | Insights Count                         |               |                    | Refres           | sh C       |
| Feb Ma                      | ar Apr         | May Ju                    | in Jul                                              | Feb                                    | Mar Apr       | - May Ju           | n Jul            |            |
| Mon                         |                |                           |                                                     | Mon                                    |               |                    |                  |            |
| Wed                         |                |                           |                                                     | Wed                                    |               |                    |                  |            |
| Fri Fri                     |                |                           |                                                     | Fri Fri                                |               |                    |                  |            |
|                             |                |                           |                                                     |                                        |               |                    |                  |            |
|                             |                | None 1-25% 20             | 6-50% 51-75% 76-100%                                |                                        |               | None 1-1           | 3 13-26 26-39    | > 39       |
|                             |                |                           |                                                     |                                        |               | ×                  | Show only Active | Insights   |
|                             |                |                           |                                                     |                                        |               | Clear Active Insi  | gnt(s)           | ) <b>r</b> |
| Generated ≯ ↓ III           | Status ≯ ≏≂    | Severity ∻ ≌≂             | Insight Message 🤸 📿                                 |                                        | Host ≯ ()     | Application → ()   | Data-Center      |            |
| Tue 06 Jul 2021 22:37:40    | Active         | <ul> <li>Minor</li> </ul> | Spike detected during la<br>compared to the last 23 | ast 60 seconds. 29% increase<br>hours. | test_hostname | host               | DC1              | ×          |
| Tue 06 Jul 2021 12:19:40    | Active         | <ul> <li>Major</li> </ul> | Spike detected during la<br>compared to the last 21 | ast 60 seconds. 65% increase<br>hours. | test_hostname | host               | DC1              | ×          |
| Mon 05 Jul 2021 02:53:41    | Active         | Minor                     | Spike detected during la<br>compared to the last 23 | ast 60 seconds. 29% increase<br>hours. | test_hostname | host               | DC1              | ×          |
| Sun 04 Jul 2021 16:35:41    | Active         | <ul> <li>Major</li> </ul> | Spike detected during la<br>compared to the last 21 | ast 60 seconds. 65% increase<br>hours. | test_hostname | host               | DC1              | ×          |
| Sun 04 Jul 2021 10:53:40    | Active         | Minor                     | Spike detected during la<br>compared to the last 19 | ast 60 seconds. 99% increase<br>hours. | test_hostname | host               | DC1              | ×          |
| Fri 02 Jul 2021 15:09:41    | Active         | <ul> <li>Minor</li> </ul> | Spike detected during la                            | ast 60 seconds. 99% increase           | test_hostname | host               | DC1              | ×          |
| Total Insights: 103         |                |                           |                                                     |                                        |               |                    | ∧ GoTc           | о-Тор      |

## Statistics Summary

The statistics summary of Active Insights, displays Active total Critical (=), Major(=), and Minor(=)

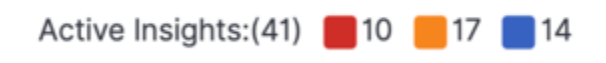

## Historic Heat-maps Summary

The statistics summary of historic Insights displays the last 6 months of summary data in the following graphical representation:

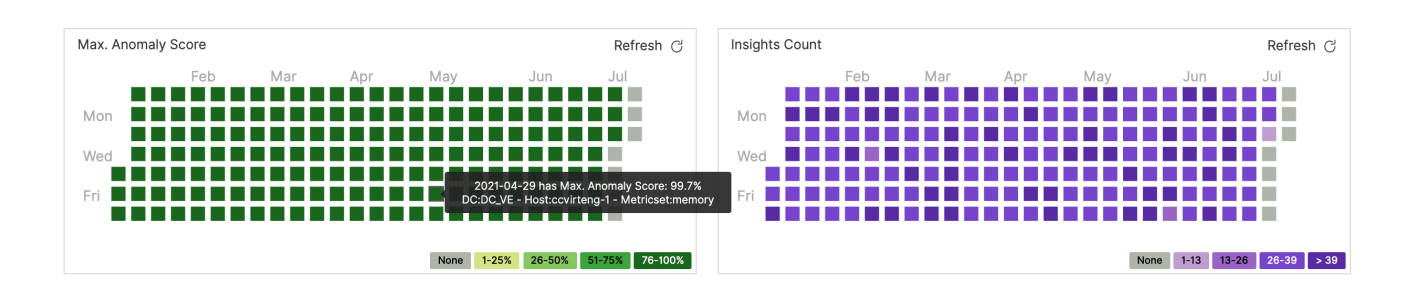

#### Max. Anomaly Score

The **Max. Anomaly Score** heat-map panel displays the *maximum* anomaly score detected by AD for each day.

Each square shows the specific source with the highest anomaly score that day: date, anomaly score value, data center name, host name and metric name. In this graph, the ranges are set as follows:

- 1% 25%: Normal Behavior
- 25% 50%: Minor Insights
- 51% 75%: Major Insights
- 76% 100%: Critical Insights

#### Insights Count

The **Insights Count** heat-map panel displays the number of anomalies detected with an anomaly score greater than 25% for each day.

Each square shows the date and the number of Insights detected that day; the ranges are calculated based on the maximum value detected during the last 6 months.

#### Important

- The AD Heat-maps display data based on the Workbench data Retention Period parameter
- The Workbench Retention Period is 30 days by default; therefore, by default the AD Heat-maps will show the last 30 days of AD Insights
- If/when the Workbench Retention Period is changed, the AD Heat-map display will be reflected accordingly; up to a maximum of the last 6 months of AD Insights
- Details of the Workbench Retention Period setting can be found here

## Data-Table

The real-time Insights Console data-table displays Workbench Insights - Machine Learning Anomalies raised with an anomaly score greater than 25%.

|                          | Show only Active Ins       Clear Active Insight(s) |                              |                                                                                        |                    |                 |             |   |
|--------------------------|----------------------------------------------------|------------------------------|----------------------------------------------------------------------------------------|--------------------|-----------------|-------------|---|
| Generated → ↓ III        | Status ∻⊱ ≌≂                                       | Severity 🗼 😂                 | Insight Message 🤸 📿                                                                    | Host ≯ ()          | Application 🧚 📿 | Data-Center |   |
| Mon 28 Jun 2021 12:12:39 | Active                                             | <ul> <li>Minor</li> </ul>    | Spike detected during last 60 seconds. 6.0% increase compared to the last 2.0 hours.   | CC-CHE-CTIDB1      | host            | APAC        | × |
| Mon 28 Jun 2021 07:38:33 | Active                                             | <ul> <li>Major</li> </ul>    | Spike detected during last 51 seconds. 14.0% increase compared to the last 0.0 hours.  | cc-dev-chn-w-2     | host            | IND         | × |
| Mon 28 Jun 2021 07:31:41 | Active                                             | <ul> <li>Minor</li> </ul>    | Spike detected during last 60 seconds. 72.0% increase compared to the last 18.0 hours. | cc-dev-chn-w-2     | host            | IND         | × |
| Mon 28 Jun 2021 03:45:21 | Active                                             | <ul> <li>Major</li> </ul>    | Drop detected during last 60 seconds. 7.0% decrease compared to the last 24.0 hours.   | cc-tools-chn-dev-1 | host            | IND         | × |
| Mon 28 Jun 2021 02:30:28 | Active                                             | <ul> <li>Critical</li> </ul> | Spike detected during last 60 seconds. 16.0% increase compared to the last 24.0 hours. | cc-tools-chn-dev-1 | host            | IND         | × |
|                          |                                                    | - 0.22-1                     | Spike detected during last 60 seconds. 1.0% increase                                   |                    |                 |             |   |

## Data-Table Default Columns

- Generated The date and time of an insight anomaly generation. (Note: Timestamps are stored in UTC and translated to local time based on the Users Browser Time-Zone)
- Status Indicates insight status is Active or Closed.
- Severity Denotes the severity of the anomaly . It can be Critical , Major, and Minor.
- Insight Message The message about the anomaly event in text format.
- · Host The name of the Host/Server associated to the anomaly event.
- Application The name of the application associated to the anomaly event.
- Data-Center The name of the Data-Center associated to the anomaly event.

#### Data-Table Additional Columns

Note: Additional column able to select using show/hide column option.

- ID The internal ID of the anomaly event.
- Cleared The date and time at when the anomaly event was cleared.
- **IP** The name of the IP associated to the anomaly event.
- Metric Name it's the specific metric monitored by a host or application. Can be CPU, Memory, Disk, Network .
- Anomaly Score core value assigned by AD, which determines how unusual the detected behavior in the metric is compared to its history

#### Insights Table Options

Show Only Active Insights: a toggle filter to show only the active Insights

- Clear Active Insight: a DataTable row icon to Close/Clear a single Insight
- Clear Active Insight(s): a button to Close/Clear multiple/selected (max 200 at a time) active Insights
- Show/Hide Column: an option to Show/Hide specific DataTable columns
- Export As XLS/PDF: export selected DataTable rows as PDF or Excel document
- Normal/Full-Screen To toggle between the normal and full screen mode for data table
- GoTo-Top: an option link to navigate to top of the Insights table

#### Important

• Post a Workbench Data-Center sync, **only Active insights** will be synced.

#### Insights Detail View

By clicking a particular Insight row in the Data-Table an Insight detail dialog will be presented with Visualizer, Correlations, and Detail tabs.

| Workbench Dashboards     | Alarms 999+ Ch | ianges Cha                   | nnel Monitoring 🗸 Insights  Disco                                                                        | ver \           | /isualize Configuratio  |              |                      |                                                    | Status 🌏 🗸                                                                                         | 오 f                  | izz 🗸                                   | ? ~ |
|--------------------------|----------------|------------------------------|----------------------------------------------------------------------------------------------------|-----------------|-------------------------|--------------|----------------------|----------------------------------------------------|----------------------------------------------------------------------------------------------------|----------------------|-----------------------------------------|-----|
| Insights                 |                |                              |                                                                                                    |                 | Visualizer              | Correlations | Details              |                                                    |                                                                                                    |                      |                                         | ×   |
| Generated ネ ↓ ⊞          | Status 🏃 🕾 S   | everity ≯.                   | Insight Message 🍾 📿                                                                                      | Hos             | Open Alert<br>CPU - Dro | op detected  |                      | Anomaly Contex<br>49% (based la                    | <b>rt</b><br>st 13 hours)                                                                          |                      | Alert Type<br>AD Prediction<br>Severity | I   |
| Thu 03 Jun 2021 17:02:35 | Active         | Minor                        | P DEMO Insight: Drop detected during<br>last 20 minutes. 49% decrease<br>compared to the last 13 hours.  | gv<br>es        | Anomaly                 | / Score      | 20 40                | 50                                                 | 60 70                                                                                              |                      | Minor 1                                 | ••• |
| Thu 03 Jun 2021 06:42:18 | Active         | <ul> <li>Critical</li> </ul> | P DEMO Insight: Drop detected during<br>last 51 minutes. 93% decrease<br>compared to the last 4 hours.   | fw<br>sy        | 30                      | 0 20         | 30 40                | 50                                                 | 60 70                                                                                              | 80                   | 90 10                                   | 00  |
| Tue 01 Jun 2021 16:40:40 | Active         | <ul> <li>Minor</li> </ul>    | DEMO Insight: Spike detected during<br>last 55 minutes. 48% increase<br>compared to the last 12 hours.   | uk<br>ch<br>ab  | 25-<br>20-              | MMAR         | MM                   | Ho<br>Metr<br>Anomaly Typ<br>Severe                | st: sip06.frm.cct.genes<br>ic: LoadAverage<br>ie: Spike Up<br>tv: Minor                            | yslab.com            | M                                       | 1   |
| Mon 31 May 2021 11:03:09 | 9 Active       | • Major                      | P DEMO Insight: Spike detected during<br>last 33 minutes. 67% increase<br>compared to the last 20 hours. | uk<br>ch<br>ab  | 9 ppo 15                |              | WY I                 | Insig<br>Anomaly Scot<br>Metric Valu<br>Tim<br>Sta | ht: 30% increase base<br>e: 35.45<br>le: 27.42<br>le: 2020-02-07 21:40:1<br>rt: 2020-02-07 20:55:1 | J last day<br>7<br>7 | ¥                                       |     |
| Mon 31 May 2021 07:05:54 | 8 Active       | <ul> <li>Major</li> </ul>    | P DEMO Insight: Drop detected during<br>last 52 minutes. 52% decrease<br>compared to the last 20 hours.  | uk<br>ch<br>ab  | 12:00                   | 15:00        | 18:00 2 <sup>-</sup> | 1:00 00:00                                         | n: 45<br>n: Daily<br>03:00                                                                         | 06:00                | 09:00                                   |     |
| Sun 30 May 2021 22:35:12 | Active         | <ul> <li>Minor</li> </ul>    | P DEMO Insight: Drop detected during<br>last 12 minutes. 33% decrease<br>compared to the last 12 hours.  | uk<br>ch<br>b.( |                         |              |                      | nine (riouriy)                                     |                                                                                                    |                      |                                         |     |
| Sun 30 May 2021 02:50:36 | t Activo       | <ul> <li>Maior</li> </ul>    | DEMO Insight: Spike detected during     last 11 minutes 50% increase                                     | br              |                         |              |                      |                                                    |                                                                                                    |                      |                                         |     |

#### Visualizer

Display Insights context in graphical view. Main Sections:

- Insight Source: Hostname metric name
- Insight Context: {anomaly\_type} {anomaly\_score} {duration\_time} {metric\_value}
  - In case where the Insights have many Anomaly Points; the Anomaly Score is the maximum score for

each Anomaly Point.

- Insight duration is defined as the time between the first and last anomaly point in the same hour; when this time is smaller than 15 minutes it will be displayed in seconds.
- Alert Type: AD Insight or AD Prediction
- Severity: Minor, Major or Critical
- Anomaly Graph: detailed zoom on anomalies detected.
  - Metric Value with information from one hour before and one hour after.
  - Normal regions to show commons ranges and variability.
  - Anomaly points (circles):anomaly type, severity, anomaly score, metric value, date and time.
  - Anomaly Score Legend

#### Visualizer Correlations Details

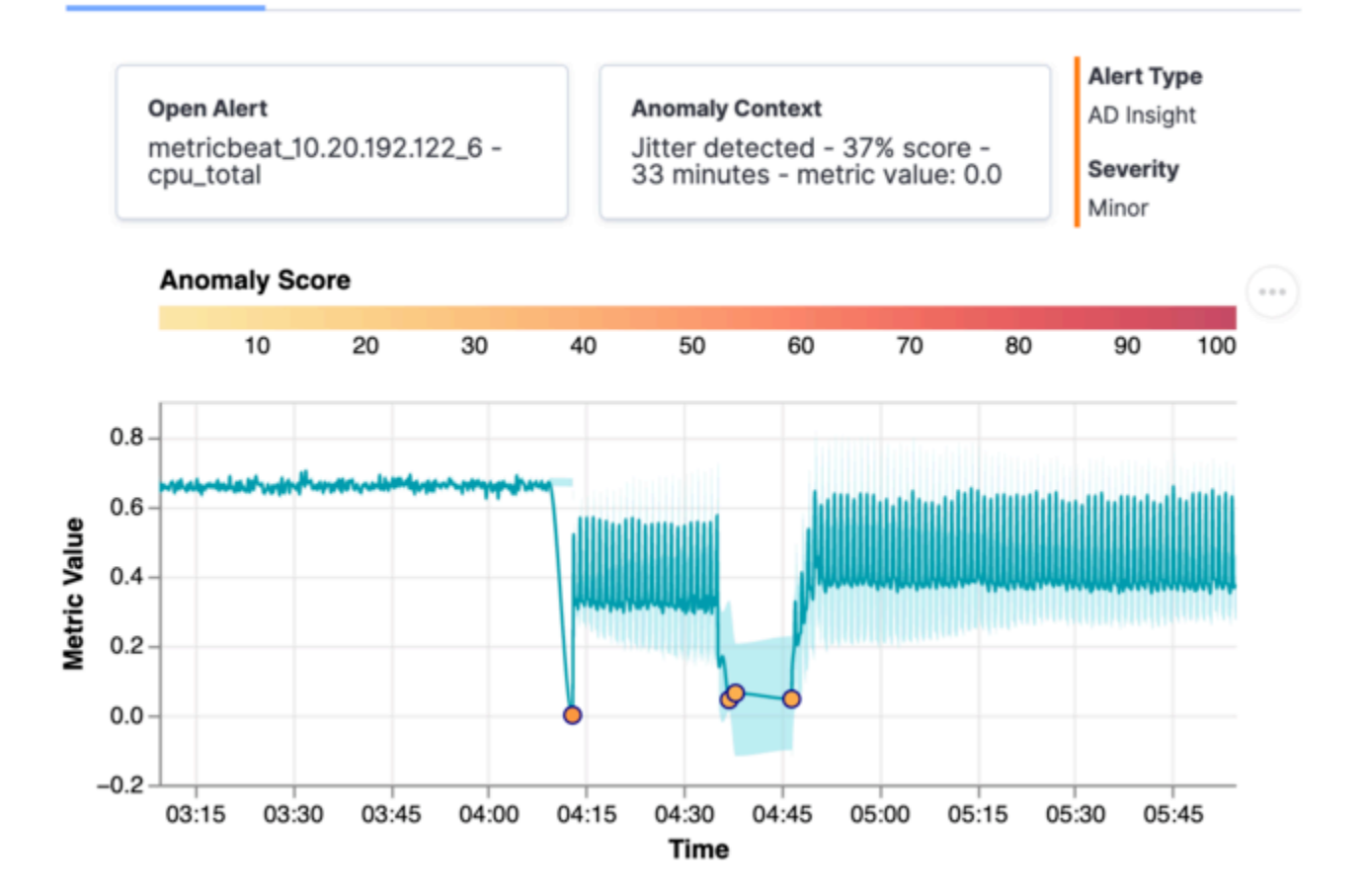

AD is able to detect four types of anomalies:

• Spike: is considered as an acute increase in the metric value followed by an immediate return to the underlying level.

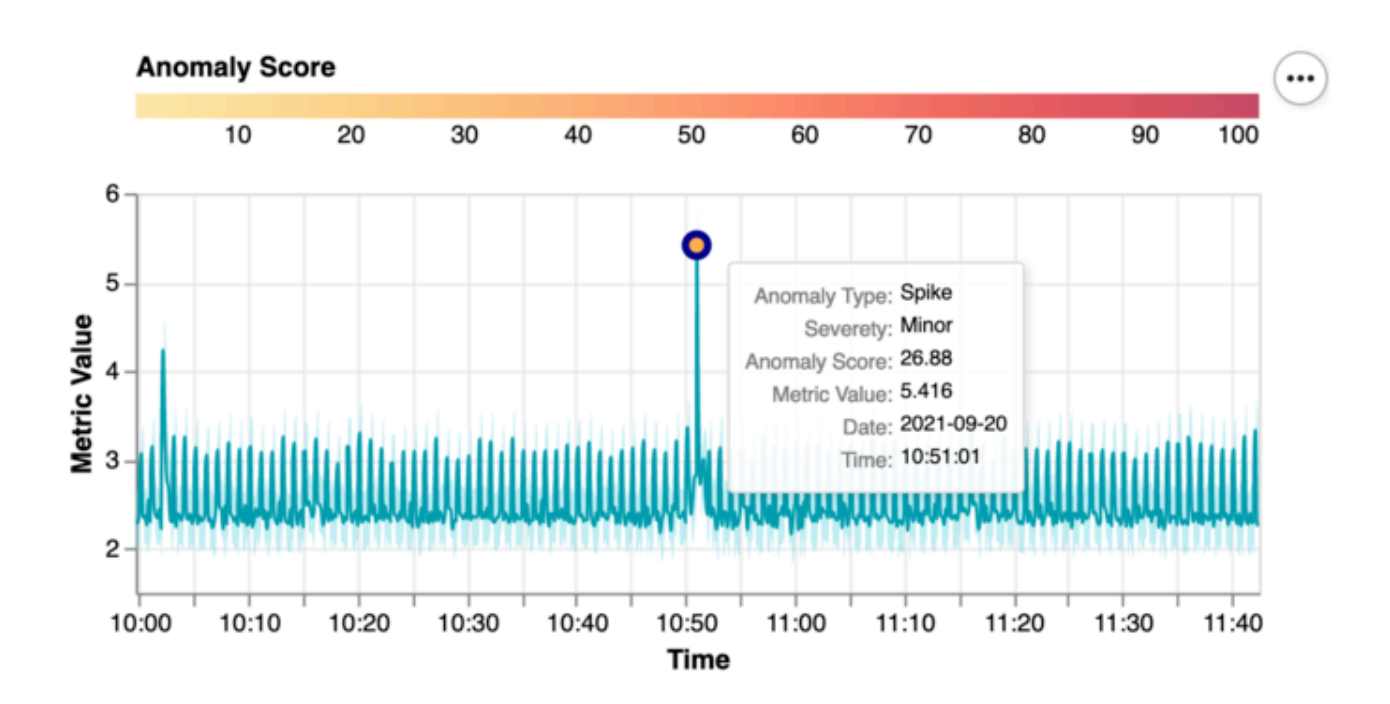

• Drop: is considered as an acute decrease in the metric value followed by an immediate return to the underlying level.

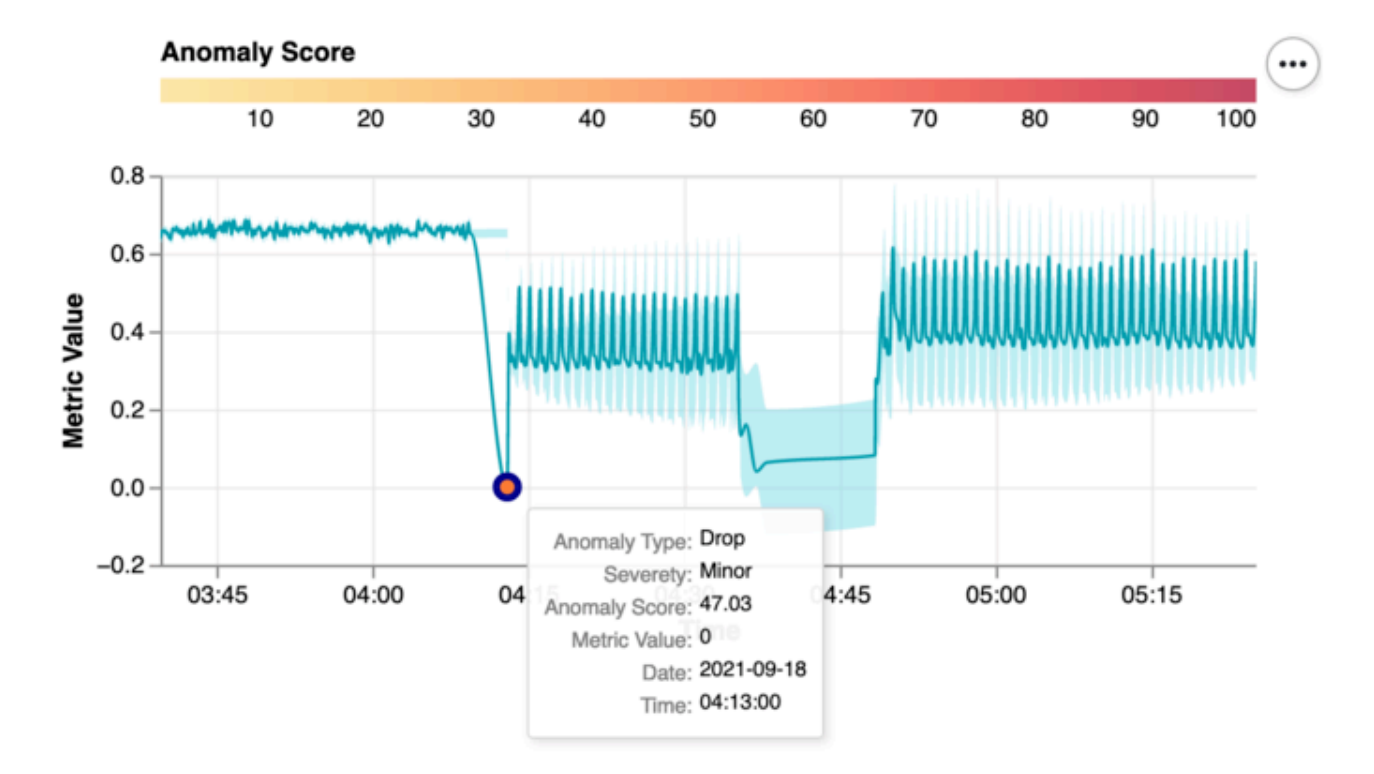

• Jitter: is a set of drops and spikes with a duration greater than 15 minutes.

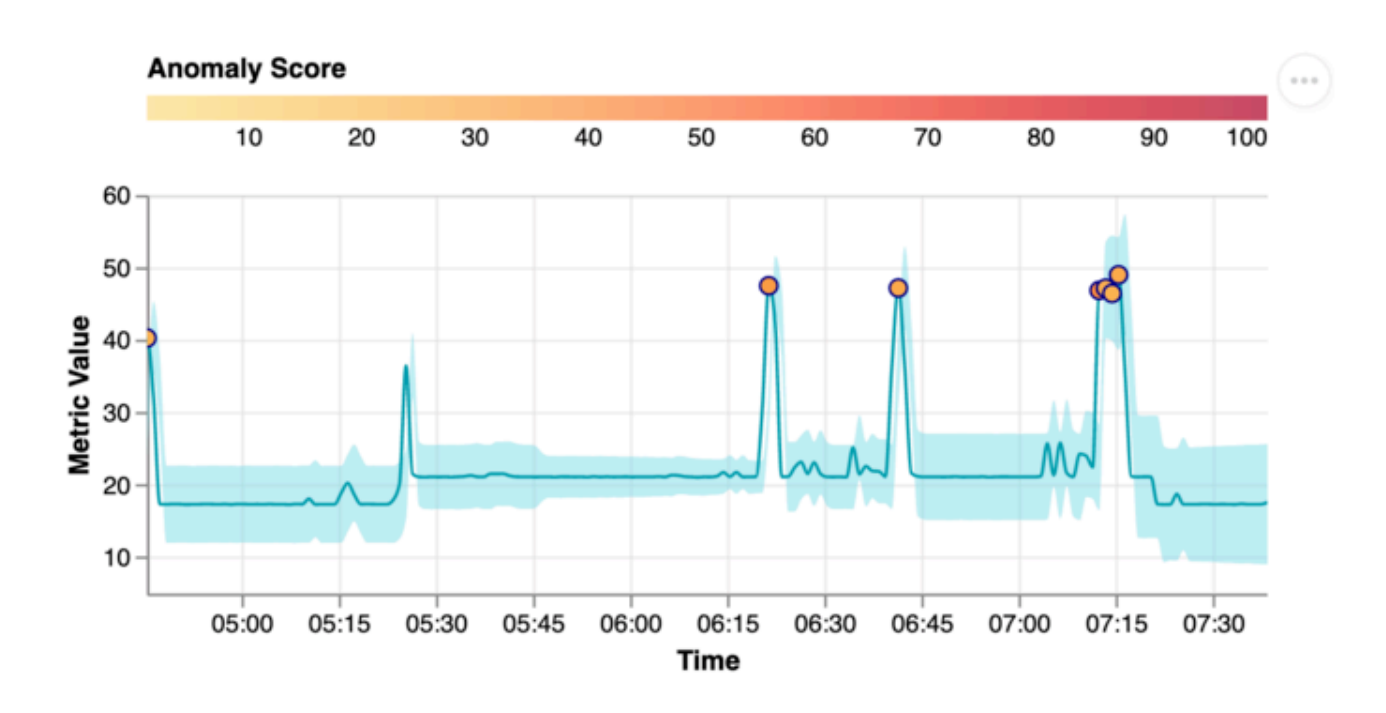

- Trend Prediction: Insights generated based on hourly trend predictions.
  - A new insight is generated when high values are (> 95%) predicted in the next hours [0 72 hours]
  - Score give an indication of the metric rate of change.
  - Because these insights are based on predictions, these don't have time correlations with other insights.
  - Alert Type: AD Prediction
  - A P icon is used in Insights Table to easily identify.

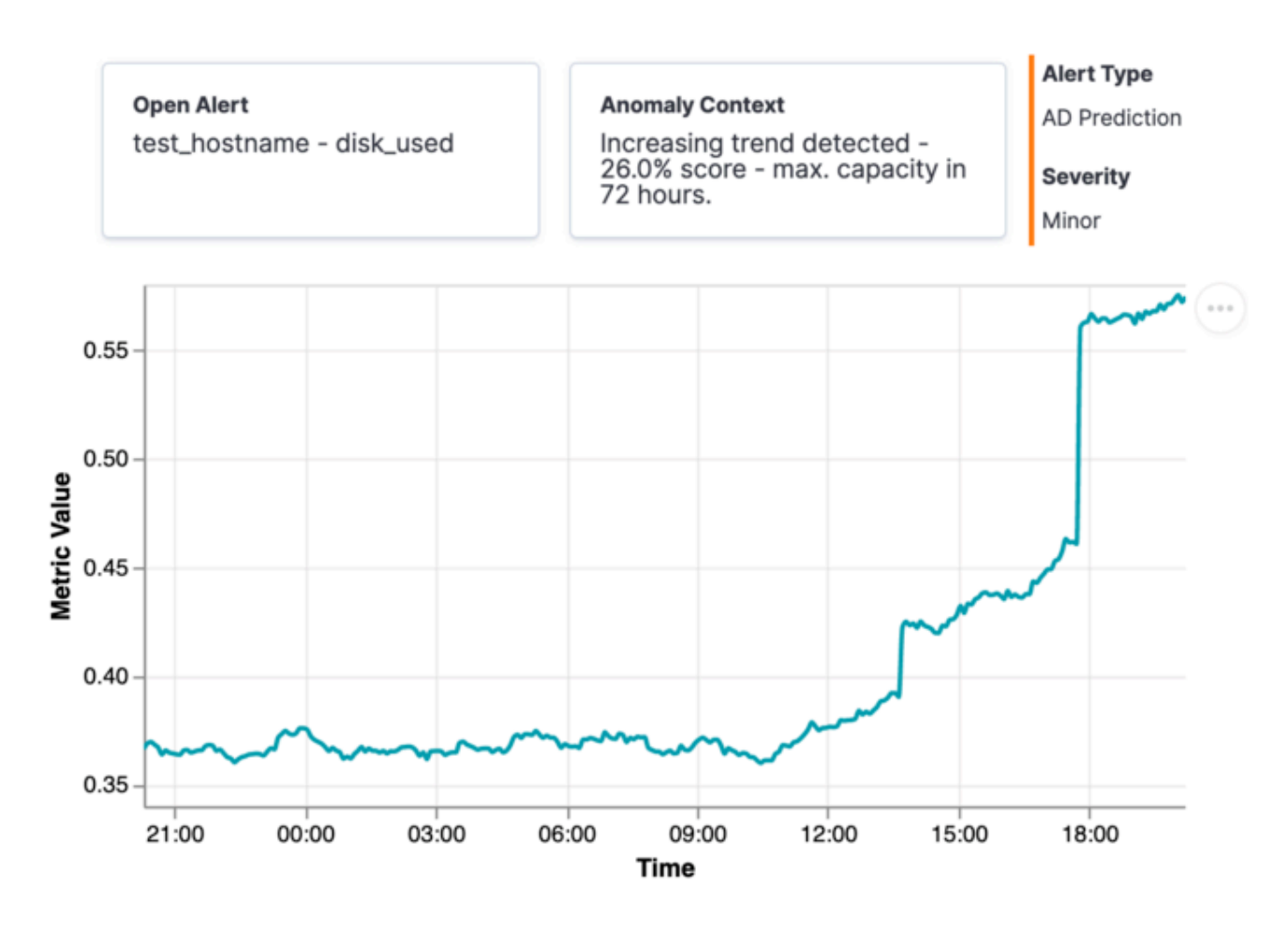

#### Correlations

Help to analyze time correlation details between insights:

- Different insights are correlated in a time frame of 30 minutes (gray region).
- A maximum of 5 correlated metrics are visualized.
- Each graphic as a title has the source: host name and metric name.
- For each metric are visualized the anomaly points as red circles.
- All graphics extends between one hour before the correlation region and one hour after.
# Visualizer Correlations Details

#### 2. metricbeat\_10.20.192.122\_25 ens192 network\_in\_kBps

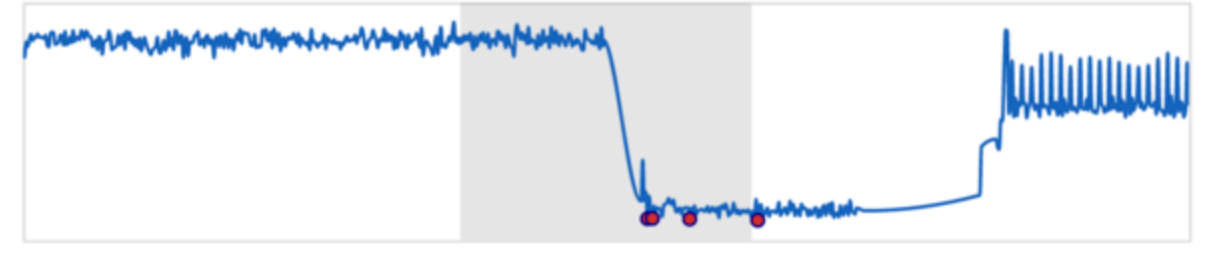

#### 3. metricbeat\_10.20.192.122\_46 cpu\_total

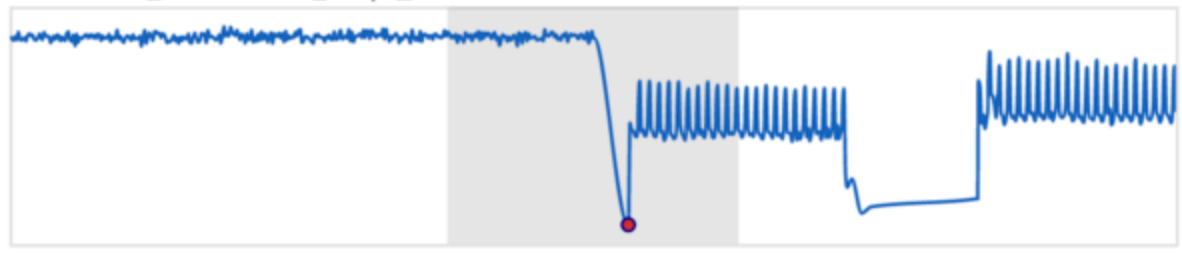

#### Details

Display table row information in vertical order:

- ID
- Generated date: Fri 24 Sep 2021 16:17:54
- Cleared date (empty for active insights)
- Status
- Severity
- Insight Message

- Host
- Application
- Data-Center
- IP
- Metric Name
- Anomaly Score

| Visualizer  | Correlations | Details                                          |
|-------------|--------------|--------------------------------------------------|
|             |              |                                                  |
| ID          |              | 59b3d798-4872-4a60-9abe-a2a56290260e             |
| Generated   |              | Sat 18 Sep 2021 04:12:58                         |
| Cleared     |              |                                                  |
| Status      |              | Active                                           |
| Severity    |              | Minor                                            |
| Insight Mes | sage         | Jitter detected in metricbeat_10.20.192.122_6 -  |
|             |              | cpu_total during 33 minutes; 37% score on metric |
|             |              | value: 0.0                                       |
| Host        |              |                                                  |
| Application |              | host                                             |
| Data-Cente  | r            | DC_124                                           |
| IP          |              |                                                  |
| Metric Name | е            | cpu_total                                        |
| Anomaly Sc  | ore          | 37.2                                             |

#### AD Insight Alarms

AD Alarms are part of Workbench Alarms in WD UI. AD automatically control the status for each alarm generated: continuously each alarm is monitored to be closed. These alarms have an hierarchical behavior: when an alarm is generated, automatically all below that are closed. AD can generate four types of alarms:

1. AD is not able to connect with Workbench Logstash.

- Severity: Critical
- Structure: {ad\_appname} is not able to connect with Logstash {logstash\_host}
- Suggested Actions: validate if Logstash configuration in both, AD and Logstash are properly. Check if Logstash Node is down or is restarting.

2. AD is connected to Workbench Logstash but is not receiving metric data.

- Severity: Critical
- Structure: {ad\_appname} is not receiving metric data from Logstash
- Suggested Actions: validate if Logstash is receiving data from Metricbeats or all Metricbeats are down.
- 3. AD is not receiving data from a particular workbench host
  - Severity: Major
  - Structure: {ad\_appname} is not receiving metric data from host {hostname}
  - Suggested Actions: validate if that specific host is down.
- 4. There is an additional type of Alarm generated when an AD node is down.
  - Severity: Critical
  - Structure: AD Node {ad\_node\_name} is down
  - Suggested Actions: validate if that specific host is down.

|           | Total      | Critical                            | <ul> <li>Major</li> </ul>                             | Mino                         | N°                   | ID                         | e8ce5e57-9eef-43c5-8ac3-<br>b1db6bf70185                                                         |
|-----------|------------|-------------------------------------|-------------------------------------------------------|------------------------------|----------------------|----------------------------|--------------------------------------------------------------------------------------------------|
|           | 0          | 0                                   | 0                                                     | 0                            |                      | Generated                  | Sat 18 Sep 2021 04:47:45                                                                         |
|           |            |                                     |                                                       |                              |                      | Cleared                    | Sat 18 Sep 2021 04:53:01                                                                         |
| ngage Ala | arms       |                                     |                                                       |                              |                      | Status                     | Closed                                                                                           |
|           |            |                                     |                                                       |                              |                      | Severity                   | <ul> <li>Major</li> </ul>                                                                        |
| Couori    | ity it. c- | Alarm Morrago                       | <b>*</b> O                                            |                              | Hart th              | Alarm<br>Message           | WB_AD_ccdev-st-adtst5 is<br>not receiving metric data<br>from host<br>metricbeat_10.20.192.125_2 |
| Jeven     | ny + -0    | Andrin message                      | * ( (                                                 |                              | HUDI + CC            | Host                       | metricbeat_10.20.192.125_25                                                                      |
| • Ma      | ajor       | WB WB_AD_C<br>receiving<br>metricbe | cdev-st-adtst5<br>metric data fro<br>at_10.20.192.12  | 5 is not<br>om host<br>25_25 | metricbeat_<br>25_25 | Application<br>Sent to RAM |                                                                                                  |
| • Ma      | ajor       | WB_WB_AD_o<br>receiving<br>metricbe | ccdev-st-adtst5<br>metric data fro<br>at_10.20.192.12 | 5 is not<br>om host<br>25_28 | metricbeat_<br>25_28 | Service<br>Expiration      | 172800                                                                                           |
| • Ma      | ajor       | WB WB_AD_o<br>receiving<br>metricbe | ccdev-st-adtst5<br>metric data fro<br>at_10.20.192.12 | 5 is not<br>om host<br>25_44 | metricbeat_<br>25_44 | Data-Center                |                                                                                                  |

# AD Dashboards

Installing the Workbench Anomaly Detection feature enables two additional example Dashboards in Workbench.

These example Dashboards provide an at-a-glance view of **AD Insights Summary** and **AD Component Status** details.

| Da | ashboards                                |                                                         |      | Create dashboard |
|----|------------------------------------------|---------------------------------------------------------|------|------------------|
| Q  | Search                                   |                                                         |      | Tags 🗸           |
|    | Title                                    | Description                                             | Tags | Actions          |
|    | _Genesys Alarms Example                  | Sample dashboard for Genesys Alarms                     |      | Ø                |
|    | _Genesys Applications Example            | Sample Dashboard for Genesys Applications               |      | Ø                |
|    | _Genesys Changes Example                 | Sample Dashboard for Genesys Changes                    |      | Ø                |
|    | _Genesys Channel Monitoring Example      | Sample Dashboard for Genesys Channel<br>Monitoring      |      | Ø                |
|    | _Genesys HA Pairs Example                | Sample Dashboard for Genesys HA Pairs                   |      | Ø                |
|    | _Genesys Home                            | Genesys Workbench Home Dashboard                        |      | Ø                |
|    | _Genesys Hosts Example                   | Sample Dashboard for Genesys Hosts                      |      | Ø                |
|    | _Genesys Insights Status Example         | Sample Dashboard for Genesys Insights Status            |      | Ø                |
|    | _Genesys Insights Summary Example        | Sample Dashboard for Genesys Insights<br>Summary        |      | Ø                |
|    | _Genesys Metrics Overview Example        | Sample Dashboard for Genesys Metrics<br>Overview        |      | Ø                |
|    | _Genesys Remote Alarm Monitoring Example | Sample Dashboard for Genesys Remote Alarm<br>Monitoring |      | Ø                |

#### \_Genesys Insights Summary Example Dashboard

This example dashboard includes the following real-time Visualizations:

- \_Genesys\_Insights\_Summary a view of Active Critical, Major and Minor Insights
- \_Genesys\_#\_of\_Insights\_Summary a view of Insights raised *Today/Yesterday*, *This Week/Last Week* and *This Month/Last Month*

| <mark>o</mark> Wor | kbench       | Dashboards   | Alarms 51 | Changes | Channel Monito | ring $\checkmark$ | Insights    | Discover  | Visualize   | Configuration |            |     |                     | Status 🌝 🗸 | $^{\circ}$ fizz $^{\sim}$ | @ ~       |
|--------------------|--------------|--------------|-----------|---------|----------------|-------------------|-------------|-----------|-------------|---------------|------------|-----|---------------------|------------|---------------------------|-----------|
| Full scre          | en Share     | Clone        | / Edit    |         |                |                   |             |           |             |               |            |     |                     |            |                           |           |
| <b>₽</b> ∨ S       | earch        |              |           |         |                |                   |             |           |             |               |            | KQL | <br>Last 15 minutes |            | Show dates                | ී Refresh |
| ⊜ - + A            | dd filter    |              |           |         |                |                   |             |           |             |               |            |     |                     |            |                           |           |
|                    |              |              |           |         |                | Insi              | ghts        |           |             |               |            |     |                     |            |                           |           |
|                    | Active Insig | ghts:(3) 📕 1 | 2 0       |         |                | Toda<br>3         | y Yesterday | This Weel | k Last Week | This Month    | Last Month |     |                     |            |                           |           |
|                    |              |              |           |         |                |                   |             |           |             |               |            |     |                     |            |                           |           |

## \_Genesys\_Insights\_Status Example Dashboard

This example dashboard includes an AD Insights component *Status* Visualization to show the realtime status of the AD component(s).

| <mark>o</mark> v | Vorkbench      | Dashboard     | Alarms 💶 | Changes | Channel Monitoring $ \smallsetminus $ | Insights | Discover | Visualize | Configuration |     |                     | Status 🥪 🗸 | 🙎 fizz 🗠   | @ ~       |
|------------------|----------------|---------------|----------|---------|---------------------------------------|----------|----------|-----------|---------------|-----|---------------------|------------|------------|-----------|
| Full se          | creen Share    | Clone         | Ø Edit   |         |                                       |          |          |           |               |     |                     |            |            |           |
|                  |                |               |          |         |                                       |          |          |           |               |     |                     |            |            |           |
| •                | Search         |               |          |         |                                       |          |          |           |               | KQL | ₿ ∨ Last 15 minutes |            | Show dates | C Refresh |
|                  | Add filter     |               |          |         |                                       |          |          |           |               |     |                     |            |            |           |
|                  | Insights       |               |          |         |                                       |          |          |           |               |     |                     |            |            |           |
|                  | Application Na | me            |          |         |                                       | Status   |          |           |               |     |                     |            |            |           |
|                  | WB_AD_cc-a     | pp-dev-demo-5 | 5        |         |                                       | ⊘Up      |          |           |               |     |                     |            |            |           |
|                  |                |               |          |         |                                       |          |          |           |               |     |                     |            |            |           |
|                  |                |               |          |         |                                       |          |          |           |               |     |                     |            |            |           |
|                  |                |               |          |         |                                       |          |          |           |               |     |                     |            |            |           |
|                  |                |               |          |         |                                       |          |          |           |               |     |                     |            |            |           |
|                  |                |               |          |         |                                       |          |          |           |               |     |                     |            |            |           |
|                  |                |               |          |         |                                       |          |          |           |               |     |                     |            |            |           |

#### Considerations

# Important From WB 9.3+ the Dashboards/Visualizations do not update by default in real-time Use the 'Quick Select' feature below to 'Start' auto Refresh functionality of Dashboards/ Visualizations

| ⊞ ∽ Last 15 minutes                                                                                                    |                                                                             | Show dates   | ි Refresh      |
|----------------------------------------------------------------------------------------------------|-----------------------------------------------------------------------------|--------------|----------------|
| Quick select<br>Last ~ 15                                                                                                    | minutes ~                                                                   | < ><br>Apply |                |
| Commonly used<br>Today<br>This week<br>Last 15 minutes<br>Last 30 minutes<br>Last 1 hour<br>Recently used date ranges<br>Last 15 minutes<br>Last 1 hour | Last 24 hours<br>Last 7 days<br>Last 30 days<br>Last 90 days<br>Last 1 year |              | 77.5%<br>51.9% |
| Today<br>~ 5 months ago to ~ in 7<br>~ 25 days ago to ~ in 6<br>Refresh every<br>2                                                                      | 7 months<br>days<br>minutes ~                                               | ⊳ Start      |                |

#### Important

- For Workbench 9.2 to 9.3 upgrades, existing Dashboards/Visualizations will be migrated with a "\_9.2" suffix
- The migrated "\_9.2" Dashboards/Visualizations will not be functional given the changes from Kibana 7.1 to 7.17
- As such, when opening the migrated "\_9.2" Dashboards/Visualizations, a Warning icon/ message will be displayed
- Even though the migrated "\_9.2" Dashboards/Visualizations are not functional and

display a Warning, the logic for migrating is to provide context for previously created Dashboards/Visualizations

#### Important

• For detailed documentation about creating/customize your own Dashboards, please review the Dashboards section

## AD Visualizations

The AD Insights feature enables the following additional real-time Visualizations under **Genesys General** Type.

- \_Genesys\_#\_of\_Insights\_Summary
- \_Genesys\_Insight\_Summary
- \_Genesys\_Insights\_Status

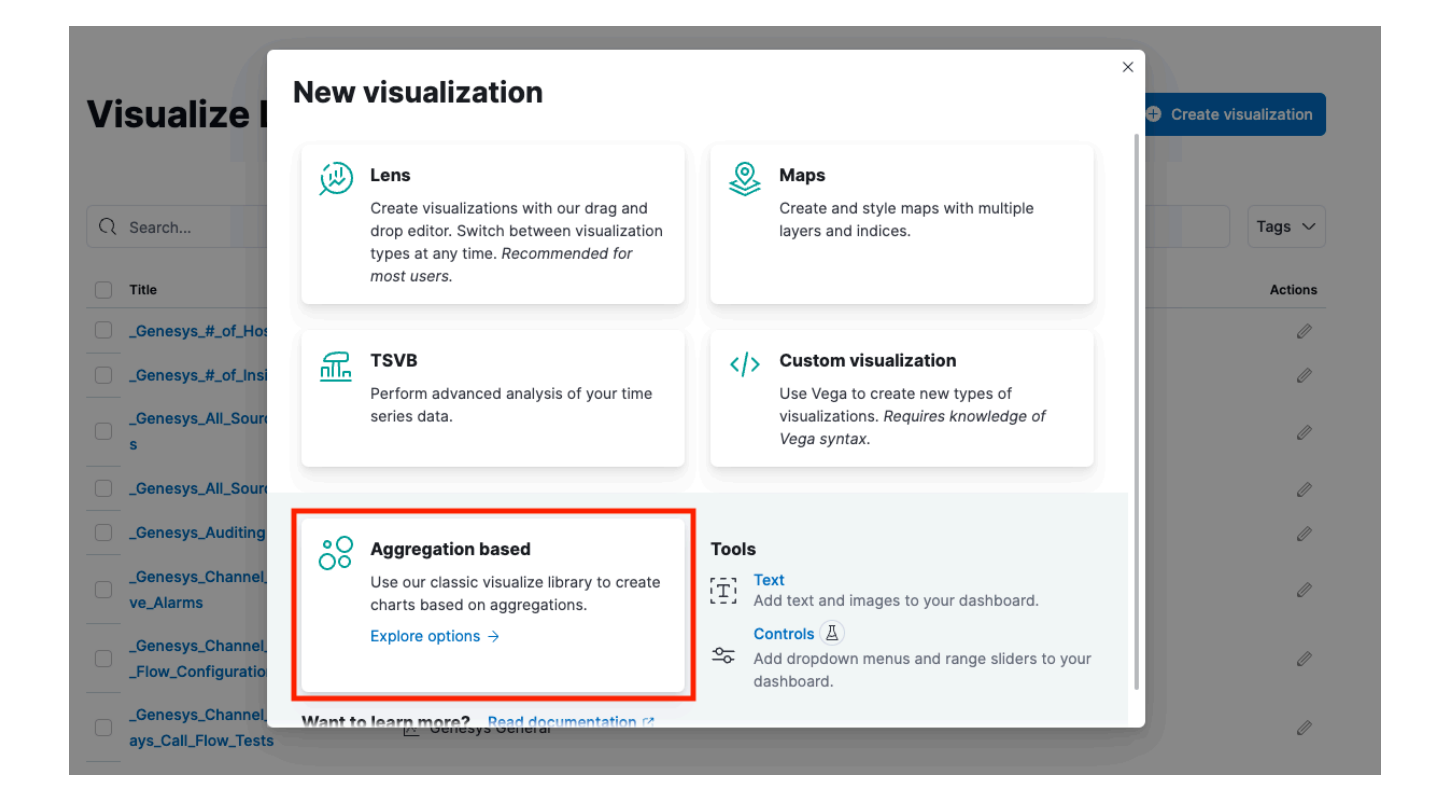

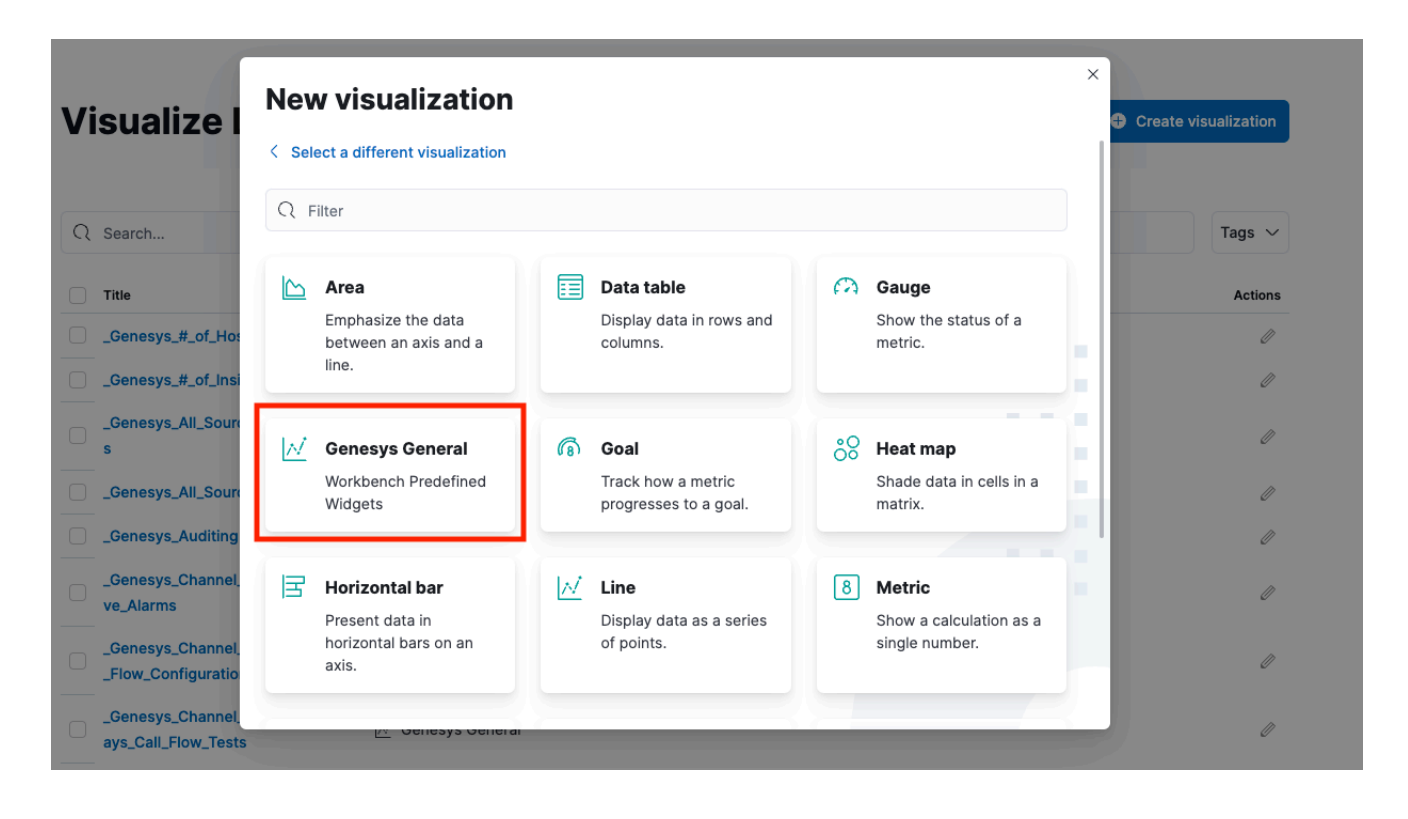

| G Workbench       | Dashboards | Alarms 50 | Changes | Channel Monitorin | g 🗸 Insights 😆 | Discover | Visualize | Configuration |    |          |                              | Status 🥪 🗸 | 🙎 fizz 🗸   | @ ~       |
|-------------------|------------|-----------|---------|-------------------|----------------|----------|-----------|---------------|----|----------|------------------------------|------------|------------|-----------|
| Inspect Share     | Save       |           |         |                   |                |          |           |               |    |          |                              |            |            |           |
|                   |            |           |         |                   |                |          |           |               |    |          |                              |            |            |           |
|                   |            |           |         |                   |                |          |           |               |    | <b>.</b> | Last 15 minutes              |            | Show dates | ් Refresh |
| All Source Active | Alarms     |           |         |                   |                |          |           |               | WB | PE       |                              |            |            | ⇒         |
| Total             |            | • Cr      | itical  |                   | Maior          |          |           | Minor         |    |          | Workbench Visualization Type |            |            |           |
| 50                |            | 0         | )       |                   | 0              |          |           | 18            |    |          | Insights                     |            | ~          |           |
| 50                |            | 2         | -       |                   | 0              |          |           | 40            |    |          | Category                     |            |            |           |
|                   |            |           |         |                   |                |          |           |               |    |          | # of Insights Summary        |            | ~          |           |
|                   |            |           |         |                   |                |          |           |               |    |          | Severity Summary             |            |            |           |
|                   |            |           |         |                   |                |          |           |               |    |          | ✓ # of Insights Summa        | ary.       |            |           |
|                   |            |           |         |                   |                |          |           |               |    |          |                              |            |            |           |
|                   |            |           |         |                   |                |          |           |               |    |          |                              |            |            |           |
|                   |            |           |         |                   |                |          |           |               |    |          |                              |            |            |           |
|                   |            |           |         |                   |                |          |           |               |    |          |                              |            |            |           |
|                   |            |           |         |                   |                |          |           |               |    |          |                              |            |            |           |
|                   |            |           |         |                   |                |          |           |               |    |          |                              |            |            |           |
|                   |            |           |         |                   |                |          |           |               |    |          |                              |            |            |           |
|                   |            |           |         |                   |                |          |           |               |    |          |                              |            |            |           |
|                   |            |           |         |                   |                |          |           |               |    |          |                              |            |            |           |
|                   |            |           |         |                   |                |          |           |               |    |          |                              |            |            |           |
|                   |            |           |         |                   |                |          |           |               |    |          | × Discard                    |            |            | C Update  |

## \_Genesys\_#\_of\_Insights\_Summary Visualization

This Vizualization displays the real-time **Statistical Summary** of detected Insights/Anomalies; in a *Today, Yesterday, This Week, Last Week,* and *This Month* and *Last Month* format.

| o Workbench     | Dashboards | Alarms 50 | Changes   | Channel Monitoring $ \smallsetminus $ | Insights 🔒 | Discover | Visualize     | Configuration |                              | Status <mark></mark> 🗸 🗸 | $^{\circ}$ fizz $ \smallsetminus $ | @ ~       |
|-----------------|------------|-----------|-----------|---------------------------------------|------------|----------|---------------|---------------|------------------------------|--------------------------|------------------------------------|-----------|
| Inspect Share   | Save       |           |           |                                       |            |          |               |               |                              |                          |                                    |           |
|                 |            |           |           |                                       |            |          |               |               |                              |                          |                                    |           |
|                 |            |           |           |                                       |            |          |               |               | Last 15 minutes              |                          | Show dates                         | C Refresh |
| Insights        |            |           |           |                                       |            |          |               |               |                              |                          |                                    | ⇒         |
| Today Vesterday |            |           | This Week | r Last Week                           |            | This M   | onth Last Mon | th            | Workbench Visualization Type |                          |                                    |           |
|                 |            |           | 0         |                                       |            | 0        |               |               | Insights                     |                          | ~                                  |           |
| 3 0             |            |           | 3         | 0                                     |            | 3        | 0             |               | Category                     |                          |                                    |           |
|                 |            |           |           |                                       |            |          |               |               | # of Insights Summary        |                          | ~                                  |           |
|                 |            |           |           |                                       |            |          |               |               |                              |                          |                                    |           |

## \_Genesys\_Insight\_Summary Visualization

This real-time Visualization displays **Active Insights/Anomalies Summary** details; in a *Critical*, *Major*, *Minor* format.

| Note: 📕             | - Criti    | cal, 📒 -  | Мајо    | r, 🔳 - Mino                   | r        |          |           |               |          |                              |            |            |           |
|---------------------|------------|-----------|---------|-------------------------------|----------|----------|-----------|---------------|----------|------------------------------|------------|------------|-----------|
| G Workbench         | Dashboards | Alarms 53 | Changes | Channel Monitoring $ arsigma$ | Insights | Discover | Visualize | Configuration |          |                              | Status 🥪 🗸 | 🙎 fizz 🗸   | @ ~       |
| Inspect Share       | Save       |           |         |                               |          |          |           |               |          |                              |            |            |           |
|                     |            |           |         |                               |          |          |           |               |          |                              |            |            |           |
|                     |            |           |         |                               |          |          |           |               | <b>*</b> | Last 15 minutes              |            | Show dates | C Refresh |
|                     |            |           |         |                               |          |          |           |               |          |                              |            |            | ⇒         |
|                     |            |           |         |                               |          |          |           |               | ľ        | Workbench Visualization Type |            |            |           |
|                     |            |           |         |                               |          |          |           |               | l        | Insights                     |            | ~          |           |
|                     |            |           |         |                               |          |          |           |               |          | Category                     |            |            |           |
|                     |            |           |         |                               |          |          |           |               |          | Severity Summary             |            | ~          |           |
|                     |            |           |         |                               |          |          |           |               |          |                              |            |            |           |
|                     |            |           |         |                               |          |          |           |               |          |                              |            |            |           |
|                     |            |           |         |                               |          |          |           |               |          |                              |            |            |           |
| Active Insights:(3) | 1 2        | 0         |         |                               |          |          |           |               | "        |                              |            |            |           |

#### \_Genesys\_Insights\_Status Visualization

This real-time Visualization displays **Active Status** (i.e. Up/Down) of the AD components/ applications.

| <b>O</b> Workbench | Dashboards | Alarms 51 | Changes | Channel Monitoring $ \lor $ | Insights 🔒 | Discover | Visualize | Configuration |          |                              | Status 🥪 🗸 | 🙎 fizz 🗸   | @ ~       |
|--------------------|------------|-----------|---------|-----------------------------|------------|----------|-----------|---------------|----------|------------------------------|------------|------------|-----------|
| Inspect Share      | Save       |           |         |                             |            |          |           |               |          |                              |            |            |           |
|                    |            |           |         |                             |            |          |           |               |          |                              |            |            |           |
|                    |            |           |         |                             |            |          |           |               | <b>*</b> | Last 15 minutes              |            | Show dates | ි Refresh |
| Insights           |            |           |         |                             |            |          |           |               |          |                              |            |            | ⇒         |
| Application Name   |            |           |         |                             |            |          | Statue    |               |          | Workbench Visualization Type |            |            |           |
|                    | u demo E   |           |         |                             |            |          |           |               |          | System Status & Health       |            | ~          |           |
| WB_AD_cc-app-de    | v-demo-5   |           |         |                             |            |          | Ор        |               |          | Category                     |            |            |           |
|                    |            |           |         |                             |            |          |           |               |          | Insights(Anomaly Detec       | tion)      | ~          |           |
|                    |            |           |         |                             |            |          |           |               |          |                              |            |            |           |
|                    |            |           |         |                             |            |          |           |               |          |                              |            |            |           |
|                    |            |           |         |                             |            |          |           |               |          |                              |            |            |           |

#### Considerations

#### Important

- From WB 9.3+ the Dashboards/Visualizations do not update by default in real-time
- Use the 'Quick Select' feature below to 'Start' auto Refresh functionality of Dashboards/ Visualizations

| ⊞ ∽ Last 15 minutes                                                                                                    |                                                                             | Show dates   | ි Refresh      |
|----------------------------------------------------------------------------------------------------|-----------------------------------------------------------------------------|--------------|----------------|
| Quick select<br>Last ~ 15                                                                                                    | minutes ~                                                                   | < ><br>Apply |                |
| Commonly used<br>Today<br>This week<br>Last 15 minutes<br>Last 30 minutes<br>Last 1 hour<br>Recently used date ranges<br>Last 15 minutes<br>Last 1 hour | Last 24 hours<br>Last 7 days<br>Last 30 days<br>Last 90 days<br>Last 1 year |              | 77.5%<br>51.9% |
| Today<br>~ 5 months ago to ~ in 7<br>~ 25 days ago to ~ in 6<br>Refresh every<br>2                                                                      | 7 months<br>days<br>minutes ~                                               | ⊳ Start      |                |

#### Important

- For Workbench 9.2 to 9.3 upgrades, existing Dashboards/Visualizations will be migrated with a "\_9.2" suffix
- The migrated "\_9.2" Dashboards/Visualizations will not be functional given the changes from Kibana 7.1 to 7.17
- As such, when opening the migrated "\_9.2" Dashboards/Visualizations, a Warning icon/ message will be displayed
- Even though the migrated "\_9.2" Dashboards/Visualizations are not functional and

display a Warning, the logic for migrating is to provide context for previously created Dashboards/Visualizations

#### Important

• For further comprehensive guidance on creating your own Vizualizations, please review the Visualizations section

# AD Configuration

The Workbench Configuration Console enables the user to manage AD component(s) configurations and view their respective status.

## Configuration / Overview

The "Configuration / Overview" submenu section has an additional **Insights** based Visualization to view all installed AD Insight application statuses.

| <b>O</b> Workbench Dashb                         | ioard Alarms 🙎 Changes Channel M                                                                   | onitoring $arphi$ Insights Discover Visu                                       | alize Configuration                                                           | Status 🥥 🗸 🖄 fizz 🗸 🕐 🗸                                                                                   |
|--------------------------------------------------|----------------------------------------------------------------------------------------------------|--------------------------------------------------------------------------------|-------------------------------------------------------------------------------|----------------------------------------------------------------------------------------------------|
| Workbench<br>Overview<br>General<br>Applications | General<br>System Data Retention Period<br>30 days<br>Workbench Alarm Expiration<br>172800 seconds | Active Alarms 2<br>• Critical Alarms 0<br>• Major Alarms 0<br>• Minor Alarms 0 | Hosts<br>Total Hosts 2<br>↑ Hosts Up 2<br>↓ Hosts Down 0<br>⑦ Hosts Unknown 0 | Applications                                                                                              |
| Hosts<br>Data-Centers<br>Auditing                | Remote Alarm Monitoring<br>Workbench Application Name<br>WB_JO_Primary                             | State RAM Keep-Alive<br>Disabled S                                             | Pure Engage Integration<br>Workbench Application Name<br>WB_IO_Primary        | CS Status SCS Status                                                                                      |
| Notification Channels<br>Alerts                  | Insights<br>Application Name Status<br>WB_AD_cc-app-dev-demo-5 O Up                                | Auditing<br>Auditing Events Stored<br>37                                       | Data Centers<br>Total Data Centers : 1<br>APAC                                | Workbench Agents       WA     Total       ↑     Total Up       ↓     Total Down       0     Total Unknown |

## Configuration / Applications

An additional "Workbench Insights" filter has been added to Applications to filter based on AD Insight applications.

| Workbench Dashbo | vards Alarms 🕄 Changes Channel Monitoring 🗸 Insights Discover | Visualize Configuration                       |            |
|------------------|---------------------------------------------------------------|-----------------------------------------------|------------|
| ✓ Workbench      | Type     Status       Workbench Insights     V                | WB_AD_cc-app-dev-demo-5                       |            |
| Overview         | Q Search                                                      | Status. 11 OP                                 |            |
| General          | APAC : WB_AD_cc-app-dev-demo-5 wi ∰                           | $\vee$ 1.General                              |            |
| Applications     | ↑ APAC : WBA_cc-app-dev-demo-5                                | 1.Workbench Application Name * WB_AD_cc-app-d | lev-demo-5 |
| Hosts            |                                                               |                                               |            |
| Data-Centers     |                                                               | 2.Data-Center APAC                            |            |
| Auditing         |                                                               | 3.Workbench Application Type Workbench Insigh | nts        |

Note: The workbench Insights Application Type.

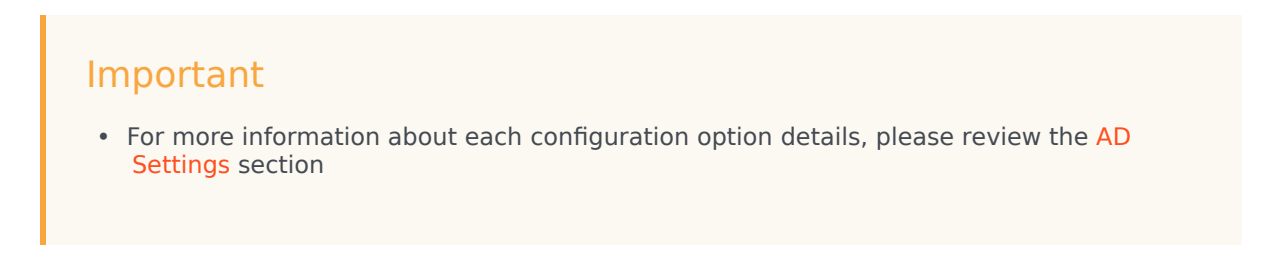

#### Configuration / Hosts

Post installing the AD feature, the **Configuration / Hosts** section will now display AD Host(s) where AD applications are installed

An "AD Insights Hosts" filter has been added to the Type dropdown to filter by AD Hosts only.

| Workbench Dashboa     | irds Alarms <mark>2</mark> Changes ( | Channel Monitoring 🗸 Insigh | ts Discover | Visualize Configuration |                   |
|-----------------------|--------------------------------------|-----------------------------|-------------|-------------------------|-------------------|
| $\sim$ Workbench      | Туре                                 | Status                      |             | cc-app-dev-demo-5       |                   |
| Overview              | AD Insights Hosts                    | All                         | ĻŞ          | Status: 个 UP            |                   |
| General               | cc-app-dev-demo-5                    |                             | A i         | $\sim$ 1.General        |                   |
| Applications          | IP:                                  | -dev-demo-5                 |             | 1.Host Name             | cc-app-dev-demo-5 |
| Hosts<br>Data-Centers |                                      |                             |             | 2.Host IP Address       |                   |
| Auditing              |                                      |                             |             | 3.05                    | linux             |

#### Important

• For details on Workbench configuration, please review the Workbench Configuration section.

## Uninstalling AD

This section details the steps required to uninstall Workbench Anomaly Detection and all associated components.

#### Important

- Please note, this process will **permanently remove** any AD (and associated) Services and all files including data, logs, etc.
- If any data in the AD installation folder is required for archival purposes, please ensure it is saved at a separate location prior to running the AD uninstallation script(s).
- The process will leave the original configuration file generated for the settings used to install AD, which can be shared with Genesys Customer Care, if related to an installation issue.
- The complete process requires removing the AD application/host objects and configurations from Workbench as per instructions in the section "Removing Application Files from Windows Operating System" and "Removing Application Files from Linux Operating System", followed by removing the AD files as per instructions in the sections "Removing Application Objects through UI".

## Removing AD Application files from Windows Operating Systems

The following steps will allow you to **uninstall** AD in **Windows**.

- 1. Browse to the AD home installation folder (e.g., "C:\Program Files\Workbench\_AD\_9.x.xxx.xx")
- 2. Open a Command/Powershell Console as an **Administrator** from this location (ensure the current directory in the prompt is the one identified in step 1).
- 3. Execute the **uninstall.bat** file.
- 4. Remove any remaining files/folders from and including the AD home installation folder.
- 5. This completes the AD Windows uninstallation process.

#### Removing AD Application files from Linux Operating Systems

The following steps will allow you to **uninstall** AD on **Linux**.

1. Using a Linux Terminal, **cd** (change directory) to the AD home installation folder (e.g., /opt/Genesys/ Workbench\_AD\_9.x.xxx.xx)

- 2. Execute ./uninstall.sh as a user (not root) with Administrator permissions.
- 3. Remove any remaining files/folders from and including the AD home installation folder.
- 4. This completes the AD Linux uninstallation process.

#### Remove AD Application Objects

The instructions below apply to both Windows and Linux installations and are required to remove the configuration of the AD applications and the host where AD is installed.

- 1. Log into Workbench
- 2. Via the top menu bar navigate to Configuration
- 3. Select Applications
- Identify the AD Application(s) to be deleted \*by scrolling through the list of all WB Applications \*or by filtering for "Workbench Insights" Objects
- 5. For each AD Application to be deleted, click the **vertical ellipsis** icon to the right of the AD application, then click on **Delete**
- 6. Check the Impact(s) Understood and Accepted checkbox
- 7. Click **Delete** if you wish to continue and the selected AD Application Object and associated configuration data will be permanently deleted

| Workbench Dashbo     | oards Alarms <sup>103</sup> Changes Cł | nannel Monitorir | ng 🗸          | Insights Discover | Visualize  | Configuration   |
|----------------------|----------------------------------------|------------------|---------------|-------------------|------------|-----------------|
| ✓ Workbench          | Type<br>Workbench Insights             | ~                | Status<br>All |                   | 1. Click o | n Configuration |
| Overview             | Q Search                               |                  |               |                   | ↓å         |                 |
| General Applications | DC_52 : WB_AD_DEV-DEMO-1               |                  |               |                   | W          | Hore Setting    |
| Hosts                | 2. Click on Applications               |                  |               |                   |            |                 |
| Data-Centers         |                                        |                  |               |                   |            |                 |
| Auditing             |                                        |                  |               |                   |            |                 |

## Removing the AD Host(s)

- 1. Log into Workbench
- 2. Via the top menu bar navigate to Configuration
- 3. Select **Hosts**
- Identify the AD Host(s) to be deleted
   \*by scrolling through the list of all WB Hosts
   \*or by filtering for "AD Insights Hosts" Objects
- 5. For each AD Host to be deleted, click the **vertical ellipsis** icon to the right of the AD Host, then click on **Delete**
- 6. Check the Impact(s) Understood and Accepted checkbox
- 7. Click **Delete** if you wish to continue and the selected AD Host Object and associated configuration data will be permanently deleted

| Workbench Dashboa             | ards Alarms <mark>3</mark> Changes Chann | el Monitoring | y 🗸 Insights | s Discover | Visualize | Configuration    |
|-------------------------------|------------------------------------------|---------------|--------------|------------|-----------|------------------|
| <ul> <li>Workbench</li> </ul> | Туре                                     |               | Status       |            | 1. Click  | on Configuration |
|                               | AD Insights Hosts                        | $\sim$        | All          |            |           | $\sim$           |
| Overview                      | Q Search                                 |               |              |            | ļ         | Â                |
| General                       | ccare-win1-05                            |               |              |            | i - More  |                  |
| Applications                  | IP: 135.17.73.166                        |               |              |            | Delete    |                  |
| Hosts                         | 2. Click on Hosts                        |               |              |            |           |                  |
| Data-Centers                  |                                          |               |              |            |           |                  |
| Auditing                      |                                          |               |              |            |           |                  |
|                               |                                          |               |              |            |           |                  |

# AD Configuration Options

This section describes the configuration options used to configure Workbench Anomaly Detection, including

- AD Configuration Dependencies
- AD Application Options

## AD Configuration Dependencies

AD has dependencies with the following Workbench components.

#### AD Insights Application Objects

- If/when changing the AD Application **Sensitivity Level** setting, ensure ALL respective synchronized Workbench AD Applications are the same
  - i.e. do not set Workbench AD in APAC to Medium and EMEA to High ensure both AD Applications have the same Sensitivity Level and are restarted post change

#### Workbench Logstash - Configuration Dependencies

- The Anomaly Detection (AD) components/feature receives Metric data via the Workbench Logstash component, therefore AD is dependent on the Workbench Logstash pipeline configuration.
- If/when there is a change to the AD Logstash connection / Logstash Port, from the AD Insights application object, the Workbench Logstash component and AD server component will be automatically restarted

#### Workbench IO - Configuration Dependencies

• AD communicates with Workbench IO over HTTP to store "Insights" and create AD related Alarms; therefore AD uses the Workbench IO Host and Port for communication

# AD Application Options

| Configuration<br>Section | <sup>n</sup> Option                             | Туре      | Default<br>Value                                                                                                    | Valid Value                                                | Changes<br>Take Effect        | Description                                                                                                    |
|--------------------------|-------------------------------------------------|-----------|----------------------------------------------------------------------------------------------------|------------------------------------------------------------|-------------------------------|----------------------------------------------------------------------------------------------------|
|                          | Workbench<br>Application<br>Name                | Editable  | WB_AD_ <hos<br>NAME}&gt;</hos<br>                                                                                          | TAny String<br>name (i.e.<br>"EMEA_WB_AD                   | Immediately<br>0_HOST-1")     | The name of<br>the<br>Workbench<br>Insights (AD)<br>Application                                                                                                    |
|                          | Data-Center                                     | Read-Only | #DC                                                                                                    | Any<br>String(i.e.<br>EMEA)                                | After AD<br>server<br>startup | The name of<br>the Data-<br>Centre<br>associated<br>with this<br>Insight<br>application;<br>#DC will be<br>created<br>during the<br>Workbench<br>Primary<br>node<br>installation |
|                          | Workbench<br>Application<br>Type                | Read-Only | Workbench<br>Insights                                                                                                    | Valid<br>Workbench<br>Application<br>Type                  | After AD<br>server<br>startup | Workbench<br>Application<br>Type                                                                                                    |
| General                  | Workbench<br>Version                            | Read-Only | 9.2.000.00                                                                                                    | Installed WB<br>vesion                                     | After AD<br>server<br>startup | The<br>Workbench<br>Application<br>Version                                                                                                    |
|                          | Associated<br>Workbench<br>Agent<br>Application | Read-Only | <dc> :<br/>WBA_<host></host></dc>                                                                                          | Name of<br>associated<br>Workbench<br>Agent<br>application | After AD<br>server<br>startup | The name of<br>the<br>Workbench<br>Agent<br>associated<br>with this<br>application                                                                                               |
|                          | Host Name                                       | Read-Only | <hostname><br/>of the<br/>Workbench<br/>AD<br/>application<br/>associated<br/>host (i.e.<br/>"LAB-WB-<br/>VM1")</hostname> | Valid<br>Hostname                                          | After AD<br>server<br>startup | The name of<br>the host<br>where this<br>AD Insight<br>application<br>is running                                                                                                 |
|                          | Host IP<br>Address                              | Read-Only | <ip<br>Address&gt; of<br/>the</ip<br>                                                                                      | Valid IP<br>Address                                        | After AD<br>server<br>startup | The IPv4<br>Address of<br>the host                                                                                                    |

| Configuration<br>Section | <sup>n</sup> Option  | Туре      | Default<br>Value                                                                                                    | Valid Value                                                                                                    | Changes<br>Take Effect        | Description                                                                                                    |
|--------------------------|----------------------|-----------|----------------------------------------------------------------------------------------------------|----------------------------------------------------------------------------------------------------|-------------------------------|----------------------------------------------------------------------------------------------------|
|                          |                      |           | Workbench<br>AD<br>application<br>associated<br>host (i.e.<br>"10.20.30.40")                                                               | ,                                                                                                    |                               | where this<br>Workbench<br>Insight<br>application<br>is running                                                                                                    |
|                          | Host Time-<br>Zone   | Read-Only | <time-<br>Zone&gt; of<br/>the<br/>Workbench<br/>Insight<br/>application<br/>associated<br/>host (i.e.<br/>"Europe/<br/>London")</time-<br> | Valid Host<br>Time-Zone                                                                                                    | After AD<br>server<br>startup | The Time-<br>Zone of the<br>host where<br>this<br>Workbench<br>Insight<br>application<br>is running                                                                                                    |
|                          | Sensitivity<br>Level | Editable  | Medium                                                                                                    | High,<br>Medium or<br>Low<br>This parameter<br>controls the<br>capacity of AD<br>models to<br>respond to<br>anomalies. AD<br>models define<br>scores based on<br>distance of<br>each metric<br>value form<br>common<br>behaviors<br>learned form<br>history. doing<br>that, with this<br>parameter it's<br>defined the<br>region from<br>where they<br>start detecting<br>anomalies.<br>Selecting High<br>will increase the<br>number of<br>insights<br>generated<br>compared to<br>selecting Low.<br>Important<br>Sensitivity level<br>affects all<br>metrics and are<br>not defined per | After AD<br>server<br>startup | The<br>Anomaly<br>Detection<br>model<br>Sensitivity<br>Level.<br>If/when<br>changed,<br>ensure ALL<br>synchronized<br>Workbench<br>AD instances<br>are the<br>same - i.e.<br>do not have<br>APAC set to<br>Medium and<br>EMEA set to<br>High. |

| Configuration<br>Section | n Option                   | Туре      | Default<br>Value                  | Valid Value                                                                                                    | Changes<br>Take Effect                   | Description                                                                                                  |
|--------------------------|----------------------------|-----------|-----------------------------------|----------------------------------------------------------------------------------------------------|------------------------------------------|----------------------------------------------------------------------------------------------------|
|                          |                            |           |                                   | measured<br>metric.<br>Choosing high<br>sensitivity level<br>may result in too<br>many insights, or<br>selecting low<br>may result in<br>insights not<br>being included.<br>Ensure the<br>correct selection<br>based on your<br>environment. |                                          |                                                                                                    |
|                          | Installation<br>Directory  | Read-Only | <ad_home>//</ad_home>             | Valid Path<br>(i.e. /opt/<br>A©enesys/<br>Workbench_AE<br>AD")                                                                                                    | After AD<br>server<br>ഉഷ്ഷായരം.00/       | Absolute<br>path of the<br>folder where<br>this<br>application<br>is installed                               |
| Deployment               | Configuration<br>Directory | Read-Only | <ad_home>//<br/>configs</ad_home> | Valid Path<br>ADy<br>Genesys/<br>Workbench_AE<br>AD/configs)                                                                                                    | After AD<br>server<br>១_ម្នាដាល់ចុ០.០០/  | Absolute<br>path of the<br>folder where<br>the<br>configuration<br>file of this<br>application<br>is located |
|                          | Log Level                  | Editable  | INFO                              | INFO,<br>DEBUG,<br>ERROR,<br>WARNING,<br>CRITICAL,<br>NOTSET,<br>OFF                                                                                                    | After AD<br>server<br>restart            | Application<br>Logging<br>Level                                                                              |
| Logging                  | Log File<br>Location       | Editable  | <ad_home>A<br/>logs</ad_home>     | Valid Path<br>(j.e. "/opt/<br>Genesys/<br>Workbench_AE<br>AD/logs")                                                                                                    | After AD<br>server<br>ഉ <u>ഷേൺ</u> 0.00/ | Absolute<br>path of the<br>folder where<br>the AD<br>application<br>log file is<br>located                   |
|                          | Segment<br>(MB)            | Editable  | 10                                | Valid<br>positive<br>integer                                                                                                    | After AD<br>server<br>restart            | Maximum<br>size of the<br>log file<br>before it is<br>rotated/<br>cycled                                     |
|                          | Expire                     | Editable  | 10                                | Valid<br>positive<br>integer                                                                                                    | After AD<br>server<br>restart            | Maximum<br>count of log<br>files before<br>rotated/<br>cycled                                                |
| AD                       | Node Name                  | Editable  | WAD:                              | Valid String                                                                                                    | After AD                                 | This is a                                                                                                    |

| Configuration<br>Section  | n Option              | Туре      | Default<br>Value                                                                            | Valid Value                                                                                                    | Changes<br>Take Effect                                   | Description                                                                                               |
|---------------------------|-----------------------|-----------|---------------------------------------------------------------------------------------------|----------------------------------------------------------------------------------------------------|----------------------------------------------------------|----------------------------------------------------------------------------------------------------|
|                           |                       |           | Workbench<br>Anomaly<br>Detection                                                           |                                                                                                    | server<br>startup                                        | human<br>readable<br>identifier for<br>this instance<br>of AD<br>Process.                                 |
| Identifiers               | Server<br>Address     | Read-Only | Hostname/IP<br>Address of<br>the AD<br>application<br>associated<br>(i.e. "LAB-<br>AD-VM1") | Valid<br>HostName/<br>IP Address                                                                                                    | After AD<br>server<br>startup                            | The<br>Hostname of<br>this AD<br>application<br>is running.                                               |
|                           | Server Port           | Editable  | 50000                                                                                       | Valid free<br>port integer                                                                                                    | After AD<br>server<br>startup                            | AD<br>application<br>Port to bind<br>to for<br>incoming<br>requests.                                      |
| AD Logstash<br>Connection | Logstash<br>Host      | Read-Only | Hostnames<br>of the<br>Workbench<br>Logstash<br>Applications                                | Valid<br>Hostname<br>and port:<br>"{host}:{port]<br>AD is able to<br>connect with<br>different<br>Logstash<br>Nodes. For<br>these cases use<br>the format:<br>"{hostname1}:{p | <pre> }" After AD server startup ort1},{hostname2}</pre> | <hostname><br/>of the<br/>destination<br/>Workbench<br/>Logstash<br/>application<br/>:{port2}"</hostname> |
| AD Cluster                | Cluster Node<br>Names | Read-Only | AD cluster<br>Informations                                                                  | Any String                                                                                                    | After AD<br>server<br>startup                            | AD server<br>cluster<br>details(i.e.<br>Server1,<br>Server2,<br>Server3)                                  |

## AD Additional Information

This section provides additional information for users and administrators that are deploying, configuring and using Workbench Anomaly Detection.

- Anomaly Detection (AD) FAQ's
- Anomaly Detection (AD) Known Issues and Limitations
- Anomaly Detection (AD) Best Practices
- Anomaly Detection (AD) Troubleshooting
- Anomaly Detection (AD) GDPR

# AD FAQ's

This section provides a useful list of Workbench Anomaly Detction AD Frequently Asked Question's (FAQ's):

## Anomaly Detection Host/Server Operating System Support

- Which Operating Systems are supported by AD?
  - Answer: Windows 2012 and 2016 RHEL 7 CentOS 7

#### **Anomaly Detection Deployment**

- Does AD need its own dedicated host infrastructure?
  - Answer: Yes; please review the documentation Planning section
- Can I install the AD components on the Workbench core component hosts?
  - Answer: No use separate Hosts for the AD components
- Is the Workbench Agent application required on the AD hosts?
  - Answer: Yes, and is included in the AD Installer.
- What is the maximum number of hosts supported by Anomaly Detection
  - Answer: Please review the AD Sizing section.
- Does AD support an upgrade capability
  - Answer: No
- Does Workbench AD use the Elastic Machine Learning component's/feature?
  - Answer: No Workbench AD is a proprietary Genesys Machine Learning model

#### **Workbench Data-Centers**

- Does each Workbench Data-Center need its own AD Node(s)/Host(s)
  - Answer: Yes

#### **AD Infrastructure/Footprint**

- How many dedicated AD Nodes/Hosts are required?
  - Answer: Please review the documentation Planning section at a high level:
    - If AD redundancy is required then more than 1 AD Node/Host will need to be deployed at each Workbench Data-Center/Site
    - Also, depending on the number of Hosts sending Metrics to Workbench and the ingestion frequency of those Metrics, additional AD Nodes/Hosts may be required at each Data-Center

#### **AD Alarms**

- What types of alarms are generated by AD?
  - Answer: AD can generate four types of alarms:
    - AD is not able to connect with Workbench Logstash.
    - AD is connected to Workbench Logstash but is not receiving metric data.
    - AD is not receiving data from a particular workbench host.
    - AD is not receiving data from one metric source

#### **Dashboards and Visualizations**

- Does AD ship with example Visualizations/Widgets for Workbench?
  - Answer: Yes.

#### **AD Data Retention**

- How/when is data purged/deleted from AD?
  - Answer: The default AD "Retention Period" is 30 days this AD Retention Period is not configurable.

#### **AD Ports**

- Which Ports are used by Workbench Anomaly Detection (AD)?
  - Answer:
    - 50000 51000: Nodes and Internal Process Communication
    - 8182: AD API

- 9091 & 5067: Workbench Agent and Metricbeat Ports on each AD Host
- 9090: AD Pipeline Port on the Logstash Application
- Do not use Ports below 1024 for AD as these ports are typically used for system services

#### **GDPR**

- How does AD accommodate the GDPR policy?
  - Answer: Please review the Additional Information/GDPR section of the documentation.

#### Licenses

- Does Anomaly Detection need a license?
  - Answer: No currently it's included with Workbench and needs its own dedicated Node(s)/Host(s).

## AD Known Issues and Limitations

Given Anomaly Detection is a Workbench Component, details of Workbench 9 **Known Issues and Limitations** can also be found on the Genesys Customer Care Portal via Workbench Release Notes

**ID:** CCWB-5281 - https://genesys.my.salesforce.com/articles/Product\_Advisories/Apache-Log4j-2-Java-library

Advisory on CVE-2021-44228 | a zero-day in the Apache Log4j 2 Java library

- Workbench Anomaly Detection (AD) is developed using Python and does not use log4j
- However the Workbench Agent 9.x component is installed on the AD Hosts, therefore either upgrade to Workbench and Anomaly Detection release 9.2.000.10 or review this page for details on Workbench Agent 9.x log4j vulnerability mitigations:
  - https://docs.genesys.com/Documentation/ST/current/WorkbenchUG/KnownIssuesandLimitations

## AD Best Practices

The following *Best Practises* are recommended by Genesys:

#### Warning

- The Workbench core components should be installed prior to installing the Workbench AD components
- Please review the AD *Planning and Deployment* sections of this document before starting Anomaly Detection installation
- The AD network ports can be edited via the Workbench Configuration Console and selecting/editing the respective Workbench application object
- AD nodes/hosts requires machines with a minimum of 8 CPU cores
- Install AD on dedicated nodes/hosts that are separate to the Workbench nodes/hosts.
- Post a Workbench Data-Center sync, only Active insights will be synced
- Review the AD configuration dependencies; Logstash and Workbench IO

## AD Troubleshooting

#### General

#### Important

- Workbench uses the Hostname for component configuration
- Please ensure hostname resolution between Workbench components, including AD and Engage Hosts is accurate and robust
- If the Workbench Hosts have multiple NIC's, please ensure the Hostname resolves to the desired IP Address **prior** to Workbench installation
- Double-check network ports that are used by AD are from a firewall perspective, open and not already in use by other applications
- · AD Nodes/Hosts require a minimum of 8 CPU cores
- Install the AD components on dedicated hosts not on the same Nodes/Hosts as the Workbench core components.

#### Logs for Troubleshooting

AD automatically creates the file *ad\_monitoring.log* in the {LOG\_PATH} folder configured.

The structure for this log file is using this format:

'%(asctime)s | %(levelname)s | %(processName)s | %(message)s')

- Time format: 2021-09-20 03:15:46,291
- The default Log\_Level is INFO. DEBUG mode can be used to see details about the process executed by AD. Doing that will reduce the performance of some components like streaming consumers and collectors.
- processName tell the AD component that is generating the event

Below a few tips of Log information for troubleshooting:

• AD start: check if AD is running as a primary or additional node

| 2021-09-08 16                  | 6:16:21,446        | INFO | application_manager | · | WB-AD starting                           |
|--------------------------------|--------------------|------|---------------------|---|------------------------------------------|
| 2021-09-08 16<br>210908-192852 | 6:16:21,447  <br>2 | INFO | application_manager | ` | AD compilation time:                     |
| 2021-09-08 16                  | 6:16:21,447        | INFO | application_manager | · | configuration path: configs              |
| 2021-09-08 16                  | 6:16:21,447        | INFO | application_manager | · | <pre>main path: /Installation/path</pre> |
| 2021-09-08 16                  | 6:16:22,172        | INFO | application_manager | · | App Manager started                      |
| 2021-09-08 16                  | 6:16:22,173        | INFO | application_manager | · | local data storage initialized           |
| 2021-09-08 16                  | 6:16:22,173        | INFO | application_manager | · | AD as primary node                       |
| 2021-09-08 16                  | 6:16:22,173        | INFO | application_manager | • | app_manager class initialized            |

• AD components are started in this order: ad\_api, streaming consumer, collector, model\_manager, anomaly\_detector and alarm\_monitoring.

2021-09-20 03:03:47,939 | INFO | application manager | New ad api process started with pid 49852 2021-09-20 03:03:47,941 | INFO | ad\_api | starting AD API: -----:8182 2021-09-20 03:03:47,943 | INFO | application manager | New streaming consumer logstash0 process started with pid 49853 2021-09-20 03:03:47,952 | INFO | application manager | New collector process started with pid 49854 2021-09-20 03:03:47,953 | INFO | streaming\_consumer\_logstash0 | Streaming Consumer initialized 2021-09-20 03:03:47,957 | INFO | collector | AD Collector initialized 2021-09-20 03:03:48,021 | INFO | model manager | Model Manager initialized 2021-09-20 03:03:48,011 | INFO | application manager | New model manager process started with pid 49855 2021-09-20 03:03:48,036 | INFO | application manager | New anomaly detector process started with pid 49856 2021-09-20 03:03:48,059 | INFO | application manager | New alarm monitoring process started with pid 49857 2021-09-20 03:03:48,063 | INFO | anomaly detector | Anomaly Analyzer initialized 2021-09-20 03:03:48,072 | INFO | application manager | modules initialized 2021-09-20 03:03:48,072 | INFO | anomaly detector | Anomaly Detector initialized

2021-09-20 03:03:48,087 | INFO | alarm\_monitoring | Alarm Monitoring initialized

- Commons errors detected:
  - Trying to connect with Logstash TCP server: must be confirmed with an Alarm generated by AD.

2021-09-20 02:32:44,139 | ERROR | streaming\_consumer\_logstash0 | error collecting messages. Traceback (most recent call last): File "core/streaming\_consumer.py", line 133, in main SC.streaming\_process() File "core/streaming\_consumer.py", line 67, in streaming\_process message = self.broker.get\_message() File "core/ streaming\_consumer.py", line 24, in get\_message message = self.socketFile.readline() File "/Library/Frameworks/Python.framework/Versions/3.6/lib/python3.6/socket.py", line 586, in readinto return self.\_sock.recv\_into(b)socket.timeout: timed out

error collecting messages. Traceback (most recent call last): File
"streaming\_consumer.py", line 131, in main File "streaming\_consumer.py", line 60, in
set\_broker File "streaming\_consumer.py", line 19, in \_\_init\_\_ConnectionRefusedError:
[Errno 111] Connection refused

#### Important events:

- New source detected
- AD model trained or updated
- New alarm sent
- New anomaly (insight) created
- change detected in AD config file
- restating AD components
- AD component terminated
- Additional AD Nodes:
  - new source added from primary
  - AD model updated from primary
  - Primary node is not responding
  - sending request to update primary node in WB

#### AD API for Troubleshooting

## Additional AD API endpoints were added to monitor AD status. Per default ad\_api is running on port 8182

- /ad\_api/status: return the current status for AD an components.
- /ad\_api/get\_sources\_summary: return the list of sources (metrics) collected by AD.
- /ad\_api/get\_alarms: return the alarms generated by AD in status open.

- /ad\_api/get\_last\_error: return the last error detected in logs
- /ad\_api/get\_last\_insight: return basic information about the source of last insight detected.

## AD GDPR

#### Important

- Anomaly Detection does **NOT** store any sensitive or PII (personally identifiable information) data.
- The AD feature/Nodes/Hosts has data retention period of 30 days.